## Instructions

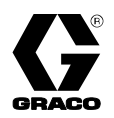

# **PrecisionFlo XL**<sup>™</sup>

<u>30</u>9374 rev.R

#### Electronically controlled fluid dispensing packages

• Pneumatically or electrically operated fluid regulators

#### • EasyKey<sup>®</sup> Keypad or TouchScreen interface

Maximum Working Pressures of packages ordered through the PrecisionFlo XL configurator: Maximum Fluid Feed Pressure 5000 psi (34.5 MPa, 345 bar) Ambient and Temperature Conditioned 3000 psi (20.7 MPa, 207 bar) Electrically Heated (hoses) Maximum Working Air Pressure

120 psi (0.83 MPa, 8.3 bar) All Pneumatic Components

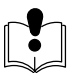

Read warnings and instructions.

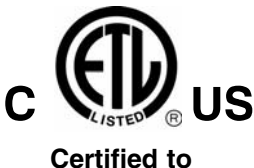

Certified to CAN/CSA C22.2 Conforms to UL 3121–1

#### PROVEN QUALITY. LEADING TECHNOLOGY.

0

ecisionFlo

PrecisionSwirl

GRACO INC. P.O. BOX 1441 MINNEAPOLIS, MN 55440–1441 Copyright 2001, Graco Inc. is registered to I.S. EN ISO 9001

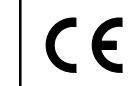

## **Table of Contents**

| Symbols                                       | 3    |
|-----------------------------------------------|------|
| Warnings                                      | 3    |
| Model Identification                          | 6    |
| Overview                                      | . 12 |
| Typical PrecisionFlo XL Configuration         | . 13 |
| Sound Deadener Package                        | . 14 |
| Pneumatic Regulator Package                   | . 15 |
| Installation                                  | . 16 |
| Overview                                      | . 16 |
| Before Beginning Installation                 | . 16 |
| Mounting Control Unit                         | . 17 |
| Electrical Connections                        | . 19 |
| Grounding Control Unit                        | . 19 |
| Connecting Cables                             | . 20 |
| Checking Ground Continuity                    | . 21 |
| Connecting Fluid and Air Lines                | . 22 |
| Connecting to Power Source                    | . 23 |
| Operation                                     | . 24 |
| Pressure Relief Procedure                     | . 24 |
| Safety Reminder                               | . 24 |
| PrecisionFlo XL User Interface                | . 25 |
| Starting the System                           | . 27 |
| Control Unit Buttons, Switches and Indicators | . 28 |
| Loading Material                              | . 29 |
| Operation Modes                               | . 29 |
| Robot Modes                                   | . 31 |
| Control Modes                                 | . 32 |
| Shutting Down the System                      | . 33 |
| Configuring Software                          | . 34 |
| Setting Flow Meter K–Factors                  | . 35 |
|                                               | . 36 |
| Flow Rate Calibration                         | . 37 |
| Other Software Settings                       | . 38 |
| Communicating with PrecisionFlo XL            | . 41 |
| PrecisionFlo XL Module Operation              | . 43 |
| PrecisionFlo XL EasyKey Interface             | . 44 |
| PrecisionFlo XL TouchScreen Interface         | . 60 |
| Robot I/O Interface                           | . 89 |
|                                               | . 94 |
|                                               | 103  |
| Input and Output Signals                      | 103  |
|                                               | 105  |
|                                               | 106  |
|                                               | 109  |
| On/Off Delays                                 | 110  |
|                                               | 111  |
| Volume Reporting                              | 113  |
| Verification and Calibration                  | 115  |
|                                               | 115  |
| Flow Calibration                              | 110  |
| Volume Componentien                           | 110  |
|                                               | 117  |

| Maintenance                            | . 118                                                                                                |
|----------------------------------------|----------------------------------------------------------------------------------------------------|
| Mechanical                             | . 118                                                                                                |
| Electrical                             | . 118                                                                                                |
| Troubleshooting                        | . 119                                                                                                |
| Fluid Modules                          | . 119                                                                                                |
| Flow Meter                             | . 120                                                                                                |
| Dispense Valves                        | . 121                                                                                                |
| Electrical Component Paths             | . 122                                                                                                |
| Fluid Module #1                        | . 122                                                                                                |
| Fluid Module #2                        | . 123                                                                                                |
| Troubleshooting and Fault Recovery     | . 125                                                                                                |
| DIP Switch Setting                     | . 130                                                                                                |
| Frequently Asked Questions             | . 131                                                                                                |
| Technical Data                         | . 135                                                                                                |
| Parts                                  | . 138                                                                                                |
| Control Unit.                          | . 138                                                                                                |
| Standard Hoses                         | . 140                                                                                                |
| Fluid Module Components                | . 140                                                                                                |
| Dispensing Devices                     | . 141                                                                                                |
| Filtering Accessories                  | . 142                                                                                                |
| Accessory Cables                       | . 142                                                                                                |
| PrecisionFlo XL Remote Control Box     | . 143                                                                                                |
| Adding Local Stations to a Remote Box  | . 144                                                                                                |
| Adding Swirl Capability to an          |                                                                                                    |
| Existing Control Box                   | . 145                                                                                                |
| Temperature Control                    | . 147                                                                                                |
| Temperature-Conditioned Package        |                                                                                                    |
| (St. Clair Systems)                    | . 147                                                                                                |
| Electric Heat Package                  | . 148                                                                                                |
| Fluid Plate Electric Heat Kits         | . 150                                                                                                |
| Coriolis Flow Meter Kit                | . 152                                                                                                |
| 80 Series Coriolis Flow Meter Settings | . 156                                                                                                |
| Appendix A                             |                                                                                                    |
| Wiring RJ45 Ethernet Connector         | . 158                                                                                                |
| Ethernet and FTP – TouchScreen Only    | . 162                                                                                                |
| Overview                               | . 162                                                                                                |
| Before You Start                       | . 162                                                                                                |
| Ethernet                               | . 162                                                                                                |
| TCP/IP                                 | . 162                                                                                                |
| FTP                                    | . 163                                                                                                |
| Appendix B                             |                                                                                                    |
| TouchScreen and Remote Screen          |                                                                                                    |
| Configuration and Calibration          |                                                                                                    |
| Before You Start                       | . 168                                                                                                |
| PC/104 Roard Configurations            | <b>. 168</b>                                                                                         |
|                                        | . 168<br>. 168<br>. 169                                                                              |
| Configuration Mode                     | <b>. 168</b><br>. 168<br>. 169<br>. 170                                                              |
| Configuration Mode                     | <ul> <li>168</li> <li>168</li> <li>169</li> <li>170</li> <li>173</li> </ul>                          |
| Configuration Mode                     | <ul> <li>. 168</li> <li>. 169</li> <li>. 170</li> <li>. 173</li> <li>. 176</li> </ul>                |
| Configuration Mode                     | <ul> <li>. 168</li> <li>. 169</li> <li>. 170</li> <li>. 173</li> <li>. 176</li> <li>. 176</li> </ul> |

# Warnings

#### Warning Symbol

## A WARNING

This symbol alerts you to the possibility of serious injury or death if you do not follow the instructions.

#### **Caution Symbol**

## CAUTION

This symbol alerts you to the possibility of damage to or destruction of equipment if you do not follow the instructions.

|      | SKIN INJECTION HAZARD                                                                                                    |  |  |  |  |  |  |  |
|------|----------------------------------------------------------------------------------------------------|--|--|--|--|--|--|--|
| \$-⊶ | Spray from the dispensing device, hose leaks, or ruptured components can inject fluid into your body and cause extremely serious injury, including the need for amputation. Fluid splashed in the eyes or on the skin can also cause serious injury. |  |  |  |  |  |  |  |
|      | • Fluid injected into the skin might look like just a cut, but it is a serious injury. Get immediate surgical treatment.                                                                                                    |  |  |  |  |  |  |  |
|      | <ul> <li>Do not point the dispensing device at anyone or at any part of the body.</li> </ul>                                                                                                    |  |  |  |  |  |  |  |
|      | <ul> <li>Do not put hand or fingers over the front of the dispensing device.</li> </ul>                                                                                                    |  |  |  |  |  |  |  |
|      | <ul> <li>Do not stop or deflect fluid leaks with your hand, body, glove, or rag.</li> </ul>                                                                                                    |  |  |  |  |  |  |  |
|      | • Follow the <b>Pressure Relief Procedure</b> on page 24 whenever you are instructed to: relieve pressure; stop dispensing; clean, check, or service the equipment; or install or clean a spray tip or nozzle.                                       |  |  |  |  |  |  |  |
|      | <ul> <li>Tighten all the fluid connections before operating the equipment.</li> </ul>                                                                                                    |  |  |  |  |  |  |  |
|      | <ul> <li>Check the hoses, tubes, and couplings daily. Replace worn, damaged, or loose parts immediately.<br/>Permanently coupled hoses cannot be repaired; replace the entire hose.</li> </ul>                                                       |  |  |  |  |  |  |  |
|      | <ul> <li>Always wear eye protection and protective clothing when installing, operating, or servicing this dispensing equipment.</li> </ul>                                                                                                    |  |  |  |  |  |  |  |
|      | TOXIC FLUID HAZARD                                                                                                    |  |  |  |  |  |  |  |
| Ň    | Hazardous fluids or toxic fumes can cause serious injury or death if splashed in the eyes or on the skin, swallowed, or inhaled.                                                                                                    |  |  |  |  |  |  |  |
|      | <ul> <li>Know the specific hazards of the fluid you are using. Read the fluid manufacturer's warnings.</li> <li>Follow the fluid manufacturer's recommendations.</li> </ul>                                                                          |  |  |  |  |  |  |  |
|      | • Provide fresh air ventilation to avoid the buildup of vapors from the fluid being dispensed.                                                                                                    |  |  |  |  |  |  |  |
|      | <ul> <li>Store hazardous fluid in an approved container. Dispose of hazardous fluid according to all local,<br/>state and national guidelines.</li> </ul>                                                                                            |  |  |  |  |  |  |  |
|      | <ul> <li>Wear the appropriate protective clothing, gloves, eyewear, and respirator.</li> </ul>                                                                                                    |  |  |  |  |  |  |  |

# 

| E        | QUIPMENT MISUSE HAZARD                                                                                                    |
|----------|----------------------------------------------------------------------------------------------------|
| Ec<br>re | quipment misuse can cause the equipment to rupture, malfunction, or start unexpectedly and sult in serious injury.                                                                                                    |
| •        | This equipment is for professional use only.                                                                                                    |
| •        | Read all instruction manuals, warnings, tags, and labels before operating the equipment.                                                                                                    |
| •        | Use the equipment only for its intended purpose. If you are uncertain about usage, call the distributor closest to you. See the <b>Graco Information</b> on page 176 for information.                                                                       |
| •        | Only use the PrecisionFlo XL fluid modules with the PrecisionFlo XL control unit.                                                                                                    |
| •        | Only use a dispensing device appropriate for the fluid and application method, and capable of operating at the highest possible fluid supply pressure the module may experience.                                                                            |
| •        | Do not alter or modify this equipment. Use only genuine Graco parts and accessories.                                                                                                    |
| •        | Check the equipment daily. Repair or replace worn or damaged parts immediately.                                                                                                    |
| •        | Do not disassemble the PrecisionFlo XL metering valve motor. The motor contains powerful magnets, which could attract metal objects and create a hazardous condition if the motor end plates are removed. Contact your Graco distributor for motor service. |
| •        | Do not exceed the maximum working pressure of the lowest rated system component.                                                                                                    |
| •        | Route hoses away from traffic areas, sharp edges, moving parts, and hot surfaces. Do not expose Graco ambient hoses to temperatures above $180^{\circ}F$ ( $82^{\circ}C$ ) or below $-40^{\circ}F$ ( $-40^{\circ}C$ ).                                      |
| •        | Do not use the hoses to pull the equipment.                                                                                                    |
| •        | Use only fluids that are compatible with the equipment wetted parts. See the <b>Technical Data</b> sections of all the equipment manuals. Read the fluid manufacturer's warnings.                                                                           |
| •        | Comply with all applicable local, state and national fire, electrical and other safety regulations.                                                                                                    |
| •        | Do not touch the metal heat sink on the metering valve when the surface is hot.                                                                                                    |
| •        | Do not cover the PrecisionFlo XL linear metering valve; the motor needs air ventilation for cooling.                                                                                                    |
| •        | Do not attempt to modify the programming of the module. Any modification of the programming could result in serious injury or damage to the module.                                                                                                    |
| М        | OVING PARTS HAZARD                                                                                                    |
| M        | oving parts, such as the fluid needle, can pinch fingers.                                                                                                    |
| •        | Do not operate the equipment with the guard removed.                                                                                                    |
| •        | Keep clear of any moving parts when starting or operating the equipment.                                                                                                    |

#### 

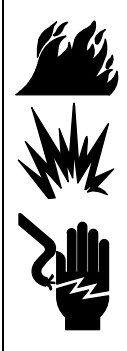

#### FIRE, EXPLOSION, AND ELECTRIC SHOCK HAZARD

Improper grounding, poor air ventilation, open flames, or sparks can cause a hazardous condition and result in fire or explosion and serious injury.

- Ground the equipment and the object being sprayed. See **Grounding the Control Assembly** on page 19.
- If there is any static sparking or you feel an electric shock while using the equipment, **stop dispensing immediately**. Do not use the equipment until you have identified and corrected the problem.
- Make sure all electrical work is performed by a qualified electrician only.
- Have any checks, installation, or service to electrical equipment performed by a qualified electrician only.
- Make sure all electrical equipment is installed and operated in compliance with applicable codes.
- Do not install the PrecisionFlo XL module in a hazardous area, as defined in Article 500 of the National Electrical Code (USA).
- Turn off power to the PrecisionFlo XL module before disconnecting **any** cables connected to the control unit or other components.
- Disconnect electrical power at the main switch before servicing the equipment.
- Keep the dispensing area free of debris, including solvent, rags, and gasoline.
- Before operating the equipment, extinguish all open flames or pilot lights in the dispense area.
- Do not smoke in the dispensing area.
- Disconnect the electrical cables from the PrecisionFlo XL metering valve before servicing the valve.
- Keep liquids away from the electrical components

#### **PrecisionFlo XL**

Graco's PrecisionFlo XL is an electronically controlled fluid regulating package designed to meter and dispense adhesives and sealants. Your equipment was likely ordered as a configured package to fit your application. The configuration was picked from the categories in the tables, pages 7–11.

#### **Model Number Identification**

On your control unit, there is an ID plate with a model number on it. See pages 7–11 for explanations of each code letter and to define what equipment was ordered as part of the configured package from Graco. Where applicable, reference is given to other instruction forms in your package binder.

NOTE: The configurator form no. is 302489.

#### **Code A: Configuration**

1 PrecisionFlo XL Module

**2** Electrical enclosure only

#### Code B: Enclosure

- **N** Back plane only
- **1** Rotary switch power disconnect
- **2** Knife switch power disconnect

#### **Code C: Cables**

- **N** None
- 1 Included

#### Code D: User Interface

- None None
- ☐ 1 Standard EasyKey<sup>™</sup>
- **2** Advanced TouchScreen
- **3** Remote mounted advanced TouchScreen

#### Code E: Primary Voltage

- 🗌 **1** 100–120 VAC
- 🗌 2 200–240 VAC
- 3 400–480 VAC

#### Code F: Robot I/O Interface

- **1** 24 VDC
- **2** 120 VAC
- **3** DeviceNet
  - **4** InterBus
- 🗌 5 ProfiBus
- **6** ControlNet

#### **Code G: Temperature Control**

- **N** None
  - **1** Temp. conditioned (50 Hz) heat and cool
- **2** Temp. conditioned (50 Hz) heat only
- **3** Temp. conditioned (60 Hz) heat and cool
- 4 Temp. conditioned (60 Hz) heat only
- **5** Electrically heated (50/60 Hz)

#### Code H: Language

- 🗌 1 English
  - **2** French
  - 3 German
  - **4** Italian
  - 5 Japanese
  - 6 Korean
  - **7** Portuguese
  - **8** Spanish

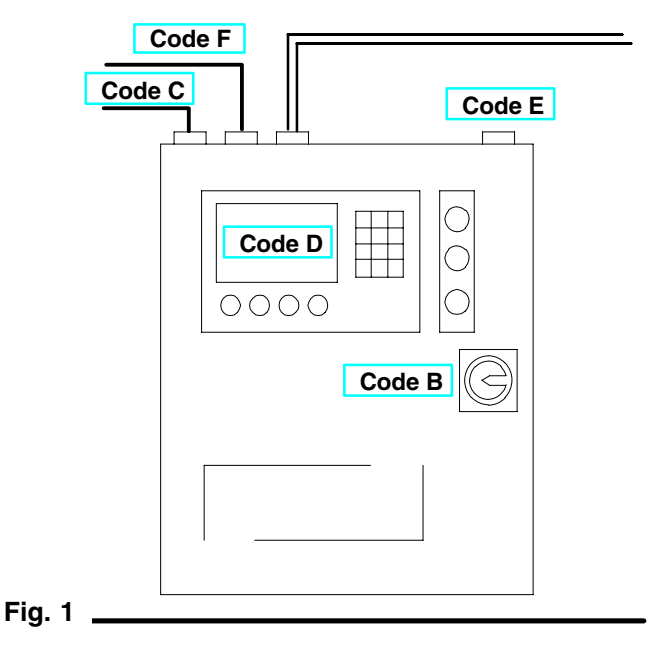

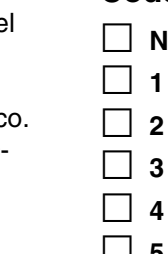

| Code     | Code Description            | Option        | Description                                            | Form No. |
|----------|-----------------------------|---------------|--------------------------------------------------------|----------|
| Α        | Configuration               | 1             | PrecisionFlo XL Module                                 | *        |
|          |                             | 2a<br>2h      | Electrical Enclosure Only<br>Electrical Enclosure Only | *        |
|          |                             | 20            | (with Swirl or Electric Regulator)                     |          |
| В        | Enclosure                   | Ν             | Back Plane Only                                        | *†       |
|          |                             | 1             | Rotary Switch Power Disconnect                         | *†       |
|          |                             | 2             | Knife Switch Power Disconnect                          | *†       |
| С        | Cables                      | N             | No Cables Included                                     |          |
|          |                             | 1             | All Cables Included                                    | *†       |
|          | –F (Robot I/O)              | 1 or 2        | Analog and Digital                                     | *T       |
|          | (Eluid Dogulator #1)        | 3-6<br>1 or 2 | N/A<br>Operation                                       | *+       |
|          | -J (Fluid Regulator, #1)    | 1012<br>3-5   | Operation and Motor Power                              | *+       |
|          | -P (PrecisionSwirl #1       | 1 or 2        | Swirl                                                  | *+       |
|          | -S (Fluid Begulator #2)     | 1 or 2        | Operation                                              | *+       |
|          | -Y (PrecisionSwirl, #2)     | 1 or 2        | Swirl                                                  | *†       |
| D        | User Interface              | N             | None                                                   | *        |
| -        |                             | 1             | EasvKev™                                               |          |
|          |                             | 2             | TouchScreen                                            |          |
|          |                             | 3             | Remote TouchScreen                                     |          |
| E        | Primary Voltage             | 1             | 110–120 VAC                                            | *†       |
|          | , ,                         | 2             | 220–240 VAC                                            | *†       |
|          |                             | 3             | 400–480 VAC                                            | *†       |
| F        | Robot I/O Interface         | 1             | 24 VDC                                                 | *†       |
|          |                             | 2             | 120 VAC                                                | *†       |
|          |                             | 3             | DeviceNet                                              | *†       |
|          |                             | 4             | InterBus                                               | *†       |
|          |                             | 5             | ProfiBus                                               | *†       |
|          |                             | 6             | ControlNet                                             | *†       |
| G        | Temperature Conditioning    | N             | None                                                   |          |
|          |                             |               | Temp. conditioned (50 Hz) heat and cool                | ∓<br>+   |
|          |                             | 2             | Temp. conditioned (50 Hz) heat and cool                | +<br>+   |
|          |                             | 3             | Temp, conditioned (60 Hz) heat only                    | +<br>+   |
|          |                             | 5             | Electrically heated (50/60 Hz)                         | +<br>*†  |
| Н        | Language                    | 1             | English                                                | •        |
|          |                             | 2             | French                                                 |          |
|          |                             | 3             | German                                                 |          |
|          |                             | 4             | Italian                                                |          |
|          |                             | 5             | Japanese                                               |          |
|          |                             | 6             | Korean                                                 |          |
|          |                             | 7             | Portuguese                                             |          |
|          |                             | 8             | Spanish                                                |          |
| * 309374 | † 309364 ‡ St. Clair manual |               |                                                        |          |

#### Model Number

| PFLOXL-F- |   |   |   |   |   |   |   |   | _ | _ | _ |   | _ |   |   |   | _ |   |   |   |   |   |
|-----------|---|---|---|---|---|---|---|---|---|---|---|---|---|---|---|---|---|---|---|---|---|---|
| Code      | А | в | С | D | Е | F | G | н | J | к | L | М | Ν | Р | R | s | т | v | w | х | Y | Ζ |

#### Code J: Fluid Regulator

#### **Pneumatic Regulator**

- **1** Low viscosity, 1/2 in. (12.7 mm) cartridge regulator
- **2** Medium/high viscosity, 3/4 in. (19 mm) mastic regulator

#### **PrecisionFlo Electric Regulator**

- **3** Low viscosity
- 4 Medium/high viscosity
- **5** Medium/high viscosity integrated regulator

#### **Code K: Flow Meter**

- **N** None
- 1 Spur gear
- **2** Helical gear
- **3** Coriolis, mass flow (remote mounted)

#### Code L: Supply Hose

- **N** None
- **1** 10 ft (3 m), 1 in. (25.4 mm)
- **2** 20 ft (6 m), 1 in. (25.4 mm)

#### **Code M: Dispense Hose**

- None None
- **1** 6 ft (1.8 m), 1/2 in. ID
- **2** 6 ft (1.8 m), 5/8 in. ID
- **3** 10 ft (3 m), 1/2 in. ID
- **4** 10 ft (3 m), 5/8 in. ID

#### **Code N: Dispense Valve/Applicator**

- **N** None
- 1 Compact AutoPlus
- **2** EnDure
- **3** 1K Ultra-Lite (45° outlet)

#### Code P: PrecisionSwirl™

- **N** None
- **1** Narrow pattern
- **2** Wide pattern

#### Code R: PrecisionSwirl Extension Cable

- 🗌 N None
- **1** 6 ft (1.8 m)
- **2** 9 ft (2.7 m)
- **3** 15 ft (4.6 m)

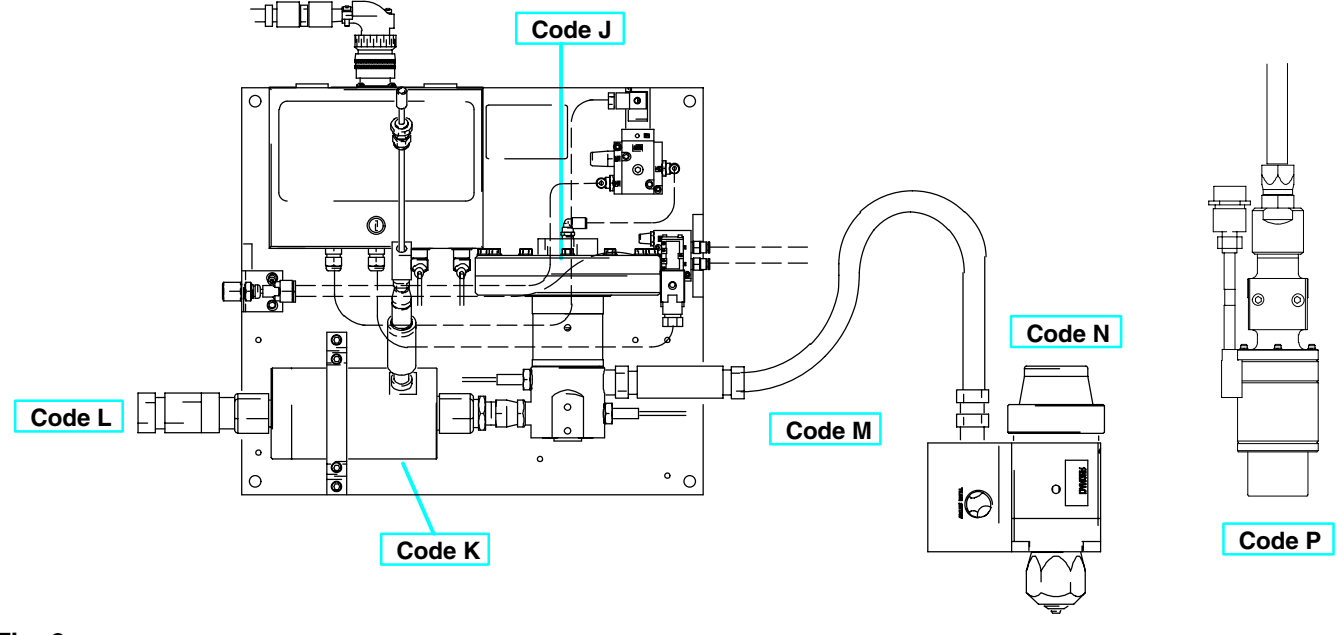

Fig. 2 \_

| Code | Code Description                  | Option | Description                                                                   | Form No.               |
|------|-----------------------------------|--------|-------------------------------------------------------------------------------|------------------------|
| J    | Fluid Regulator                   | 1      | Pneumatic, 1/2 in. Cartridge                                                  | 308647                 |
|      |                                   | 2      | Pneumatic, 3/4 in. Mastic                                                     | 307517                 |
|      |                                   | 3      | Electric, Low Viscosity                                                       | 308601                 |
|      |                                   | 4      | Electric, Medium/High Viscosity                                               | 308601                 |
|      |                                   | 5      | Electric, Medium/High Viscosity with<br>Integrated Pneumatic Mastic Regulator | 308601                 |
| К    | Flow Meter                        | Ν      | None                                                                          |                        |
|      |                                   | 1      | Spur Gear                                                                     | 308778                 |
|      |                                   | 2      | Helical Gear                                                                  | 309834                 |
|      |                                   | 3      | Non-intrusive Mass Flow, Coriolis Style                                       | 309374                 |
| L    | Supply Hose                       | Ν      | None                                                                          |                        |
|      |                                   | 1a     | 10 ft (3 m) long, 1 in. ID, Ambient                                           | 309374                 |
|      |                                   | 1b     | 10 ft (3 m) long, 1 in. ID, Electric Heat                                     | Accessories            |
|      |                                   | 2a     | 20 ft (6 m) long, 1 in. ID, Ambient                                           | Section                |
|      |                                   | 2b     | 20 ft (6 m) long, 1 in. ID, Temperature<br>Conditioning                       |                        |
|      |                                   | 2c     | 20 ft (6 m) long, 1 in. ID, Electric Heat                                     |                        |
| Μ    | Dispense Hose                     | Ν      | None                                                                          |                        |
|      |                                   | 1a     | 6 ft (1.8 m) long,1/2 in. ID, Ambient                                         | 309374                 |
|      |                                   | 1b     | 6 ft (1.8 m) long, 1/2 in. ID, Temperature Conditioning                       | Accessories<br>Section |
|      |                                   | 1c     | 6 ft (1.8 m) long, 1/2 in. ID, Electric Heat                                  |                        |
|      |                                   | 2a     | 6 ft (1.8 m) long, 5/8 in. ID, Ambient                                        |                        |
|      |                                   | 2b     | 6 ft (1.8 m) long, 5/8 in. ID, Temperature<br>Conditioning                    |                        |
|      |                                   | 2c     | 6 ft (1.8 m) long, 5/8 in. ID, Electric Heat                                  |                        |
|      |                                   | 3a     | 10 ft (3 m) long, 1/2 in. ID, Ambient                                         |                        |
|      |                                   | 3b     | 10 ft (3 m) long, 1/2 in. ID, Temperature Conditioning                        |                        |
|      |                                   | 3c     | 10 ft (3 m) long, 1/2 in. ID, Electric Heat                                   |                        |
|      |                                   | 4a     | 10 ft (3 m) long, 5/8 in. ID, Ambient                                         |                        |
|      |                                   | 4b     | 10 ft (3 m) long, 5/8 in. ID, Temperature Conditioning                        |                        |
| _    |                                   | 4c     | 10 ft (3 m) long, 5/8 in. ID, Electric Heat                                   |                        |
| Ν    | Dispense Valve                    | Ν      | None                                                                          |                        |
|      |                                   | 1      | AutoPlus                                                                      | 308813                 |
|      |                                   | 2a     | EnDure, Ambient or Temperature Condi-<br>tioned                               | 309376                 |
|      |                                   | 2b     | EnDure, Electric Heat                                                         | 309376                 |
|      |                                   | 3      | 1K Ultra-Lite                                                                 | 308876                 |
| Р    | PrecisionSwirl                    | N      | None                                                                          |                        |
|      |                                   | 1      | Narrow Pattern                                                                | 310554                 |
|      |                                   | 2      | Wide Pattern                                                                  | 310554                 |
| R    | PrecisionSwirl Extension<br>Cable | Ν      | None                                                                          |                        |
|      |                                   | 1      | 6 ft (1.8 m)                                                                  | 309374                 |
|      |                                   | 2      | 9 ft (2.7 m)                                                                  | Accessories            |
|      |                                   | 3      | 15 ft (4.6 m)                                                                 | Section                |

#### **Code S: Fluid Regulator**

#### **Pneumatic Regulator**

- **1** Low viscosity, 1/2 in. (12.7 mm) cartridge regulator
- **2** Medium/high viscosity, 3/4 in. (19 mm) mastic regulator

#### **Code T: Flow Meter**

- 🗌 N None
- **1** Spur gear
- **2** Helical gear
- **3** Coriolis, mass flow (remote mounted)

#### **Code V: Supply Hose**

- **N** None
- **1** 10 ft (3 m), 1 in. (25.4 mm)
- **2** 20 ft (6 m), 1 in. (25.4 mm)

#### **Code W: Dispense Hose**

- **N** None
- **1** 6 ft (1.8 m), 1/2 in. ID
- **2** 6 ft (1.8 m), 5/8 in. ID
- **3** 10 ft (3 m), 1/2 in. ID
- **4** 10 ft (3 m), 5/8 in. ID

#### Code X: Dispense Valve/Applicator

- 🗌 N None
- **1** Compact AutoPlus
- **2** EnDure
- **3** 1K Ultra-Lite (45° outlet)

#### Code Y: PrecisionSwirl™

- **N** None
- **1** Narrow pattern
- **2** Wide pattern

#### Code Z: PrecisionSwirl Extension Cable

- **N** None
- **1** 6 ft (1.8 m)
- **2** 9 ft (2.7 m)
- **3** 15 ft (4.6 m)

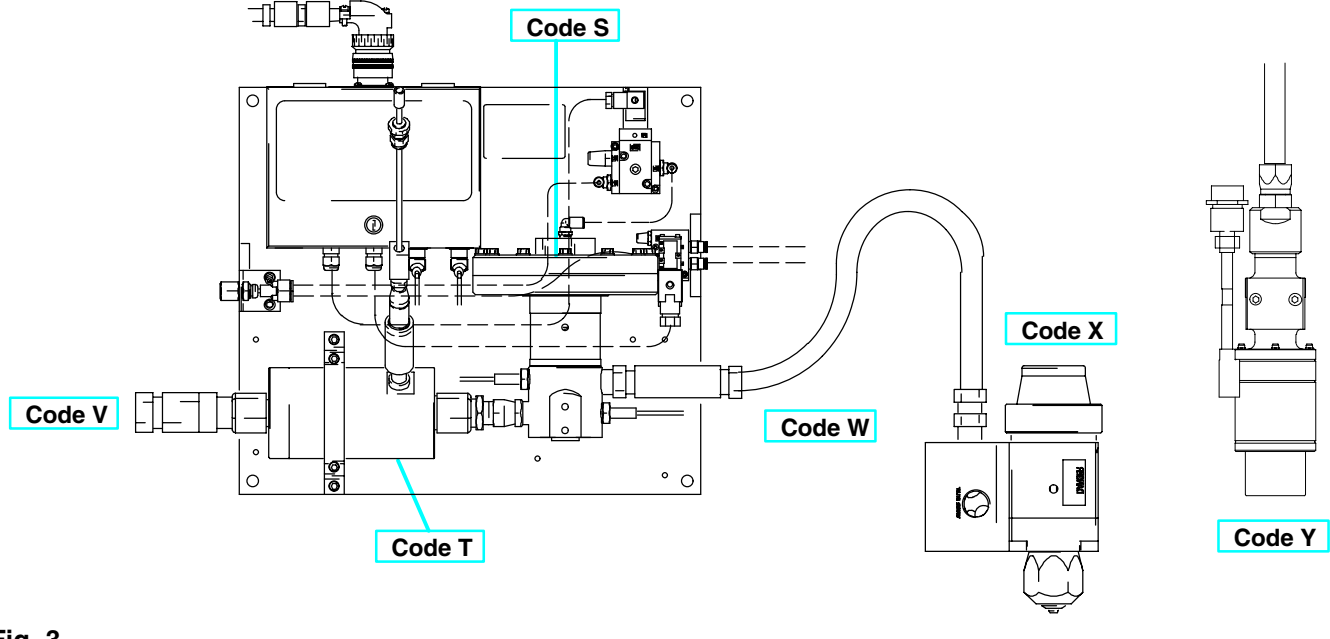

| Code | Code Description         | Option | Description                             | Form No.               |  |  |  |
|------|--------------------------|--------|-----------------------------------------|------------------------|--|--|--|
| S    | Fluid Regulator          | 1      | Pneumatic, 1/2 in. Cartridge            | 308647                 |  |  |  |
|      |                          | 2      | Pneumatic, 3/4 in. Mastic               | 307517                 |  |  |  |
| Т    | Flow Meter               | Ν      | None                                    |                        |  |  |  |
|      |                          | 1      | Spur Gear                               | 308778                 |  |  |  |
|      |                          | 2      | Helical Gear                            | 309834                 |  |  |  |
|      |                          | 3      | Non-intrusive Mass Flow, Coriolis Style | 309374                 |  |  |  |
| V    | Supply Hose              | N      | None                                    |                        |  |  |  |
|      |                          | 1      | 10 ft (3 m) long, 1 in. ID, Ambient     | 309374                 |  |  |  |
|      |                          | 2      | 20 ft (6 m) long, 1 in. ID, Ambient     | Accessories<br>Section |  |  |  |
| W    | Dispense Hose            | Ν      | None                                    |                        |  |  |  |
|      |                          | 1      | 6 ft (1.8 m) long,1/2 in. ID, Ambient   | 309374<br>Accessories  |  |  |  |
|      |                          | 2      | 6 ft (1.8 m) long, 5/8 in. ID, Ambient  | Accessories<br>Section |  |  |  |
|      |                          | 3      | 10 ft (3 m) long, 1/2 in. ID, Ambient   | Section                |  |  |  |
|      |                          | 4      | 10 ft Long, 5/8" ID, Ambient            |                        |  |  |  |
| Х    | Dispense Valve           | Ν      | None                                    |                        |  |  |  |
|      |                          | 1      | AutoPlus                                | 308813                 |  |  |  |
|      |                          | 2      | EnDure, Ambient                         | 309376                 |  |  |  |
|      |                          | 3      | 1K Ultra-Lite                           | 308876                 |  |  |  |
| Υ    | PrecisionSwirl           | Ν      | None                                    |                        |  |  |  |
|      |                          | 1      | Narrow Pattern                          | 310554                 |  |  |  |
|      |                          | 2      | Wide Pattern                            | 310554                 |  |  |  |
| Z    | PrecisionSwirl Extension | N      | None                                    |                        |  |  |  |
|      | Cable                    | 1      | 6 ft (1.8 m)                            | 309374                 |  |  |  |
|      |                          | 2      | 9 ft (2.7 m)                            | Accessories            |  |  |  |
|      |                          | 3      | 15 ft (4.6 m)                           | Occuon                 |  |  |  |

## **Overview**

#### What This Manual Includes

This manual provides detailed information on the PrecisionFlo XL control unit and operation of the PrecisionFlo XL system only. Specific information on the fluid module or material conditioning systems, for example, is contained in other instruction forms supplied with each component, as part of the PrecisionFlo XL system.

#### **Instruction Manual Conventions**

Reference numbers (10) and letters (A) in parentheses in this manual refer to the numbers and letters in the illustrations.

Unless otherwise specified, the step-by-step procedures in this manual must be performed in numerical order. Procedures that contain a list preceded by bullets can be performed in any order.

#### **Abbreviations and Acronyms**

| Abb.: | Stands For:                    |
|-------|--------------------------------|
| COM   | common                         |
| FM    | flow meter                     |
| GND   | ground                         |
| MP    | motor power                    |
| msec  | milliseconds                   |
| MS    | motor signal (pressure sensor) |
| OP    | operations cable               |
| psi   | pounds per square inch         |
| PVC   | Poly Vinyl Chloride            |
| PWM   | pulse width modulation         |
| SPC   | Statistical Process Control    |
| V     | volts                          |
| VAC   | volts AC                       |
| VDC   | volts DC                       |
|       |                                |

#### **PrecisionFlo XL Definitions**

Refer to pages 13-15.

#### **Component Description**

| Control Unit               | The PrecisionFlo XL control unit contains the electronics used to control the fluid module and Precision-Swirl Orbiter if used.                        |
|----------------------------|----------------------------------------------------------------------------------------------------|
| PrecisionFlo<br>XL System  | The control unit, fluid module, and all cables and sensors used to measure and control the fluid application.                                          |
| Controller                 | An external electronic (robotic) sys-<br>tem having some control interaction<br>via electronic signals with the Preci-<br>sionFlo XL system.           |
| TouchScreen<br>and EasyKey | TouchScreen and EasyKey are the<br>two types of interfaces used to set<br>up, display, operate and monitor the<br>PrecisionFlo XL system.              |
| Fluid Module               | The fluid module includes<br>components that control and monitor<br>fluid dispensing, such as a fluid<br>metering valve, flow meter, and<br>regulator. |

# **Typical PrecisionFlo XL Configuration**

Fig. 4 shows the major components in a typical PrecisionFlo XL installation.

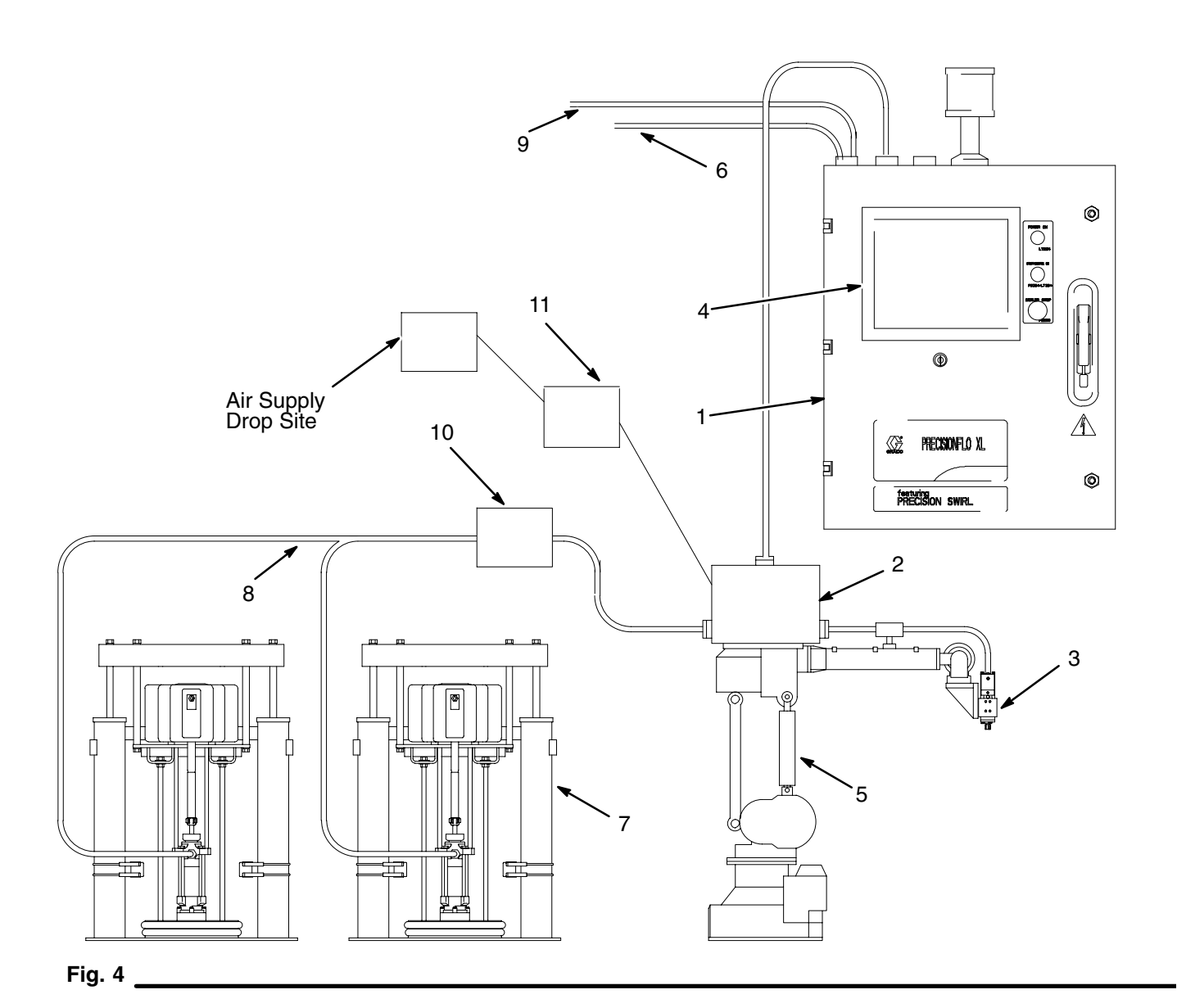

#### No. Description

- 1 Control Unit
- 2 Fluid Module
- 3 Applicator/Dispense Gun
- 4 User Interface
- 5 Sealer Robot
- 6 Robot Digital Interface Cable (RDR)
- 7 Fluid Supply System
- 8 Fluid Supply Header
- 9 Robot Analog Cable (RAR)
- 10 Filter Module
- 11 Filter Assembly

#### Typical PrecisionFlo XL Configuration

#### Sound Deadener Package with Dual Flow Meters and Swirl Orbiters

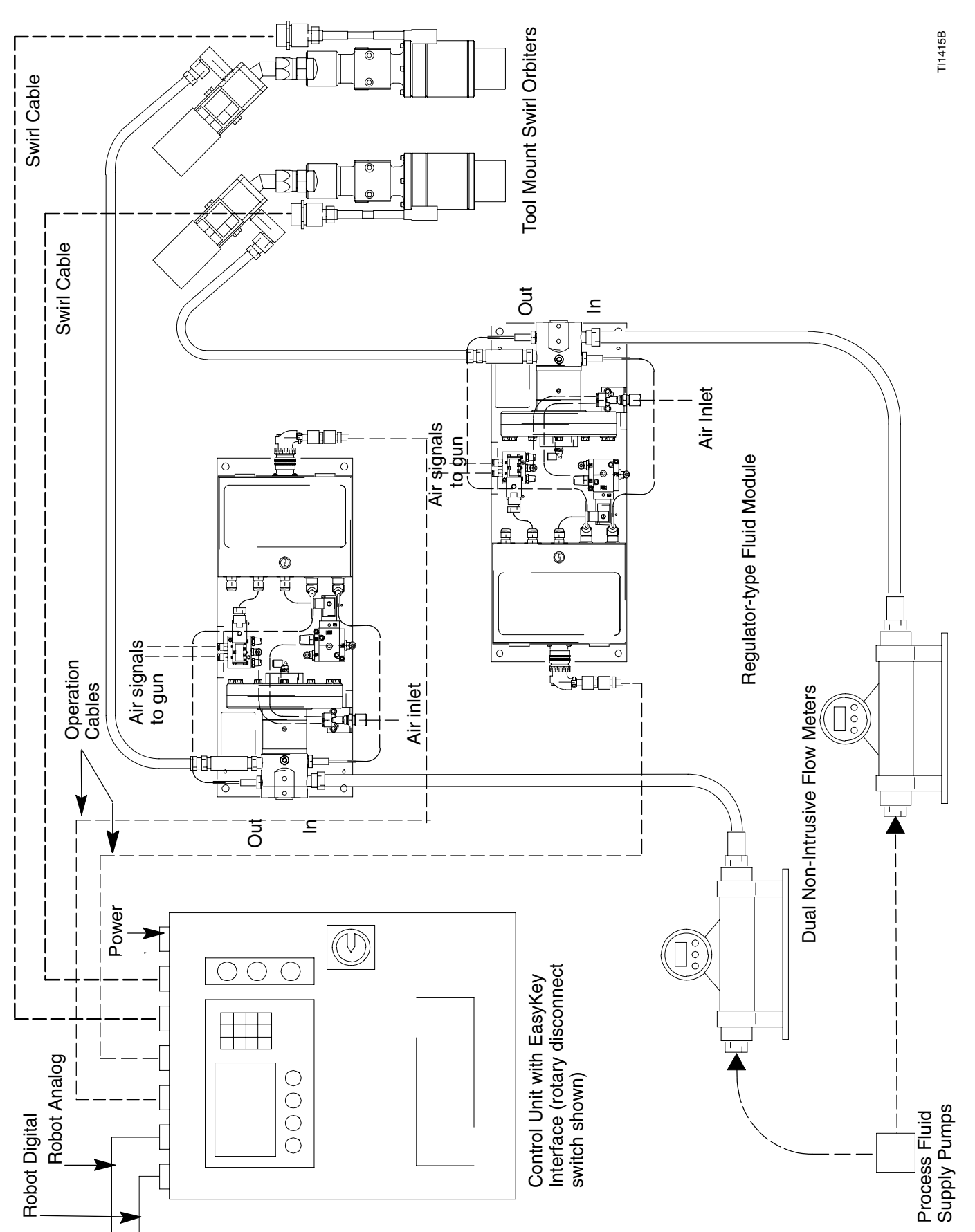

#### Typical PrecisionFlo XL Configuration

TI1416A

#### Pneumatic Regulator Package for Extrusion or Streaming

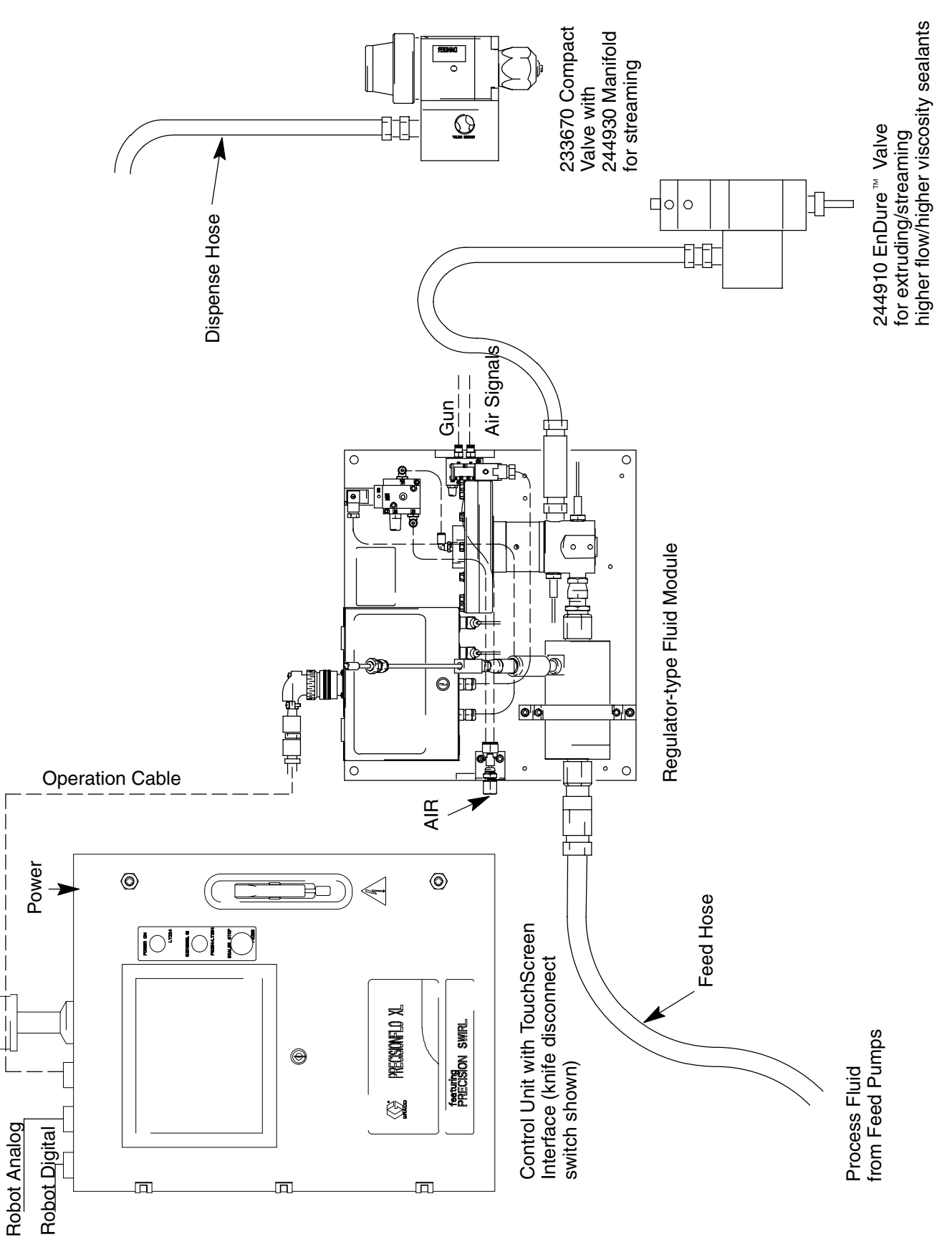

309374 15

# Installation

## Overview

The basic steps to install a Graco PrecisionFlo XL system are shown below. See the separate component manuals listed for detailed information.

| Ins | stalla | ation Steps                                                                                       | Manual         |
|-----|--------|---------------------------------------------------------------------------------------------------|----------------|
| 1.  | Мс     | unt XL control unit                                                                               | 309374, pg. 17 |
| 2.  | Gr     | ound XL control unit.                                                                             | pg. 19         |
| 3.  | Мс     | unt fluid plate.                                                                                  | 309375         |
| 4.  | Мс     | unt applicator.                                                                                   | *              |
| 5.  | Gr     | ound applicator.                                                                                  |                |
| 6.  | Со     | nnect cables between the XL control unit and:                                                     | 309364         |
|     |        |                                                                                                   | – plus –       |
|     | a.     | Junction box of the fluid module(s).                                                              | 309375         |
|     | b.     | Robot or cell controller.                                                                         | 309374, pg. 20 |
|     |        |                                                                                                   | 309364         |
|     | c.     | Swirl Orbiters (if installed).                                                                    | 310558         |
|     | d.     | Metering valve with linear motor (if installed).                                                  | 309384         |
| 7.  | Ch     | eck ground continuity.                                                                            | 309374, pg. 21 |
| 8.  | Со     | nnect air and fluid lines.                                                                        | 309374, pg. 22 |
|     | a.     | Connect fluid lines between fluid module(s) and applicator(s). Connect fluid supply               | 309375         |
|     |        | line (and air if needed) to module.                                                               | *              |
|     | b.     | Plumb filter assembly near air drop site that will be used for fluid metering assembly.           | *              |
|     | C.     | Connect other fluid and air lines to additional system components as instructed in their manuals. | *              |
| 9.  | Со     | nnect control unit to power source.                                                               | 309374, pg. 23 |

\* A number of applicators can be used with the system. Refer to the manual for your applicator.

## **Before Beginning Installation**

- Have all system and component documentation available during installation.
- See component manuals for specific data on component requirements.
- Electrical schematics are in manual 309364. A copy of control schematics is inside the control enclosure.
- Be sure all accessories are adequately sized and pressure-rated to meet system requirements.
- Use the Graco PrecisionFlo XL control unit only with the PrecisionFlo XL fluid module.

## **Mounting Control Unit**

## WARNING

ELECTROCUTION HAZARD Installing and servicing this equipment requires access to parts which could cause an electric shock or other serious injury. Have only qualified electricians access the control unit enclosure.

## WARNING

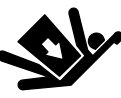

#### EQUIPMENT MISUSE HAZARD

The PrecisionFlo XL control unit weighs approximately 110 lbs (50 kg) and should never be moved or lifted by one

person. Use adequate personnel and support devices when mounting, moving, or handling the control unit to prevent equipment damage or personal injury.

If your PrecisionFlo XL is equipped with integrated temperature-conditioning, it is on a floor stand frame. Bolt this stand securely to the floor to avoid tipping.

- Select a location for the PrecisionFlo XL control unit that allows adequate space for installation, service, and use of the equipment. See Fig. 5. If you are using the remote display and the Precision-Flo XL control unit will be mounted away from the operator, the robot controller must be wired to the "Remote Start" and "Remote Stop" functions. These are normally controlled by the push buttons on the PrecisionFlo XL control unit. See pages 89 and 94.
  - Mount the control unit so that the disconnect handle is readily accessible and located 54–67 in. (1.4–1.7 m) above the floor.
  - For best viewing, the control display should be 60–64 in. (1.5–1.6 m) from the floor.
  - Ensure all fluid lines, cables, and hoses easily reach the components they will be connected to.
  - Ensure there is sufficient clearance around the control unit to run fluid lines and cables to other components.
  - Ensure there is safe and easy access to an appropriate electrical power source. The National Electric Code requires 3 ft. (0.91 m) of open space in front of the assembly enclosure.
  - Ensure the mounting surface can support the weight of the control unit and the cables attached to it.
- Secure the PrecisionFlo XL control unit with four 3/8 in. bolts through the 0.44 in. (11 mm) diameter holes in the mounting tabs.

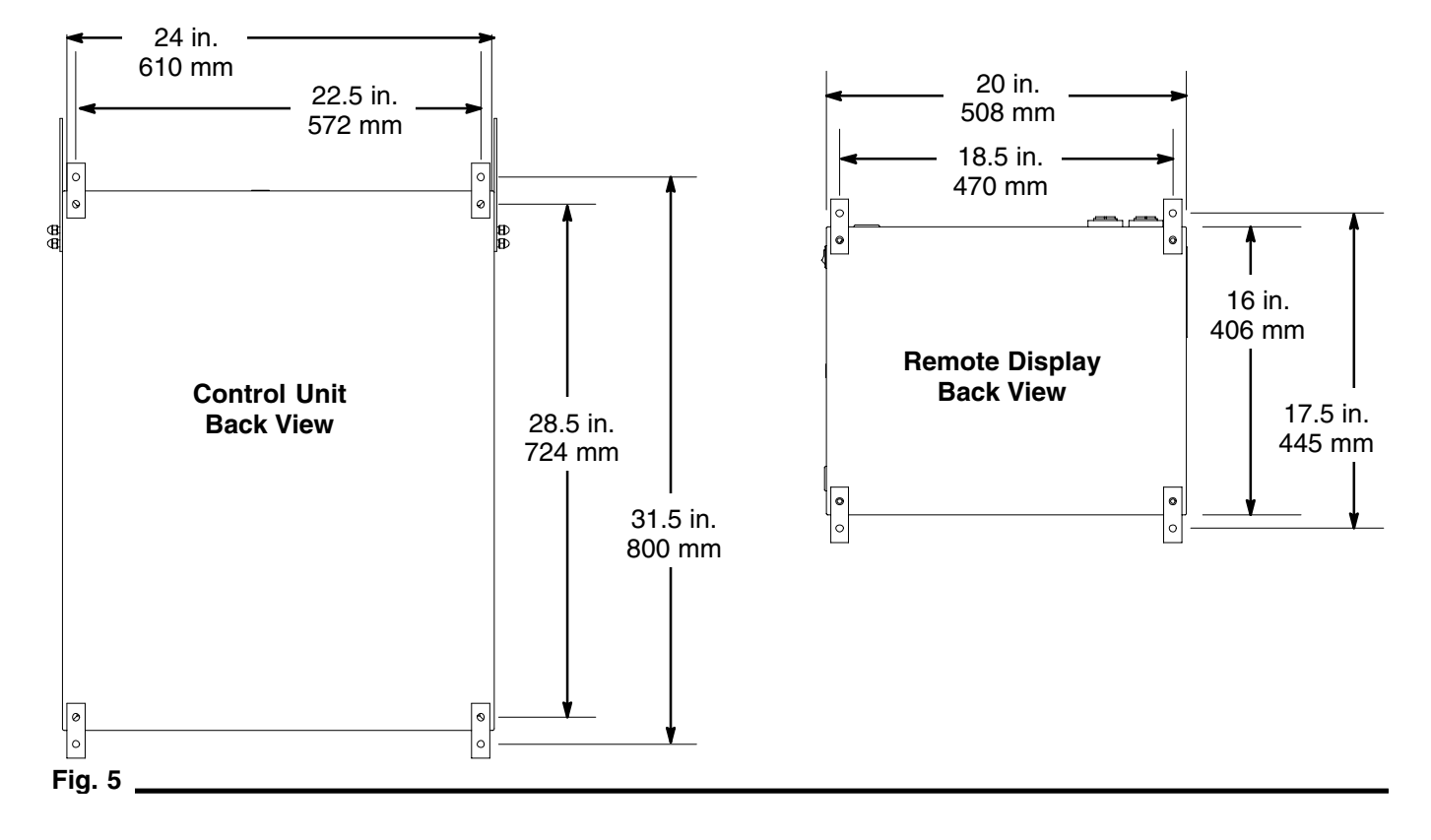

#### Installation

#### **Temperature Control Packages**

See page 147 for additional information on the optional Temperature Control Package.

#### **Temperature-Conditioned Package**

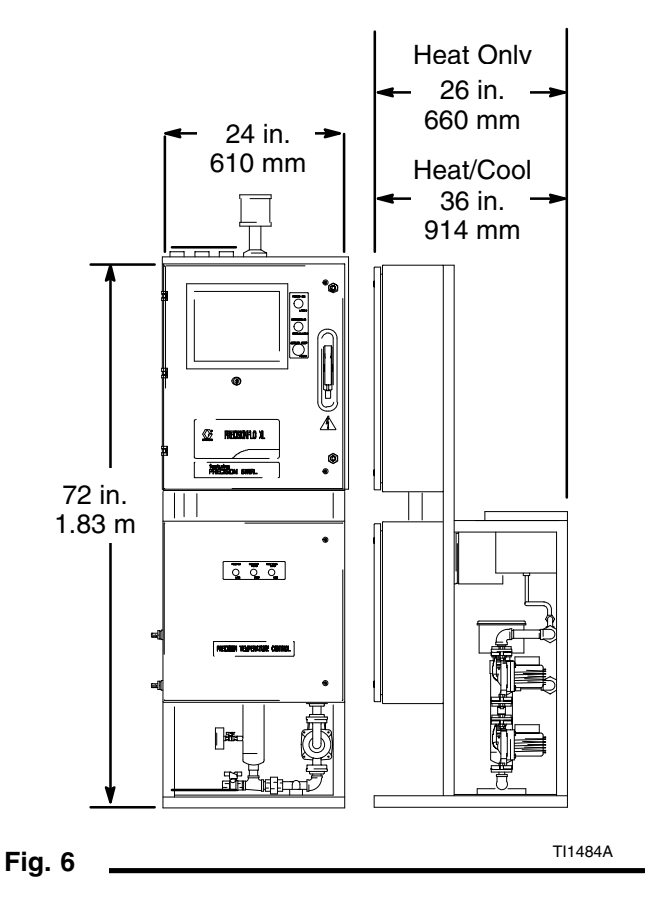

Temperature conditioned units are free-standing but must be bolted to the floor.

#### **Electric Heat Package**

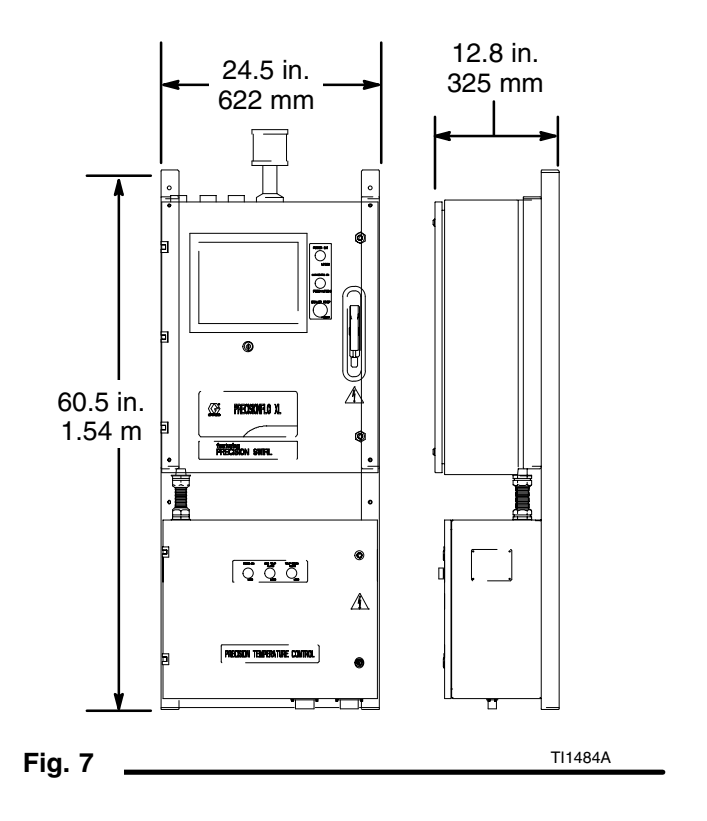

Electric heat units have the two control boxes integrated onto a subframe. The frame assembly must be mounted with the electrical disconnect 54-67 in. (1.4-1.7 m) from the floor.

## **Electrical Connections**

Follow these precautions when grounding, connecting cables, connecting to a power source or making other electrical connections.

## WARNING

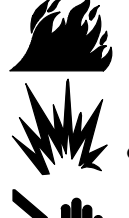

## FIRE, EXPLOSION, AND ELECTRIC SHOCK HAZARD

To reduce the risk of fire, explosion, or electric shock:

- The PrecisionFlo XL control unit must be electrically connected to a true earth ground; the ground in the electrical system may not be sufficient.
- All wires used for grounding must be 12 AWG minimum.
- A qualified electrician must complete all grounding and wiring connections.
- Refer to your local code for the requirements for a "true earth ground" in your area.
- Also read and follow the warnings on pages 3–5.

## CAUTION

If power and grounding connections are not done properly, the equipment will be damaged and the warranty voided.

## **Grounding Control Unit**

## CAUTION

To avoid control voltage differences, ensure that the robot and PrecisionFlo XL equipment are grounded to the same point.

Connect a ground wire from the ground point in the PrecisionFlo XL control enclosure to a true earth ground. See Fig. 8. A 10 AWG, 25 ft (7.6 m) long ground wire with clamp, Part No. 222011, is supplied.

**NOTE:** The PrecisionFlo XL fluid module is grounded to the control unit, using cables provided with the module.

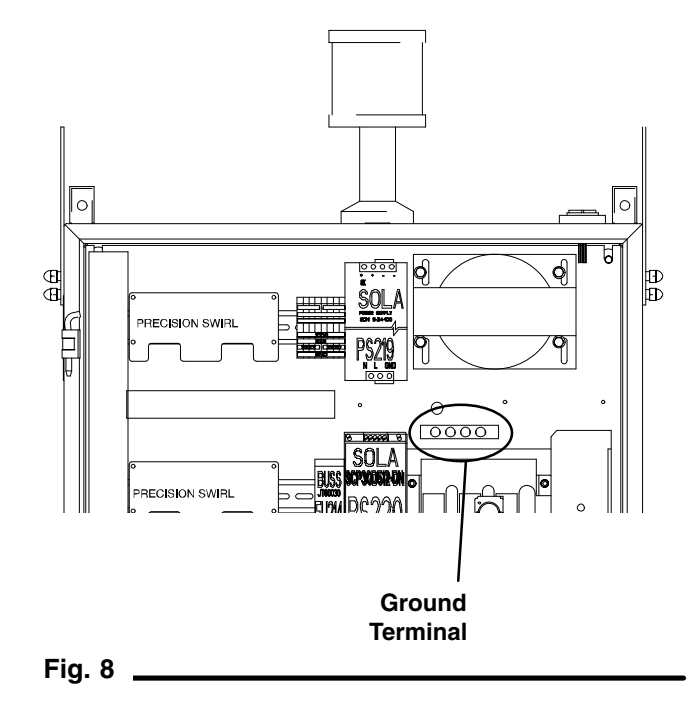

## **Connecting Cables**

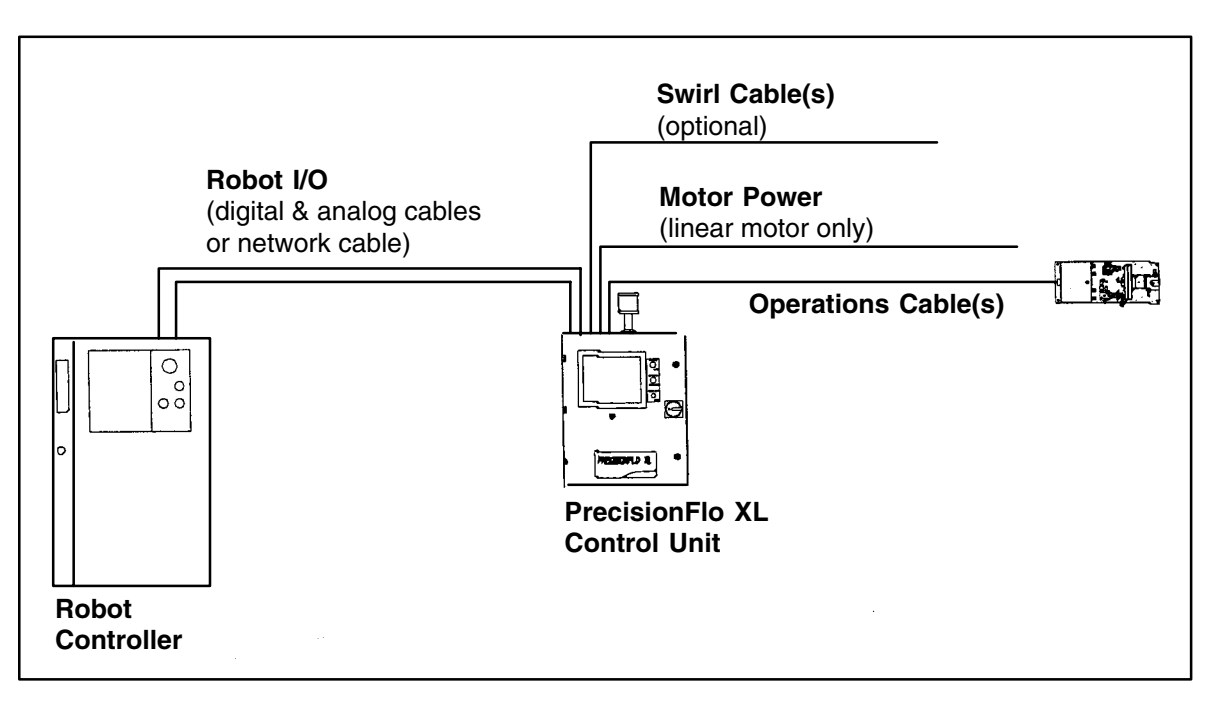

Fig. 9

### CAUTION

Route cables carefully. Avoid pinching and premature wear due to excessive flexing or rubbing. Cable life is directly related to how well they are supported.

**NOTE:** See page 138 for cable part numbers and lengths. Descriptions of the cables follow steps 1–3, below.

Connect the cables as instructed below.

- 1. Connect digital and analog cables or a network cable from the robot/cell controller to the Precision-Flo XL control unit.
- Connect the operation cable(s) from the fluid module(s) to the mating connectors on the PrecisionFlo XL.
- Connect cables from any installed options to the appropriate connectors on the PrecisionFlo XL. (See the instruction forms associated with those options for detailed information.)

**NOTE:** Digital and analog cables are not terminated on the robot end. The installer needs to configure the proper connectors for the robot/cell controller being used. Refer to **PrecisionFlo XL I/O Interface** on page 89 and also on form 309364 for schematics.

#### **Interface Cables**

**Digital and Analog Cables** — If your model is configured with discrete I/O, digital and analog robot I/O cables were likely supplied as part of your package. The Digital cable is larger than the analog cable and it communicates I/O commands between the Precision-Flo XL and a robot or cell controller. The Analog cable communicates speed commands between the controllers.

**Network Cable** — If Network I/O is used, one network cable communicates both the robot digital I/O and analog speed commands between the PrecisionFlo XL and a robot or cell controller. This cable is not supplied by Graco.

#### Fluid Module Cables

**Operations Cable** — This cable carries signals between the fluid module(s) and PrecisionFlo XL. The applicator solenoid, V/P valve, pressure transducer and flow meter signals are carried through this cable. There is one cable per fluid module.

**Motor Power Cable** — This cable supplies power to the linear motor (when used) from the PrecisionFlo XL. The motor requires a higher DC voltage signal that cannot be combined with signals in the Operations Cable.

**Swirl Cable** — This cable connects between the PrecisionFlo XL and the PrecisionSwirl extension cable if a PrecisionSwirl Orbiter is installed. The cable provides power to the orbiter and carries orbiter speed information back to the PrecisionFlo XL.

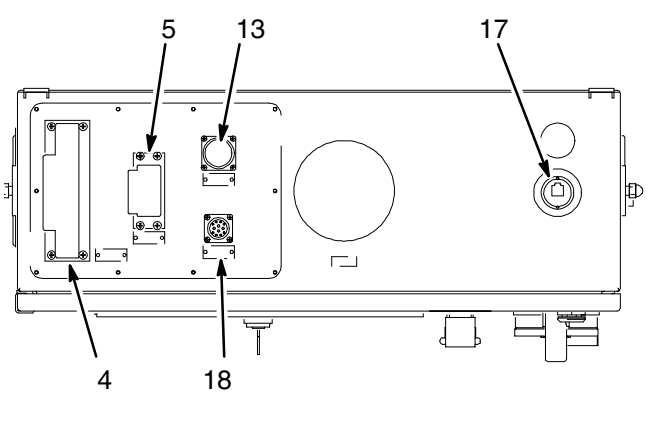

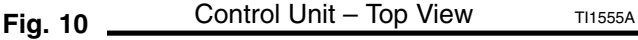

#### Ref No. Description

- 4 External Interface Cable (Robot Digital)
- 5 External Interface Cable (Robot Analog)
- 13 Operations Cable Connector
- Motor Power Cable Connector (not on this configuration)
- 17 Remote Display Connector/Ethernet Connection (TouchScreen option only)
- 18 Swirl Cable Connector (optional)

## Checking Ground Continuity

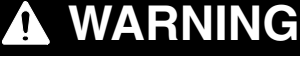

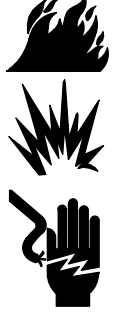

## FIRE, EXPLOSION, AND ELECTRIC SHOCK HAZARD

To reduce the risk of fire, explosion, or electric shock, the resistance between the supply unit components and true earth ground must be less than 0.25 ohms.

Have a qualified electrician check the resistance between:

- true earth ground and the panel ground lug
- the application device and the robot
- the fluid module and the robot
- the metering valve and the robot
- each supply system component and true earth ground.

The resistance must be less than 0.25 ohms. If the resistance is greater than 0.25 ohms, a different ground site may be required. Do not operate the system until the problem is corrected.

## Connecting Fluid and Air Lines

## CAUTION

Route all fluid and air lines carefully. Avoid pinching and premature wear due to excessive flexing or rubbing. Hose life is directly related to how well they are supported.

Follow the instructions in your separate component manuals to connect air and fluid lines. General guidelines are provided below.

- The PrecisionFlo XL fluid module should be installed on the robot or in another appropriate place, as close as practical to the dispense valve.
- Connect a fluid line between the fluid module outlet and the dispense device.
- If you are using two fluid control plates and two guns, be sure each device is clearly labeled 1 or 2.

- Connect a fluid line to the flow meter fluid inlet or regulator inlet if your system does not have a flow meter.
- If using a remote mount coriolis-type flow meter:
  - The flow meter must be mounted stationary. It cannot move on the robot.
  - Connect a fluid line from the flow meter to the regulator inlet. The hose should be as short as practical.
  - Connect 120 VAC power to the flow meter.
  - Connect the meter signal to the fluid module.
- Air must be clean and dry, between 60–120 psi.
   Flush air line before plumbing in air filter assembly (234967). Plumb in air filter assembly near air drop site (upstream of fluid plate module). Adding an air regulator to this line will provide more consistent dispense valve response times.
- Connect an air supply line to the 1/4 npt inlet port on the fluid module(s) air supply inlet.
- Connect 4 mm or 5/32 in. OD air lines from the applicator's solenoid valve to the applicator.

# Connecting to Power Source

#### 

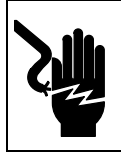

#### ELECTRIC SHOCK HAZARD

Do not connect the PrecisionFlo XL control unit to a power source unless you are a trained electrician.

Have a qualified electrician connect the PrecisionFlo XL control assembly to a grounded electrical source that has the required service ratings, as shown in the Power Requirement tables below.

To connect control unit to power source:

- 1. Remove a hole plug to use one of the pre-cut enclosure holes or, if necessary for your installation, create an opening in the control assembly enclosure. Protect interior components from metal chips when cutting or drilling.
- 2. Using the appropriate gauge wire, connect electrical power to the disconnect inside the control enclosure.
- 3. Use NEMA 4 cord grip to seal the area where wires enter the enclosure.

#### **Power Requirements:**

| Without Heat or Temp. Conditioning<br>Option G–N |          |            |            |  |  |  |  |  |
|--------------------------------------------------|----------|------------|------------|--|--|--|--|--|
| VAC:                                             | 90 – 120 | 200 - 240* | 400 - 480* |  |  |  |  |  |
| Phase:                                           | 1        | 1          | 1          |  |  |  |  |  |
| Hz:                                              | 50/60    | 50/60      | 50/60      |  |  |  |  |  |
| Full Load<br>Amps.                               | 8        | 4.2        | 2.1        |  |  |  |  |  |

\* When ordered with transformer

| With Temperature Conditioning |
|-------------------------------|
| Option G–1 (50 Hz) Heat/Cool  |

| -                  | •   | -         |           |
|--------------------|-----|-----------|-----------|
| VAC:               | N/A | 200 – 240 | 400 – 480 |
| Phase:             | N/A | 1         | 1         |
| Hz:                | N/A | 50        | 50        |
| Full Load<br>Amps. | N/A | 25.1      | 12.6      |

#### With Temperature Conditioning Option G–2 (50 Hz) Heat Only

| VAC:               | N/A | 200 – 240 | 400 - 480 |
|--------------------|-----|-----------|-----------|
| Phase:             | N/A | 1         | 1         |
| Hz:                | N/A | 50        | 50        |
| Full Load<br>Amps. | N/A | 18.8      | 9.5       |

| With Temperature Conditioning<br>Option G–3 (60 Hz) Heat/Cool |     |           |           |  |
|---------------------------------------------------------------|-----|-----------|-----------|--|
| VAC:                                                          | N/A | 200 – 240 | 400 - 480 |  |
| Phase:                                                        | N/A | 1         | 1         |  |
| Hz:                                                           | N/A | 60        | 60        |  |
| Full Load<br>Amps.                                            | N/A | 25.1      | 12.6      |  |

| With Temperature Conditioning<br>Option G–4 (60 Hz) Heat Only |     |           |           |  |
|---------------------------------------------------------------|-----|-----------|-----------|--|
| VAC:                                                          | N/A | 200 – 240 | 400 - 480 |  |
| Phase:                                                        | N/A | 1         | 1         |  |
| Hz:                                                           | N/A | 60        | 60        |  |
| Full Load<br>Amps.                                            | N/A | 18.8      | 9.5       |  |

| With Electric Heat<br>Option G–5 |     |           |           |  |
|----------------------------------|-----|-----------|-----------|--|
| VAC:                             | N/A | 200 – 240 | 400 - 480 |  |
| Phase:                           | N/A | 1         | 1         |  |
| Hz:                              | N/A | 50/60     | 50/60     |  |
| Full Load<br>Amps.               | N/A | 18.8      | 9.5       |  |

# Operation

## **Pressure Relief Procedure**

## WARNING

The PrecisionFlo XL module pressure must be manually relieved to prevent the module from starting or spraying accidentally. To reduce the risk of serious injury, including fluid injection, splashing in the eyes or on the skin, or injury from moving parts, always follow the **Pressure Relief Procedure** whenever you:

- are instructed to relieve the pressure
- check, adjust, or service any of the system equipment
- shut off the pump or dispense device
- or install or clean the spray tip

This procedure describes how to relieve pressure for the PrecisionFlo XL system.

- 1. Shut off the fluid supply to the fluid module.
- 2. Shut off power and air to the fluid supply systems.
- 3. Place a waste container beneath the fluid drain valve, which is located at the filter. Place a waste container beneath the dispense device.
- 4. Slowly open the drain valve, located at each filter, to relieve fluid pressure. Close valve when pressure gauge reads zero.
- In Manual Dispense mode, touch and hold the Dispense Gun 1 key , which opens the regulator and the dispensing device, until the fluid stops flowing from them. Repeat for Gun 2 if installed. Refer to page 29 for procedures on dispensing in Manual mode.
- 6. If the dispense device cannot be actuated from the control unit, refer to Fig. 11 and perform the following steps to open the dispense device and relieve fluid pressure:
  - a. Manually actuate the plunger on the solenoid, that opens the dispense device, to relieve fluid pressure.
  - b. Continue actuating the plunger until all pressure is purged from the system between the needle and the dispense device before proceeding to the next step.

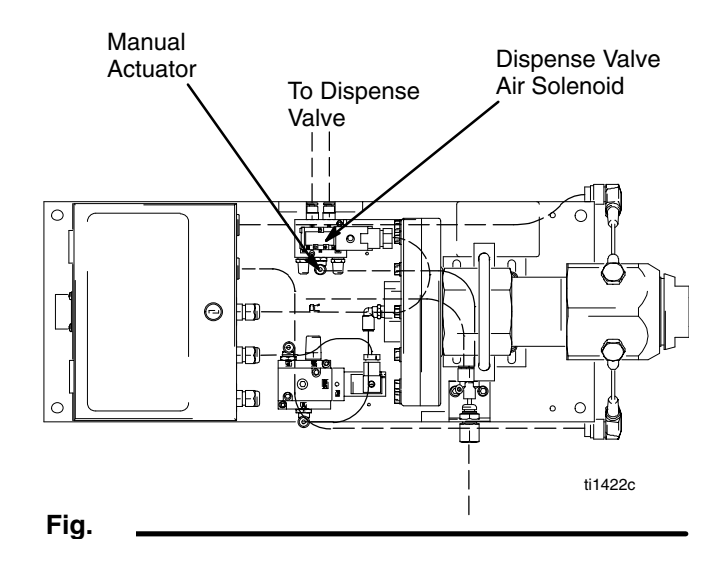

If you have followed the steps above and still suspect that a valve, hose, or dispense nozzle is clogged or pressure has not been fully relieved, very slowly remove the dispense tip, clean the orifice, and continue relieving pressure.

If this does not remove the obstruction, very slowly loosen the hose end coupling and relieve pressure gradually, then loosen the coupling completely. Clear the valves or hose. Do not pressurize the system until the blockage is cleared.

## Safety Reminder

Follow the precautions below and the warnings that begin on page 3.

## WARNING

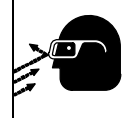

#### FLUID INJECTION HAZARD

Wear eye protection and protective clothing when installing, operating, or servicing the system.

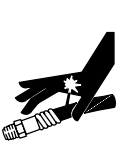

#### **COMPONENT RUPTURE HAZARD** Never exceed the maximum air or fluid

working pressure rating of the lowest rated component in the system.

Do not pressurize the system or dispense until you have verified the system is ready and it is safe to do so.

Ensure all hose connections are secure.

**MOVING PARTS HAZARD** Ensure all personnel are clear of moving parts before operating equipment.

## PrecisionFlo XL User Interface

There are two types of user interface available with the PrecisionFlo XL control unit:

- EasyKey User Interface
- TouchScreen User Interface

For screen-captures of the screens and your selection options, see page 44 for the EasyKey interface and page 60 for the TouchScreen interface.

#### EasyKey User Interface Overview

Procedures for operating and configuring the system depend on the type of interface used. Where procedures differ, the name of the user interface, along with its icon, heads the procedure:

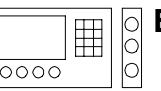

EasyKey Interface

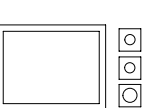

#### **TouchScreen Interface**

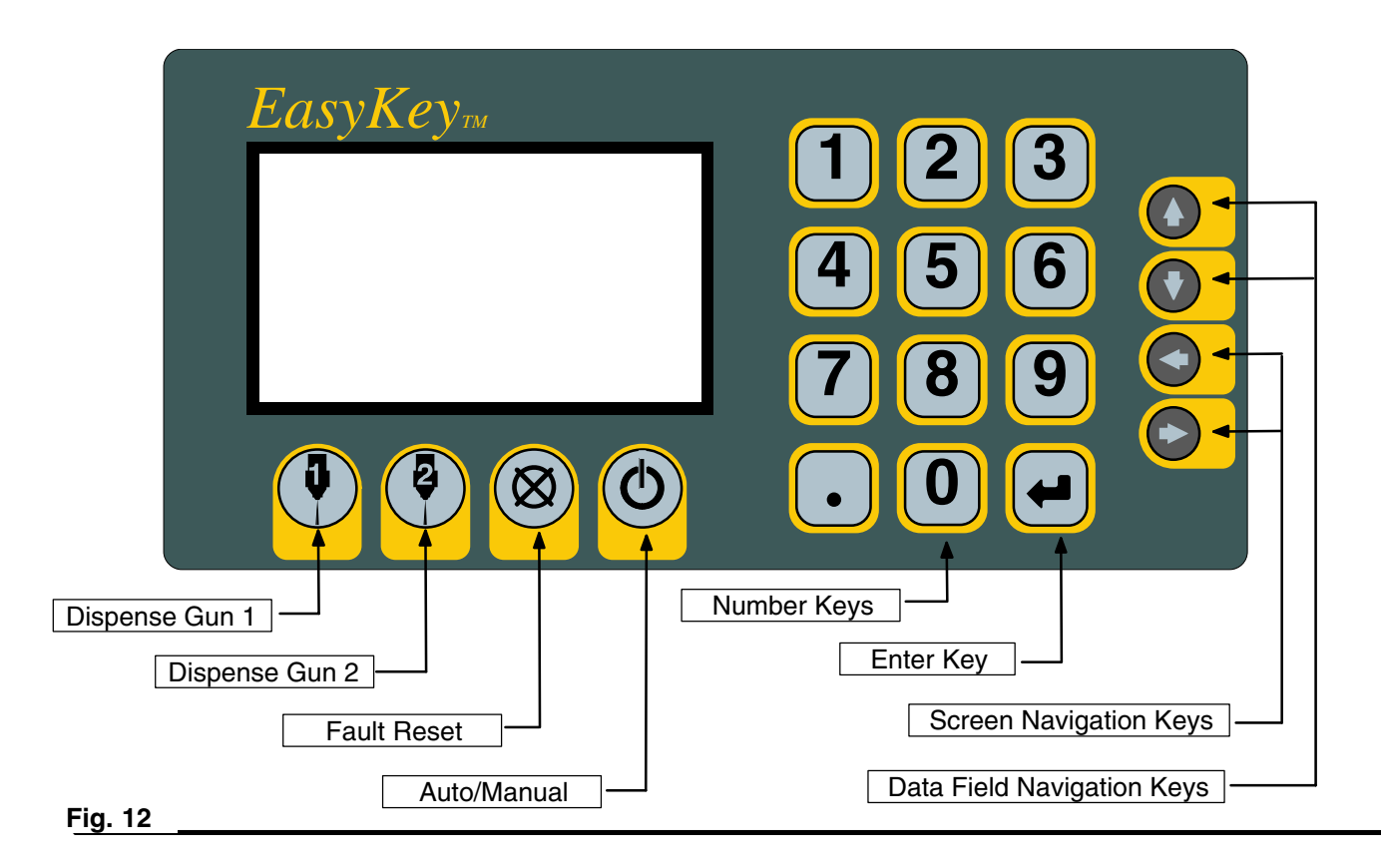

#### Key Groups

There are three groups of keys on the PrecisionFlo XL user interface.

- Action Keys perform an action when they are pressed. Dispense Gun 1, Dispense Gun 2, Fault Reset, and Auto/Manual. See Action Keys at right.
- Numeric Entry Keys are used to enter variable data into the controller.
- **Navigation Keys** are used to navigate between and within the different user screens.

#### **Action Keys**

- **Dispense Gun 1** is used for functions related to the *primary* regulator and dispense gun, including Manual Dispense, Autotune, and Flow Calibration.
- **Dispense Gun 2** is used for functions related to the *secondary* regulator and dispense gun, including Manual Dispense, Autotune, and Flow Calibration.
- Fault Reset is used to reset a fault generated on the control once the fault has been corrected.
- Auto/Manual is used to change the mode of operation between Automatic and Manual. 309374

#### Operation

#### **TouchScreen User Interface Overview**

| - Status              |             | 3   | r Volume      |             |          |
|-----------------------|-------------|-----|---------------|-------------|----------|
| F                     | legulator 1 |     | _             |             | -        |
| Inlet Pressure        | 0.00 bar    |     | Measured      | 0.0 cc      |          |
| Outlet Pressure       | 0.00 bar    |     | Requested     | 000.0 cc    |          |
| Requested Flow        | 0 cc/mir    | n _ | Process       | 000.0 cc    |          |
| Measured Flow         | 0 cc/mir    | n   | Tolerance     | 000.0 %     |          |
| Robot Command<br>Flow | 0.0 VDC     |     | Error         | 0.0 %       |          |
| Swirl Speed           | 0.0 KRPM    |     | Volume Comper | nsation     | Measured |
| Robot Command         | 0.0 KRPM    |     |               | Regulator 1 |          |
|                       |             |     | Zero          | 0           | %        |
| Selected St           | yle Def     |     | Peak          | •           | %        |
| Statua [              | Settings    |     |               | System      |          |

The TouchScreen interface allows you to make selections by touching the screen. Use your index finger to move the TouchScreen cursor to any location on the screen. The cursor appears in the form of an arrow (□>).

A keypad appears when you touch a data field that requires you enter numerical information.

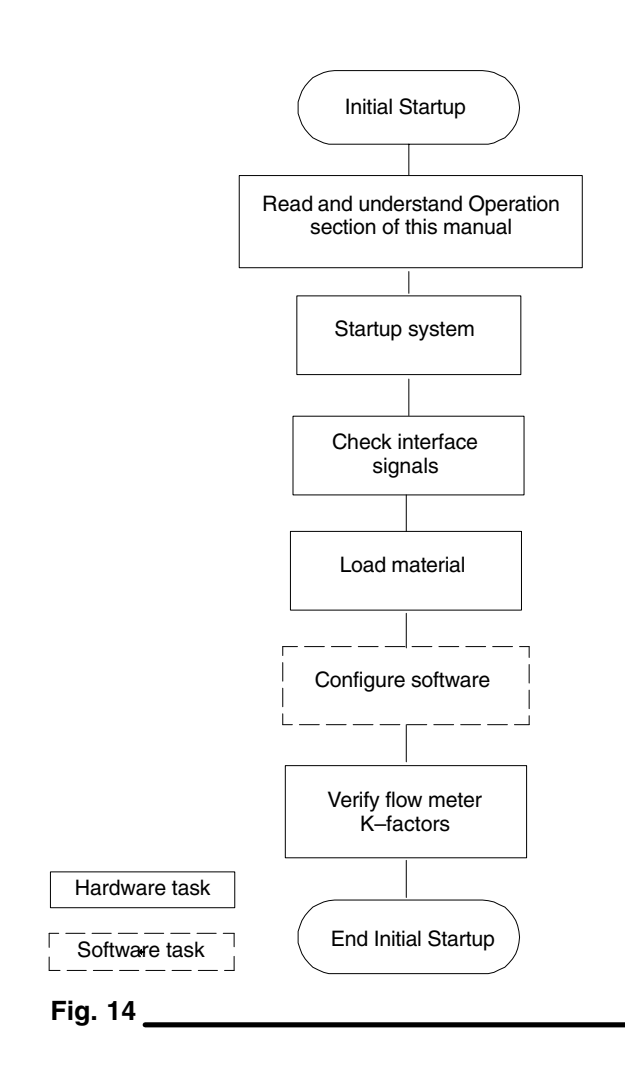

### **Starting the System**

#### **Initial Startup**

- Make sure you have installed and made all the proper connections to and from the PrecisionFlo XL control assembly enclosure. Make sure fittings are tight.
- 2. Read and understand the Operation and Software Configuration sections of this manual.
- 3. Continue startup with step 2 below.

#### **Standard Startup**

**NOTE:** See Tables 1 and 2, page 28, for information on the PrecisionFlo XL control unit buttons, switches, and indicator lights.

- Carefully inspect the entire system for signs of leakage or wear. Replace or repair any worn or leaking components before operating the system.
- 2. Turn on air and electrical power to the system.

3. Turn on the main electrical disconnect (2) to supply power to the PrecisionFlo XL module. See Fig. 15.

The user interface becomes active, showing first a diagnostic message and then the first screen. The Power On indicator light (3) turns on.

4. **Check Interface Signals:** If this is a new installation, power each of the system inputs and verify that the input is being received.

With the TouchScreen interface, select the **Module I/O** tab, or the **Robot I/O** tab, to view the status of all inputs and outputs. With the EasyKey interface, check the status of LED lights on the robot I/O board, using the table on page 114.

- 5. Turn on material supply system.
- Press and hold the Master Start button (1) for two seconds to turn on power to the PrecisionFlo XL drive circuitry. The Control On indicator light (4) turns on.

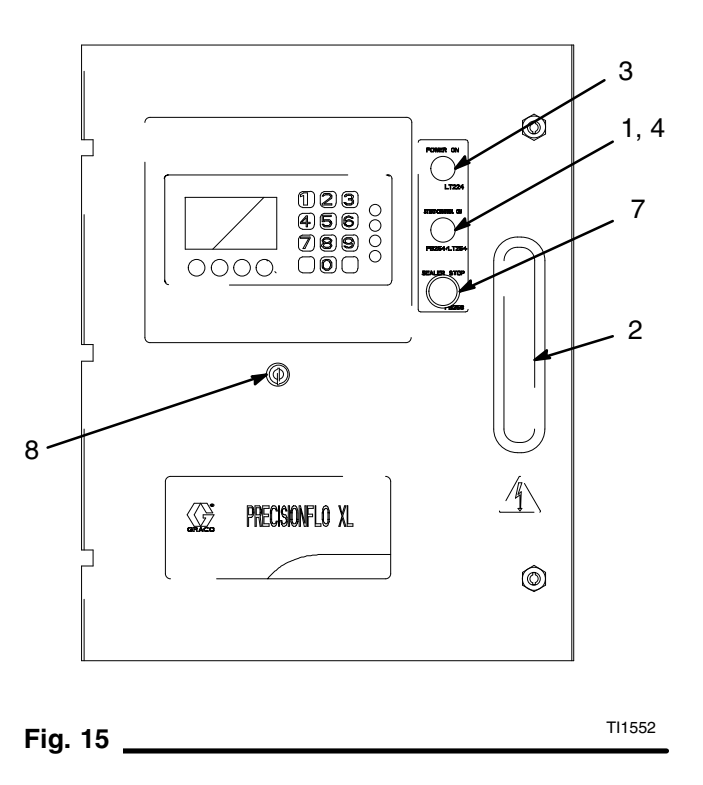

#### **Restarting the Module**

If the module is on, but the Control On indicator (4) on the control assembly is not lit, press the Master Start button (1) on the control unit.

## **Control Unit Buttons, Switches and Indicators**

#### Table 1—PrecisionFlo XL Buttons/Switches

| Ref | Button/Switch                                  | What it Does                                                                                                    |
|-----|------------------------------------------------|----------------------------------------------------------------------------------------------------|
| 1   | Master Start button                            | <ul> <li>Turns on power to PrecisionFlo's fluid modules after power is applied to the module.</li> <li>Engages the Plate Control Relay (PCR) and signals the external controller that the power has been applied to the module.</li> <li>Lights Control On light (4).</li> </ul>                                                |
| 2   | Main Electrical Power (Discon-<br>nect) Switch | <ul><li>Turns on power to system.</li><li>Lights Power On light (3).</li></ul>                                                                                                    |
| 7   | Sealer Stop button                             | <ul> <li>Disengages the Plate Control Relay (PCR).</li> <li>Signals the external controller that a SEALER STOP condition is in effect.</li> <li>Turns off Control On light (4).</li> <li>Disables all air solenoids and I/P regulators.</li> </ul>                                                                              |
| 8   | Run/Setup Mode Key Switch                      | <ul> <li>Turn key switch counter-clockwise to set control unit to Run mode. When the key is in Run mode or removed, you can operate and monitor the system.</li> <li>Turn key switch clockwise to set control unit to Setup mode (for software configuration). The key cannot be removed while turned to Setup mode.</li> </ul> |

#### Table 2—PrecisionFlo XL Indicators

| Ref | Indicator                     | Indicator<br>light is | Meaning                                                                         |
|-----|-------------------------------|-----------------------|---------------------------------------------------------------------------------|
| 3   | Power On/<br>Ground Connected | On                    | Power is on to the PrecisionFlo XL assembly.                                    |
|     | light                         | Off                   | Power is off.                                                                   |
| 4   | Control On light              | On                    | PCR is engaged and the PrecisionFlo XL Control Assembly is ready for operation. |
|     |                               | Off                   | PrecisionFlo XL control assembly is not ready for operation.                    |
| 5   | User Display                  | On                    | Display is on when power is applied to the control assembly.                    |
|     |                               | Off                   | Display is off when power is removed from the control assembly.                 |
| 6   | Main Fault light              | Off                   | Light is off when control assembly does not have a fault condi-<br>tion.        |
|     |                               | On                    | Light turns on when an alarm condition is present.                              |
|     |                               | Flashing              | Light flashes when a warning condition is present.                              |
|     |                               | Flashing              | Light flashes when in Manual mode.                                              |

## **Loading Material**

Before you can configure the software, you must load material into the supply system.

- If this is a new installation, follow the Initial Startup procedure. Otherwise, follow the Standard Startup procedure. See page 27.
- 2. Turn on fluid supply pressure to the fluid module.
- 3. Place the dispense device(s) over a waste container.
- 4. Set the control unit to Manual mode. See **Opera-***tion Modes*, below.
- Manually dispense fluid until clean, air-free fluid flows from Dispense Gun 1. See Manually Dispensing Fluid, page 30. If two dispensing devices are installed, repeat the process for Gun 2.

## **Operation Modes**

The PrecisionFlo XL system has two operating modes:

- Automatic Dispense mode enables the PrecisionFlo XL module to begin dispensing when it receives a command from the robot.
- Manual Dispense mode enables the Precision-Flo XL module to begin dispensing when you press Dispense Gun 1 or Gun 2 on the EasyKey or TouchScreen interface. Dispensing continues for as long as the Dispense Gun 1 or 2 button is pressed.

To select the Operation Mode and to operate in Manual Dispense mode, see the following specific instructions for your interface.

Refer to **Theory of Operation** section, page 105 for more information on Operation Modes.

|      | 00 | EasyKey | Interface |
|------|----|---------|-----------|
| 0000 | 0  |         |           |

**NOTE:** Refer to **Keypad Overview** on page 44 for key locations.

#### Setting Operation Mode

On the keypad, perform the following steps:

- With the key switch set to Run mode, press the right arrow key ▶ until the Overview screen appears.
- 2. The Dispense mode is indicated on this screen, either Auto or Manual. The red beacon flashes in Manual mode.
- 3. To change the mode, press the Auto/Manual key

#### Manually Dispensing Fluid

Make sure the Control On indicator is lit. If it is not, push the Master Start button (1, Fig. 15) to turn on power to the PrecisionFlo XL fluid module(s).

On the keypad, perform the following steps:

- 1. Place the system in Manual Dispense mode. Refer to **Setting Operation Mode**, above.
- Press the Dispense Gun 1 key 
   or Gun 2
   key 
   , depending on which dispense device you
   want to actuate.
  - a. Press the key and verify that the dispense device opens.
  - b. Continue to press the key as long as needed to load material or dispense.
- 3. Repeat step 2 for Gun 2 (3), if applicable.

#### Operation

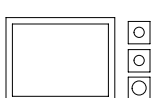

#### TouchScreen Interface

#### **Setting Operation Mode**

The Dispense mode indicator is at the top right-hand corner of every screen. To toggle between Manual and Automatic modes touch the Dispense mode button just below the indicator.

#### **Manually Dispensing Fluid**

Make sure the Control On indicator is lit. If it is not, push the Master Start button (1, Fig. 15) to turn on power to the PrecisionFlo XL fluid module(s).

On the TouchScreen, perform the following steps:

- 1. Place the system in Manual Dispense mode. Refer to **Setting Operation Mode**, above.
- 2. Before dispensing in Manual mode, set Manual Gun flow rate value.

- a. Touch the Setup and Values buttons.
- b. Touch the **Manual Gun** data cell. The numeric keypad appears.
- c. Enter the new value and touch Accept.

**NOTE:** The Manual Gun flow rate scale of 0 to 100% is equivalent to 0 to 10 volts. For example, 50% equals 5 volts. The Manual Gun flow rate, in conjunction with the PSI/Volt setting establishes the system target pressure or flow rate, depending on whether the Control Mode is set to Pressure or Flow.

- To start dispensing from Gun 1, touch and hold Dispense Gun 1 button. Dispensing continues as long as you continue to touch Dispense Gun 1.
- 4. To stop dispensing, release the **Dispense Gun 1** button.

If two guns are being used, repeat steps 3 and 4 using the **Dispense Gun 2** button.

5. Touch **Dispense Mode** to toggle to Automatic Dispense mode.

## **Robot Modes**

The PrecisionFlo XL system has two robot modes:

- **Digital mode** enables the PrecisionFlo XL system to dispense at preset rates in the control unit. The rates are set on the screen and selected through the robot I/O interface.
- Analog mode enables the PrecisionFlo XL system to dispense at a rate proportional to a 0–10 VDC analog input signal from the robot.

Refer to **Theory of Operation** section, page 105 for more information on Robot Modes.

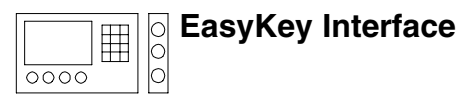

#### Setting Robot Mode

On the keypad, perform the following steps:

- 2. The robot mode is indicated on this screen, either Digital or Analog.

- 3. To change the mode, press the down arrow key ▼ until the cursor is over the mode cell.
- 4. Press Enter and use the up and down arrow keys,
  ▲ or ▼, to change values.
- 5. Press Enter again to store the change.

| <br> |
|------|
|      |
|      |
|      |
|      |
|      |
| - 1  |

# TouchScreen Interface O

#### **Setting Robot Mode**

- 1. With the system in Setup mode (key switch clockwise), touch the **Setup** and **Modes** buttons.
- 2. Locate **Robot Mode** data cell. The robot mode is indicated as either Digital or Analog.
- 3. Toggle between analog and digital by touching **Robot Mode**.

If the robot command signal is analog, use **Analog**.

If the robot does not have an analog output, use **Digital**.

#### Operation

## **Control Modes**

The PrecisionFlo XL module has two fluid dispensing control modes:

- **Pressure control** regulator outlet pressure is controlled to the requested value. Use Pressure mode when a constant pressure is required for a spray application. This mode must be used if the system does not include a flow meter.
- Flow control the control unit measures the flow rate of material being dispensed and the regulator outlet pressure is varied to control the fluid flow rate to the requested value. Use Flow mode when a constant bead size is required.

Refer to **Theory of Operation** section, page 105 for more information on Control Modes.

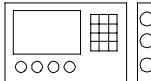

## EasyKey Interface

#### Setting the Control Mode

 With the system in Setup mode (key switch clockwise), press the right arrow key ▶ until the Setup1–Modes screen appears.

- 2. The control mode is indicated on this screen, either Pressure or Flow.
- 3. To change the mode, press the down arrow key ▼ until the cursor is over the mode cell.
- 4. Press Enter and use the up and down arrow keys,
  ▲ or ▼, to change values.
- 5. Press Enter again to store the change.

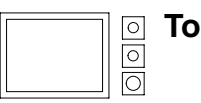

#### **TouchScreen Interface**

#### Setting the Control Mode

- 1. With the system in Setup mode (key switch clock-wise), touch the **Setup** and **Modes** buttons.
- 2. Locate **Control Mode** data cell. The control mode is indicated as either Pressure or Flow.
- 3. Toggle between Pressure and Flow modes by touching **Control Mode**.

## **Shutting Down the System**

- 1. Shut off the material supply to the fluid module.
- 2. Follow the **Pressure Relief Procedure** on page 24.

## A WARNING

To reduce the risk of serious injury whenever you are instructed to relieve pressure, always follow the **Pressure Relief Procedure** on page 24.

- 3. Turn off the PrecisionFlo XL system's compressed air supply.
- 4. Press the Sealer Stop button (7). See Fig. 16.
- 5. Turn off the main electrical disconnect (2).

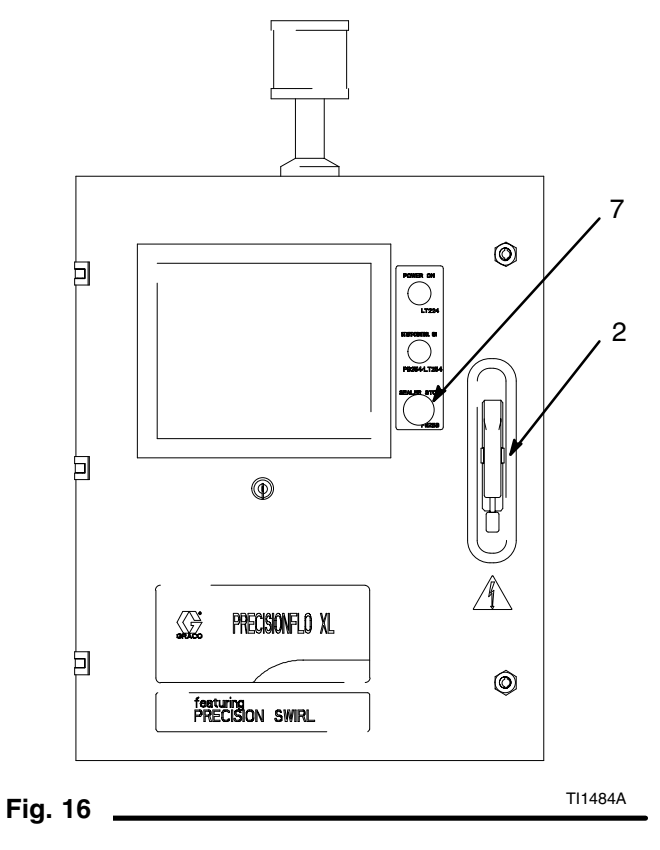

# **Configuring Software**

After you have loaded material into the dispensing system, configure the PrecisionFlo XL software. Figure 17 shows the major configuration steps.

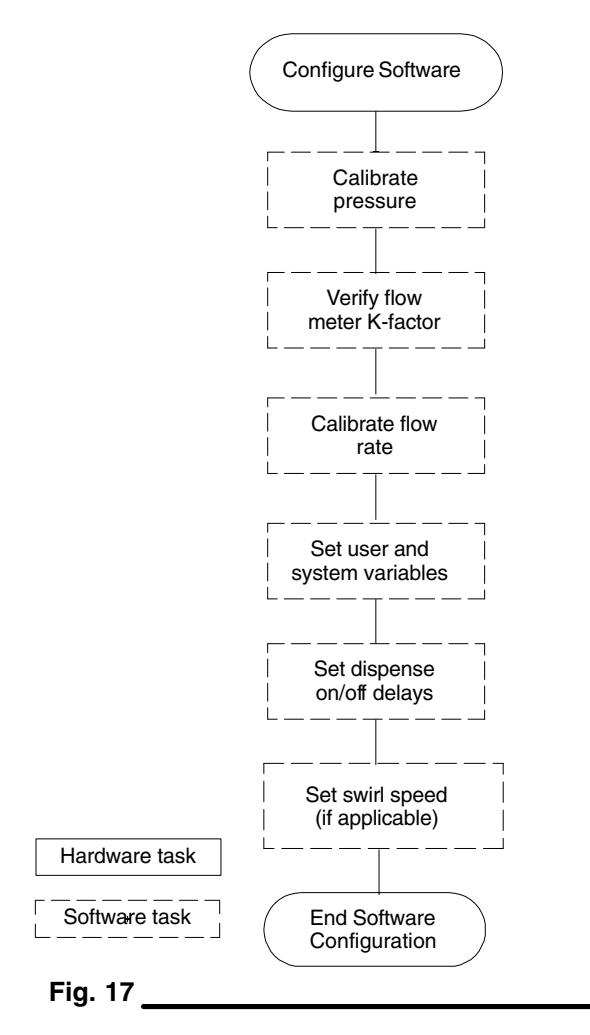

**NOTE:** The PrecisionFlo XL system compensates for temperature, flow, or pressure fluctuations. However, if you change hardware on the dispensing system or change the type of material being dispensed, you must reconfigure the PrecisionFlo XL software.

To configure the PrecisionFlo XL software, perform the following procedure. When you have completed this procedure, the module is ready for operation.

- 1. Calibrate pressure for the system. See page 36.
- 2. Verify the flow meter K–Factor(s). See page 35.
- 3. Calibrate the flow rate for the application. See page 37.
- 4. Verify other controller preset values. See page 39 for more information.
- 5. The **PrecisionFlo XL User Interface** section on pages 44–59 gives detailed operating instructions for the display keypad and each screen.

Configuring Software

## Setting Flow Meter K–Factors

The accuracy of the PrecisionFlo XL volume reporting depends on precise adjustment of the K-factor(s). The control unit uses the K-factor(s) to calculate the volume dispensed. If the set value is not correct, the system still delivers accurate and repeatable flow rates; however, the reported value may not be correct. See page 115 for additional K-factor information.

#### Table 3—Flow Meter K-Factors

| Part No. | Description       | K–Factor<br>Pulses/Liter |
|----------|-------------------|--------------------------|
| 239716   | G3000 Gear Meters | 8400                     |
| 246190   | Helical Meter     | 3500                     |
| 15D877   | 83MP–15 Coriolis  | 2000                     |

**NOTE:** Factory configured packages have the K-factor(s) preset.

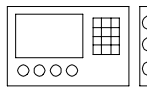

EasyKey Interface

#### Set Flow Meter K-Factor

On the keypad, perform the following steps:

- With the system in Setup mode, press the right arrow key ▶ until the Setup –Dispense screen appears.
- 2. Key in the 4-digit K-factor value and press Enter. See Table 3 for values.
- 3. If there are two flow meters in the system, press the down arrow key ▼ until the cursor is over the second K–factor value.
- 4. Key in the correct value and press Enter.

| _          |
|------------|
|            |
| 0          |
|            |
| 0          |
|            |
|            |
| $  \cup  $ |

#### Set Flow Meter K-Factor

On the TouchScreen, perform the following steps:

1. With the system in Setup mode, touch the **Setup** and **Dispense** buttons.

**TouchScreen Interface** 

- 2. Touch the Flow Meter K-factor data cell. Enter the 4-digit K-factor value. See Table 3 for values.
- 3. Touch Accept.
- 4. If there are two flow meters in the system, touch the second Flow Meter K-factor data cell and enter the correct value.
- 5. Touch Accept.

#### Configuring Software

## **Calibrating Pressure**

The PrecisionFlo XL system uses variables (Kp and Ki) in the software calculations to accurately and precisely control the fluid pressure and flow rate. The control unit calculates Kp and Ki automatically during pressure calibration. These values are different with every material.

**NOTE:** The system must be loaded with material before calibrating pressure. The nozzle or tip should be installed on the dispense device. During the calibration process, fluid will dispense and the regulator oscillates rapidly.

#### **Before Calibrating**

- 1. Verify that the system is in Setup mode.
- 2. Verify that dispense device(s) are placed over a material waste container.
- 3. Verify that the fluid module(s) air supplies are on.
- 4. Verify that the system is in Manual Dispense mode.
- 5. If the Regulator Pre–charge Kit 245896 is installed, verify the switch is in the OFF position.

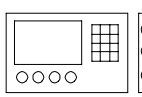

#### **EasyKey Interface**

#### **Calibrate Pressure**

On the keypad, perform the following steps:

- 1. Press the right arrow key ▶ until the Calibration– Pressure screen appears.
- 2. Press the Dispense Gun 1 key (). The system dispenses material for 15-30 seconds and gathers the required information.
- 3. If two fluid modules are installed, repeat the pressure calibration for the second module by pressing the Dispense Gun 2 key (3).

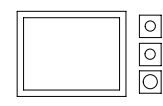

#### TouchScreen Interface

#### **Calibrate Pressure**

On the TouchScreen, perform the following steps:

- 1. Touch the Calibration and Pressure buttons.
- 2. Touch **Pressure Tune Regulator 1** button. The system dispenses material for 15-30 seconds and gathers the required information.
- 3. If two fluid modules are installed, repeat the pressure calibration for the second module by touching the **Pressure Tune Regulator 2** button.

#### Manually Adjusting Kp

If automatic pressure calibration does not result in proper system pressure control, you can change the Kp value manually:

- Increase Kp if the regulator outlet pressure does not closely follow the desired pressure. Continue to increase the Kp value by 10% increments until the proper pressure control is achieved.
- Decrease Kp if the regulator outlet pressure ascillates rapidly above and below the commanded pressure. Continue to decrease the Kp value by 10% increments until the outlet pressure is stable.
## **Flow Rate Calibration**

You only calibrate flow rate if you are operating in Flow mode. If your system does not have a flow meter or you are operating in Pressure mode, you do not calibrate the flow rate.

## How Flow Rate Calibration Works

Each application may have different flow rate requirements. Flow rate calibration verifies and calibrates the maximum flow rate of the system.

At the start of the flow rate calibration procedure, you need to enter the maximum flow rate required by the application. When you actuate the dispensing device during calibration, the control unit:

- 1. Determines current flow rate.
- 2. Calculates the outlet pressure required to obtain the flow rate value you entered.
- 3. Calculates a linear ratio of the robot analog input voltage to the desired flow rate. Refer to Fig. 18.
- 4. Adjusts outlet pressure to maintain the desired flow rate.

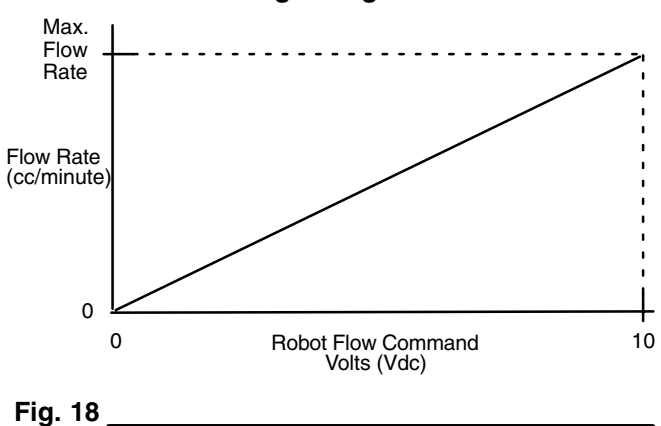

## Flow mode: Analog voltage to flow rate ratio

## Flow Rate Guide

Use the values in Table 4 as a guide to determine the maximum flow rate to enter during flow rate calibration, or enter the desired bead size and maximum robot speed on the Flow Rate Calibration screen, and PrecisionFlo XL will calculate the maximum flow rate for you.

| Round Equivalent Bead Diameter (mm) |     |     |      |      |      |  |  |
|-------------------------------------|-----|-----|------|------|------|--|--|
| Max. Robot<br>Speed (mm/sec)        | 2   | 3   | 5    | 7    | 9    |  |  |
| 50                                  | 10  | 21  | 59   | 115  | 191  |  |  |
| 100                                 | 19  | 42  | 118  | 231  | 382  |  |  |
| 200                                 | 38  | 85  | 236  | 462  | 763  |  |  |
| 300                                 | 57  | 127 | 353  | 693  | 1145 |  |  |
| 400                                 | 75  | 170 | 471  | 924  | 1527 |  |  |
| 500                                 | 94  | 212 | 589  | 1155 | 1909 |  |  |
| 600                                 | 113 | 254 | 707  | 1385 | 2290 |  |  |
| 700                                 | 132 | 297 | 825  | 1616 | 2672 |  |  |
| 800                                 | 151 | 340 | 943  | 1847 | 3054 |  |  |
| 900                                 | 170 | 382 | 160  | 2078 | 3435 |  |  |
| 1000                                | 189 | 424 | 1178 | 2309 | 3817 |  |  |

## **Setting Inlet Pressure**

The inlet pressure reading should be in the range of 300 psi (2.1 MPa, 21 bar) to 500 psi (3.4 MPa, 34 bar) above the outlet pressure reading under your highest flow condition.

Excessive inlet pressure causes accelerated wear on the regulating valve and the pump feed system.

## Feed System Pressure Drop

During material flow, your inlet pressure reading drops. The amount the pressure drops is the amount of pressure lost between the feed pump and the regulator inlet. With high viscosity fluids or long line lengths, this pressure drop can be thousands of psi (hundreds of bar). This means that the static pump pressure is set much higher than the regulator needs at its inlet. To prevent excessive control regulator wear or surging, a mastic fluid pressure regulator is recommended on the feed line close to the control regulator. The mastic regulator suppresses the static feed pressure at the control regulator inlet.

## Configuring Software

## **Calibrating Flow Rate**

## **Before Calibrating**

- 1. Verify that the system is in Setup mode.
- 2. Verify that dispense device(s) are placed over a material waste container.
- 3. Verify that the fluid module(s) air supplies are on.
- 4. Verify that the system is in Manual Dispense mode.

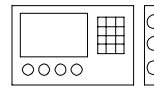

## EasyKey Interface

## **Calibrate Flow Rate**

On the keypad, perform the following steps:

- 1. Press the right arrow key ► until the Calibration– Flow screen appears.
- 2. Key in the maximum flow rate desired in cc/min. If this value is not known, you can enter the maximum robot speed in mm/s and the desired bead diameter. The system will calculate the maximum flow rate required.
- 3. Press the Dispense Gun 1 key (). The system begins dispensing material and calibrating fluid flow. This takes from 10 to 30 seconds.

 If two fluid modules are installed, repeat the flow rate calibration for the second module by pressing the Dispense Gun 2 key (3).

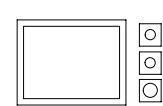

## TouchScreen Interface

## **Calibrate Flow**

On the TouchScreen, perform the following steps:

- 1. Touch Calibration and Flow buttons.
- 2. Touch **Calibrate Regulator 1** button. The system begins dispensing material and calibrating fluid flow. This takes from 10 to 30 seconds.
- 3. If two fluid modules are installed, repeat the flow rate calibration for the second module by touching the **Calibrate Regulator 2** button.

## **Other Software Settings**

There are various software settings that are preset at the factory, based on the system configuration that was ordered. A quick check of these variables is recommended. See Tables 5 and 6.

The user interface screens are listed beginning on page 45 to guide you through this process.

For screen-captures of the screens and your selection options, see page 44 for the EasyKey interface and page 60 for the TouchScreen interface.

Setting User Variables The following variables and presets should be verified prior to calibration and path programming and/or operation in Automatic mode. All of the screens as well as additional screen information can be viewed in the User Interface section.

There are additional variables that should be set after the path programming is completed, they include; High/Low pressure settings and Style (volume) information.

## Table 5—PrecisionFlo XL User Variables and Presets

Values in italics are factory defaults.

| Screen                | Variable / Preset                                                                                                    | Values                    | Comments                                                                                                    |  |  |
|-----------------------|----------------------------------------------------------------------------------------------------|---------------------------|----------------------------------------------------------------------------------------------------|--|--|
| Setup1 – Modes        | Robot Mode                                                                                                    | Digital or Analog         | Speed command, digital presets or robot analog                                                                                                    |  |  |
|                       | Control Mode                                                                                                    | Pressure or Flow          | Pressure control to control on pressure,<br>Flow to control on volume. Must have flow<br>meter to control on volume.                                                                                               |  |  |
|                       | Swirl Mode                                                                                                    | Manual or Auto            | In Manual mode, the XL controller controls<br>speed, 0–100% (0–10 VDC). In Auto mode,<br>a second analog input (0–10 VDC) controls<br>the swirl speed. Only applicable to systems<br>using PrecisionSwirl orbiter. |  |  |
|                       | Robot Interface                                                                                                    | Discrete or Serial        | Discrete for systems using hard–wired 120<br>VAC or 24 VDC I/O. Serial for systems using<br>network I/O.                                                                                                    |  |  |
|                       | Flow Scale 1                                                                                                    | 50 – 150%, <i>100%</i>    | Scales the flow output signal to increase or decrease the bead size/volume on gun 1.                                                                                                    |  |  |
|                       | Flow Scale 2                                                                                                    | 50 – 150%, <i>100%</i>    | Scales the flow output signal to increase or decrease the bead size/volume on gun 2.                                                                                                    |  |  |
|                       | Swirl Manual                                                                                                    | 0 – 100%, <i>50%</i>      | Sets the PrecisionSwirl orbiter speed when the Swirl mode is set to Manual.                                                                                                    |  |  |
|                       | Swirl Auto                                                                                                    | 50 – 150%, <i>100%</i>    | Scales the PrecisionSwirl speed signal to increase or decrease the Swirl speed when the Swirl mode is set to Auto.                                                                                                 |  |  |
| Setup1 – Config       | Job End Mode                                                                                                    | Timer or <i>Robot I/O</i> | Determines if the end of the cycle is<br>determined by an input from the robot<br>interface or from an internally derived timer.                                                                                   |  |  |
|                       | Language                                                                                                    | Many                      | Set the desired language.                                                                                                    |  |  |
|                       | Pressure Units                                                                                                    | <i>psi</i> or bar         | Set the desired pressure units.                                                                                                    |  |  |
| Setup2 – Values       | Low Flow Rate                                                                                                    | 0 – 100%, 25%             | Speed setting number 1 if using discrete speed signals rather than analog.                                                                                                    |  |  |
|                       | Med Flow Rate                                                                                                    | 0 – 100%, <i>50%</i>      | Speed setting number 2 if using discrete speed signals rather than analog.                                                                                                    |  |  |
|                       | High Flow Rate                                                                                                    | 0 – 100%, 75%             | Speed setting number 3 if using discrete speed signals rather than analog.                                                                                                    |  |  |
|                       | Manual Gun Flow<br>Rate                                                                                                    | 0 – 100%, <i>50%</i>      | Speed setting for Manual Dispense.                                                                                                    |  |  |
|                       | Job End Delay                                                                                                    | 0 – 999 sec, <i>4 sec</i> | Delay time for job complete if Job End mode is set to Timer.                                                                                                    |  |  |
| Setup2 – Set<br>Clock | Year, Month, Day,<br>Hour, Minute                                                                                                    |                           | Set the Time and Date.                                                                                                    |  |  |
| Setup2 – Temp<br>Cont | Set the proper temperature set point and High/Low limits for the temperature zones being used. Set any unused temperature zones to Off. |                           |                                                                                                    |  |  |

309374 39

## **Other System Variables**

After the calibration and robot path programming is complete and the desired bead profiles have been achieved, verify that the following variables are set.

## Table 6—PrecisionFlo XL System Variables

| Screen          | Variable / Preset                                                                                                    | Values                                                                                                    | Comments                                                       |  |  |  |
|-----------------|----------------------------------------------------------------------------------------------------|----------------------------------------------------------------------------------------------------|----------------------------------------------------------------|--|--|--|
| Setup2 – Styles | Volume                                                                                                    | 0 – 9999 cc, <i>100 cc</i>                                                                                                    | Set the volume set point for each of the 32 styles being used. |  |  |  |
| Setup1 – Modes  | Tolerance                                                                                                    | 0 – 99.9%, <i>10%</i>                                                                                                    | Set the volume tolerance for each of the 32 styles being used. |  |  |  |
| Faults – Level  | Set the User configurable faults to Alarms or Warnings. More information on the faults can be found in the <b>User Interface</b> section.                                                                     |                                                                                                    |                                                                |  |  |  |
|                 | An Alarm will cause the fault signal to activate and the system ready signal to drop out.<br>This is something considered by the user to be a major fault, one which causes the<br>system to stop dispensing. |                                                                                                    |                                                                |  |  |  |
|                 | A Warning will cause th<br>is something considered<br>but will continue dispen                                                                                                    | ning will cause the fault signal to activate and the system ready to stay on. This<br>nething considered by the user to be a minor fault, one which will warn the user<br>Il continue dispensing even if the bead profile is degraded. |                                                                |  |  |  |

# **Communicating with PrecisionFlo XL**

Communication with the PrecisionFlo XL is carried out through the Graco Shell program (included). This is a text based menu program that you can use to perform the following tasks:

- Upgrade software
- Display software versions
- Download job and alarm logs
- Backup and restore setup parameters
- Restore the factory defaults

You can access the Graco Shell program via the programming port on the side of the control box. Plug one end of the programming cable (233657) into the RJ12 (phone jack style) on the control box and the other end of the cable into the serial (COM port) of a laptop computer.

If using the Ethernet Adapter 117420, see page 42.

The laptop computer used to interface to the Graco Shell must be running some type of terminal emulation software. Some examples are HyperTerminal or Tera Term. Graco recommends using Tera Term which can be downloaded from http://hp.vector.co.jp/authors/ VA002416/teraterm.html. The following communications parameters must be used (these are the default parameters in Tera Term).

| Setting      | Value          |
|--------------|----------------|
| Port         | COM 1 or COM 2 |
| Baud Rate    | 9600           |
| Data         | 8 Bit          |
| Parity       | None           |
| Stop         | 1 bit          |
| Flow Control | None           |

Once the programming cable is connected and the communications software is running, the user can activate the Graco Shell by pressing the Enter key on the keyboard. The main menu will display.

Welcome to the Graco Control Application Menu Build date: Jul 06 2001 15:45:38 (debug build) a. Software Update and Version Information b. Data Transfer c. Restore settings to factory defaults Enter Selection [a-c]:

## Select "a" for the following options.

a. Install Control Application Softwareb. Display Software Versionsc. Return to Main MenuEnter Selection [a-c]:

## **Upgrade Software**

**NOTE:** To upgrade the controller software, you must first obtain the latest version of **pfloxI.rec**. Contact your Graco distributor for details.

Select option "a". Make sure the key switch is turned to Setup mode. The following text displays.

Are you sure? Enter yes to continue:

## Type "yes". The following text displays.

HyperTerminal: Go to (Menu Transfer -> Send File) and select OS file. Tera Term: Go to (File -> Send File) and select OS file. Once file is transferred, menu 1 will be shown.

Select Send File from the File menu in Tera Term. Then select the **pfloxI.rec** from the selection box window (you need to browse to the appropriate directory).

The file will begin to download to the controller, which will take approximately five to ten minutes. When the download is complete, a new menu appears on the screen. The software upgrade is now complete.

## **Display Versions**

Select option "b". Text similar to this displays.

Boot Code version: 1.5, checksum=192345d, built:n 25 2001 17:05:01 Control Application version: 1.1, checksum=3d38fe9, built:Jul 09 2001 11:21:58

## **Return to Main Menu**

Select option "c". The main menu displays.

Welcome to the Graco Control Application Menu Build date: Jul 06 2001 15:45:38 (debug build) a. Software Update and Version Information b. Data Transfer c. Restore settings to factory defaults Enter Selection [a-c]:

## If option "b" is selected, the following menu displays.

- a. Transfer job log file
- b. Dump job log file to screen
- c. Transfer alarm log file
- d. Dump alarm log file to screen
- e. Transfer setup values to laptop
- f. Dump setup values to screen
- g. Restore setup values from laptop
- h. Return to Main Menu

## Ethernet Adapter 117420

## Install Hardware

- 1. Mount the Ethernet adapter to the DIN rail, just below the 24 VDC power supply.
- 2. Remove the existing connector from J4 of the control board. Insert the adapter assembly J4 connector into the control board J4 connection.
- 3. Connect the 24 VDC (wire #2210) and common (wire #2211) to open positions on the terminal blocks near the 234 VDC power supply.

**NOTE:** As an alternative, the connections can be made directly to the power supply output.

4. Connect a CAT5 cable to the adapter RJ45 Ethernet port. You can connect the Ethernet cable directly to a PC (crossover cable) or to an Ethernet hub/switch (patch cable).

## Setup Software

- The Ethernet adapter is shipped without an IP address setting. Ask your system administrator for an IP address (an example IP address is 192.168.0.100).
- Follow the instructions in the Lantronix CoBox DR1 Installation Guide, section 4.2 – Assigning a New IP Address. After following the procedure, you should see a new configuration menu on the PC.
- 3. Select **O Server configuration** from the Change Setup menu.
- 4. When prompted to enter the new IP address, enter the IP address you were assigned in step 1.

- 5. Press the Enter key at the remaining prompts to keep the default values for the other parameters.
- 6. Select 9 Save and Exit to save the new settings.

## Download Log files from PrecisionFlo XL

**NOTE:** To communicate with the PrecisionFlo XL, use a program, such as Tera Term, that supports opening a terminal session via TCP/IP.

- 1. Select TCP/IP in your terminal program's New Connection dialogue box (appears automatically at Tera Term startup).
- 2. In the host field, type the Ethernet adapter IP address.
- 3. In the TCP port # field, type 10001. Click OK.
- 4. A blank session window should appear in your terminal program. Press the Enter key to display the Graco Application Menu of the PrecisionFlo XL.
- Use your terminal program text logging feature to begin logging all the data displayed on the screen to a file before selecting one of the Data Transfer options. In Tera Term, logging is done from the File-Log menu.
- 6. Select one of the Data Transfer options: "Dump job log file to screen" or "Dump alarm log to screen".

**NOTE:** Only use "Dump job log file to screen" or "Dump alarm log to screen" options to transfer data. "Transfer job log file" and "Transfer alarm log file" options do not work reliably via an Ethernet connection.

## **PrecisionFlo XL Module Operation**

## Transfer Job Log, Alarm Log, or Setup Values

Select option "a", "c", or "e". The following text displays.

Tera Term Instructions:
 1. Go to the File -> Transfer -> XMODEM ->
Receive... Menu

. 2. Select the 1K and Binary Option

. 3. Specify the file name and directory to store the setup values

. 4. Click the Open button.

### HyperTerminal Instructions:

- 1. Go to the Transfer -> Receive... menu
- . 2. Select the Y-Modem protocol

. 3. Specify the directory to store the setup file  $% \left( {{{\left[ {{{\left[ {{{\left[ {{{c}} \right]}} \right]_{{{\rm{c}}}}}}} \right]}_{{{\rm{c}}}}} \right)} \right)$ 

. 4. Click the Receive button. The setup values will be stored in a file named PFloXLSe-tUpData.dat in the directory specified in #3 above.

## (Type Ctrl-X several times to cancel the transfer)

Select Transfer and XMODEM and Receive from the File Menu in Tera Term. Click on the 1K and Binary options at the bottom of the selection window. Then select a filename, directory, and click on the open button. The download takes from 1 to 5 minutes. When the download is complete, confirmation appears and a new menu appears on the screen.

## Dump Job Log, Alarm Log, or Setup Values

Select option "b", "d", or "f".

Use these options when Ethernet Adapter 117420 is being used (see page 42) or to cut and paste from the Windows clipboard to a spreadsheet application.

## **Restore Setup Values**

Select option "g". The following text displays.

```
Tera Term Instructions:
```

- 1. Go to the File -> Transfer -> XMODEM -> Send... Menu
- . 2. Select the 1K Option
- . 3. Select the file which contains the setup values to restore
- . 4. Click the Open button.

## HyperTerminal Instructions:

- 1. Go to the Transfer -> Send... menu
- . 2. Select the Y-Modem protocol
- . 3. Select the file (PFloXLSetUpData.dat) which contains the setup values to restore
- . 4. Click the Send button.

## (Type Ctrl-X several times to cancel the transfer)

Select Transfer and XMODEM and Send from the File Menu in Tera Term. Click on the 1K option at the bottom of the selection window. Then select a filename, directory, and click on the open button. This operation only works if the key switch is turned to Setup mode. The download takes from 1 to 5 minutes. When the download is complete, confirmation appears and a new menu appears on the screen.

## **Return to Main Menu**

## Select option "h". The main menu displays.

Welcome to the Graco Control Application Menu Build date: Jul 06 2001 15:45:38 (debug build) a. Software Update and Version Information b. Data Transfer c. Restore settings to factory defaults

Enter Selection [a-c]:

## **Restore Defaults**

Select option "c" and the following message appears.

Are you sure? Enter yes to continue:

Type "yes". Make sure that the key switch is turned to the Setup mode.

When the operation is complete, the main menu appears again.

EasyKey Keypad Overview

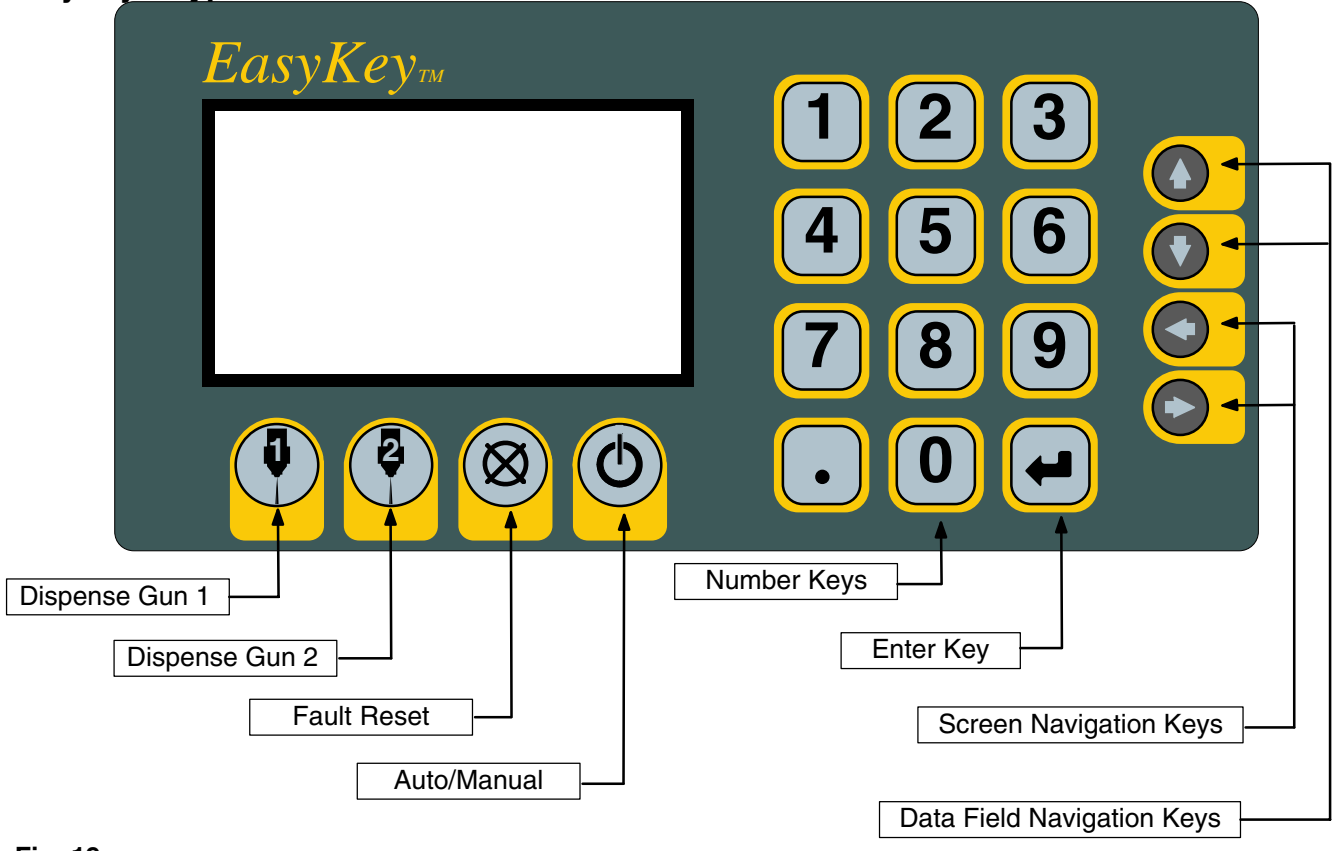

## Fig. 19 \_

## **Button Groups**

There are three groups of buttons on the PrecisionFlo XL user interface.

- Action Keys—These keys perform an action when they are pressed. Dispense Gun 1, Dispense Gun 2, Fault Reset, and Auto/Manual.
- Numeric Entry Keys—These keys are used to enter variable data into the controller.
- Navigation Keys—These keys are used to navigate between and within the different user screens.

## **Action Keys**

• **Dispense Gun 1**—Used for functions related to the primary regulator and dispense gun, including Manual Dispense, Autotune, and Flow Calibration.

- **Dispense Gun 2**—Used for functions related to the secondary regulator and dispense gun, including Manual Dispense, Autotune, and Flow Calibration.
- Fault Reset—Used to reset a fault generated on the controller once the fault has been corrected.
- Auto/Manual—Used to change the mode of operation between Automatic and Manual.

**NOTE:** The key switch under the display is used to enable the setup mode. When the key is in the vertical position or removed, you can operate and monitor the system. The key cannot be removed while turned to the 2-o'clock position for setup.

## **Contrast Adjustment**

Adjust Display Board potentiometer R53 (lower right).

Clockwise = brighter Counterclockwise = darker

## **Screen Overview**

## **Overview Screen**

The purpose of this screen is to display an overview of the process parameters. The Reg 2 column will only be shown for dual regulator systems.

| 21:45                                                                |                                       |                                           | Jan-04-2001                                           |  |
|----------------------------------------------------------------------|---------------------------------------|-------------------------------------------|-------------------------------------------------------|--|
|                                                                      |                                       | REG 1                                     | REG 2                                                 |  |
| Inlet Press<br>Outlet Pres<br>Actual Flow<br>Flow Scale<br>Robot Com | ure:<br>sure<br>/ Rate:<br>:<br>mand: | XXXX<br>XXXX<br>XXXX<br>XXX<br>XXX<br>X.X | XXXX psi<br>XXXX psi<br>XXXX cc/min<br>XXX %<br>X.X V |  |
| Dispense Mode:<br>Control Mode:<br>Robot Mode:                       |                                       | Auto<br>Pressure<br>Analog                |                                                       |  |
| Overview                                                             | Job Data                              | Job Log                                   | Alarm Log                                             |  |
| No Active Alarms                                                     |                                       |                                           |                                                       |  |

## Table 7—Overview Screen Values

| Description                  | Possible Values       | Default Value |
|------------------------------|-----------------------|---------------|
| Inlet Pressure Reg 1 and 2   | 0–5000 psi or 340 bar | N/A           |
| Outlet Pressure Reg 1 and 2  | 0–5000 psi or 340 bar | N/A           |
| Actual Flow Rate Reg 1 and 2 | 0–5000 cc/min         | N/A           |
| Flow Scale                   | 50–150%               | N/A           |
| Robot Command                | 0–9.9 V               | N/A           |
| Dispense Mode                | Auto or Manual        | N/A           |
| Control Mode                 | Pressure or Flow Rate | N/A           |
| Robot Mode                   | Analog or Digital     | N/A           |

## Job Data Screen

The purpose of this screen is to display job information for the last job completed.

|         | Style: XX                                                         |                                                                |       |                        |                                                  |
|---------|-------------------------------------------------------------------|----------------------------------------------------------------|-------|------------------------|--------------------------------------------------|
|         | Comp. Reg                                                         | 1: Zero                                                        | XXXX% | Peak )                 | XXXX%                                            |
|         | Comp. Reg                                                         | 2: Zero                                                        | XXXX% | Peak X                 | XXX%                                             |
|         | Volume:<br>Measured<br>Requested<br>Process<br>Tolerance<br>Error | XXX.X cc<br>XXX.X cc<br>XXX.X cc<br>XX.X %<br>XX.X %<br>XX.X % |       | Zc<br>1<br>2<br>3<br>4 | one Temp<br>XXXC<br>XXXC<br>XXXC<br>XXXC<br>XXXC |
|         | Overview                                                          | Job Data                                                       | Jo    | b Log                  | Alarm Log                                        |
| 5       | No Active                                                         | Alarms                                                         |       |                        |                                                  |
| гig. 20 |                                                                   |                                                                |       |                        |                                                  |

#### Table 8—Job Data Screen Values

| Description             | Possible Values         | Default Value |
|-------------------------|-------------------------|---------------|
| Style                   | Purge, 1–31             | N/A           |
| Zero Compensation Reg 1 | -20 to 199%             | N/A           |
| Zero Compensation Reg 2 | -20 to 199%             | N/A           |
| Peak Compensation Reg 1 | 25 to 400%              | N/A           |
| Peak Compensation Reg 2 | 25 to 400%              | N/A           |
| Measured Volume         | 0 to 9999 cc            | N/A           |
| Requested Volume        | 0 to 9999 cc            | N/A           |
| Process Volume          | 0 to 9999 cc            | N/A           |
| Tolerance               | -99.9 to 99.9%          | N/A           |
| Error                   | -99.9 to 99.9%          | N/A           |
| Temperature Zone 1      | 0 to 999°F (0 to 537°C) | N/A           |
| Temperature Zone 2      | 0 to 999°F (0 to 537°C) | N/A           |
| Temperature Zone 3      | 0 to 999°F (0 to 537°C) | N/A           |
| Temperature Zone 4      | 0 to 999°F (0 to 537°C) | N/A           |

**NOTE:** When a single zone temperature conditioning system is used, only one zone appears on this screen. If no temperature system is used, no zones appear; if four-zone electric heat, all four zones appear.

## Job Log Screen

The purpose of this screen is to display a summary of the most recent jobs. The most recent eight jobs are initially displayed on the screen. Pressing the down arrow,  $\mathbf{\nabla}$ , on the keypad brings up the previous eight jobs. The up arrow on the keypad,  $\mathbf{\Delta}$ , scrolls back first eight. The user can scroll through the last 120 jobs using this screen. The last 1000 jobs are available by downloading the data through the serial port.

|    | Time                                | Meas. | Req.  | Proc. | %Error |  |  |
|----|-------------------------------------|-------|-------|-------|--------|--|--|
| 01 | 15:15                               | 132.7 | 140.6 | 132.7 | -5.6   |  |  |
| 02 | 13:11                               | 150.0 | 150.0 | 150.0 | 4.     |  |  |
| 03 | 10:05                               | 158.2 | 160.5 | 139.2 | -1.4   |  |  |
| 04 | 07:17                               | 158.2 | 160.5 | 139.2 | -1.4   |  |  |
| 05 | 02:27                               | 158.2 | 160.5 | 139.2 | -1.4   |  |  |
| 06 | 23:59                               | 158.2 | 160.5 | 139.2 | -1.4   |  |  |
| 07 | 22:10                               | 158.2 | 160.5 | 139.2 | -1.4   |  |  |
| 08 | 20:15                               | 158.2 | 160.5 | 139.2 | -1.4   |  |  |
|    |                                     |       |       |       |        |  |  |
| ٥v | Overview Job Data Job Log Alarm Log |       |       |       |        |  |  |
| N  | No Active Alarms                    |       |       |       |        |  |  |

## Fig. 21

## NOTES:

- The first column displays an index number, not a job number. Item 1 is always the most recent job.
- The date is also stored with the log data. The date is not shown because of space limitations, but is accessible by downloading the data through the serial port.
- Measured volume is the volume measured by the flow meter during the job.
- Requested volume is the volume (based on the flow command) requested by the robot during the job.
- Process volume is the user-entered volume the robot should request for the job style.

## Alarm Log Screen

The purpose of this screen is to display a summary of the most recent alarms. The most recent eight alarms are initially displayed on the screen. Pressing the down arrow,  $\mathbf{\nabla}$ , on the keypad brings up the previous eight alarms. The up arrow on the keypad,  $\mathbf{\Delta}$ , scrolls back to the first eight. The user can scroll through the last 120 alarms using this screen. The last 1000 alarms are available by downloading the data through the serial port.

|    | Date             |          | Time  | Description             |                     |  |  |
|----|------------------|----------|-------|-------------------------|---------------------|--|--|
| 1  | 02-03-0          | 01       | 15:15 | Inlet Pressure Low      |                     |  |  |
| 2  | 02-03-0          | )1       | 13:11 | Swirl Speed E           | Frror               |  |  |
| 3  | 02-03-0          | )1       | 10:05 | High Volume             | on Last Job         |  |  |
| 4  | 02-03-0          | )1       | 07:17 | No Flow on La           | ast Job             |  |  |
| 5  | 02-03-0          | )1       | 02:27 | Outlet Pressure Low     |                     |  |  |
| 6  | 02-03-0          | )1       | 23:59 | Temperature Conditioner |                     |  |  |
| 7  | 02-03-0          | )1       | 22:10 | Calibration Fa          | Calibration Failure |  |  |
| 8  | 02-03-0          | )1       | 20:15 | High Volume             | on Last Job         |  |  |
|    |                  |          |       |                         |                     |  |  |
| Ov | rview            | Job Data |       | Job Log                 | Alarm Log           |  |  |
| N  | No Active Alarms |          |       |                         |                     |  |  |

Fig. 22 💆

NOTE: The date format is MM–DD–YY.

## Setup 1—Modes Screen

|         | Robot Mod             | Digita | Digital |            |         |         |      |
|---------|-----------------------|--------|---------|------------|---------|---------|------|
|         | Control Mode:         |        |         | Press      | ure     | ♦       |      |
|         | Swirl Mode:           |        |         | Manu       | Manual  |         |      |
|         | Robot Inter           | face:  |         | Discre     | ete     | +       |      |
|         |                       |        |         |            |         |         |      |
|         | Flow Scale Reg #1 XXX |        |         | <b>〈</b> % | Swirl A | Auto XX | X%   |
|         | Flow Scale            | Reg #2 | XXX     | <b>〈</b> % | Swirl N | Manual  | XXX% |
|         | Modes                 | Dispen | se      | Con        | ıfig    |         |      |
|         | Setup 1               | Setup  | 2       | Calib      | ration  | Fau     | lts  |
|         | No Active A           | Alarms |         |            | •       |         |      |
| Fig. 23 |                       |        |         |            |         |         |      |

## Table 9—Modes Screen Values

| Description          | Possible Values    | Default Value |
|----------------------|--------------------|---------------|
| Robot Mode           | Analog or Digital  | Digital       |
| Control Mode         | Pressure or Flow   | Pressure      |
| Swirl Mode           | Manual or Auto     | Manual        |
| Robot Interface      | Discrete or Serial | Discrete      |
| Flow Scale           | 50 to 150%         | 100%          |
| Swirl Manual Scaling | 0 to 100%          | 50%           |
| Swirl Auto Scaling   | 50 to 150%         | 100%          |

## Setup 1—Dispense Screen

The purpose of this screen is to set parameters related to the dispense cycle.

|                     |            | Re  | g 1      | F    | Reg 2 |          |
|---------------------|------------|-----|----------|------|-------|----------|
| Flow Mete           | r K-Factor | ХХ  | XXX      | >    | XXXX  | pulse/Lt |
| * Flow Avera        | age        | ХХ  | ,        | >    | X     | pulses   |
| Pressure N          | Node       | ХХ  | X        | >    | XX    | psi/v    |
| Gun on De           | elay       | ХХ  | X        | >    | XX    | msec     |
| Regulator           | on Delay   | ХХ  | X        | >    | XX    | msec     |
| Gun off Delay       |            | XXX |          | >    | XX    | msec     |
| Regulator off Delay |            | ХХ  | X        | >    | XX    | msec     |
|                     |            |     |          |      |       |          |
| Modes               | Dispense   | 9   | Config   | I    |       |          |
| Setup 1             | Setup 2    |     | Calibrat | tion | Fa    | aults    |
| No Active Alarms    |            |     |          |      |       |          |

Fig. 24

#### Table 10—Dispense Screen Values

| Description         | Possible Values          | Default Value                          |
|---------------------|--------------------------|----------------------------------------|
| Flow Meter K–Factor | 1 to 99,999 pulses/liter | Set at factory for specific system     |
| Flow Average        | 1 to 99 pulses           | Sets automatically at flow calibration |
| Pressure Mode       | 0 to 999 psi/v           | Sets automatically at flow calibration |
| Gun On Delay        | 0 to 999 msec            | 0                                      |
| Reg On Delay        | 0 to 999 msec            | 0                                      |
| Gun Off Delay       | 0 to 999 msec            | 0                                      |
| Reg Off Delay       | 0 to 999 msec            | 0                                      |

## NOTES:

- This screen always shows two regulator values. If a single regulator system has been selected on the setup > configuration screen, only the regulator 1 values can be edited, regulator 2 values will remain at the system defaults.
- Parameters that are set as part of the Autotune process are identified with an asterisk (\*).

## Setup 1—Configuration Screen

The purpose of this screen is to allow users to configure a number of general parameters.

| Job End M            | ode        | Robot I/O   | . ↓    |
|----------------------|------------|-------------|--------|
| Language             |            | English     |        |
| Pressure U           | Inits      | bar         | ↓      |
| Temp. Con            | trol       | None        | +      |
| Number of Regulators |            | Two         | +      |
| Number of Swirls     |            | Zero        | +      |
| Number of            | Flowmeters | Zero        | +      |
|                      |            |             | •      |
| Modes                | Dispense   | Config      |        |
| Setup 1 Setup 2      |            | Calibration | Faults |
| No Active A          | larms      |             |        |
|                      |            |             |        |

## Table 11—Configuration Screen Values

Fig. 25

| Description                 | Possible Values                                                                  | Default Value |
|-----------------------------|----------------------------------------------------------------------------------|---------------|
| Job End Mode                | Timer or Robot I/O                                                               | Robot I/O     |
| Language                    | English, Spanish, French, German,<br>Italian, Portuguese, Japanese, or<br>Korean | English       |
| Pressure Units              | psi or bar                                                                       | psi           |
| Temperature Control         | None, Temp Cond., or Elec. Heat                                                  | None          |
| Number of Regulators (guns) | 1 or 2                                                                           | 1             |
| Number of Swirls            | 0, 1, or 2                                                                       | 0             |
| Number of Flow Meters       | 0, 1, or 2                                                                       | 1             |

**NOTE:** Selecting the number of regulators limits which fields can be edited in setup and which fields are visible in run. All fields are always viewable in setup.

## Setup 2—Setup Screen

The purpose of this screen is to allow users to set up style parameters. When this screen is selected, the first volume field will be highlighted. When the user tabs past the last tolerance field, the next eight styles will be displayed and the first volume field will be highlighted. Style 0 is dedicated to the purge style. There is a maximum of 32 styles.

| Style #          | Volume (cc) | Tolerance (%) |              |  |
|------------------|-------------|---------------|--------------|--|
| Purge (0)        | XXX.X       | XX.X          | Î            |  |
| 1                | XXX.X       | XX.X          |              |  |
| 2                | XXX.X       | XX.X          |              |  |
| 3                | XXX.X       | XX.X          |              |  |
| 4                | XXX.X       | XX.X          |              |  |
| 5                | XXX.X       | XX.X          |              |  |
| 7                | XXX.X       | XX.X          | $\Downarrow$ |  |
| Styles           | Values      | Set Clock     | Temp Cont    |  |
| Setup 1          | Setup 2     | Calibration   | Faults       |  |
| No Active Alarms |             |               |              |  |

#### Fig. 26

## Table 12—Setup Screen Values

| Description | Possible Values | Default Value |
|-------------|-----------------|---------------|
| Volume      | 0 to 9999.9 cc  | 100           |
| Tolerance   | 0 to 99.9%      | 10%           |

NOTE: Setting the tolerance to 0% disables volume faults for that style.

## Setup 2—Values Screen

|         | Low Flow Rate    |             |     | XX%         |           |  |
|---------|------------------|-------------|-----|-------------|-----------|--|
|         | Medium Flow Rate |             | XX% |             |           |  |
|         | High Flow I      | Rate        | X   | X%          |           |  |
|         | Manual Gu        | n Flow Rate | X   | X%          |           |  |
|         | Job End De       | elay Time   | X   | XX sec      |           |  |
|         |                  |             |     |             |           |  |
|         | Styles           | Values      |     | Set Clock   | Temp Cont |  |
|         | Setup 1 Setup 2  |             |     | Calibration | Faults    |  |
|         | No Active A      | Alarms      |     |             |           |  |
| Fig. 27 |                  |             |     |             |           |  |

## Table 13—Values Screen Values

| Description        | Possible Values | Default Value |
|--------------------|-----------------|---------------|
| Low Flow Rate      | 0 to 99%        | 25%           |
| Medium Flow Rate   | 0 to 99%        | 50%           |
| High Flow Rate     | 0 to 99%        | 75%           |
| Manual Flow Rate   | 0 to 99%        | 50%           |
| Job End Delay Time | 1 to 999 sec    | 4             |

٦

**NOTE:** Analog mode flow command signals of less that 1 volt default to the Low Flow Rate value.

Setup 2—Set Clock Screen The purpose of this screen is to set parameters for time and date. The date is entered in MM–DD–YYYY format. Time is entered in HH:MM format.

|         | 21:45:47                     |                        |             | 01-04-2001 |
|---------|------------------------------|------------------------|-------------|------------|
|         | Year<br>Month<br>Day<br>Hour | 2001<br>01<br>04<br>21 |             |            |
|         | Minute                       | 45                     |             |            |
|         | Styles                       | Values                 | Set Clock   | Temp Cont  |
|         | Setup 1                      | Setup 2                | Calibration | Faults     |
|         | No Active                    | Alarms                 |             |            |
| Fig. 28 |                              |                        |             |            |

## Setup 2—Temperature Control Screen

| Zone                  | 1        |    | 2       | 3      | 3     | 4        |
|-----------------------|----------|----|---------|--------|-------|----------|
| On/Off                | On       |    | On      | 0      | ff    | On       |
| PID                   | Autotune | FI | d Plate | Disp   | ) Vlv | Reg      |
| Set Point             | XXX      |    | XXX     | ХХ     | (X    | XXX      |
| Tol                   | ХХХ      |    | ХХХ     | ХХ     | X     | XXX      |
| Temp                  | ХХХ      |    | ХХХ     | XXX    |       | XXX      |
| Offset                | ХХ       |    | XX      | XX     |       | XX       |
| Temp Units: Celsius ↓ |          |    |         |        |       |          |
| Styles                | Values   |    | Set C   | lock   | Te    | emp Cont |
| Setup 1               | Setup 2  |    | Calib   | ration |       | Faults   |
| No Active Alarms      |          |    |         |        |       |          |
|                       |          |    |         |        |       |          |

## Fig. 29

## Table 14—Temperature Control Screen Values

| Description                                                                                                    | Possible Values                                                                                                    | Default Value |
|----------------------------------------------------------------------------------------------------|----------------------------------------------------------------------------------------------------|---------------|
| On/Off—Enable/Disable Tempera-<br>ture Zones                                                                                                    | On/Off                                                                                                    | Off           |
| PID—Close Window<br>*The PID field will display "Autotune"<br>if there is an Autotune in progress.<br>After completion of the Autotune<br>process, the field will change to<br>"Done." | Hose, Fluid Plate, Dispense Valve,<br>Regulator, Autotune, Done<br>Setting a device sets the proper PID<br>values for that device. | Fluid Plate   |
| Set Point                                                                                                    | 60–176°F (16–80°C)                                                                                                    | 100°F         |
| Tol—Tolerance Above/Below Set-<br>point for Temp limits                                                                                                    | 2–50°F (1–28°C)                                                                                                    | 5°F           |
| Temp—Actual Zone Temp                                                                                                    | 0–990°F or C                                                                                                    | N/A           |
| Offset—This value is subtracted<br>from the value calculated from RTD<br>resistance. Used to adjust for wiring<br>resistance.                                                          | 0–40°F (0–22°C)                                                                                                    | 0°F           |

\* If you select AutoTune for any zone and press Enter, the AutoTune process for that zone begins. The control will heat and monitor that device to automatically determine the correct PID values. This process takes from 5 to 40 minutes and should be started from ambient temperature. When complete, the field displays "Done"

## NOTES:

- If set points are entered in Celsius and the readout is later changed to Fahrenheit, the set points are automatically converted.
- If "Temperature Conditioning" was selected on int Setup 1, Config screen, default PID values are automatically set for zone 1. If these values are changed, they will revert back to the default values at the next power up.

## Calibration—Pressure Screen

|           | Dispense M  | ode: Manual   | Reg 1   | Reg 2  | 2      |
|-----------|-------------|---------------|---------|--------|--------|
|           | Inlet Vol   | tage at 0 psi | X.XX    | X.XX   | V      |
|           | Outlet V    | X.XX          | X.XX    | V      |        |
|           | Inlet Pre   | XXXX          | XXXX    | psi    |        |
|           | Outlet P    | XXXX          | XXXX    | psi    |        |
|           | * Kp        |               | XXX     | XXX    |        |
|           | * Ki        | XXX           | XXX     |        |        |
|           | Actual II   | nlet Press    | XXXX    | XXXX   | psi    |
|           | Actual C    | Dutlet Press  | XXXX    | l xxxx | psi    |
|           | Pressure    | Flow Rate     | ]       |        |        |
|           | Setup 1     | Setup 2       | Calibra | tion   | Faults |
| =:        | No Active A | larms         |         |        |        |
| Fig. 30 _ |             |               |         |        |        |

## Table 15—Pressure Screen Values

| Description                     | Possible Values         | Default Value |
|---------------------------------|-------------------------|---------------|
| Inlet Voltage at 0 psi (0 bar)  | 0–2.00 V †              | 1.00          |
| Outlet Voltage at 0 psi (0 bar) | 0–2.00 V †              | 1.00          |
| Inlet Pressure at 5 V           | 0–5000 psi ††           | 3500 psi      |
| Outlet Pressure at 5 V          | 0–5000 psi ††           | 3500 psi      |
| *Кр                             | 0–999                   | 160           |
| *Ki                             | 0–999                   | 8             |
| Actual Inlet Pressure           | 0–5000 psi or 0–340 bar | N/A           |
| Actual Outlet Pressure          | 0–5000 psi or 0–340 bar | N/A           |

\* Set by the AutoTune process

† These values can be adjusted to calibrate the pressure transducers on the inlet and outlet of the fluid control regulator

†† These pressures should match the pressure range switch positions on the transducer amplifier card in the fluid plate junction box (see fig. 77).

**NOTE:** To calibrate pressure, push the Gun 1 or Gun 2 button on the keypad while on this screen.

## Calibration—Flow Rate Screen

|         | Dispense M       | ode: Manual |          | 1    |     |        |
|---------|------------------|-------------|----------|------|-----|--------|
|         |                  | Reg 1       | Re       | eg 2 |     |        |
|         | Max Ro           | bot Speed   | XXX      | Х    | XX  | mm/sec |
|         | Bead Di          | ameter      | XX.X     | XX   | XX. | mm     |
|         | Max Flo          | w Limit     | XXXX     | ХХ   | XX  | cc/mm  |
|         | * Flow Ca        | l Pressure  | XXXX     | XX   | ΧХ  | psi    |
|         | Outlet P         | ress        | XXXX     | XX   | ΧХ  | psi    |
|         | Flow Ra          | ite         | XXXX     | XX   | ΧХ  | cc/min |
|         | Max Flo          | w Rate      | XXXX     | xx   | ХΧ  | cc/min |
|         | Pressure         | Flow Rate   |          |      |     |        |
|         | Setup 1 Setup 2  |             | Calibrat | ion  |     | Faults |
|         | No Active Alarms |             |          |      |     |        |
| Fig. 31 |                  |             |          |      |     |        |

## Table 16—Flow Rate Screen Values

| Description        | Possible Values         | Default Value |
|--------------------|-------------------------|---------------|
| Max Robot Speed    | 0–999 mm/sec            | 500           |
| Bead Diameter      | 0–99.9 mm               | 5             |
| Max Flow Limit     | 0–9999 cc/min           | 1000          |
| *Flow Cal Pressure | 0–5000 psi or 0–340 bar | N/A           |
| Outlet Pressure    | 0–5000 psi or 0–340 bar | N/A           |
| Flow Rate          | 0–9999 cc/min           | N/A           |
| Max Flow Rate      | 0–9999 cc/min           | N/A           |

\*Set by the Autotune process.

NOTE: To do a flow rate calibration, push the Gun 1 or Gun 2 button on the keypad while on this screen.

## Faults—Action Screen

The purpose of this screen is to set the alarms to be either warnings or alarms. An alarm will stop the system, but a warning will not. When this screen is selected, the top fault field is highlighted. The fault warning/alarm status can then be toggled by pressing the Enter key.

| Warning          | High Volume               |          |  |
|------------------|---------------------------|----------|--|
| Warning          | Setup Values C            | Changed  |  |
| Warning          | Low Volume                |          |  |
| Warning          | No Flow 1                 |          |  |
| Warning          | No Flow 2                 |          |  |
| Warning          | High Outlet Pre           | essure 1 |  |
| Alarm            | High Outlet Pre           | essure 2 |  |
| Alarm            | Low Outlet Pre            | ssure 1  |  |
| Warning          | Low Outlet Pre            | ssure 2  |  |
| Level            | Parameters                |          |  |
| Settings         | Styles Calibration Faults |          |  |
| No Active Alarms |                           |          |  |

Fig. 32 \_\_\_\_\_

## Faults—Parameters Screen

|           | # Jobs with High Volume to Fault<br># Jobs with Low Volume to Fault<br>Time with No Flow to Fault |              |            |      | XXX<br>XXX<br>XXX | X<br>X<br>X sec |
|-----------|---------------------------------------------------------------------------------------------------|--------------|------------|------|-------------------|-----------------|
|           | Pressure Limits                                                                                   |              |            |      |                   |                 |
|           |                                                                                                   | Inlet Lo     | Inle       | t Hi | Outlet Lo         | o Outlet Hi     |
|           | Reg 1                                                                                             | XXXX         | XXX        | ΧX   | XXXX              | XXXX            |
|           | Reg 2                                                                                             | XXXX         | XXX        | xx   | XXXX              | XXXX            |
|           |                                                                                                   |              |            |      |                   |                 |
|           | Level                                                                                             | Parame       | Parameters |      |                   |                 |
|           | Settings                                                                                          | Styles Calib |            |      | ibration          | Faults          |
|           | No Active                                                                                         | Alarms       |            |      |                   |                 |
| Fig. 33 _ |                                                                                                   |              |            |      |                   |                 |

## Table 17—Parameters Screen Values

| Description                | Possible Values         | Default Value |
|----------------------------|-------------------------|---------------|
| # Jobs to hi vol fault     | 0–999                   | 1             |
| # Jobs to lo vol fault     | 0–999                   | 1             |
| Time w/o flow to fault     | 0–999 sec               | 1             |
| Inlet Pressure low limit   | 0–5000 psi or 0–340 bar | 0             |
| Inlet Pressure high limit  | 0–5000 psi or 0–340 bar | 3500          |
| Outlet Pressure low limit  | 0–5000 psi or 0–340 bar | 0             |
| Outlet Pressure high limit | 0–5000 psi or 0–340 bar | 3500          |

## **PrecisionFlo XL TouchScreen Interface**

Setup Mode- Navigation Bar and Fault Status Bar

|         | Modes                        | Dispense | Styles | Values      | Trend  | SPC  |  |
|---------|------------------------------|----------|--------|-------------|--------|------|--|
|         | Setup                        | Config   | Logs   | Calibration | Faults | Help |  |
|         | No Alarms / Warnings Present |          |        |             |        |      |  |
| Fig. 34 |                              |          |        |             |        |      |  |

Run Mode- Navigation Bar and Fault Status Bar

|         | Navigation Dai               | Tavigation Dai and Fault Otatus Dai |         |           |            |           |  |  |  |
|---------|------------------------------|-------------------------------------|---------|-----------|------------|-----------|--|--|--|
|         | Status                       | Settings                            | Job Log | Alarm Log | System I/O | Robot I/O |  |  |  |
|         | No Alarms / Warnings Present |                                     |         |           |            |           |  |  |  |
| Fig. 35 |                              |                                     |         |           |            |           |  |  |  |

## Numeric Pop-Up Keypad

| 7      | 8     | 9      |
|--------|-------|--------|
| 4      | 5     | 6      |
| 1      | 2     | 3      |
|        | 0     | <      |
|        |       |        |
| Cancel | Clear | Accept |

Fig. 36 \_\_\_\_\_

## Alpha-Numeric Pop-Up Keypad

| Entered text |      |    |      |             |   |    |     |    |      |
|--------------|------|----|------|-------------|---|----|-----|----|------|
| !            | @    | #  | \$   | %           | ^ | &  | *   | (  | )    |
| 1            | 2    | 3  | 4    | 5           | 6 | 7  | 8   | 9  | 0    |
| Q            | w    | E  | R    | т           | Y | U  | ·   | ο  | Р    |
| A            | s    | D  | F    | G           | н | I  | J   | к  | L    |
| z            | x    | с  | v    | в           | N | м  | -   | -  | +    |
|              |      |    |      | Î           |   |    |     |    |      |
| Car          | ncel | SI | nift | <pre></pre> | : | Sp | ace | Ac | cept |

16-character limit

## **Setup Screens**

## Setup – Modes Screen

| Aug-15-2001 22:4             | 0:59                                                           |                  |                            |               | Manual          |  |
|------------------------------|----------------------------------------------------------------|------------------|----------------------------|---------------|-----------------|--|
| 🖸 Pre                        | PrecisionFlo     XL     Dispense<br>Gun 1     Dispense<br>Mode |                  |                            |               |                 |  |
| ┌ Operational Mod            | es ———                                                         | Global Ad        | justments ———              |               |                 |  |
| Robot Mode                   | Analog                                                         | Flow Sc<br>Reg # | ale Flow Scale<br>1 Reg #2 | Swirl<br>Auto | Swirl<br>Manual |  |
| Control Mode                 | Pressure                                                       |                  |                            |               |                 |  |
| Swirl Mode                   | Automatic                                                      |                  |                            |               |                 |  |
| Robot Interface              | Serial                                                         |                  |                            |               |                 |  |
|                              |                                                                | Resetta          | able Total                 | 0 cc          |                 |  |
| Grand Total 0                |                                                                |                  |                            |               |                 |  |
| Modes                        | Dispense                                                       | Styles           | Values                     | Trend         | SPC             |  |
| Setup                        | Config                                                         | Logs             | Calibration                | Faults        | Help            |  |
| No Alarms / Warnings Present |                                                                |                  |                            |               | Reset           |  |

Fig. 38

## Table 18—Setup Modes Screen Values

| Description        | Possible Values        | Default Value |  |  |  |  |  |
|--------------------|------------------------|---------------|--|--|--|--|--|
| Operational Modes  | Operational Modes      |               |  |  |  |  |  |
| Robot Mode         | Analog/Digital         | Digital       |  |  |  |  |  |
| Control Mode       | Pressure/Flow          | Pressure      |  |  |  |  |  |
| Swirl Mode         | Automatic/Manual       | Manual        |  |  |  |  |  |
| Robot Interface    | Serial/Discrete        | Discrete      |  |  |  |  |  |
| Global Adjustments | ·                      | •             |  |  |  |  |  |
| Flow Scale Reg #1  | 50–150%                | 100%          |  |  |  |  |  |
| Flow Scale Reg #2  | 50-150%                | 100%          |  |  |  |  |  |
| Swirl Auto         | 50-150%                | 100%          |  |  |  |  |  |
| Swirl Manual       | 0-100%                 | 50%           |  |  |  |  |  |
| Totalizer          |                        |               |  |  |  |  |  |
| Resettable Total   | 0 to 214, 748,364.8 L  |               |  |  |  |  |  |
| Grand Total        | 0 to 214, 748,364.8 cc |               |  |  |  |  |  |
| Clear Totalizer    | Reset to zero          |               |  |  |  |  |  |

## Setup – Dispense Screen

| Setup – Disp | Aug-15-2001 23: | 21:19               |             |             |                   | Manual           |
|--------------|-----------------|---------------------|-------------|-------------|-------------------|------------------|
|              | 🖉 Pre           | cisionFlo           | )" XL       |             | Dispense<br>Gun 1 | Dispense<br>Mode |
|              |                 |                     | Regulator 1 | Regulator 2 |                   |                  |
|              | F               | low Meter K Factor  | 0           | 0           | pulses/Lt         |                  |
|              |                 | Flow Average        | 0           | 0           | pulses            |                  |
|              |                 | Pressure Mode       | 0.00        | 0.00        | bar/V             |                  |
|              |                 | Gun On Delay        | 0           | 0           | ms                |                  |
|              |                 | Regulator On Delay  | 0           | 0           | ms                |                  |
|              |                 | Gun Off Delay       | 0           | 0           | ms                |                  |
|              |                 | Regulator Off Delay | 0           | 0           | ms                |                  |
|              | Modes           | Dispense            | Styles      | Values      | Trend             | SPC              |
|              | Setup           | Config              | Logs        | Calibration | Faults            | Help             |
|              | No Alarms / W   | arnings Present     |             |             |                   | Reset            |
| Fig. 39      |                 |                     |             |             |                   |                  |

## Table 19—Setup Dispense Screen Values

| Description                     | Possible Values | Default Value                          |
|---------------------------------|-----------------|----------------------------------------|
| Flow Meter K Factor (pulses/Lt) | 99,999          | Set at factory for specific system     |
| Flow Average (pulses)           | 0-99            | Sets automatically at flow calibration |
| Pressure Mode (PSI/V)           | 0-999           | Sets automatically at flow calibration |
| Gun On Delay (ms)               | 0-999           | 0                                      |
| Regulator On Delay (ms)         | 0-999           | 0                                      |
| Gun Off Delay (ms)              | 0-999           | 0                                      |
| Regulator Off Delay (ms)        | 0-999           | 0                                      |

## Setup – Styles Screen

| A       | ug-15-2001 23:2         |                | o" W |        |        |         |      | Dispense | Manual<br>Dispense |   |
|---------|-------------------------|----------------|------|--------|--------|---------|------|----------|--------------------|---|
|         | Ma Prei                 | cisiuiifi      | UX   | L      |        |         |      | Gun 1    | Mode               | 1 |
|         | Style Bit &             | & Name         |      | 'olume | сс     | Toleran | ce 🤉 | %        |                    |   |
|         | <sup>0</sup> PurgeRight | Now            |      | 0.0    | D I    |         | 0.0  |          |                    |   |
|         | <sup>1</sup> Style 1    |                |      | 0.0    | D      |         | 0.0  |          |                    |   |
|         | <sup>2</sup> Style 2    |                |      | 0.0    | D      |         | 0.0  |          |                    |   |
|         | <sup>3</sup> Style 3    |                |      | 0.0    | þ      |         | 0.0  |          |                    |   |
|         | <sup>4</sup> Style 4    |                |      | 0.0    | þ      |         | 0.0  |          |                    |   |
|         | <sup>5</sup> Style 5    |                |      | 0.0    | þ      |         | 0.0  |          |                    |   |
|         | <sup>6</sup> Style 6    |                |      | 0.0    | D      |         | 0.0  |          |                    |   |
|         | 7 Style 7               |                |      | 0.0    | þ      |         | 0.0  |          |                    |   |
|         |                         |                |      |        |        |         |      |          |                    |   |
|         | Modes                   | Dispense       | St   | les    | Valu   | ies     | Tre  | nd       | SPC                | Ĩ |
|         | Setup                   | Config         | Lo   | ogs    | Calibr | ation   | Fau  | ilts     | Help               |   |
| N       | lo Alarms / Wa          | rnings Present |      |        |        |         |      |          | Reset              |   |
| -ig. 40 |                         |                |      |        |        |         |      |          |                    |   |

## Table 20—Setup Styles Screen Values

| Description      | Possible Values                                    |
|------------------|----------------------------------------------------|
| Style Bit & Name | Enter style names using pop-up alphanumeric keypad |
| Volume (cc)      | 0-9,999.9                                          |
| Tolerance (%)    | 0-99.9                                             |

NOTE: Setting the tolerance to 0% disables volume faults for that style.

## PrecisionFlo XL TouchScreen Interface

#### Setup – Values Screen Aug-15-2001 23:22:15 Manual Dispense Dispense $\Im$ PrecisionFlo<sup>®</sup> XL Gun 1 Mode % Low Speed Bit (Default) 0 Medium Speed Bit % 0 High Speed Bit 0 % Manual Gun % 0 Job End Delay Time 0 sec Modes Dispense Styles Values Trend SPC Calibration Faults Help Setup Config Logs Reset No Alarms / Warnings Present

Fig. 41

## Table 21—Setup Values Screen Values

| Description                  | Possible Values | Default Value |
|------------------------------|-----------------|---------------|
| *Low Speed Bit (Default) (%) | 0-99%           | 25%           |
| Medium Speed Bit (%)         | 0-99%           | 50%           |
| High Speed Bit (%)           | 0-99%           | 75%           |
| Manual Gun (%)               | 0-99%           | 50%           |
| Job End Delay Time (sec)     | 1-999           | 4 sec         |

\*Analog mode flow command signals less than 1 volt will default to this value.

## Setup – Trend Screen

| Aug-31 | -2001 04:1                   | 0:44     |                   |             |        |                   |   | Manual           |  |
|--------|------------------------------|----------|-------------------|-------------|--------|-------------------|---|------------------|--|
|        | Pre                          | cisionFl | O <sup>"</sup> XL |             |        | Dispense<br>Gun 1 | e | Dispense<br>Mode |  |
| 1000   |                              |          |                   |             | Non    | e                 | _ |                  |  |
|        |                              |          |                   |             | Non    | e                 | 0 |                  |  |
|        |                              |          |                   |             | -      | -                 | 0 |                  |  |
|        |                              |          |                   |             | Non    | e                 | 0 | _                |  |
|        |                              |          |                   |             | Non    | e                 |   |                  |  |
|        |                              |          |                   |             |        |                   | 0 |                  |  |
|        |                              |          |                   |             | Non    | e                 | 0 |                  |  |
|        |                              |          |                   |             | Non    | e                 |   |                  |  |
|        |                              |          |                   |             |        |                   | 0 | -                |  |
|        |                              |          |                   |             |        | Signal            | s | Clear            |  |
| 0      |                              |          |                   |             | 10     | sec               |   | Start/Stop       |  |
| Mo     | odes                         | Dispense | Styles            | Values      | Tre    | end               |   | SPC              |  |
| S      | etup                         | Config   | Logs              | Calibration | Faults |                   |   | Help             |  |
| No Ala | No Alarms / Warnings Present |          |                   |             |        |                   |   | Reset            |  |

#### Fig. 42 \_\_\_\_\_

Table 22—Setup Trend Screen Values

| Description                         | Possible Values                                |
|-------------------------------------|------------------------------------------------|
| Signals (Select signals to display) | Inlet Pressure Regulator 1/Regulator 2         |
|                                     | Outlet Pressure Regulator 1/Regulator 2        |
|                                     | Desired Pressure Regulator 1/Regulator 2       |
|                                     | Requested Flow Regulator 1/Regulator 2         |
|                                     | Flow Rate Regulator 1/Regulator 2              |
|                                     | Robot Command Flow Reg 1Reg 2                  |
|                                     | Swirl Speed Regulator 1/Regulator 2            |
|                                     | Robot Command Swirl Reg 1/Reg 2                |
|                                     | Zero Compensation Reg 1/Reg 2                  |
|                                     | Peak Compensation Reg 1/Reg 2                  |
|                                     | Actual Temperature Zone 1/Zone 2/Zone 3/Zone 4 |

This screen is used to analyze system performance much as you would with an oscilloscope. Select the signal(s) to monitor and enter the number of seconds to display across the window. Smaller numbers will make the display scroll faster (valid range is 3 to 120 seconds). The two values at the left edge of the window can be used to change the range of values displayed. Touch the Start/Stop button to begin trending.

## PrecisionFlo XL TouchScreen Interface

| Setup – SPC Screen<br>Aug-16-2001 00:46:44 |                          |           |                                                |              |        |    |     |                               | Ma    | anual             |             |               |
|--------------------------------------------|--------------------------|-----------|------------------------------------------------|--------------|--------|----|-----|-------------------------------|-------|-------------------|-------------|---------------|
|                                            |                          | Pre       | cisi                                           | <b>ionFl</b> | 0``` ) | KL |     |                               |       | Dispense<br>Gun 1 | e Dis<br>M  | pense<br>lode |
|                                            | 50                       |           |                                                |              |        |    |     |                               |       | Analysis of       | percenta    | age error     |
|                                            | 40                       |           |                                                |              |        |    |     |                               | -     | Style             |             |               |
|                                            | 30                       |           |                                                |              |        |    |     |                               |       |                   |             | $\nabla$      |
|                                            | 00                       |           |                                                |              |        |    |     |                               |       | Number            | ofjobs      | 1             |
|                                            | 20                       |           |                                                |              |        |    |     |                               |       | Tole              | erance      | 0.0%          |
|                                            | 10                       |           |                                                |              |        |    |     |                               |       |                   | Ср          | 0.00          |
|                                            | 0                        |           |                                                |              |        |    |     |                               | 10.00 |                   | Cpk         | 0.00          |
|                                            | -10.0%<br>Modes<br>Setup |           | -10.0% -5.0%<br>Modes Dispense<br>Setup Config |              | Styles |    | 5.0 | 5.0%<br>Values<br>Calibration |       | rend              | SPC<br>Help |               |
|                                            |                          |           |                                                |              |        |    | Ca  |                               |       | aults             |             |               |
| Fig. 43                                    | No Ala                   | irms / Wa | rning                                          | s Present    |        |    |     |                               |       |                   | Re          | eset          |

## Table 23—Setup SPC Screen Values

| Description    | Possible Values                                                                               |
|----------------|-----------------------------------------------------------------------------------------------|
| Style          | As entered on Setup Styles screen (Fig. 40)                                                   |
| Number of jobs | 1-65,000                                                                                      |
| Tolerance      | Displays the tolerance value set for the corresponding style name on the Setup Styles screen. |

The Statistical Process Control (SPC) screen is used to monitor quality in a manufacturing process. Select the style name and the number of jobs to check and the screen will show a bar graph of performance accuracy and repeatability. This is the same information shown on the Job Log screen displayed in graph format.

## **Notes**

| <br> |
|------|
|      |
|      |
|      |
|      |
|      |
|      |
|      |
|      |
|      |
|      |
|      |
|      |
|      |
|      |
|      |
|      |
| <br> |
|      |
|      |
|      |
|      |
|      |
|      |
|      |
|      |
|      |
|      |
|      |
|      |
|      |
|      |
|      |
|      |
|      |
|      |
|      |
| <br> |
|      |
|      |
|      |
|      |
|      |
|      |
|      |
|      |
|      |
|      |
|      |
| <br> |
|      |
|      |
|      |
|      |
|      |
|      |
|      |
|      |
|      |
|      |
|      |

Notes

| Config – General Screen (1 regulator) |           |             |               | Manual             |
|---------------------------------------|-----------|-------------|---------------|--------------------|
| PrecisionFlo <sup>®</sup>             | KL        |             | Dispen<br>Gun | Dispense<br>1 Mode |
| Job End Mode                          | Robot I/O |             | 7             |                    |
| Language                              | English   |             | 7             |                    |
| Pressure Units                        | bar       |             | 7             |                    |
| Temperature Control                   | None      |             | 7             |                    |
| Number of Regulators                  | One       |             | 7             |                    |
| Number of Swirls                      | Zero      |             | <i>x</i> .    |                    |
| Number of Flowmeters                  | Zero      |             | /             |                    |
|                                       |           |             |               |                    |
| General Temp                          | Set Clock | IP Config   | Backup        |                    |
| Setup Config                          | Logs      | Calibration | Faults        | Help               |
| Manual<br>Fig. 44                     |           |             |               | Reset              |

Config – General Screen (2 regulators)

| coning – General Screen (2 regulators) |           |                   |                   |                        |                            |
|----------------------------------------|-----------|-------------------|-------------------|------------------------|----------------------------|
|                                        | XL        | Dispense<br>Gun 1 | Dispense<br>Gun 2 | Dispense<br>Guns 1 & 2 | Manual<br>Dispense<br>Mode |
| Job End Mode                           | Bobot I/O |                   | 7                 |                        |                            |
| Language                               | English   |                   | 7                 |                        |                            |
| Pressure Unit:                         | PSI       |                   | 7                 |                        |                            |
| Temperature Contro                     | None      |                   | 7                 |                        |                            |
| Number of Regulators                   | Two       |                   |                   |                        |                            |
| Number of Swirk                        | s Two     |                   |                   |                        |                            |
| Number of Flowmeter                    | 5 Two     |                   | /                 |                        |                            |
|                                        |           |                   |                   |                        |                            |
| General Temp                           | Set Clock | IP Config         | Back              | up                     |                            |
| Setup Config                           | Logs      | Calibration       | n Faul            | lts                    | Help                       |
| Manual                                 |           |                   |                   |                        | Reset                      |
| Fig. 45                                |           |                   |                   |                        |                            |

Table 24—Config General Screen Values (1 regulator)

| Description           | Possible Values                                                          | Default |
|-----------------------|--------------------------------------------------------------------------|---------|
| Job End Mode          | Robot I/O/Timer                                                          | Timer   |
| Language              | English/French/German/Italian/<br>Japanese/Korean/Portuguese/<br>Spanish | English |
| Pressure Units        | bar/PSI                                                                  | PSI     |
| Temperature Control   | None/Electric Heat/Temperature<br>Conditioning                           | None    |
| Number of Regulators  | One/Two                                                                  | One     |
| Number of Swirls      | None/One/Two                                                             | None    |
| Number of Flow Meters | None/One/Two                                                             | One     |

| Config – Temperature Screen<br>Jun-29-2004 15:13 | n<br>:59     |               |              | Die        | Manual     |
|--------------------------------------------------|--------------|---------------|--------------|------------|------------|
|                                                  | un 1 Mode    |               |              |            |            |
|                                                  | Zone 1       |               | 2            | 3          | 4          |
| o                                                | n/Off O      | Off           | Off          | Off        | Off        |
|                                                  | PID Autotune | τ Aι          | utotune 🗸    | Autotune 🗸 | Autotune 🗸 |
| Set                                              | Point        | <u>ہ</u>      | 0            | 0          | •          |
| Toler                                            | rance (      | <u> </u>      | 0            | 0          | 0          |
| Temper                                           | rature (     | •             | 0            | 0          | 0          |
| c                                                | Offset       | <u> </u>      | 0            | 0          | 0          |
|                                                  | 1            | Temperature U | nits Celsius | X          |            |
| General                                          | Temp         | Set Clo       | ck IP Con    | fig Backup |            |
| Setup                                            | Config       | Logs          | Calibrat     | ion Faults | Help       |
| Manual<br>Fig. 46                                |              |               |              |            | Reset      |

Table 25—Config Temperature Screen Values

| Description                                                                                                    | Possible Values                                              |  |  |
|----------------------------------------------------------------------------------------------------|--------------------------------------------------------------|--|--|
| Zones 1 – 4                                                                                                    | On/Off                                                       |  |  |
| PID—Close Window<br>*The PID field will display "Autotune" if there is an Auto-<br>tune in progress. After completion of the Autotune pro- | Autotune/Dispense Valve/Fluid Plate/Hose/Regulator/<br>Done  |  |  |
| cess, the field will change to "Done."                                                                                                    | Setting a device sets the proper PID values for that device. |  |  |
| Set Point                                                                                                    | 60.0–176.0°F/16–80 °C                                        |  |  |
| Tolerance                                                                                                    | 2.0–50.0°F/1–28°C                                            |  |  |
| Temperature                                                                                                    | Displays actual temperature reading                          |  |  |
| Temperature Units                                                                                                    | Fahrenheit/Celsius                                           |  |  |
| Offset—This value is subtracted from the value calcu-<br>lated from the RTD resistance and used to adjust for<br>wiring resistance.        | 0–40°F/0–72°C                                                |  |  |

\*If you select AutoTune for any zone and press Enter, the AutoTune process for that zone begins. The control will heat and monitor that device to automatically determine the correct PID values. This process takes from 5 to 40 minutes and should be started from ambient temperature. When complete, the field displays "Done"

## NOTES:

- If set points are entered in Celsius and the readout is later changed to Fahrenheit, the set points are automatically converted.
- If "Temperature Conditioning" was selected on int Setup 1, Config screen, default PID values are automatically set for zone 1. If these values are changed, they will revert back to the default values at the next power up.

| Config – Set Clock Screen<br>Jun-29-2004 15:14:27 |                   |              |           |             |        |                    |
|---------------------------------------------------|-------------------|--------------|-----------|-------------|--------|--------------------|
|                                                   | Prec              | isionFlo     | XL        |             | Dispen | 1 Dispense<br>Mode |
|                                                   |                   | Time Zone Ce | ntral     |             | 7      |                    |
|                                                   |                   | Year 2004    | 4         | Hour        | 15     |                    |
|                                                   | Month 6 Minute 14 |              |           |             | 14     |                    |
|                                                   |                   | Day 29       |           | Second      | 2      |                    |
|                                                   |                   |              | Ap        | ply         |        |                    |
|                                                   |                   |              | ,         |             |        |                    |
|                                                   | General           | Temp         | Set Clock | IP Config   | Backup |                    |
|                                                   | Setup             | Config       | Logs      | Calibration | Faults | Help               |
|                                                   | Manual            |              |           |             |        | Reset              |
| Fig. 47                                           |                   |              |           |             |        |                    |

Table 26—Config Set Clock Screen Values

| Description | Possible Values                                      |
|-------------|------------------------------------------------------|
| Time Zone   | Eastern/Central/Mountain/Pacific/Alaska/Hawaii/Samoa |
| Year        | 2000–2038                                            |
| Month       | 1–12                                                 |
| Day         | 1–31                                                 |
| Hour        | 1–24                                                 |
| Minute      | 0–23                                                 |
| Second      | 0–59                                                 |

Notes

| Config – IP Configur<br>Aug-31-2 | ation Scree  | en           |                    |             |                   | Automatic          |
|----------------------------------|--------------|--------------|--------------------|-------------|-------------------|--------------------|
|                                  | Precis       | <b>ionFl</b> | O <sup>°°</sup> XL |             | Dispense<br>Gun 1 | e Dispense<br>Mode |
| _ IP Add                         | ress ———     |              |                    |             |                   |                    |
|                                  |              |              |                    |             |                   |                    |
|                                  |              |              | Current IP Address | 192.111.223 | 3.110             |                    |
|                                  |              |              |                    |             |                   |                    |
|                                  |              |              | Default IP Address | 192.111.223 | 3.110             |                    |
|                                  |              |              |                    |             |                   |                    |
|                                  |              | Change       | To:                |             |                   |                    |
| 192 111 223 110                  |              |              |                    |             |                   |                    |
|                                  |              |              |                    |             |                   |                    |
|                                  |              |              |                    |             |                   |                    |
| Арріу                            |              |              |                    |             |                   |                    |
|                                  |              |              |                    |             |                   |                    |
|                                  |              |              |                    |             |                   |                    |
| Gen                              | eral 7       | Гетр         | Set Clock          | IP Config   | Backup            |                    |
| Set                              | up C         | Config       | Logs               | Calibration | Faults            | Help               |
| No Alar                          | ms / Warning | s Present    |                    |             |                   | Reset              |
| Fig. 48                          |              |              |                    |             |                   |                    |

See Appendix A: Ethernet and FTP for an explanation of how to use this screen.
|         | Aug-16-2001 01:2 | 26:25           |                   |             |                   | Manual           |
|---------|------------------|-----------------|-------------------|-------------|-------------------|------------------|
|         | 🖾 Pre            | cisionFl        | O <sup>"</sup> XL |             | Dispense<br>Gun 1 | Dispense<br>Mode |
|         | Available File   | <b>?</b> \$     |                   | Last Stat   | us: -             |                  |
|         |                  |                 |                   |             | Lc                | ad               |
|         |                  |                 |                   |             | Sav               | re As            |
|         |                  |                 |                   |             | De                | lete             |
|         |                  |                 |                   |             | Load Facto        | ory Defaults     |
|         | General          | Temp            | Set Clock         | IP Config   | Backup            |                  |
|         | Setup            | Config          | Logs              | Calibration | Faults            | Help             |
|         | No Alarms / Wa   | arnings Present |                   |             |                   | Reset            |
| Fig. 49 |                  |                 |                   |             |                   |                  |

Table 27—Config Backup Screen Values

| Description           | Possible Values                                   |
|-----------------------|---------------------------------------------------|
| Load                  | Any previously saved setup file                   |
| Save As               | Enter file name using pop-up alpha-numeric keypad |
| Load Factory Defaults | Reloads the factory set parameters                |

Use this screen to save your current setup parameters to a retrievable file on the hard drive of your PC or to retrieve a previously saved setup file. You can also reload the factory default setup.

| Logs – Job L | Jun-29-2      | en<br>004 15:1<br>Prec | 7:37<br>isionFlo | T XL     |                    | Dispe<br>Gun | Manual<br>nse Dispense<br>1 Mode |
|--------------|---------------|------------------------|------------------|----------|--------------------|--------------|----------------------------------|
|              | Job<br>Number | Date                   | Time             | Style    | Vo<br>Process Req. | Meas. % Err  | or Reset                         |
|              |               |                        |                  |          |                    |              |                                  |
|              |               |                        |                  |          |                    |              |                                  |
|              |               |                        |                  |          |                    |              |                                  |
|              |               |                        |                  |          |                    |              |                                  |
|              | Job           | Log                    | Alarm Log        | <u> </u> |                    | -            |                                  |
|              | Set           | up                     | Config           | Logs     | Calibration        | Faults       | Help                             |
| Fig. 50      | Manual        |                        |                  |          |                    |              | Reset                            |

Table 28—Logs Job Log Screen Values

**NOTE:** The Reset Job # button causes the next job to be number one.

#### Logs – Alarm Log Screen

|         | Jun-29-2        | 004 15:17 | icion <b>El</b> o | " VI          |     |             | Disp   | ense C | Manual<br>Dispense |
|---------|-----------------|-----------|-------------------|---------------|-----|-------------|--------|--------|--------------------|
|         | GRACO           | FIGU      | SIUIIIIU          |               |     |             | Gu     | in 1   | Mode               |
|         | Fault<br>Number | Date      | Time              | Fault<br>Code | 1   | Description | Status |        | Reset<br>Fault #   |
|         |                 |           |                   |               |     |             |        |        |                    |
|         | Job             | Log       | Alarm Log         |               |     |             |        |        |                    |
|         | Set             | tup       | Config            | L             | ogs | Calibration | Faults | н      | elp                |
| Fig. 51 | Manual          |           |                   |               |     |             |        | Re     | eset               |

Table 29—Logs Alarm Log Screen Values

| Description   |
|---------------|
| Fault Number  |
| Date          |
| Time          |
| Fault Code    |
| Description   |
| Status        |
| Reset Fault # |

NOTE: The Reset Fault # button causes the next fault to be number one.

| Calibration – Press | sure Scre<br>9-2001 20:4 | en<br>3:17       |                   |           |          |                                      | Manual           |
|---------------------|--------------------------|------------------|-------------------|-----------|----------|--------------------------------------|------------------|
|                     | Prec                     | cisionFl         | O <sup>™</sup> XL |           |          | Dispense<br>Gun 1                    | Dispense<br>Mode |
|                     |                          |                  | Regulator 1       | Regulator | 2        |                                      |                  |
|                     | Inlet Voltag             | e at 0 pressure  | 0.00              | 0.00      | ∫∨ [     | Pressure Tune Re                     | gulator 1        |
|                     | Outlet Voltag            | e at 0 pressure  | 0.00              | 0.00      |          |                                      |                  |
|                     | Inlet                    | Pressure at 5 V  | 0.00              | 0.00      | bar      | Pressure Tune Re                     | gulator 2        |
|                     | Outlet                   | Pressure at 5 V  | 0.00              | 0.00      | bar t    | Calibration will cause<br>o dispense | e material       |
|                     |                          | Кр               | 0                 | 0         |          |                                      |                  |
|                     |                          | Ki               | 0                 | 0         |          |                                      |                  |
|                     | Actua                    | I Inlet Pressure | 0.00              | 0.00      | bar      |                                      |                  |
|                     | Actual (                 | Dutlet Pressure  | 0.00              | 0.00      | bar      |                                      |                  |
| Pre                 | essure                   | Flow             |                   |           |          |                                      |                  |
| S                   | etup                     | Config           | Logs              | Cal       | ibration | Faults                               | Help             |
| No Al               | arms / Wa                | rnings Present   | t                 |           |          |                                      | Reset            |

Fig. 52

#### Table 30—Calibration Pressure Screen Values

| Description                   | Possible Values             |
|-------------------------------|-----------------------------|
| *Inlet Voltage at 0 Pressure  | 0.0–2.0 V                   |
| *Outlet Voltage at 0 Pressure | 0.0–2.0 V                   |
| †Inlet Pressure at 5 V        | 0.0-344.83 bar/0.0-5000 PSI |
| †Outlet Pressure at 5 V       | 0.0-344.83 bar/0.0-5000 PSI |
| Кр                            | 0–999                       |
| Кі                            | 0–999                       |
| Actual Inlet Pressure         |                             |
| Actual Outlet Pressure        |                             |

\* These values can be adjusted to calibrate the inlet and outlet regulator pressure transducers.

† These pressures should match the pressure range switch positions on the transducer amplifier card in the fluid plate junction box (see fig. 77).

#### **Calibration – Flow Screen**

| Aug-16-2001 02: | 16:21              |                   |             |         |                       | Manual             |
|-----------------|--------------------|-------------------|-------------|---------|-----------------------|--------------------|
| 🖉 Pre           | cisionFl           | O <sup>™</sup> XL |             |         | Dispense<br>Gun 1     | e Dispense<br>Mode |
|                 | F                  | Regulator 1       | Regulator 2 | 2       |                       |                    |
| Maxim           | um Robot Speed     | 0                 | 0           | mm/s    | Calibrate Regu        | ulator 1           |
|                 | Bead Diameter      | 0.0               | 0.0         | mm      | Calibrate Regu        | ulator 2           |
| Max             | timum Flow Limit   | 0                 | 0           | cc/min  | Calibration will caus | e material         |
| Flow C          | alibration Pressur | 0.00              | 0.00        | bar     | to dispense           |                    |
|                 | Outlet Pressure    | 0.00              | 0.00        | bar     | Calibration Status    |                    |
| A               | Actual Flow Rate   |                   | 0           | cc/min  | Regulator 1: Not (    | Calibrated         |
| Max             | Maximum Flow Rate  |                   | 0           | cc/min  | Regulator 2: Not (    | Calibrated         |
|                 |                    |                   |             |         |                       |                    |
| Pressure        | Flow               |                   |             |         |                       |                    |
| Setup           | Config             | Logs              | Cali        | bration | Faults                | Help               |
| No Alarms / Wa  | arnings Present    |                   |             |         |                       | Reset              |
|                 |                    |                   |             |         |                       |                    |

#### Table 31—Calibration Flow Screen Values

| Description               | Possible Values   |
|---------------------------|-------------------|
| Maximum Robot Speed       | 0.0–999.0 mm/s    |
| Bead Diameter             | 0.0–99.9 mm       |
| Maximum Flow Limit        | 0.0–5000.0 cc/min |
| Flow Calibration Pressure | Actual            |
| Outlet Pressure           | Actual            |
| Actual Flow Rate          | Actual            |
| Maximum Flow Rate         | Actual            |

#### Faults – Level 1 Screen

|         | Aug-19-2001 20 | 0:46:0 | )7               |                   |             |    |                   | Manual           |
|---------|----------------|--------|------------------|-------------------|-------------|----|-------------------|------------------|
| 1       | 💮 Pre          | eci    | ision <b>F</b> I | O <sup>™</sup> XL |             |    | Dispense<br>Gun 1 | Dispense<br>Mode |
|         | Alarm          | 1      | Dispenser stop   |                   | None        | 9  | Spare             |                  |
|         | Alarm          | 2      | Drive Fault 1    |                   | Warning     | 10 | No Flow 1         |                  |
|         | Alarm          | 3      | Drive Fault 2    |                   | Warning     | 11 | No Flow 2         |                  |
|         | Alarm          | 4      | Motor Over Te    | mp 1              | Warning     | 12 | High Outlet Pr    | essure 1         |
|         | Alarm          | 5      | Motor Over Te    | mp 2              | Warning     | 13 | High Outlet Pr    | essure 2         |
|         | Warning        | 6      | High Volume o    | on Last Job       | Warning     | 14 | Low Outlet Pre    | essure 1         |
|         | Warning        | 7      | Setup values c   | changed           | Warning     | 15 | Low Outlet Pre    | essure 2         |
|         | Warning        | 8      | Low Volume of    | n Last Job        | Warning     | 16 | High Inlet Pres   | sure 1           |
|         |                |        |                  |                   |             |    |                   |                  |
|         | Level 1        |        | Level 2          | Parameters        |             |    |                   |                  |
|         | Setup          |        | Config           | Logs              | Calibration |    | Faults            | Help             |
|         | No Alarms / V  | Varni  | ings Present     |                   |             |    |                   | Reset            |
| Fig. 54 |                |        |                  |                   |             |    |                   |                  |

#### Table 32—Faults Level 1 Screen Values

| Description                | Possible Values | Default Value |
|----------------------------|-----------------|---------------|
| 1. Dispenser stop          | Always Alarm    | Alarm         |
| 2. Drive Fault 1           | Always Alarm    | Alarm         |
| 3. Spare                   | None            |               |
| 4. Motor Over Temp 1       | Always Alarm    | Alarm         |
| 5. Spare                   | None            |               |
| 6. High Volume on Last Job | Alarm/Warning   | Warning       |
| 7. Setup values changed    | Alarm/Warning   | Warning       |
| 8. Low Volume on Last Job  | Alarm/Warning   | Warning       |
| 9. Spare                   | None            |               |
| 10. No Flow 1              | Alarm/Warning   | Warning       |
| 11. No Flow 2              | Alarm/Warning   | Warning       |
| 12. High Outlet Pressure 1 | Alarm/Warning   | Warning       |
| 13. High Outlet Pressure 2 | Alarm/Warning   | Warning       |
| 14. Low Outlet Pressure 1  | Alarm/Warning   | Warning       |
| 15. Low Outlet Pressure 2  | Alarm/Warning   | Warning       |
| 16. High Inlet Pressure 1  | Alarm/Warning   | Warning       |

| 🚱 Pre         | ci    | sinnFl          | ח" או             |             |    | Dispense<br>Gun 1 | Dispénse<br>Mode |
|---------------|-------|-----------------|-------------------|-------------|----|-------------------|------------------|
|               | וטי   |                 |                   |             | ,  |                   | inious           |
| Warning       | 17    | High Inlet Pres | sure 2            | Warning     | 25 | Flow Calibratio   | n Error          |
| Warning       | 18    | Low Inlet Pres  | sure 1            | Warning     | 26 | Volume Compe      | ensation Limit 1 |
| Warning       | 19    | Low Inlet Pres  | sure 2            | Warning     | 27 | Volume Compe      | ensation Limit 2 |
| Alarm         | 20    | OP Cable Ope    | n 1               | Warning     | 28 | Computed Targ     | get              |
| Alarm         | 21    | OP Cable Ope    | n 2               | Alarm       | 29 | Closed Gun Fle    | ow 1             |
| Warning       | 22    | Swirl Fault 1   |                   | Alarm       | 30 | Closed Gun Fle    | ow 2             |
| Warning       | 23    | Swirl Fault 2   |                   | None        | 31 | Spare             |                  |
| Warning       | 24    | Temperature N   | lot Within Limits | None        | 32 | Spare             |                  |
|               |       |                 |                   |             |    |                   |                  |
| Level 1       |       | Level 2         | Parameters        |             |    |                   |                  |
| Setup         |       | Config          | Logs              | Calibration | 1  | Faults            | Help             |
| No Alarms / W | /arni | ngs Present     |                   |             |    |                   | Reset            |

Table 33—Faults Level 2 Screen Values

| Description                       | Possible Values | Default Value |
|-----------------------------------|-----------------|---------------|
| 17. High Inlet Pressure 2         | Alarm/Warning   | Warning       |
| 18. Low Inlet Pressure 1          | Alarm/Warning   | Warning       |
| 19. Low Inlet Pressure 2          | Alarm/Warning   | Warning       |
| 20. OP Cable Open 1               | Always Alarm    | Alarm         |
| 21. OP Cable Open 2               | Always Alarm    | Alarm         |
| 22. Swirl Fault 1                 | Alarm/Warning   | Warning       |
| 23. Swirl Fault 2                 | Alarm/Warning   | Warning       |
| 24. Temperature Not Within Limits | Alarm/Warning   | Warning       |
| 25. Flow Calibration Error        | Alarm/Warning   | Warning       |
| 26. Volume Compensation Limit 1   | Alarm/Warning   | Warning       |
| 27. Volume Compensation Limit 2   | Alarm/Warning   | Warning       |
| 28. Computed Target               | Alarm/Warning   | Warning       |
| 29. Closed Gun Flow 1             | Alarm           | Alarm         |
| 30. Closed Gun Flow 2             | Alarm           | Alarm         |
| 31. Spare                         | None            |               |
| 32. Spare                         | None            |               |

| Faults – Parameters Screen                                                                    |                                        |
|-----------------------------------------------------------------------------------------------|----------------------------------------|
|                                                                                               | Automatic<br>ense Dispense<br>n 1 Mode |
| Volume Fault Buffering Pressure Limits<br>Regulator 1 R                                       | legulator 2                            |
| Number of Jobs with High Volume<br>to Fault       1       Inlet Pressure<br>Low Limit       0 | 0 PSI                                  |
| Number of Jobs with Low Volume<br>to Fault       Inlet Pressure         High Limit       3500 | 3500 PSI                               |
| Time with No Flow to Fault 1 sec 0                                                            | 0 PSI                                  |
| High Limit                                                                                    | 3500 PSI                               |
|                                                                                               |                                        |
| Level 1 Level 2 Parameters                                                                    |                                        |
| Setup Config Logs Calibration Faults                                                          | Help                                   |
| No Alarms / Warnings Present<br>Fig. 56                                                       | Reset                                  |

#### Table 34—Faults Parameters Screen Values

| Description                                 | Possible Values             |  |  |  |
|---------------------------------------------|-----------------------------|--|--|--|
| Volume Fault Buffering                      |                             |  |  |  |
| Number of Jobs with High<br>Volume to Fault | 0–999                       |  |  |  |
| Number of Jobs with Low<br>Volume to Fault  | 0–999                       |  |  |  |
| Time with No Flow to Fault                  | 1–999                       |  |  |  |
| Pressure Limits                             |                             |  |  |  |
| Inlet Pressure Low Limit                    | 0.0-344.83 bar/0.0-5000 psi |  |  |  |
| Inlet Pressure High Limit                   | 0.0-344.83 bar/0.0-5000 psi |  |  |  |
| Outlet Pressure Low Limit                   | 0.0-344.83 bar/0.0-5000 psi |  |  |  |
| Outlet Pressure High Limit                  | 0.0–344.83 bar/0.0–5000 psi |  |  |  |

## **Notes**

| <br> |
|------|
|      |
|      |
|      |
|      |
|      |
|      |
|      |
|      |
|      |
|      |
|      |
|      |
|      |
|      |
|      |
|      |
| <br> |
|      |
|      |
|      |
|      |
|      |
|      |
|      |
|      |
|      |
|      |
|      |
|      |
|      |
|      |
|      |
|      |
|      |
|      |
|      |
| <br> |
|      |
|      |
|      |
|      |
|      |
|      |
|      |
|      |
|      |
|      |
|      |
| <br> |
|      |
|      |
|      |
|      |
|      |
|      |
|      |
|      |
|      |
|      |
|      |

#### Notes

**Run Screens** 

| Status Screen (1 regulator<br>Jun-29-2004 14: | 55:57            |         |               |             | Manual                        |
|-----------------------------------------------|------------------|---------|---------------|-------------|-------------------------------|
| Service Precession                            | sisionFlo        | XL      |               | Dia         | spense Dispense<br>Gun 1 Mode |
| C Status                                      |                  |         | ┌ Volume      |             |                               |
|                                               | Regulator 1      |         | _             |             |                               |
| Inlet Pressure                                | 0.00 bar         |         | Measured      | 0.0 cc      |                               |
| Outlet Pressure                               | e 0.00 bar       |         | Requested     | 000.0 cc    |                               |
| Requested Flow                                | / <b>0</b> cc/mi | n       | Process       | 000.0 cc    |                               |
| Measured Flow                                 | / <b>0</b> cc/mi | in      | Tolerance     | 000.0 %     |                               |
| Robot Command<br>Flow                         | , <b>0.0</b> VDC |         | Error         | 0.0 %       | esured Bequested              |
| Swirl Speed                                   |                  | л —     | Volume Compen | isation     |                               |
| Robot Command                                 | 0.0 KRPM         | A       | F             | Regulator 1 |                               |
| Swir                                          |                  |         | Zero          | 0 %         |                               |
| Selected                                      | Style De         | fault   | Peak          | • *         |                               |
|                                               | 0                |         |               | 0           |                               |
| Status                                        | Settings         | Job Log | Alarm Log     | System I/   | O Robot I/O                   |
| Manual                                        |                  |         |               |             | Reset                         |
| Fig. 57                                       |                  |         |               |             |                               |

| Status Screen (2 regulators | 6:07        |             |                   |                   |                        | Manual           |
|-----------------------------|-------------|-------------|-------------------|-------------------|------------------------|------------------|
| Frec                        | isionFlo    | XL          | Dispense<br>Gun 1 | Dispense<br>Gun 2 | Dispense<br>Guns 1 & 2 | Dispense<br>Mode |
| _ Status                    |             | 1           | Volume            |                   |                        |                  |
|                             | Regulator 1 | Regulator 2 |                   |                   |                        |                  |
| Inlet Pressure              | 0.00 bar    | 0.00        | Measured          | 0.0 cc            | 2                      |                  |
| Outlet Pressure             | 0.00 bar    | 0.00        | Requested         | <b>0.0</b>        | 2                      |                  |
| Requested Flow              | o cc/mi     | n <b>0</b>  | Process           | <b>0.0</b> cd     |                        |                  |
| Measured Flow               | 0 cc/mi     | n <b>0</b>  | Tolerance         | 0.0 %             |                        |                  |
| Robot Command<br>Flow       |             | 0.0         | Error             | 0.0 %             | Measured               | Requested        |
| Swirl Speed                 | 0.0 KRPM    | 0.0         | Volume Compe      | nsation           | , include to b         |                  |
| Robot Command               | 0.0 KRPN    | 0.0         |                   | Regulator 1       | Regu                   | lator 2          |
|                             |             |             | Zerc              | • •               | %                      | 0                |
| Selected                    | Style Sty   | 1e 0        | Peak              | , <b>o</b>        | *                      | •                |
| Status                      | Settings    | Job Log     | Alarm Log         | g Syster          | m I/O Ro               | obot I/O         |
| Manual                      |             |             |                   |                   |                        | Reset            |
| Fig. 58                     |             |             |                   |                   |                        |                  |

| Table 35—Status Screen Values | Fable 35—Status Screen Values |  |  |  |  |  |
|-------------------------------|-------------------------------|--|--|--|--|--|
| Description                   | Possible Values               |  |  |  |  |  |
| Status                        |                               |  |  |  |  |  |
| Inlet Pressure Reg 1 and 2    | 0–5000 psi or 0–344 bar       |  |  |  |  |  |
| Outlet Pressure Reg 1 and 2   | 0–5000 psi or 0–344 bar       |  |  |  |  |  |
| Requested Flow Reg 1 and 2    | 0–9999 cc/min                 |  |  |  |  |  |
| Measured Flow Reg 1 and 2     | 0–9999 cc/min                 |  |  |  |  |  |
| Robot Command Flow            | 0–9.9 V                       |  |  |  |  |  |
| Swirl Speed                   | 0.0 to 25.0 KRPM              |  |  |  |  |  |
| Robot Command Swirl           | 0.0 to 25.0 KRPM              |  |  |  |  |  |
| Selected Style                |                               |  |  |  |  |  |
| Volume                        |                               |  |  |  |  |  |
| Measured                      |                               |  |  |  |  |  |
| Requested                     |                               |  |  |  |  |  |
| Process                       |                               |  |  |  |  |  |
| Tolerance                     |                               |  |  |  |  |  |
| Error                         |                               |  |  |  |  |  |
| Volume Compensation           |                               |  |  |  |  |  |
| Zero                          |                               |  |  |  |  |  |
| Peak                          |                               |  |  |  |  |  |

Notes

| -       | Jun-29-2004 15:3  | o:14<br>ISION | Flo   | XL       |           | Dispense<br>Gun 1 | Dispen  | ise Di  | spense | Manual<br>Dispense<br>Mode |
|---------|-------------------|---------------|-------|----------|-----------|-------------------|---------|---------|--------|----------------------------|
|         | GRACO             |               |       |          | - Scale   |                   |         |         |        |                            |
|         | Robot Mod         | e Anal        | log   |          |           | Swi               | rl Auto | 0       | %      |                            |
|         | Control Mod       | e Press       | sure  | <b>1</b> |           | Swirl N           | lanual  | 0       | %      |                            |
|         | Swirl Mod         | e Auton       | natic | ī I      | FI        | ow Scale Regula   | tor #1  | 0       | %      |                            |
|         | Robot Interfac    | e Ser         | ial   | ٦ I      | FI        | ow Scale Regula   | tor #2  | 0       | %      |                            |
|         | <br>_ Totalizer — |               |       |          | _ Digital | Settings          |         |         |        |                            |
|         | Resettable Tota   | u 🗌           | 0.    | 0 cc     | Lo        | w Speed Bit (Def  | ault)   | 0       | %      |                            |
|         | Grand Tota        |               |       | 01       |           | Medium Spee       | d Bit   | 0       | %      |                            |
|         | Temperature —     |               |       |          |           | High Spee         | d Bit   | 0       | %      |                            |
|         | Zone              | 1 2           | з     | 4        |           | Manual            | Gun     | 0       | %      |                            |
|         | Celsius           | 0 0           | 0     | 0        | 6         | Job End Delay     | lime    | 0       | sec    |                            |
|         | Status            | Settin        | gs    | Job      | Log       | Alarm Log         | J Sys   | stem I/ | 0 R    | bot I/O                    |
| Fia. 59 | Manual            |               |       |          |           |                   |         |         |        | Reset                      |

#### Table 36—Settings Screen Values

| Description                   | Possible Values  | Default Value |
|-------------------------------|------------------|---------------|
| Mode                          |                  |               |
| Robot Mode                    | Analog/Digital   | Digital       |
| Control Mode                  | Pressure/Flow    | Pressure      |
| Swirl Mode                    | Manual/Automatic | Manual        |
| Robot Interface               | Discrete/Serial  | Serial        |
| Totalizer                     |                  | · · · ·       |
| Resettable Total              |                  |               |
| Grand Total                   |                  |               |
| Scale                         |                  | · · · ·       |
| Swirl Auto %                  | 50 to 150%       | 100%          |
| Swirl Manual %                | 0 to 100%        | 50%           |
| Flow Scale Regulator #1 (%)   | 50 to 150%       | 100%          |
| * Flow Scale Regulator #2 (%) | 50 to 150%       | 100%          |
| Digital Settings              |                  | · · · ·       |
| Low Speed Bit (%) (default)   | 0 to 99%         | 25            |
| Medium Speed Bit (%)          | 0 to 99%         | 50            |
| High Speed Bit (%)            | 0 to 99%         | 75            |
| Manual Gun Flow Rate (%)      | 0 to 99%         | 50            |
| Job End Delay Time (sec)      | 1 to 999 sec     | 4             |

\*When there are 2 regulators

| Jun-29-2      | oo4 14:57<br>Preci | sionFla  | D" XL   |         |            | 3             | Dispen<br>Gun | Manual<br>se Dispense<br>1 Mode |
|---------------|--------------------|----------|---------|---------|------------|---------------|---------------|---------------------------------|
| Job<br>Number | Date               | Time     | Style   | Process | Vo<br>Req. | lume<br>Meas. | % Erro        | or 📐                            |
|               |                    |          |         |         |            |               |               |                                 |
| Stat          | tus                | Settings |         | Alarm   | log        | System        | n I/O         | Robot I/(                       |
| Manual        |                    | counigo  | UOD LOG | Allarit | 209        | Joyaton       | 11/0          | Reset                           |

Fig. 60 \_

The PrecisionFlo XL writes a record to a log each time a dispense job is completed.

Job Number: Sequential order of dispense jobs.

Style: The name of the style of the dispense job completed.

#### Volumes

- **Process:** The Target Volume set for the style. This is the volume that the robot should request for this style based on the flow command value and job length.
- **Requested:** The volume requested by the robot flow command during the job.
- Measured: The volume measured by the flow meter during the job.
- % Error: The difference between the measured volume and the requested volume in Flow Mode or the process volume in Pressure Mode.

The last 1000 jobs can be scrolled through on the screen. To view more jobs, press the Maximize button which makes the last 10,000 jobs viewable.

| Alarm Log Scr | een             | 004 14-57-2 |          |               |       |             |               |                                  |
|---------------|-----------------|-------------|----------|---------------|-------|-------------|---------------|----------------------------------|
|               | GRACO           | Precis      | ionFl    | D" XL         |       |             | Disper<br>Gun | Manual<br>Ise Dispense<br>1 Mode |
|               | Fault<br>Number | Date        | Time     | Fault<br>Code |       | Description | Status        |                                  |
|               |                 |             |          |               |       |             |               |                                  |
|               |                 |             |          |               |       |             |               |                                  |
|               | Sta             | tus S       | Settings | Jo            | b Log | Alarm Log   | System I/O    | Robot I/O                        |
| _             | Manual          |             |          |               |       |             |               | Reset                            |

#### Fig. 61

The PrecisionFlo XL writes a record to a data log each time a fault occurs or is cleared. The last 1000 fault log entries are displayed. To view the last 2500 entries, press the Maximize Button .

### System I/O – Input Screen

| Aug-20-2001 | 03:02:11           |                   |       |                           |                   | Manual           |
|-------------|--------------------|-------------------|-------|---------------------------|-------------------|------------------|
|             | recisionFl         | O <sup>™</sup> XL |       |                           | Dispense<br>Gun 1 | Dispense<br>Mode |
|             | Description        | Input Point       |       | Description               | Input Point       |                  |
| NONE        | 24 V Common        | J2-1              | OFF   | Open Cable Detect Input 1 | J2-13             |                  |
| NONE        | Spare              | J2-2              | OFF   | Open Cable Detect Input 2 | 2 J2-14           |                  |
| NONE        | Spare              | J2-3              | OFF   | Swirl Fault 1             | J2-15             |                  |
| NONE        | Spare              | J2-4              | OFF   | Swirl Fault 2             | J2-16             |                  |
| NONE        | Spare              | J2-5              | OFF   | Open Cable Detect 1       | J2-17             |                  |
| NONE        | Spare              | J2-6              | OFF   | Control On                | J2-18             |                  |
| NONE        | Spare              | J2-7              | NONE  | Temperature Within Limits | J2-19             |                  |
| NONE        | Spare              | J2-8              | NONE  | Spare                     | J2-20             |                  |
| NONE        | Spare              | J2-9              | NONE  | Spare                     | J2-21             |                  |
| NONE        | Spare              | J2-10             | NONE  | Spare                     | J2-22             |                  |
| NONE        | Spare              | J2-11             | NONE  | Spare                     | J2-23             |                  |
| NONE        | Spare              | J2-12             | NONE  | Spare                     | J2-24             |                  |
| Status      | s Settings         | Job Lo            | g Ala | arm Log Syste             | m I/O F           | Robot I/O        |
| No Alarms   | / Warnings Present |                   |       |                           |                   | Reset            |
|             |                    |                   |       |                           |                   |                  |

| System I/O – Output S<br>Aug-22-20 | Screen<br>01 21:01:4 | 45           |             |     |     |                |         |                   | Manual           |
|------------------------------------|----------------------|--------------|-------------|-----|-----|----------------|---------|-------------------|------------------|
|                                    | <b>Prec</b> i        | isionFlo     | )" XL       |     |     |                |         | Dispense<br>Gun 1 | Dispense<br>Mode |
|                                    | Descript             | ion Ou       | utput Point |     |     | Description    |         | Output Po         | int              |
| NONE                               | Spare                |              | J3-1        | OFF | F   | Open Gun 1     |         | J3-13             |                  |
| NONE                               | Spare                |              | J3-2        | OFF | F   | Open Gun 2     |         | J3-14             |                  |
| NONE                               | Spare                |              | J3-3        | OFF | F   | Motor Closer S | olenoid | J3-15             |                  |
| NONE                               | Spare                |              | J3-4        | OFF | F   | Open Cable De  | etect 1 | J3-16             |                  |
| NONE                               | Spare                |              | J3-5        | OFF | F   | Open Cable De  | atect 2 | J3-17             |                  |
| NONE                               | Spare                |              | J3-6        | OFF | F   | Swirl 1        |         | J3-18             |                  |
| NONE                               | Spare                |              | J3-7        | OFF | F   | Swirl 2        |         | J3-19             |                  |
|                                    | Spare                |              | J3-8        | OFF | F   | Control On     |         | J3-20             |                  |
|                                    | Spare                |              | J3-9        | OFF | F   | Fault Beacon   |         | J3-21             |                  |
|                                    | Spare                |              | J3-10       | NON | ١E  | Spare          |         | J3-22             |                  |
| NONE                               | Spare                |              | J3-11       | NON | ١E  | Spare          |         | J3-23             |                  |
| NONE                               | Spare                |              | J3-12       | NON | ١E  | Spare          |         | J3-24             |                  |
| State                              | us                   | Settings     | Job Lo      | og  | Ala | arm Log        | Syste   | m I/O             | Robot I/O        |
| No Alarm                           | ns / Warn            | ings Present |             |     |     |                |         |                   | Reset            |
| Fig. 63                            |                      |              |             |     |     |                |         |                   |                  |

#### Robot I/O – Input Screen

| Aug-20-2001 03: | °2:34<br>CisionFl | D <sup>™</sup> XL |        |                |              | Dispense<br>Gun 1 | Manual<br>Dispense<br>Mode |
|-----------------|-------------------|-------------------|--------|----------------|--------------|-------------------|----------------------------|
| Desc            | cription          | Input Point       |        | Description    |              | Input Poin        | 1                          |
| OFF Disp        | ense Gun 1        | J4-13             | OFF    | Style 16       |              | J5-13             |                            |
| OFF Disp        | ense Gun 2        | J4-14             | OFF    | Low Speed Bit  |              | J5-14             |                            |
| OFF Requ        | lest Volume       | J4-15             | OFF    | Medium Speed   | Bit          | J5-15             |                            |
| OFF Fault       | Reset             | J4-16             | OFF    | High Speed Bit |              | J5-16             |                            |
| OFF Initia      | te Style          | J4-17             | OFF    | Remote Start   |              | J5-17             |                            |
| OFF Job         | Complete          | J4-18             | OFF    | Remote Stop    |              | J5-18             |                            |
| OFF Swir        | Enable 1          | J4-19             | OFF    | Remote Temper  | ature Enable | J5-19             |                            |
| OFF Swir        | Enable 2          | J4-20             | NONE   | Spare          |              | J5-20             |                            |
| OFF Style       | 1                 | J4-21 [           | NONE   | Spare          |              | J5-21             |                            |
| OFF Style       | 2                 | J4-22             | NONE   | Spare          |              | J5-22             |                            |
| OFF Style       | 4                 | J4-23             | NONE   | Spare          |              | J5-23             |                            |
| OFF Style       | 8                 | J4-24 [           | NONE   | Spare          |              | J5-24             |                            |
| Status          | Settings          | Job Lo            | og Ala | arm Log        | Syste        | m I/O             | Robot I/O                  |
| o Alarms / W    | arnings Present   |                   |        |                |              |                   | Reset                      |

Fig. 64

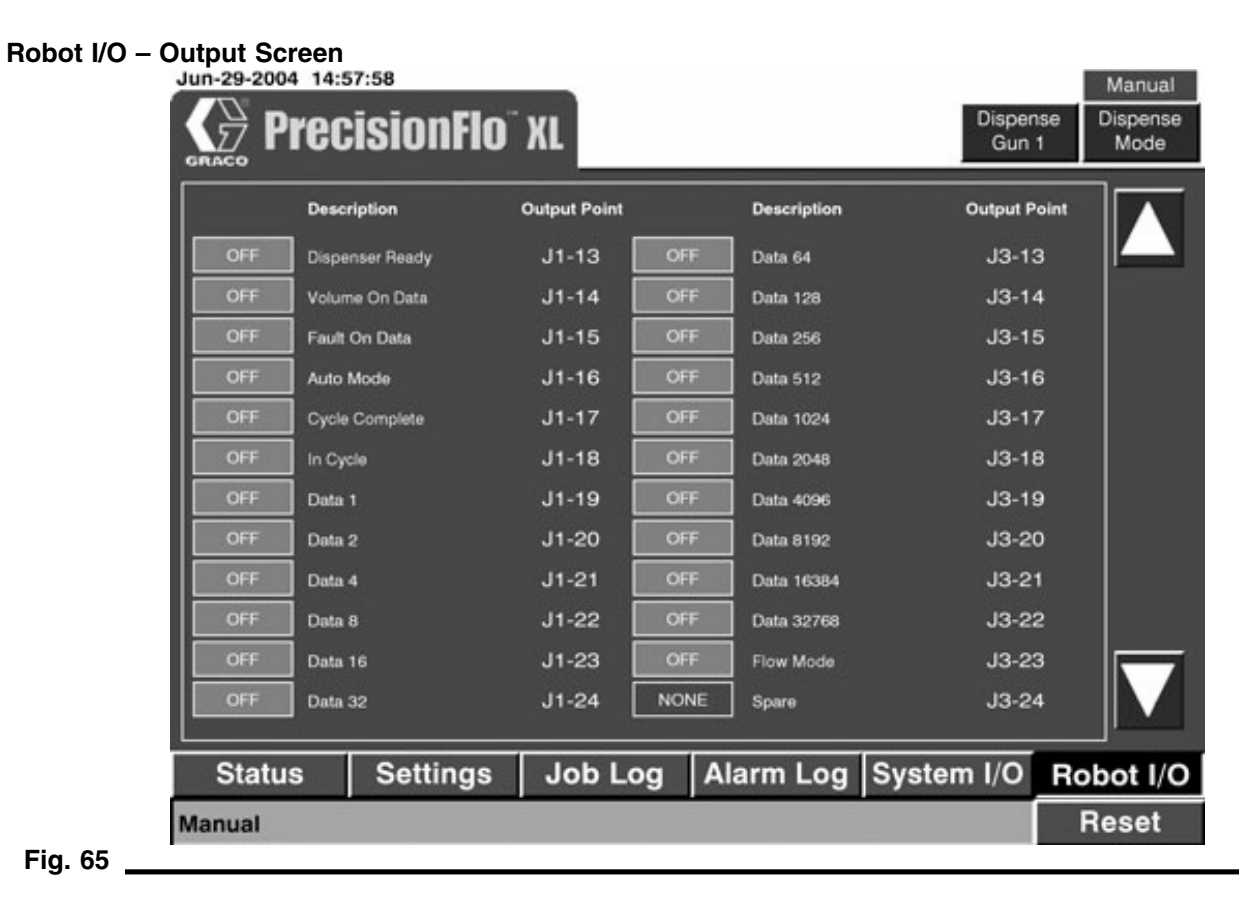

# **Robot I/O Interface**

### Table 37—Robot Interface Analog Inputs to the PrecisionFlo XL

Refer to page 104 for more information on analog signals.

| Signal Name           | Wire | Board ID | Cable | Signal Description                             |
|-----------------------|------|----------|-------|------------------------------------------------|
| Analog Flow Command 1 | 3280 | J1–21    | RAR-1 | Robot speed command for Fluid Control plate 1. |
| Analog Common         |      | J1–10    | RAR–2 | Robot speed command 1 common.                  |
| Analog Flow Command 2 | 3290 | J1–22    | RAR–3 | Robot speed command for Fluid Control plate 2. |
| Analog Common         |      | J1–12    | RAR–4 | Robot speed command 2 common.                  |
| Swirl Speed Command 1 | 3220 | J1–17    | RAR–5 | Swirl speed command for orbiter 1.             |
| Analog Common         | 3110 | J1–7     | RAR–6 | Swirl speed 1 common.                          |
| Swirl Speed Command 2 | 3230 | J1–18    | RAR–7 | Swirl speed command for orbiter 2.             |
| Analog Common         |      | J1–8     | RAR–8 | Swirl speed 2 common.                          |

#### Robot I/O Interface

#### Table 38—Robot Interface Digital Inputs to the PrecisionFlo XL

Your controller must have either a 24 VDC or 120 VAC I/O card to receive this input. See page 104 for more information on digital inputs.

| Signal Name                      | Wire | Board ID | Cable   | Signal Description                                                                                                    |
|----------------------------------|------|----------|---------|----------------------------------------------------------------------------------------------------|
| Dispense Gun 1                   | 8170 | J4–13    | RDR–A1  | When this signal is applied, Dispense Gun 1 opens.                                                                                                    |
| Dispense Gun 2                   | 8180 | J4–14    | RDR–A2  | When this signal is applied, Dispense Gun 2 opens.                                                                                                    |
| Request Volume                   | 8190 | J4–15    | RDR–A3  | This signal requests that the volume move to the data bits. The signal must remain on HIGH until the bits are read.                                           |
| Fault Reset                      | 8200 | J4–16    | RDR–A4  | This signal acknowledges/resets a fault in the controller.                                                                                                    |
| Initiate Style                   | 8210 | J4–17    | RDR–A5  | This signal takes information on the style bits and uses<br>the number for the next job. The signal must remain on<br>HIGH for 50 msec prior to start of job. |
| Job Complete /<br>Measure Volume | 8220 | J4–18    | RDR-A6  | When this signal is HIGH and robot I/O is selected for the job end, the dispense job is ended and volume is calculated.                                       |
| Swirl Enable 1                   | 8230 | J4–19    | RDR–A7  | When this signal is applied, the PrecisionSwirl 1 orbits.                                                                                                    |
| Swirl Enable 2 ‡                 | 8240 | J4–20    | RDR–A8  | When this signal is applied, the PrecisionSwirl 2 orbits.                                                                                                    |
| Style 1                          | 8250 | J4–21    | RDR–A9  | Style bit #1                                                                                                    |
| Style 2                          | 8260 | J4–22    | RDR-A10 | Style bit #2                                                                                                    |
| Style 4                          | 8270 | J4–23    | RDR-A11 | Style bit #4                                                                                                    |
| Style 8                          | 8280 | J4–24    | RDR–A12 | Style bit #8                                                                                                    |
| Style 16                         | 8670 | J5–13    | RDR-A13 | Style bit #16                                                                                                    |
| Low Speed                        | 8680 | J5–14    | RDR–A14 | When this signal is HIGH and digital robot mode is selected, the PrecisionFlo XL will default to a preset Low Speed setting in the controller.                |
| Med Speed                        | 8690 | J5–15    | RDR–A15 | When this signal is HIGH and digital robot mode is selected, the PrecisionFlo XL will default to a preset Medium Speed setting in the controller.             |
| High Speed                       | 8700 | J5–16    | RDR–A16 | When this signal is HIGH and digital robot mode is selected, the PrecisionFlo XL will default to a preset High Speed setting in the controller.               |
| Remote Start                     | 8710 | J5–17    | RDR-B1  | When HIGH, this signal starts the controller. The signal is normally LOW.                                                                                     |
| Remote Stop                      | 8720 | J5–18    | RDR-B2  | When LOW, the controller will stop. The signal is nor-<br>mally HIGH.                                                                                         |
| Remote Temp<br>Enable            | 8730 | J5–19    | RDR-B3  | HIGH signal enables the temperature control.                                                                                                    |
| Spare 1                          | 8740 | J5–20    | RDR–B4  | Spare                                                                                                    |
| Spare 2                          | 8750 | J5–21    | RDR–B5  | Spare                                                                                                    |
| Spare 3                          | 8760 | J5–22    | RDR-B6  | Spare                                                                                                    |
| Spare 4                          | 8770 | J5–23    | RDR–B7  | Spare                                                                                                    |
| Spare 5                          | 8780 | J5–24    | RDR-B8  | Spare                                                                                                    |

<sup>‡</sup> For a system with two fluid plates and only one PrecisionSwirl, Swirl Enable 1 is used even if the single PrecisionSwirl is for Fluid Plate 2.

#### Table 39—Robot Interface Digital Outputs from the PrecisionFlo XL

| Signal Name             | Wire | Board ID | Cable   | Signal Description                                                                               |
|-------------------------|------|----------|---------|--------------------------------------------------------------------------------------------------|
| L1                      | 2190 | J1–1     | RDR–B9  | Interface power (24 VDC or 120 VAC, depending on board).                                         |
| L2                      | 2131 | J4–1     | RDR–B10 | Interface neutral (24 VDC common or 120 VAC neutral).                                            |
| Dispenser<br>Ready      | 7170 | J1–13    | RDR-C1  | This signal is HIGH when system is Ready.                                                        |
| Volume on Data          | 7180 | J1–14    | RDR-C2  | This signal is HIGH when data bits contain volume data.                                          |
| Fault on Data           | 7190 | J1–15    | RDR-C3  | This signal is HIGH when a fault exists in the controller and data bits contain fault code data. |
| Auto Mode               | 7200 | J1–16    | RDR-C4  | This signal is HIGH when the controller is in automatic mode.                                    |
| Cycle Complete          | 7210 | J1–17    | RDR–C5  | This output signal is HIGH when system is not dispensing.                                        |
| In Cycle                | 7220 | J1–18    | RDR-C6  | This output signal is HIGH when system is dispensing.                                            |
| Data 1*                 | 7230 | J1–19    | RDR-C7  | These signals pass volume and fault information.                                                 |
| Data 2*                 | 7240 | J1–20    | RDR-C8  | These signals pass volume and fault information.                                                 |
| Data 4*                 | 7250 | J1–21    | RDR–C9  | These signals pass volume and fault information.                                                 |
| Data 8*                 | 7260 | J1–22    | RDR-C10 | These signals pass volume and fault information.                                                 |
| Data 16*                | 7270 | J1–23    | RDR-C11 | These signals pass volume and fault information.                                                 |
| Data 32*                | 7280 | J1–24    | RDR-C12 | These signals pass volume and fault information.                                                 |
| Data 64*                | 7680 | J3–13    | RDR-C13 | These signals pass volume and fault information.                                                 |
| Data 128*               | 7690 | J3–14    | RDR-C14 | These signals pass volume and fault information.                                                 |
| Data 256*               | 7700 | J3–15    | RDR-C15 | These signals pass volume and fault information.                                                 |
| Data 512*               | 7710 | J3–16    | RDR-C16 | These signals pass volume and fault information.                                                 |
| Data 1024*              | 7720 | J3–17    | RDR-D1  | These signals pass volume and fault information.                                                 |
| Data 2048*              | 7730 | J3–18    | RDR–D2  | These signals pass volume and fault information.                                                 |
| Data 4096*              | 7740 | J3–19    | RDR–D3  | These signals pass volume and fault information.                                                 |
| Data 8192*              | 7750 | J3–20    | RDR–D4  | These signals pass volume and fault information.                                                 |
| Data 16384*             | 7760 | J3–21    | RDR–D5  | These signals pass volume and fault information.                                                 |
| Data 32768*             | 7770 | J3–22    | RDR–D6  | These signals pass volume and fault information.                                                 |
| Flow Mode               | 7780 | J3–23    | RDR–D7  | This signal is high when flow control mode is selected.                                          |
| Sealer Stop to<br>Robot | 2680 | N/A      | RDR–D15 | Contact used to detect PrecisionFlo E-Stop.                                                      |
| Sealer Stop to<br>Robot | 2681 | N/A      | RDR-D16 | Contact used to detect PrecisionFlo E-Stop.                                                      |

See page 104 for more information on digital outputs.

\*See the following page for fault codes.

#### Table 40—Fault Codes

| Bit Description             | Fault<br>Code | Fault Description                                                   | Level            |
|-----------------------------|---------------|---------------------------------------------------------------------|------------------|
| Dispenser Stop              | 1             | MCR/PCR is not energized                                            | Alarm            |
| Drive Fault 1               | 2             | Linear motor amplifier board fault                                  | Alarm            |
| Spare                       | 3             | Spare                                                               | -                |
| Motor Over Temp 1           | 4             | Linear motor above 90 degrees C or sensor open                      | Alarm            |
| Spare                       | 5             | Spare                                                               | -                |
| High Volume                 | 6             | Actual Volume > Requested Volume + (Requested Volume x % Tolerance) | Alarm or Warning |
| Setup Values<br>Changed     | 7             | Setup values were changed                                           | Alarm or Warning |
| Low Volume                  | 8             | Actual Volume < Requested Volume – (Requested Volume x % Tolerance) | Alarm or Warning |
| Spare                       | 9             | Spare                                                               | -                |
| No Flow 1                   | 10            | No flow meter pulses detected with regulator 1 dispensing           | Alarm or Warning |
| No Flow 2                   | 11            | No flow meter pulses detected with regulator 2 dispensing           | Alarm or Warning |
| High Outlet Pressure<br>1   | 12            | Outlet Pressure 1 > Maximum Outlet Pressure 1 for one second        | Alarm or Warning |
| High Outlet Pressure<br>2   | 13            | Outlet Pressure 2 > Maximum Outlet Pressure 2 for one second        | Alarm or Warning |
| Low Outlet Pressure 1       | 14            | Outlet Pressure 1 < Minimum Outlet Pressure 1 for one second        | Alarm or Warning |
| Low Outlet Pressure 2       | 15            | Outlet Pressure 2 < Minimum Outlet Pressure 2 for<br>one second     | Alarm or Warning |
| High Inlet Pressure 1       | 16            | Inlet Pressure 1 > Maximum Inlet Pressure 1 for one second          | Alarm or Warning |
| High Inlet Pressure 2       | 17            | Inlet Pressure 2 > Maximum Inlet Pressure 2 for one second          | Alarm or Warning |
| Low Inlet Pressure 1        | 18            | Inlet Pressure 1 < Minimum Inlet Pressure 1 for one second          | Alarm or Warning |
| Low Inlet Pressure 2        | 19            | Inlet Pressure 2 < Minimum Inlet Pressure 2 for one second          | Alarm or Warning |
| OP Cable Open 1             | 20            | Operations cable to regulator 1 fluid plate discon-<br>nected       | Alarm            |
| OP Cable Open 2             | 21            | Operations cable to regulator 2 fluid plate discon-<br>nected       | Alarm            |
| Swirl Fault 1               | 22            | Swirl 1 orbiter not rotating within speed range                     | Alarm or Warning |
| Swirl Fault 2               | 23            | Swirl 2 orbiter not rotating within speed range                     | Alarm or Warning |
| Temp Not Within Lim-<br>its | 24            | Temp conditioner zone out of set range                              | Alarm or Warning |
| Flow Calibration Error      | 25            | Flow calibration could not be completed with current settings       | Warning          |

#### Table 40—Fault Codes

| Bit Description     | Fault<br>Code | Fault Description                                              | Level            |
|---------------------|---------------|----------------------------------------------------------------|------------------|
| Volume Comp Limit 1 | 26            | Regulator 1 peak volume compensation reached 25% or 400% limit | Alarm or Warning |
| Volume Comp Limit 2 | 27            | Regulator 2 peak volume compensation reached 25% or 400% limit | Alarm or Warning |
| Computed Target     | 28            | Requested volume outside of range from process volume          | Alarm or Warning |
| Closed Gun Flow 1   | 29            | Flow 1 > 1000 cc/min for 10 samples with gun 1 closed          | Alarm            |
| Closed Gun Flow 2   | 30            | Flow 2 > 1000 cc/min for 10 samples with gun 2 closed          | Alarm            |

Robot I/O Interface

#### Discrete Signals Robot I/O Board shown

(inside PrecisionFlo XL control unit)

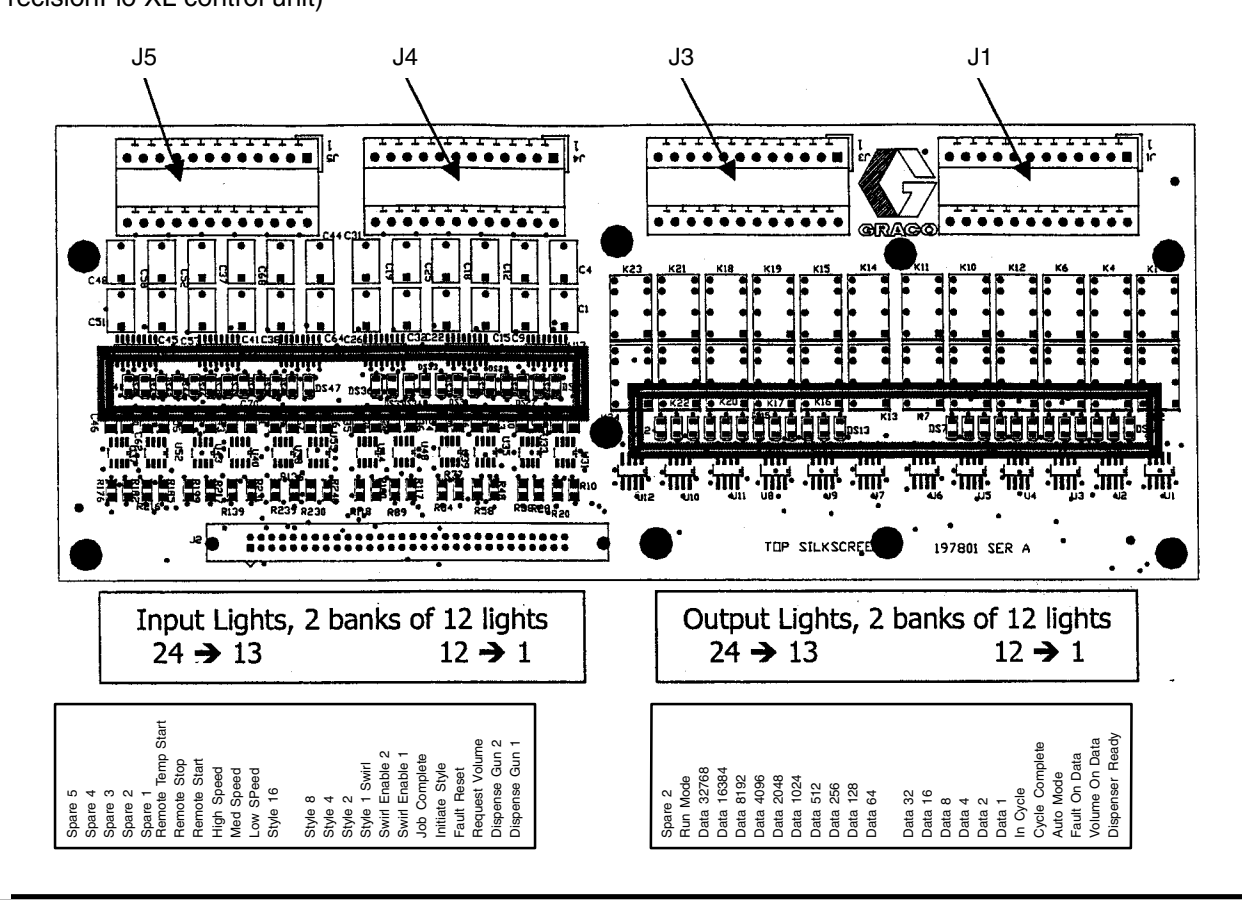

Fig. 66

**Note:** The transparent circuit board cover over the discrete I/O board in the control box, identifies the location of the LEDs.

#### Serial Robot I/O

When DeviceNet, InterBus, Profibus or ControlNet is selected for the robot I/O interface, the unit is shipped with the appropriate I/O card. Detailed information regarding the I/O cards (AnyBus) is available at the web site www.222.anybus.com.

The PrecisionFlo XL ECB communicates to the Any-Bus I/O card with a parallel bus. The configuration of the PrecisionFlo XL I/O data can be modified by adding jumpers to the SIO connector J8.

The default data format for values larger than 8 bits is Big Endian. By adding a jumper from +5 VDC to SIO J8 pin 20, the data format is changed to Little Endian. The input data size is 16 bytes (128 bits). The default output data size is also 16 bytes. The output data size can be increased to 48 bytes (384 bits) by adding a jumper from +5 VDC to SIO J8 pin 19. See the detailed data map (Table 41) for more information regarding the PrecisionFlo XL data structure.

All AnyBus cards are slave devices and contain the required connectors for integrating the card into the device network. Details regarding the DeviceNet AnyBus card are provided here as an example.

5

#### **DeviceNet Connector**

- Fieldbus interface connection
- Five pin connector, 5.08 mm spacing

| Pin | Signal | Description                            |
|-----|--------|----------------------------------------|
| 1   | V –    | Negative of supply voltage<br>(common) |
| 2   | CAN_L  | CAN_L bus line                         |
| 3   | SHIELD | Cable shield connection point          |
| 4   | CAN_H  | CAN_H bus line                         |
| 5   | V +    | Positive of supply voltage (24<br>VDC) |

#### **Configuration Switches**

- Used to set baud rate and Mac ID (node number)
- Switches 1 and 2 are used to configure the baud rate
- Switches 3 through 8 are used to configure the Mac ID

| Baud Rate  | Switch 1 | Switch 2 |
|------------|----------|----------|
| 125k       | OFF      | OFF      |
| 250k       | OFF      | ON       |
| 500k       | ON       | OFF      |
| (reserved) | ON       | ON       |

|        | ÷              |          |          |          |          | ÷              |
|--------|----------------|----------|----------|----------|----------|----------------|
| Mac ID | Switch 3 (MSB) | Switch 4 | Switch 5 | Switch 6 | Switch 7 | Switch 8 (LSB) |
| 0      | OFF            | OFF      | OFF      | OFF      | OFF      | OFF            |
| 1      | OFF            | OFF      | OFF      | OFF      | OFF      | ON             |
| 2      | OFF            | OFF      | OFF      | OFF      | ONM      | OFF            |
| 3      | OFF            | OFF      | OFF      | OFF      | ON       | ON             |
|        |                |          |          |          |          |                |
| 62     | ON             | ON       | ON       | ON       | ON       | OFF            |
| 63     | ON             | ON       | ON       | ON       | ON       | ON             |

#### **Status Indicators**

- LEDs 2 and 3 indicate run time status and errors
- LEDs 1 and 4 are reserved for future use

#### LED 2 – Network Status

| State           | Description                |
|-----------------|----------------------------|
| Off             | Not powered, not online    |
| Green, steady   | Link OK, online, connected |
| Green, flashing | Online, not connected      |
| Red, steady     | Critical link failure      |
| Red, flashing   | Connection timeout         |

#### LED 3 – Module Status

| State           | Description                     |
|-----------------|---------------------------------|
| Off             | No power to device              |
| Green, steady   | Device operational              |
| Green, flashing | Data size larger than configure |
| Red, steady     | Unrecoverable fault             |
| Red, flashing   | Minor fault                     |

**Status Indicators** 

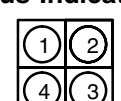

Fig. 69

#### **Configuration Switches**

**DeviceNet Connector** 

3

Π

4

Ш

2

1

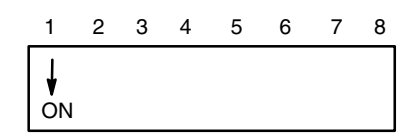

Fig. 68

Fig. 67

#### Table 41—Data Map Precision Flo XL to Robot, Little Endian Format

|      | 16 or 48 bytes of data from the PrecisionFlo XL to the robot<br>Little Endian format +5 VDC jumper to SIO J8, pin 20 |                            |              |           |                   |                                   |                  |
|------|----------------------------------------------------------------------------------------------------|----------------------------|--------------|-----------|-------------------|-----------------------------------|------------------|
| Byte | Node                                                                                                    | PrecisionFlo XI Variable   | Units        | Byte      | Node              | PrecisionFlo XI Variable          | Units            |
| Byte |                                                                                                    |                            | onits        | Dyte      |                   |                                   | Onits            |
| 0    | N10101                                                                                                    | dispense ready             |              | 9         | N10171            | actual swirt speed 2-64           |                  |
| 0    | N10102                                                                                                    | in cycle                   |              | 5         | N10172            | actual swirl speed 2-04           |                  |
|      | N10102                                                                                                    | volume on data             |              | 10        | N10172            | actual swirl speed 2-120          | RPM              |
|      | N10104                                                                                                    | major fault                | System Alarm |           | N10174            | actual swirl speed 2-512          |                  |
|      | N10105                                                                                                    | minor fault                | System       |           | N10175            | actual swirl speed 2-1024         |                  |
|      | NT0105                                                                                                    |                            | Warning      |           | N10176            | actual swirl speed 2–2048         |                  |
|      | N10I06                                                                                                    |                            |              | i i       | N10I77            | actual swirl speed 2–4096         |                  |
|      | N10107                                                                                                    | automatic mode             |              |           | N10I78            | actual swirl speed 2–8192         |                  |
|      | N10108                                                                                                    | manual mode                |              |           | N10I79            | actual swirl speed 2–16384        |                  |
| 1    | N10I09                                                                                                    |                            |              | i         | N10I80            | actual swirl speed 2-32768        |                  |
|      | N10I10                                                                                                    |                            |              | 11–12     | N10I81-96         |                                   |                  |
|      | N10I11                                                                                                    | cycle complete             |              | 13–14     | N10I97-112        |                                   |                  |
|      | N10I12                                                                                                    | fault on data              |              | 15        | N10I113           | pressure units                    | 0=bar, 1=PSI     |
|      | N10I13                                                                                                    |                            |              | í i       | N10I114           | temp units                        | 0=deg C,         |
|      | N10I14                                                                                                    |                            |              |           |                   |                                   | 1=deg F          |
|      | N10I15                                                                                                    |                            |              |           | N10I115           | flow mode                         | 0=pressure,      |
|      | N10I16                                                                                                    |                            |              |           |                   |                                   | 1=flow           |
| 2    | N10I17-24                                                                                                    |                            |              | 1         | N10I116           |                                   |                  |
| 3    | N10l25-32                                                                                                    |                            |              | 1         | N10I117           |                                   |                  |
| 4    | N10I33                                                                                                    | Data Bus – 1               |              | 1         | N10I118           |                                   |                  |
|      | N10I34                                                                                                    | Data Bus – 2               |              |           | N10I119           |                                   |                  |
|      | N10I35                                                                                                    | Data Bus – 4               |              |           | N10I120           |                                   |                  |
|      | N10I36                                                                                                    | Data Bus – 8               |              | 16        | N10I121-128       |                                   |                  |
|      | N10I37                                                                                                    | Data Bus – 16              |              | If no jur | nper installed at | SIO J8, pin 19, the output data s | ize is 16 bytes  |
|      | N10I38                                                                                                    | Data Bus – 32              |              | lf +5VD   | C is jumpered to  | o SIO J8, pin 19, the output data | size is 48 bytes |
|      | N10I39                                                                                                    | Data Bus – 64              |              | 17        | N10I129-136       | inlet pressure 1 – low byte       | *                |
|      | N10I40                                                                                                    | Data Bus – 128             |              | 18        | N10I137-144       | inlet pressure 1 – high byte      |                  |
| 5    | N10l41                                                                                                    | Data Bus – 256             |              | 19        | N10I145-152       | inlet pressure 2 – low byte       | *                |
|      | N10l42                                                                                                    | Data Bus – 512             |              | 20        | N10I153-160       | inlet pressure 2 – high byte      |                  |
|      | N10l43                                                                                                    | Data Bus – 1024            |              | 21        | N10I161-168       | outlet pressure 1 – low byte      | *                |
|      | N10l44                                                                                                    | Data Bus – 2048            |              | 22        | N10I169-176       | outlet pressure 1 – high byte     |                  |
|      | N10l45                                                                                                    | Data Bus – 4096            |              | 23        | N10I177-184       | outlet pressure 2 – low byte      | *                |
|      | N10l46                                                                                                    | Data Bus – 8192            |              | 24        | N10I185-192       | outlet pressure 2 – high byte     |                  |
|      | N10l47                                                                                                    | Data Bus – 16384           |              | 25        | N10I193-200       | desired pressure 1 – low byte     | *                |
|      | N10I48                                                                                                    | Data Bus – 32768           |              | 26        | N10I201-208       | desired pressure 1 – high byte    |                  |
| 6    | N10l49                                                                                                    | actual swirl speed 1-1     | RPM          | 27        | N10l209-216       | desired pressure 2 – low byte     | *                |
|      | N10I50                                                                                                    | actual swirl spped 1-2     |              | 28        | N10l217-224       | desired pressure 2 – high byte    |                  |
|      | N10I52                                                                                                    | actual swirl speed 1-4     |              | 29        | N10I225-232       | flow rate command 1 - low byte    | cc/min           |
|      | N10l52                                                                                                    | actual swirl speed 1-8     |              | 30        | N10I233-240       | flow rate command 1 - high byte   |                  |
|      | N10I53                                                                                                    | actual swirl spped 1-16    |              | 31        | N10l241-248       | flow rate command 2 - low byte    | cc/min           |
|      | N10I54                                                                                                    | actual swirl speed 1-32    |              | 32        | N10I249-256       | flow rate command 2 - high byte   |                  |
|      | N10I55                                                                                                    | actual swirl speed 1-64    |              | 33        | N10I257-264       | flow rate 1 – low byte            | cc/min           |
|      | N10I56                                                                                                    | actual swirl speed 1–128   |              | 34        | N10I265-272       | flow rate 1 – high byte           |                  |
| 7    | N10I57                                                                                                    | actual swirl speed 1-256   | RPM          | 35        | N10I273-280       | flow rate 2 – low byte            | cc/min           |
|      | N10I58                                                                                                    | actual swirl speed 1-512   |              | 36        | N10l281-288       | flow rate 2 – high byte           |                  |
|      | N10I59                                                                                                    | actual swirl speed 1–1024  |              | 37        | N10I289-296       | swirl speed cmd 1 – low byte      | RPM              |
|      | N10l60                                                                                                    | actual swirl speed 1-2048  |              | 38        | N10l297-304       | swirl speed cmd 1 – high byte     |                  |
|      | N10l61                                                                                                    | actual swirl speed 1-4096  |              | 39        | N10I305-312       | swirl speed cmd 2 – low byte      | RPM              |
|      | N10l62                                                                                                    | actual swirl speed 1-8192  |              | 40        | N10I313-320       | swirl speed cmd 2 – high byte     |                  |
|      | N10l63                                                                                                    | actual swirl speed 1–16384 |              | 41        | N10I321-328       | zone 1 temp – low byte            | **               |
|      | N10l64                                                                                                    | actual swirl speed 2–32768 |              | 42        | N10I329-336       | zone 1 temp – high byte           | **               |
| 8    | N10l65                                                                                                    | actual swirl speed 2-1     | RPM          | 43        | N10I337-344       | zone 2 temp – low byte            | **               |
|      | N10166                                                                                                    | actual swirl speed 2-2     |              | 44        | N10I345-352       | zone 2 temp – high byte           | 4.4              |
|      | N10l67                                                                                                    | actual swirl speed 2-4     |              | 45        | N10I353-360       | zone 3 temp – low byte            | ^^               |
|      | N10168                                                                                                    | actual swirl speed 2-8     |              | 46        | N10I361-368       | zone 3 temp – high byte           | **               |
|      | N10169                                                                                                    | actual swirl speed 2–16    |              | 47        | N101369-376       | zone 4 temp – low byte            |                  |
|      | N10170                                                                                                    | actual swirl speed 2–32    |              | 48        | N10I377–384       | zone 4 temp – high byte           |                  |

\* See N10I113 for units \*\* See N10I114 for units

Note: For Interbus, the cyclic data is always 16 bytes. For bytes 17–48, PCP messaging must be used. Not all master/scanner cards support 48 bytes. For these cases use the 16 byte output data size.

| Table 42—Robot I/O to PrecisionFlo. Little Endian Fo | rmat |
|------------------------------------------------------|------|
|                                                      | mat  |

|      | 16 bytes of data from the robot to the PrecisionFlo XL |                             |                                                              |  |
|------|--------------------------------------------------------|-----------------------------|--------------------------------------------------------------|--|
|      |                                                        | Little Endian format; +5VDC | jumpered to SIO J8, pin 20                                   |  |
| Byte | Node Address                                           | Use in our system           | Notes                                                        |  |
|      | (i.e. Node 10)                                         |                             |                                                              |  |
| 0    | N10:001                                                | style 1                     |                                                              |  |
|      | N10:002                                                | style 2                     |                                                              |  |
|      | N10:003                                                | style 4                     |                                                              |  |
|      | N10:004                                                | style 8                     |                                                              |  |
|      | N10:005                                                | style 16                    |                                                              |  |
|      | N10:006                                                |                             |                                                              |  |
|      | N10:007                                                | Initiata Style              |                                                              |  |
| 4    | N10:008                                                |                             |                                                              |  |
| 1    | N10:009                                                |                             |                                                              |  |
|      | N10:010                                                | swirl 1 op                  |                                                              |  |
|      | N10:011                                                | swirl 2 on                  |                                                              |  |
|      | N10:012                                                | 3win_2_0n                   |                                                              |  |
|      | N10:010                                                |                             |                                                              |  |
|      | N10:014                                                | ich complete                |                                                              |  |
|      | N10:015                                                | remote start                |                                                              |  |
| 2    | N10:010                                                |                             |                                                              |  |
| 2    | N10:017                                                | fault reset                 |                                                              |  |
|      | N10:019                                                | remote stop                 | must be set to 1 if not used                                 |  |
|      | N10:020                                                | Territore_stop              |                                                              |  |
|      | N10:020                                                |                             |                                                              |  |
|      | N10:021                                                |                             |                                                              |  |
|      | N10:022                                                |                             |                                                              |  |
|      | N10:020                                                |                             |                                                              |  |
| 3    | N10:025                                                |                             |                                                              |  |
| 0    | N10:026                                                |                             |                                                              |  |
|      | N10:027                                                |                             |                                                              |  |
|      | N10:O28                                                |                             |                                                              |  |
|      | N10:O29                                                |                             |                                                              |  |
|      | N10:O30                                                |                             |                                                              |  |
|      | N10:O31                                                |                             |                                                              |  |
|      | N10:O32                                                |                             |                                                              |  |
| 4    | N10:O33                                                | flow_command_1_1            | 1 indicates a value of one. The range of the flow command is |  |
|      | N10:O34                                                | flow_command_1_2            | -1023 for 0-100% (0-10.0 VDC equivalent)                     |  |
|      | N10:O35                                                | flow_command_1_4            |                                                              |  |
|      | N10:O36                                                | flow_command_1_8            |                                                              |  |
|      | N10:O37                                                | flow_command_1_16           |                                                              |  |
|      | N10:O38                                                | flow_command_1_32           |                                                              |  |
|      | N10:O39                                                | flow_command_1_64           |                                                              |  |
|      | N10:O40                                                | flow_command_1_128          |                                                              |  |
| 5    | N10:O41                                                | flow_command_1_256          |                                                              |  |
|      | N10:O42                                                | flow_command_1_512          |                                                              |  |
|      | N10:O43                                                |                             | Reserved, do not use, must be set to zero                    |  |
|      | N10:O44                                                |                             |                                                              |  |
|      | N10:O45                                                |                             |                                                              |  |
|      | N10:O46                                                |                             |                                                              |  |
|      | N10:O47                                                |                             |                                                              |  |
|      | N10:O48                                                |                             |                                                              |  |
| 6    | N10:049                                                | tlow_command_2_1            | 2 indicates a value of two. The range of the flow command is |  |
|      | N10:050                                                | tlow_command_2_2            | 0-1023 for $0-100%$ ( $0-10.0$ VDC equvalent)                |  |
|      | N10:051                                                | tlow_command_2_4            |                                                              |  |
|      | N10:052                                                | tlow_command_2_8            |                                                              |  |
|      | N10:053                                                | tiow_command_2_16           |                                                              |  |
|      | N10:054                                                | tiow_command_2_32           |                                                              |  |
|      | N10:055                                                | now_command_2_64            |                                                              |  |
| 7    | N10:050                                                | flow_command_2_128          |                                                              |  |
| 1    | N10:05/                                                | flow_command_2_256          |                                                              |  |
|      | 000.0101                                               | now_commanu_2_512           |                                                              |  |

#### Robot I/O Interface

| Byte     | Node Address  | Use in our system   | Notes                                                         |
|----------|---------------|---------------------|---------------------------------------------------------------|
|          | N10:O59       |                     | Reserved, do not use, must be set to zero                     |
|          | N10:O60       |                     |                                                               |
|          | N10:O61       |                     |                                                               |
|          | N10:O62       |                     |                                                               |
|          | N10:O63       |                     |                                                               |
| -        | N10:O64       |                     |                                                               |
| 8        | N10:O65       | swirl_command_1_1   | 1 indicates a value of one. The range of the flow command is  |
|          | N10:O66       | swirl_command_1_2   | 0-1023 for $0-100%$ ( $0-10.0$ VDC equivalent)                |
|          | N10:O67       | swirl_command_1_4   |                                                               |
|          | N10:O68       | swirl_command_1_8   |                                                               |
|          | N10:O69       | swirl_command_1_16  |                                                               |
|          | N10:O70       | swirl_command_1_32  |                                                               |
|          | N10:071       | swirl_command_1_64  |                                                               |
|          | N10:072       | swirl_command_1_128 |                                                               |
| 9        | N10:073       | swirl_command_1_256 |                                                               |
|          | N10:074       | swirl_command_1_512 |                                                               |
|          | N10:075       |                     | Reserved, do not use, must be set to zero                     |
|          | N10:076       |                     |                                                               |
|          | N10:077       |                     |                                                               |
|          | N10:078       |                     |                                                               |
|          | N10:O79       |                     |                                                               |
|          | N10:O80       |                     |                                                               |
| 10       | N10:O81       | swirl_command_2_1   | _2 indicates a value of two. The range of the flow command is |
|          | N10:082       | swirl_command_2_2   | 0-1023 for 0-100% (0-10.0 VDC equvalent)                      |
|          | N10:083       | swirl_command_2_4   |                                                               |
|          | N10:084       | swirl_command_2_8   |                                                               |
|          | N10:085       | swirl_command_2_16  |                                                               |
|          | N10:086       | swirl_command_2_32  |                                                               |
|          | N10:087       | swirl_command_2_64  |                                                               |
|          | N10:088       | swirl_command_2_128 |                                                               |
| 11       | N10:089       | swirl_command_2_256 |                                                               |
|          | N10:090       | swin_command_2_512  | Decement de nature, must be est te zero                       |
| -        | N10:091       |                     | Reserved, do not use, must be set to zero                     |
|          | N10:092       |                     |                                                               |
|          | N10.093       |                     |                                                               |
|          | N10.094       |                     |                                                               |
| -        | N10:095       |                     |                                                               |
| 12       | N10:090       |                     | spare /                                                       |
| 12       | N10:097       |                     | spare_4                                                       |
|          | N10:090       |                     | spare_0                                                       |
|          | N10:000       |                     | spare 1                                                       |
|          | N10:0101      | remote temp enable  | must be set to 1 if not used                                  |
|          | N10:O102      | high speed          |                                                               |
|          | N10:O103      | medium speed        |                                                               |
| <u> </u> | N10:O104      | low speed           |                                                               |
| 13       | N10:0105-0112 |                     | spare byte 1                                                  |
| 14-15    | N10:O113-O128 |                     | spare word 1                                                  |
|          |               |                     |                                                               |
|          | = Not Used    | I                   | I                                                             |

| 16 or 48 bytes of data from the PrecisionFlo XL to the robot |                                               |                            |              |           |                   |                                                                                                    |                  |
|--------------------------------------------------------------|-----------------------------------------------|----------------------------|--------------|-----------|-------------------|----------------------------------------------------------------------------------------------------|------------------|
|                                                              | Big Endian format no jumper to SIO J8, pin 20 |                            |              |           |                   |                                                                                                    |                  |
| Byte                                                         | Node<br>Address                               | PrecisionFlo XL Variable   | Units        | Byte      | Node<br>Address   | PrecisionFlo XL Variable                                                                                                    | Units            |
| 0                                                            | N10I01                                        | dispense ready             |              | 9         | N10I71            | actual swirl speed 2–16384                                                                                                    |                  |
| Ŭ                                                            | N10102                                        | in cvcle                   |              |           | N10I72            | actual swirl speed 2–32768                                                                                                    |                  |
|                                                              | N10103                                        | volume on data             |              | 10        | N10I73            | actual swirl speed 2–1                                                                                                    | BPM              |
|                                                              | N10104                                        | major fault                | Svstem Alarm |           | N10174            | actual swirl speed 2-2                                                                                                    |                  |
|                                                              | N10105                                        | minor fault                | System       |           | N10I75            | actual swirl speed 2-4                                                                                                    |                  |
|                                                              |                                               | _                          | Warning      |           | N10I76            | actual swirl speed 2–8                                                                                                    |                  |
|                                                              | N10l06                                        |                            |              | (         | N10I77            | actual swirl speed 2–16                                                                                                    |                  |
|                                                              | N10l07                                        | automatic_mode             |              |           | N10I78            | actual swirl speed 2–32                                                                                                    |                  |
|                                                              | N10l08                                        | manual_mode                |              |           | N10I79            | actual swirl speed 2–64                                                                                                    |                  |
| 1                                                            | N10l09                                        |                            |              |           | N10I80            | actual swirl speed 2–128                                                                                                    |                  |
|                                                              | N10I10                                        |                            |              | 11–12     | N10l81–96         |                                                                                                    |                  |
|                                                              | N10I11                                        | cycle complete             |              | 13–14     | N10I97–112        |                                                                                                    |                  |
|                                                              | N10I12                                        | fault on data              |              | 15        | N10I113           | pressure units                                                                                                    | 0=bar, 1=PSI     |
|                                                              | N10I13                                        |                            |              |           | N10I114           | temp units                                                                                                    | 0=deg C,         |
|                                                              | N10I14                                        |                            |              |           |                   | flow mode                                                                                                    | 1=deg F          |
|                                                              | N10115                                        |                            |              |           | N10I115           | flow mode                                                                                                    | 0=pressure,      |
|                                                              | N10I16                                        |                            |              |           |                   |                                                                                                    | 1=flow           |
| 2                                                            | N10I17-24                                     |                            |              | _         | N10I116           |                                                                                                    |                  |
| 3                                                            | N10I25-32                                     |                            |              | ]         | N10I117           |                                                                                                    |                  |
| 4                                                            | N10133                                        | Data Bus – 256             |              |           | N101118           |                                                                                                    |                  |
|                                                              | N10I34                                        | Data Bus – 512             |              |           | N101119           |                                                                                                    |                  |
|                                                              | N10135                                        | Data Bus – 1024            |              | 10        | N101120           |                                                                                                    |                  |
|                                                              | N10136                                        | Data Bus – 2048            |              | 10        | N101121-128       |                                                                                                    |                  |
|                                                              | N10137                                        | Data Bus – 4096            |              | If no jur | nper installed at | SIO J8, pin 19, the output data s                                                                                                    | ize is 16 bytes  |
|                                                              | N10138                                        | Data Bus - 8192            |              | If +5VD   | C is jumpered to  | o SIO J8, pin 19, the output data                                                                                                    | size is 48 bytes |
|                                                              | N10139                                        | Data Bus – 16384           |              | 17        | N10I129-136       | iniet pressure 1 – nign byte                                                                                                    | ^<br>            |
| F                                                            | N10I40                                        | Data Bus - 32768           |              | 18        | N101137-144       | Inlet pressure 1 – Iow byte                                                                                                    | *                |
| э                                                            | N10141                                        | Data Bus – 1               |              | 19        | N101145-152       | iniet pressure 2 – high byte                                                                                                    |                  |
|                                                              | N10142                                        | Data Bus $-2$              |              | 20        | N101153-100       | 11100  pressure  2 - 1000  byte                                                                                                    | *                |
|                                                              | N10I40                                        | Data Bus – 8               |              | 22        | N101169-176       | outlet pressure 1 – low byte                                                                                                    |                  |
|                                                              | N10I45                                        | Data Bus – 16              |              | 23        | N10I177-184       | outlet pressure 2 – high byte                                                                                                    | *                |
|                                                              | N10I46                                        | Data Bus – 32              |              | 24        | N10I185-192       | outlet pressure 2 – low byte                                                                                                    |                  |
|                                                              | N10l47                                        | Data Bus – 64              |              | 25        | N10I193-200       | desired pressure 1 – high byte                                                                                                    | *                |
|                                                              | N10l48                                        | Data Bus – 128             |              | 26        | N10I201-208       | desired pressure 1 – low byte                                                                                                    |                  |
| 6                                                            | N10l49                                        | actual swirl speed 1-256   | RPM          | 27        | N10I209-216       | desired pressure 2 – high byte                                                                                                    | *                |
|                                                              | N10I50                                        | actual swirl spped 1-512   |              | 28        | N10l217-224       | desired pressure 2 – low byte                                                                                                    |                  |
|                                                              | N10l52                                        | actual swirl speed 1-1024  |              | 29        | N10l225-232       | flow rate command 1 - high byte                                                                                                    | cc/min           |
|                                                              | N10l52                                        | actual swirl speed 1-2048  |              | 30        | N10l233-240       | flow rate command 1 - low byte                                                                                                    |                  |
|                                                              | N10I53                                        | actual swirl spped 1-4096  |              | 31        | N10l241-248       | flow rate command 2 - high byte                                                                                                    | cc/min           |
|                                                              | N10l54                                        | actual swirl speed 1-8192  |              | 32        | N10l249-256       | flow rate command 2 - low byte                                                                                                    |                  |
|                                                              | N10l55                                        | actual swirl speed 1–16384 |              | 33        | N10I257-264       | flow rate 1 – high byte                                                                                                    | cc/min           |
|                                                              | N10l56                                        | actual swirl speed 1-32768 |              | 34        | N10I265-272       | flow rate 1 – low byte                                                                                                    |                  |
| 7                                                            | N10l57                                        | actual swirl speed 1–1     | RPM          | 35        | N10I273-280       | flow rate 2 – high byte                                                                                                    | cc/min           |
|                                                              | N10I58                                        | actual swirl speed 1-2     |              | 36        | N10l281-288       | flow rate 2 – low byte                                                                                                    |                  |
|                                                              | N10I59                                        | actual swirl speed 1-4     |              | 37        | N10I289-296       | swirl speed cmd 1 – high byte                                                                                                    | RPM              |
|                                                              | N10l60                                        | actual swirl speed 1–8     |              | 38        | N10I297-304       | swirl speed cmd 1 – low byte                                                                                                    |                  |
|                                                              | N10l61                                        | actual swirl speed 1-16    |              | 39        | N10I305-312       | swirl speed cmd 2 – high byte                                                                                                    | RPM              |
|                                                              | N10l62                                        | actual swirl speed 1-32    |              | 40        | N10I313-320       | swirl speed cmd 2 – low byte                                                                                                    | 44               |
|                                                              | N10163                                        | actual swirl speed 1–64    |              | 41        | N10I321-328       | zone 1 temp – high byte                                                                                                    | ^^               |
|                                                              | N10164                                        | actual swiri speed 2–128   |              | 42        | N101329-336       | zone 1 temp – Iow byte                                                                                                    | **               |
| 8                                                            |                                               | actual swirl speed 2-256   | REIM         | 43        | N101337-344       | zone z temp – nign byte                                                                                                    |                  |
|                                                              |                                               | actual swirt speed 2-512   |              | 44        | N101345-352       |                                                                                                    | **               |
|                                                              |                                               | actual swift speed 2-1024  |              | 45        | N101261 260       |                                                                                                    |                  |
|                                                              | NIORO                                         | actual Swill Speed 2 4006  |              | 40        | N101360 276       | 20  He S temp - 10W byte                                                                                                    | **               |
|                                                              | N10170                                        | actual Swill Speed 2 9102  |              | 47        | N101377 204       | 20  He + 1  He - 1  He + 1  He + 1  He |                  |
| L                                                            |                                               | actual Swill Speed 2-0192  | 1            | 40        | 111013/7-304      | Zone 4 temp – tow byte                                                                                                    |                  |

## Table 43—Data Map Precision Flo XL to Robot, Big Endian Format

\* See N10I113 for units \*\* See N10I114 for units

Note: For Interbus, the cyclic data is always 16 bytes. For bytes 17–48, PCP messaging must be used. Not all master/scanner cards support 48 bytes. For these cases use the 16 byte output data size.

#### Table 44—Robot I/O to PrecisionFlo, Big Endian Format

| 16 bytes of data from the robot to the PrecisionFlo XL |                                                |                    |                                                               |  |
|--------------------------------------------------------|------------------------------------------------|--------------------|---------------------------------------------------------------|--|
|                                                        | Big Endian format; no jumper to SIO J8, pin 20 |                    |                                                               |  |
| Byte                                                   | Node Address                                   | Use in our system  | Notes                                                         |  |
|                                                        | (i.e. Node 10)                                 | _                  |                                                               |  |
| 0                                                      | N10:001                                        | style 1            |                                                               |  |
|                                                        | N10:002                                        | style 2            |                                                               |  |
|                                                        | N10:O03                                        | style 4            |                                                               |  |
|                                                        | N10:O04                                        | style 8            |                                                               |  |
|                                                        | N10:005                                        | style 16           |                                                               |  |
|                                                        | N10:006                                        |                    |                                                               |  |
|                                                        | N10:007                                        |                    |                                                               |  |
|                                                        | N10:008                                        | Initiate Style     |                                                               |  |
| 1                                                      | N10:009                                        | gun_1_on           |                                                               |  |
|                                                        | N10:O10                                        | gun_2_on           |                                                               |  |
|                                                        | N10:O11                                        | swirl_1_on         |                                                               |  |
|                                                        | N10:O12                                        | swirl_2_on         |                                                               |  |
|                                                        | N10:O13                                        |                    |                                                               |  |
|                                                        | N10:O14                                        |                    |                                                               |  |
|                                                        | N10:O15                                        | job complete       |                                                               |  |
|                                                        | N10:O16                                        | remote_start       | must be set to 1 if not used                                  |  |
| 2                                                      | N10:O17                                        | request_volume     |                                                               |  |
|                                                        | N10:O18                                        | fault_reset        |                                                               |  |
|                                                        | N10:O19                                        | remote_stop        |                                                               |  |
|                                                        | N10:O20                                        |                    |                                                               |  |
|                                                        | N10:O21                                        |                    |                                                               |  |
|                                                        | N10:022                                        |                    |                                                               |  |
|                                                        | N10:O23                                        |                    |                                                               |  |
|                                                        | N10:O24                                        |                    |                                                               |  |
| 3                                                      | N10:O25                                        |                    |                                                               |  |
|                                                        | N10:O26                                        |                    |                                                               |  |
|                                                        | N10:O27                                        |                    |                                                               |  |
|                                                        | N10:O28                                        |                    |                                                               |  |
|                                                        | N10:O29                                        |                    |                                                               |  |
|                                                        | N10:O30                                        |                    |                                                               |  |
|                                                        | N10:O31                                        |                    |                                                               |  |
|                                                        | N10:O32                                        |                    |                                                               |  |
| 4                                                      | N10:O33                                        | flow_command_1_256 |                                                               |  |
|                                                        | N10:O34                                        | flow_command_1_512 |                                                               |  |
|                                                        | N10:O35                                        |                    | Reserved, do not use, must be set to zero                     |  |
|                                                        | N10:O36                                        |                    |                                                               |  |
|                                                        | N10:O37                                        |                    |                                                               |  |
|                                                        | N10:O38                                        |                    |                                                               |  |
|                                                        | N10:O39                                        |                    |                                                               |  |
|                                                        | N10:O40                                        |                    |                                                               |  |
| 5                                                      | N10:O41                                        | flow_command_1_1   | _1 indicates a value of one. The range of the flow command is |  |
|                                                        | N10:O42                                        | flow_command_1_2   | 0-1023 for 0-100% (0-10.0 VDC equvalent)                      |  |
|                                                        | N10:O43                                        | flow_command_1_4   |                                                               |  |
|                                                        | N10:O44                                        | flow_command_1_8   |                                                               |  |
|                                                        | N10:O45                                        | flow_command_1_16  |                                                               |  |
|                                                        | N10:O46                                        | flow_command_1_32  |                                                               |  |
|                                                        | N10:O47                                        | flow_command_1_64  |                                                               |  |
| -                                                      | N10:O48                                        | flow_command_1_128 |                                                               |  |
| 6                                                      | N10:O49                                        | flow_command_2_256 |                                                               |  |
|                                                        | N10:O50                                        | flow_command_2_512 |                                                               |  |
|                                                        | N10:O51                                        |                    | Reserved, do not use, must be set to zero                     |  |
|                                                        | N10:O52                                        |                    |                                                               |  |
|                                                        | N10:O53                                        |                    |                                                               |  |
|                                                        | N10:O54                                        |                    |                                                               |  |
|                                                        | N10:O55                                        |                    |                                                               |  |
|                                                        | N10:O56                                        |                    |                                                               |  |

| Byte  | Node Address  | Use in our system   | Notes                                                      |
|-------|---------------|---------------------|------------------------------------------------------------|
| 7     | N10:O57       | flow_command_2_1    | 1 indicates a value of one. The range of the flow command  |
|       | N10:O58       | flow_command_2_2    | is 0–1023 for 0–100% (0–10.0 VDC equvalent)                |
|       | N10:O59       | flow_command_2_4    |                                                            |
|       | N10:O60       | flow_command_2_8    |                                                            |
|       | N10:O61       | flow_command_2_16   |                                                            |
|       | N10:O62       | flow_command_2_32   |                                                            |
|       | N10:O63       | flow_command_2_64   |                                                            |
|       | N10:O64       | flow_command_2_128  |                                                            |
| 8     | N10:O65       | swirl_command_1_256 |                                                            |
|       | N10:O66       | swirl_command_1_512 |                                                            |
|       | N10:O67       |                     | Reserved, do not use, must be set to zero                  |
|       | N10:O68       |                     |                                                            |
|       | N10:O69       |                     |                                                            |
|       | N10:O70       |                     |                                                            |
|       | N10:O71       |                     |                                                            |
|       | N10:072       |                     |                                                            |
| 9     | N10:O73       | swirl_command_1_1   | 1 indicates a value of one. The range of the flow command  |
|       | N10:O74       | swirl_command_1_2   | is 0–1023 for 0–100% (0–10.0 VDC equvalent)                |
|       | N10:O75       | swirl_command_1_4   |                                                            |
|       | N10:O76       | swirl_command_1_8   |                                                            |
|       | N10:O77       | swirl_command_1_16  |                                                            |
|       | N10:O78       | swirl_command_1_32  |                                                            |
|       | N10:O79       | swirl_command_1_64  |                                                            |
|       | N10:O80       | swirl_command_1_128 |                                                            |
| 10    | N10:O81       | swirl_command_2_256 |                                                            |
|       | N10:O82       | swirl_command_2_512 |                                                            |
|       | N10:O83       |                     | Reserved, do not use, must be set to zero                  |
|       | N10:O84       |                     |                                                            |
|       | N10:O85       |                     |                                                            |
|       | N10:O86       |                     |                                                            |
|       | N10:O87       |                     |                                                            |
|       | N10:O88       |                     |                                                            |
| 11    | N10:O89       | swirl_command_2_1   | _1 indicates a value of one. The range of the flow command |
|       | N10:O90       | swirl_command_2_2   | is 0-1023 for 0-100% (0-10.0 VDC equvalent)                |
|       | N10:O91       | swirl_command_2_4   |                                                            |
|       | N10:O92       | swirl_command_2_8   |                                                            |
|       | N10:O93       | swirl_command_2_16  |                                                            |
|       | N10:O94       | swirl_command_2_32  |                                                            |
|       | N10:O95       | swirl_command_2_64  |                                                            |
|       | N10:O96       | swirl_command_2_128 |                                                            |
| 12    | N10:O97       |                     | spare_4                                                    |
|       | N10:O98       |                     | spare_3                                                    |
|       | N10:O99       |                     | spare_2                                                    |
|       | N10:O100      |                     | spare_1                                                    |
|       | N10:0101      | remote_temp_enable  | must be set to 1 if not used                               |
|       | N10:0102      | high_speed          |                                                            |
|       | N10:0103      | medium_speed        |                                                            |
|       | N10:0104      | low_speed           |                                                            |
| 13    | N10:0105-0112 |                     | spare_byte_1                                               |
| 14–15 | N10:0113-0128 |                     | spare_word_1                                               |
|       |               |                     |                                                            |
|       | = Not Used    |                     |                                                            |

#### Robot I/O Interface

#### Table 45—PrecisionFlo XL I/O to Cell Controller

|            | Node<br>Address | PrecisionFlo XL<br>Variable | GM-RS4 Spec             | Comments                                 |
|------------|-----------------|-----------------------------|-------------------------|------------------------------------------|
| Byte 0     | N10I01          | Dispenser Ready             | dispense_ready          |                                          |
|            | N10I02          | In Cycle                    | dispense_in_process     |                                          |
|            | N10I03          | Volume on Data              | volume_ok               |                                          |
|            | N10I04          | Major Fault                 | major_fault             |                                          |
|            | N10I05          | Minor Fault                 | minor_fault             |                                          |
|            | N10I06          | -                           | remote_start_in_process |                                          |
|            | N10I07          | Automatic Mode              | automatic_mode          |                                          |
|            | N10I08          | Manual Mode                 | manual_mode             |                                          |
| Byte 1     | N10I09          | -                           | de_pressurized          |                                          |
|            | N10I10          | -                           | drum_empty              |                                          |
|            | N10I11          | Cycle Complete              | reserved                |                                          |
|            | N10I12          | Fault on Data               | reserved                |                                          |
|            | N10I13          | -                           | shotmeter_full          |                                          |
| -          | N10I14          | -                           | shotmeter_empty         |                                          |
|            | N10I15          | -                           | shotmeter_pressurized   |                                          |
|            | N10I16          | -                           | reserved                |                                          |
| Byte 2     | N10I17          | _                           | reserved                |                                          |
|            | N10I18          | -                           | felt_index_complete     |                                          |
|            | N10I19          | -                           | drip_check_complete     |                                          |
|            | N10I20          | -                           | clear_check_passed      |                                          |
|            | N10l21          | -                           | black_check_passed      |                                          |
|            | N10l22          | -                           | reserved                |                                          |
|            | N10I23          | -                           | reserved                |                                          |
|            | N10l24          | -                           | purge_request           |                                          |
| Byte 3     | N10I25          | -                           | reserved                |                                          |
|            | N10I26          | -                           | reserved                |                                          |
|            | N10I27          | -                           | reserved                |                                          |
|            | N10l28          | -                           | reserved                |                                          |
|            | N10l29          | -                           | reserved                |                                          |
|            | N10I30          | -                           | reserved                |                                          |
|            | N10I31          | -                           | reserved                |                                          |
|            | N10I32          | -                           | reserved                |                                          |
| Byte 4–5   | N10l33-48       | 16 Bit Pflo XL Data Bus     | -                       | Used for fault code and volume reporting |
| Byte 6–7   | N10I49-64       | Actual Swirl speed 1        | -                       | Unsigned 16 bit integer; 0 to 24,000 RPM |
| Byte 8–9   | N10I65-80       | Actual Swirl speed 2        | -                       | Unsigned 16 bit integer; 0 to 24,000 RPM |
| Byte 10-11 | N10I81–96       | spare_word_1                | -                       |                                          |
| Byte 12–13 | N10l97–112      | spare_word_2                | -                       |                                          |
| Byte 14-15 | N10I113-128     | spare_word_3                | -                       |                                          |

## **Theory of Operation**

## Input and Output Signals

#### Terminology

For the purpose of this document a **digital signal** is said to be SET when voltage is present (or above the minimum threshold). A signal is said to be RESET when the signal voltage is not present (below minimum threshold). **Devices** are referred to as SET when they are in their energized or active state.

#### **Digital Inputs**

#### **Dispense Gun 1**

This is the Dispense Signal. The PrecisionFlo XL unit will attempt to dispense at either the commanded flow rate or commanded pressure while this signal is SET, dependent on mode.

#### **Dispense Gun 2**

This signal is used either independently or in conjunction with **Dispense Gun 1** when a second dispense valve is added to the system. For purposes of Dispense Cycle timing, operating both or either are considered a single dispense signal. For dispensing operations, an additional calibration point is added for **Dispense Gun 2**.

#### **Request Volume**

This signal is used to request the PrecisionFlo XL system to put the last logged volume on the data bus. The PrecisionFlo XL will SET the **Volume on data** signal when the data bus is ready to be read.

#### Fault Reset

This signal is used to clear a fault using the robot I/O.

#### **Initiate Style**

This input can be used to start a new dispense job.

#### Job Complete/Measure Volume

This input can be used to signal a job end.

#### Style Bits 1, 2, 4, 8, 16

These inputs are read at the start of a job to determine the selected style.

#### Low, Medium, High Speed

These are the digital robot flow commands.

#### Swirl Enable 1

This is the input signal to enable the optional swirl orbiter 1.

#### Swirl 2

This is the input signal to enable the optional swirl orbiter 2.

#### **Remote Start**

When HIGH, this signal starts the controller. The signal is normally LOW.

#### **Remote Stop**

When LOW, the controller will stop. The signal is normally HIGH.

#### **Remote Temp Enable**

HIGH signal enables the temperature control.

### **Digital Outputs**

#### L1

Interface power (24 VDC or 120 VAC, depending on board).

#### L2

Interface neutral (24 VDC or 120 VAC neutral).

#### **Dispenser Ready**

This signal will be SET under the following conditions:

- 1. System is in automatic mode.
- 2. System does not have an active ALARM (Warnings have no effect).

#### Volume On Data

This signal is used in conjunction with Request Volume to indicate the data bus is ready to be read.

**NOTE:** This signal *does not* indicate a valid job or part.

#### Fault on Data

This bit is RESET under the following conditions:

- 1. System is in automatic mode.
- 2. No Faults (alarms or warnings) are active.

#### Auto Mode

This signal indicates if the PrecisionFlo XL system is in automatic mode.

#### In Cycle

In Cycle signal is set at the beginning of a dispense cycle. It is reset at the end of the dispense cycle. The dispense cycle can end in two ways, depending on how the Job End mode is set:

- If the Job End mode is set to Robot I/O, dispense cycle ends when the job complete signal is received from the Robot I/O.
- If the Job End mode is set to Timer, dispense cycle ends when the Job End delay timer expires.

#### **Cycle Complete**

Cycle Complete signal is reset at the beginning of a dispense cycle. It is set after the dispense cycle ends and no faults are present. If a fault is present at the end of a dispense cycle, the cycle complete signal is not set until the fault is cleared.

## Data Bits 1, 2, 4, 8, 16, 32, 64, 128, 256, 512,1024, 2048, 4096, 8192, 16384, 32768

These bits should be read as a binary number. Data bits represent binary bits 0-9 respectively. All bits remain RESET until either a fault occurs (value represents the fault code) or a Volume Request sequence is initiated (value represents the volume in cubic centimeters).

#### Sealer Stop to Robot

Contact used to detect PrecisionFlo E-Stop.

### **Analog Signals**

#### **Robot Analog**

The robot analog signal inputs represent flow or pressure requests. The voltage must be between 0 and 10 volts DC. The 0-10 volt signal is interpreted as a relative 0-100% flow or pressure command signal. The system must be in Analog Mode for this input to be active.

#### Swirl Analog

This analog signal is used by the optional swirl controls when the Swirl Mode is set to Automatic. 0-10V represents a 0 to 100% (6,600 to 24,000 RPM) Swirl Speed command.

**NOTE:** The minimum actual speed of the swirl motor is 6,600 RPM.

#### Interlocks

#### **Temperature Fault**

This interlock should be wired to a set of normally open "Dry Contacts" in the temperature controller. The contacts should be SET when the temperature control system is operational and at temperature. If this signal is not used, it must be jumpered.

**NOTE:** This signal is always a 24 VDC signal and should be wired as shown in the electrical schematic, manual 309364.

#### **Remote Stop**

This signal needs to be set by a robot controller to access the PrecisionFlo XL to function. When not set, this signal is the same as pressing the Stop button on the front of the controller. If this signal is not used it must be jumpered as shown in the electrical schematic, form no. 309364.

## **Operation Modes**

| Manual Mode                                                                                                    | Automatic Mode                                                                                                    |  |  |
|----------------------------------------------------------------------------------------------------|----------------------------------------------------------------------------------------------------|--|--|
| When in Manual mode, the PrecisionFlo XL control<br>remains in a ready state and reacts only to input from<br>the user interface. The PrecisionFlo XL control ignores<br>robotic controller signals when in Manual mode.  | When in Automatic mode, the PrecisionFlo XL control<br>remains in a ready state, indicated by the DISPENSER<br>READY signal, and reacts to inputs such as DISPENSE<br>and VOLUME REQUEST signals from the robot.                                                                                                    |  |  |
|                                                                                                    | When a fault is detected, the PrecisionFlo XL control<br>sets the FAULT ON DATA signal HIGH, and may set<br>the DISPENSER READY signal LOW. Fault detection<br>can also occur during manual dispensing. (See <b>Fault</b><br><b>Handling</b> on page 111.)                                                                                       |  |  |
|                                                                                                    | During dispensing, the PrecisionFlo XL control performs<br>a variety of functions in the background. These func-<br>tions include fault monitoring, real-time volume com-<br>pensation, measuring volume (per job), and continuous<br>calculations to maintain the pressure and flow control<br>loops.                                           |  |  |
| Control Modes:                                                                                                    |                                                                                                    |  |  |
| Pressure                                                                                                    | Flow                                                                                                    |  |  |
| The robot I/O or Manual dispense command and the psi/volt setting are used to set a pressure target. The regulator adjusts to maintain this pressure.                                                                     | The robot I/O command for manual dispense estab-<br>lishes a Flow Rate target. A pressure setpoint is deter-<br>mined from the calibration results and the volume<br>compensation values. The regulator adjusts to maintain<br>the pressure setpoint, volume compensation will adjust<br>the pressure setpoint to achieve the desired flow rate. |  |  |
| Robot I/O Modes:                                                                                                    |                                                                                                    |  |  |
| Analog                                                                                                    | Digital                                                                                                    |  |  |
| 0-10 VDC signal from the robot is used to determine the pressure or flow command. A 10 volt command in Flow Control Mode will establish a flow rate command equal to the value entered during the flow calibration proce- | Three digital I/O signals (High, Medium, Low speed) are<br>used to set three discrete commands. 0–100% is<br>equivalent to 0–10 volt analog command. If no digital<br>I/O signal is given, the system defaults to the Low                                                                                                    |  |  |

#### Swirl Modes:

dure.

| Automatic                                                                                                    | Manual                                                                                                    |
|----------------------------------------------------------------------------------------------------|----------------------------------------------------------------------------------------------------|
| <ul> <li>Analog input is used to set swirl speed</li> <li>Robet I/O for activating quirt orbitor</li> </ul>                                                                                                    | <ul> <li>Manual setting of swirl speed by the "Swirl Manual"<br/>variable on the settings screen, 0–100% sets</li> </ul> |
| <ul> <li>Robot I/O for activating swirl orbiter</li> <li>Robot Analog Swirl signal scaled by "Swirl Auto" setting. A swirl auto value of 50% would give a 5 V command to the swirl controller with a 10 V robot analog swirl signal</li> </ul> | 0–100% of swirl speed                                                                                                    |
|                                                                                                    | <ul> <li>Swirl enable from robot I/O or PrecisionFlo XL<br/>Manual dispense</li> </ul>                                   |
|                                                                                                    | <ul> <li>PrecisionFlo manual dispense will activate swirl<br/>enable.</li> </ul>                                         |

speed value.

The PCR must be set (green light on) to enable the swirl controller

The swirl circuit board(s) and wiring are optional and only installed in models ordered with swirl capability.

The swirl fault is selectable as an Alarm or a Warning.

A swirl fault is generated if a swirl enable command is given to the swirl controller and the swirl orbiter does not orbit at the desired speed.

#### Theory of Operation

### **Typical Dispense Cycle**

The **In Cycle** signal is set at the beginning of a dispense cycle, which starts with a **Dispense Gun** signal or **Initiate Style** signal from the robot. The style bits from the robot are read only at the beginning of the job.

#### **Using Timer for Job End**

If the Job End mode is set to Timer, the dispense cycle ends when the Job End delay timer expires and there are no faults present. The **Cycle Complete** signal is reset at the end of the dispense cycle.

| DISPENSE GUN   |                                                    | _ |  |
|----------------|----------------------------------------------------|---|--|
|                |                                                    | A |  |
| CYCLE COMPLETE | A - Dispense Done delay time, default is 4 seconds |   |  |

Fig. 70 \_\_\_\_\_

#### Using Robot I/O for Job End

If the Job End mode is set to Robot I/O, the dispense cycle ends when the **Job Complete** signal is received from the Robot I/O. This is the recommended method to end a job, as an unexpected production stoppage in the middle of the dispense will not give a false Job End signal.

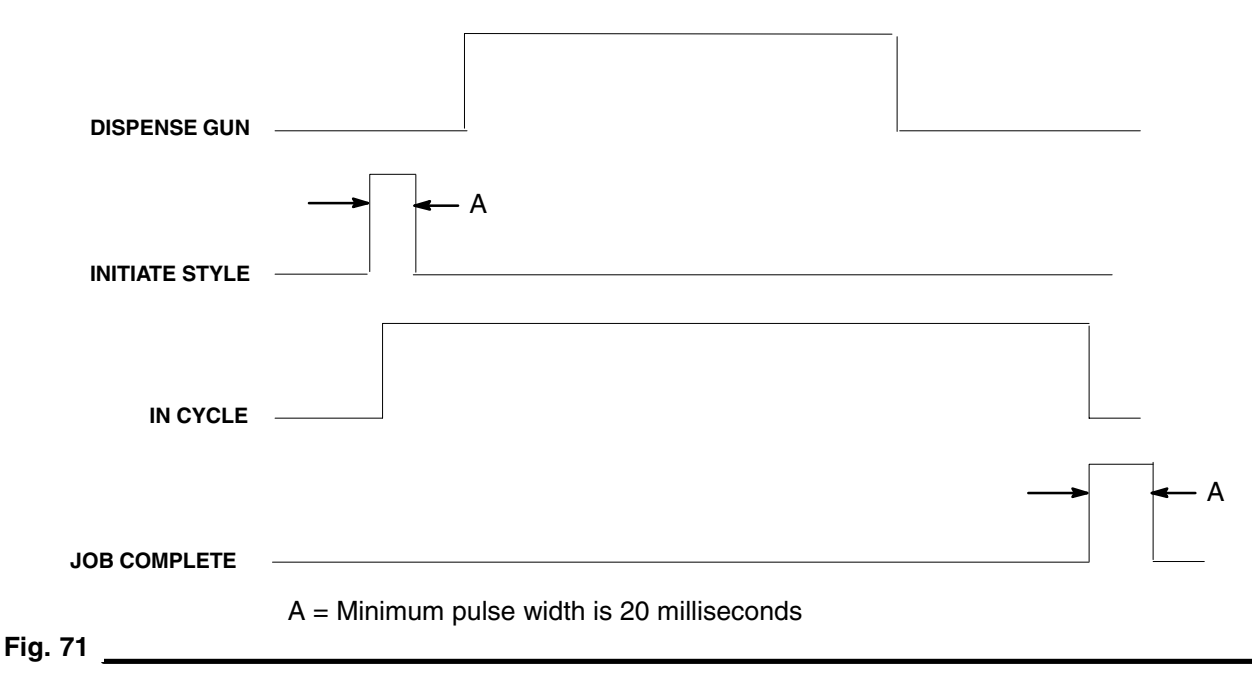

#### Using Dispense Gun Signal for Job Start and Robot I/O for Job End

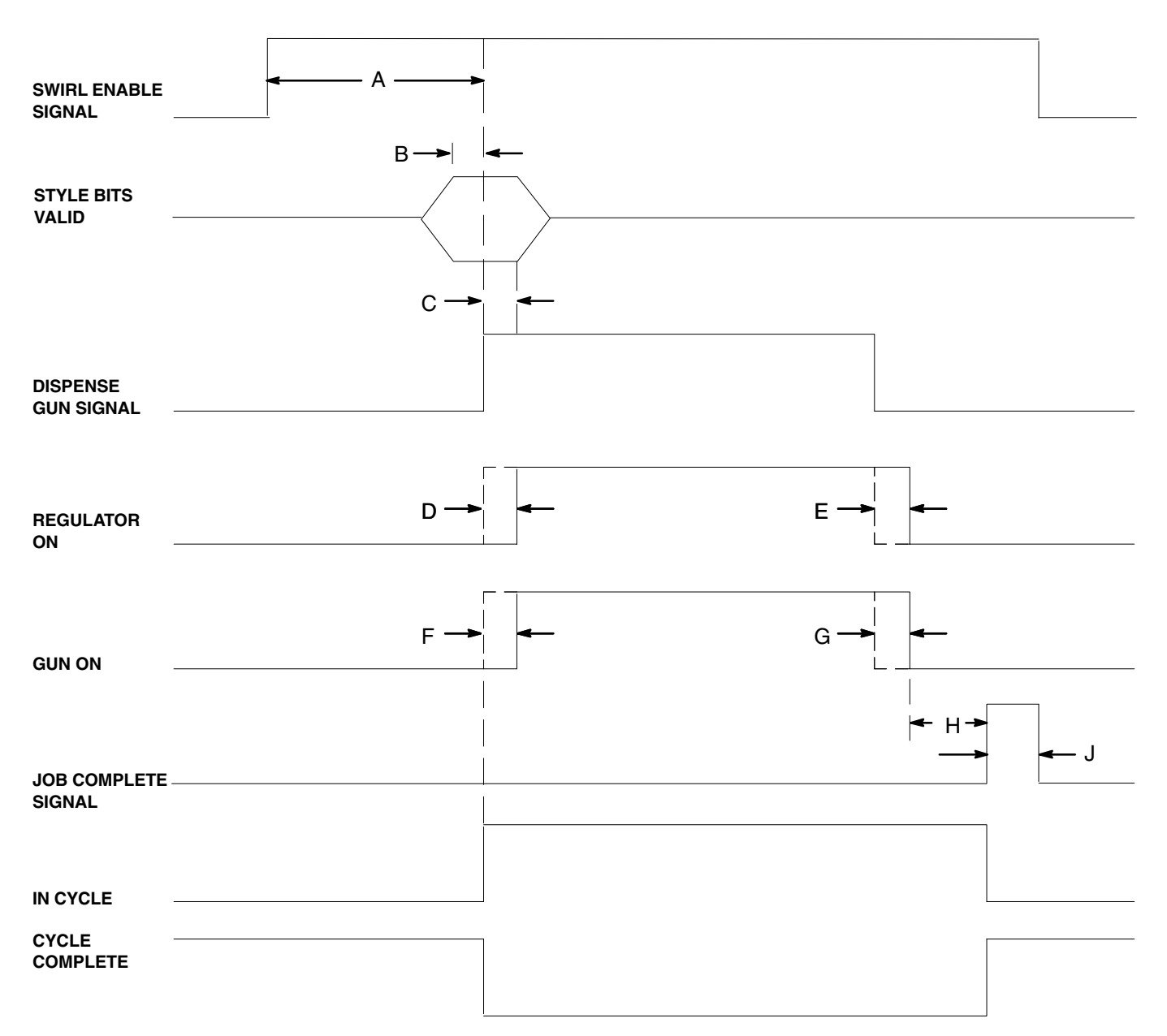

- A = Swirl applicator acceleration time. A minimum of 4 seconds is recommended.
- B = Style bits must be valid for a minimum of 10 msec before the job is started.
- C = Style bits must remain valid for a minimum of 20 msec after the job is started.
- D = Regulator On Delay.
- E = Regulator Off Delay.
- F = Gun On Delay.
- G = Gun Off Delay.
- H = A minimum delay of 100 msec is required after all guns and regulators are off before the Job Complete signal is activated.
- J = The minimum pulse width for the Job complete signal is 20 msec.

Fig. 72 \_

#### Theory of Operation

#### Using Robot I/O for Job Start and Delay Timer for Job End

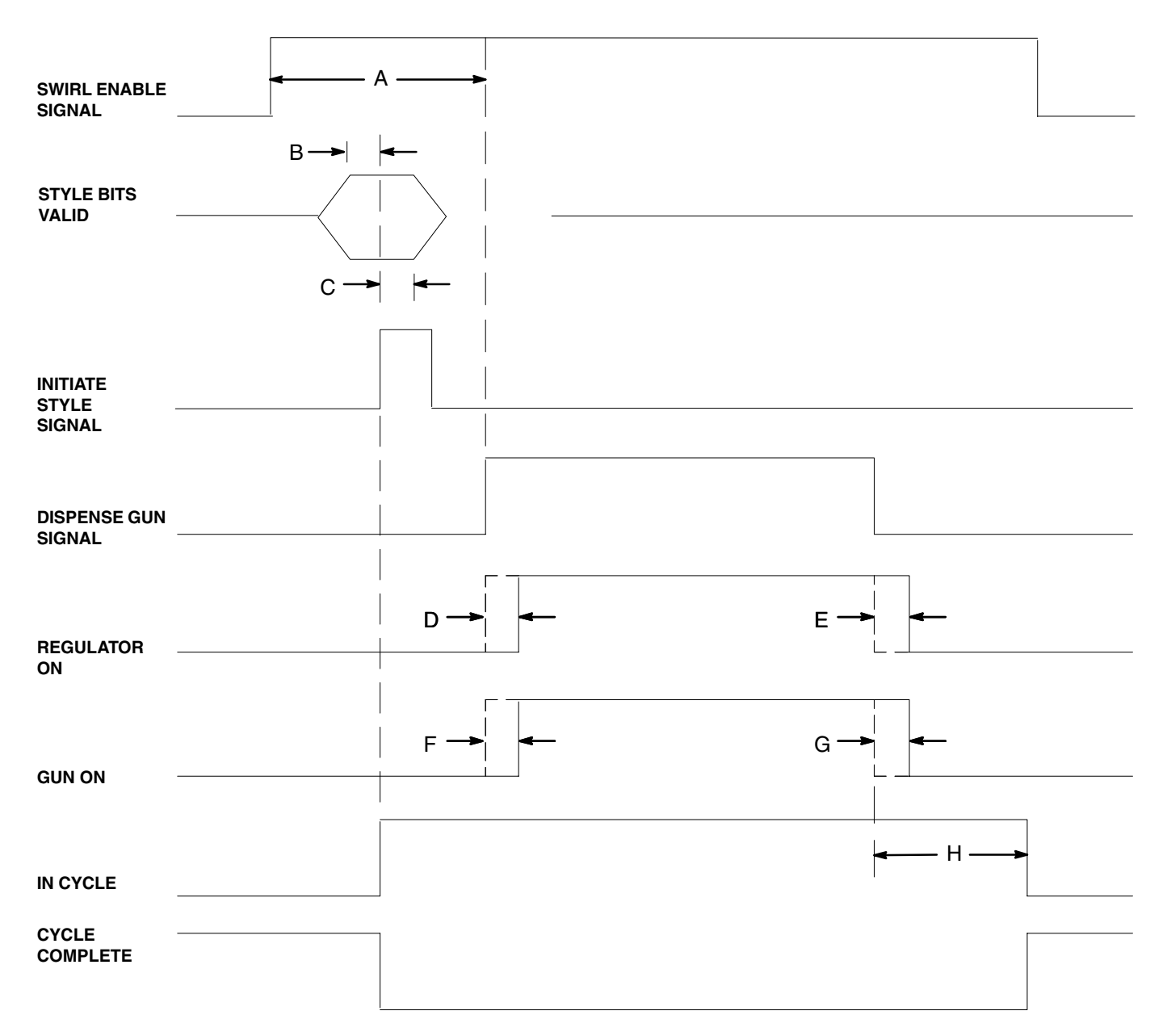

- A = Swirl applicator acceleration time. A minimum of 4 seconds is recommended.
- B = Style bits must be valid for a minimum of 10 msec before the job is started.
- C = Style bits must remain valid for a minimum of 20 msec after the job is started. The minimum pulse width for the Initiate Style signal is also 20 msec.
- D = Regulator On Delay.
- E = Regulator Off Delay.
- F = Gun On Delay.
- G = Gun Off Delay.
- H = Job End Delay time, default is 4 seconds.

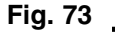
## Typical Job Cycle

- 1. Robotic system controller verifies that the DISPENSER READY signal is HIGH.
- 2. Robotic system goes into cycle.
- 3. The robotic system raises the swirl enable signal to start the swirl applicator.
- 4. Robotic system controller places the style information on the style data bus.
- 5. PrecisionFlo XL control reads the style bits from the data bus. (Style Bits 1–16)

Style bit data must be valid a minimum of 15 msec before DISPENSE or INITIATE STYLE is raised, and must remain valid for a minimum of 130 msec afterward.

- 6. PrecisionFlo XL control waits for DISPENSE signal from the robotic system to start dispensing.
- 7. Robotic system controller requests material to be dispensed by setting the DISPENSE signal HIGH.
- 8. PrecisionFlo XL control activates the closer solenoid, retracting the closer pneumatic cylinder. (This only occurs on models with the electric fluid regulator.)
- 9. Dispense gun opens after the GUN ON DELAY, immediately if the delay is set to zero.
- 10. PrecisionFlo XL control checks if a REGULATION ON DELAY has been set by the user.

If the delay has been set, the PrecisionFlo XL control waits until the delay has expired, then begins regulating material to the gun.

If the delay has not been set, the PrecisionFlo XL control immediately begins regulating material to the gun.

11. PrecisionFlo XL control regulates output based on the FLOW COMMAND input signal from the robot.

- 12. PrecisionFlo XL control measures the volume dispensed continuously.
- 13. PrecisionFlo XL control continuously monitors fluid pressures, and the flow rate as measured by the flow meter, and makes adjustments for changes in operating conditions.
- 14. PrecisionFlo XL control monitors operating parameters to detect and report any faults that may occur. (see Fault Handling on page 111.)
- 15. Robot sets the DISPENSE line LOW, indicating that no material is required during this portion of the program. (Robot can cycle the DISPENSE signal HIGH and LOW throughout a cycle if required. Volume measurement will still occur.)
- 16. The regulator closes after the REGULATOR OFF DELAY expires.
- 17. The PrecisionFlo XL control checks if a GUN OFF DELAY has been set by the user.

If the delay has been set, the PrecisionFlo XL control waits until the delay has expired, then closes the dispense gun solenoid, which closes the gun.

If the delay has not been set, the PrecisionFlo XL control immediately closes the dispense gun solenoid, which closes the gun.

- PrecisionFlo XL control deactivates closer, which closes the needle 2 seconds after the gun solenoid is deactivated. (This only occurs on models with the electric fluid regulator.)
- 19. PrecisionFlo XL control stops measuring volume after the DISPENSE DONE DELAY timer expires or the JOB COMPLETE robot I/O signal is received.
- 20. PrecisionFlo XL control updates the Status screen and the Data table.
- 21. The robotic system lowers the swirl enable signal.
- 22. PrecisionFlo XL control waits to be polled for volume dispensed. (See Volume Reporting on page 113.)

## **On/Off Delays**

The PrecisionFlo XL regulator (or metering valve) can physically respond faster than the dispense device and its solenoid. As a result, the regulator can supply material to the dispense device before the device has time to open. Supplying material to a closed device can create trapped-pressure.

At the end of a cycle, the dispense device can shut off before the pressure has dissipated. This can cause a dispense of an excess of material at the beginning of a cycle. To eliminate these two problems, you can change the delay time associated with the opening of the regulator/metering valve and/or the closing of the dispense device (Table 46).

In general, your outlet pressure on the screen during "no flow" should be close to the outlet pressure during dispense. If your dispense hose to the gun is creating too much pressure drop during flow, you may want the no flow reading to be lower. High trapped pressures shorten the dispense device life.

| Key | Delay Variable | Time Setting                                                             |
|-----|----------------|--------------------------------------------------------------------------|
| А   | Regulator ON   | Sets time from Dispense Gun High to Regulator ON.                        |
|     |                | Set by user.                                                             |
| В   | Gun ON         | Sets time from Dispense Gun High to Gun Open command.                    |
|     |                | Usually set to zero. Can be used to change the starting point of a bead. |
| С   | Gun OFF        | Sets time from Dispense Gun Low to Gun Close command.                    |
|     |                | Usually set to zero. Higher values will lower the trapped pressure.      |
| D   | Regulator OFF  | Sets time from Dispense Gun Low to Regulator OFF.                        |
|     |                | User sets. Zero or small values will lower the trapped pressure.         |

#### Table 46 — Delay On/Off Timing

Fig. 72 and 73 and Table 46 show delay ON and OFF timing.

### **Fault Reporting**

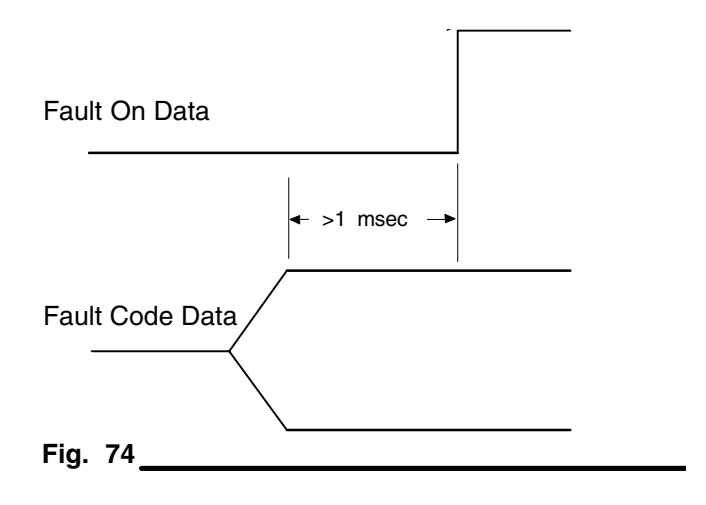

Fault code data is valid for a minimum of 1 msec before FAULT ON DATA goes HIGH. Fault code data remains valid, and the FAULT ON DATA remains HIGH, until a FAULT RESET is received from the robotic controller, or the fault is cleared using the display. Fault codes are reported using the FAULT ON DATA signal and the data bus. Fault codes can be either:

- Alarms, which cause the PrecisionFlo XL DIS-PENSER READY signal to go LOW or,
- **Warnings**, which keep the PrecisionFlo XL DIS-PENSER READY signal HIGH.

**NOTE:** Both volume and fault data are available on the I/O interface. Volume and fault data share I/O points, Data 1 – Data 32768. See Table 39, page 91. If the VOLUME ON DATA output is on, the outputs contain volume data. If the FAULT ON DATA output is on, the outputs contain fault data.

The robot can read a fault code any time during the cycle. If several faults are present at the same time, the highest priority fault code is sent to the data bus. At the end of the dispense cycle the data bus is used for volume reporting, if requested by the robotic controller. Once volume reporting has been completed, the fault code is placed back on the data bus.

Each Fault is recorded on the user interface. The fault data is also available on the I/O interface until the fault is cleared.

Refer to the **Troubleshooting and Fault Recovery** section page 125 for fault code causes, descriptions, and solutions for the various faults.

#### Fault On Data Output

The data outputs represent binary values. To determine the fault, add the data together and compare it against Table 40—Fault Codes, page 92.

#### Example 1:

| Outp          | out ON | l: 🌒 | 0 | utput | OFF: | 0  | _  |     | _   | _   | _    | _    | _    | _    | _     | _     |
|---------------|--------|------|---|-------|------|----|----|-----|-----|-----|------|------|------|------|-------|-------|
| State         |        | 0    |   | 0     |      | 0  | 0  | 0   | 0   | 0   | 0    | 0    | 0    | 0    | 0     | 0     |
| Data<br>Value | 1      | 2    | 4 | 8     | 16   | 32 | 64 | 128 | 256 | 512 | 1024 | 2048 | 4096 | 8192 | 16384 | 32768 |

Total Volume = 1 + 4 + 16 = 21, which represents a "Op Cable 2 Open" fault.

#### **Typical Fault Reporting Procedure**

- 1. A problem occurs in the PrecisionFlo XL control.
- 2. The PrecisionFlo XL control analyzes the problem indication and determines if the fault is an alarm or a warning.
- 3. If the fault is an alarm:
  - a. PrecisionFlo XL control sets the DISPENSER READY signal LOW.
  - PrecisionFlo XL control places the fault code on the data bus and sets the FAULT ON DATA signal HIGH.

The robot can detect the fault strobe signal and read the fault data immediately or at the end of the cycle (see steps 4 and 5).

If the fault is a Warning, normal operation continues to the end of the cycle. A Warning should be cleared using the TouchScreen or FAULT RESET.

- 4. On completion of the cycle, if volume information is requested, the PrecisionFlo XL control uses the data bus to transfer the volume data. (See Figure 75, Volume Reporting on page 113.) During volume transfer, the FAULT ON DATA signal is LOW.
- 5. When the cycle is completed and any volume information has been transferred, the PrecisionFlo XL control places the fault code on the data bus and FAULT ON DATA changes to HIGH.

## **Volume Reporting**

Both volume and fault data are available on the I/O interface. Volume and fault data share I/O points, Data 1 – Data 32768. See Table 39, page 91. If the VOL-UME ON DATA output is on, the outputs contain volume data. If the FAULT ON DATA output is on, the outputs contain fault data.

The volume data recorded for each job is stored on the user interface. The volume data for the last job completed only is available on the I/O interface. When a new job begins, the volume data is overwritten on the I/O interface. It is recommended you only gather data after a job is complete. If you request data during a job, the volume reported is only the amount dispensed up to the point of the request.

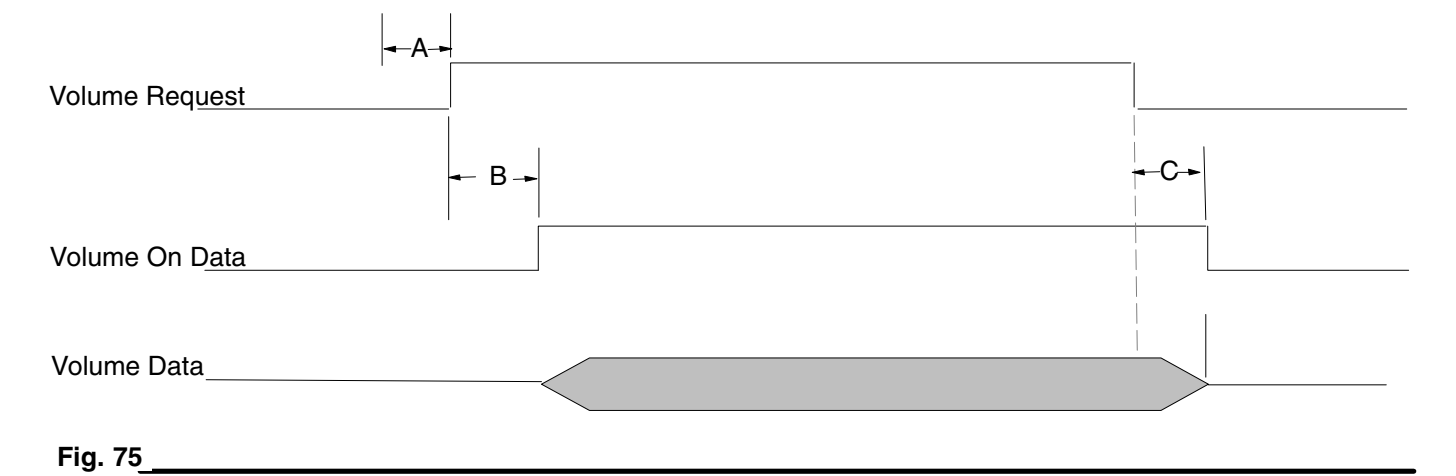

#### Table 47 — Volume Data Timing Limits

|   |                                              | Minimum Time<br>(msec) | Maximum Time<br>(msec) |
|---|----------------------------------------------|------------------------|------------------------|
| А | VOLUME REQUEST rises                         | _                      | -                      |
| В | VOLUME REQUEST rises to Volume On Data rises | 0                      | 100                    |
| С | VOLUME REQUEST drops to VOLUME On Data drops | 0                      | 100                    |

#### Volume On Data Output

The data outputs represent binary values. To calculate volume, add the volumes together.

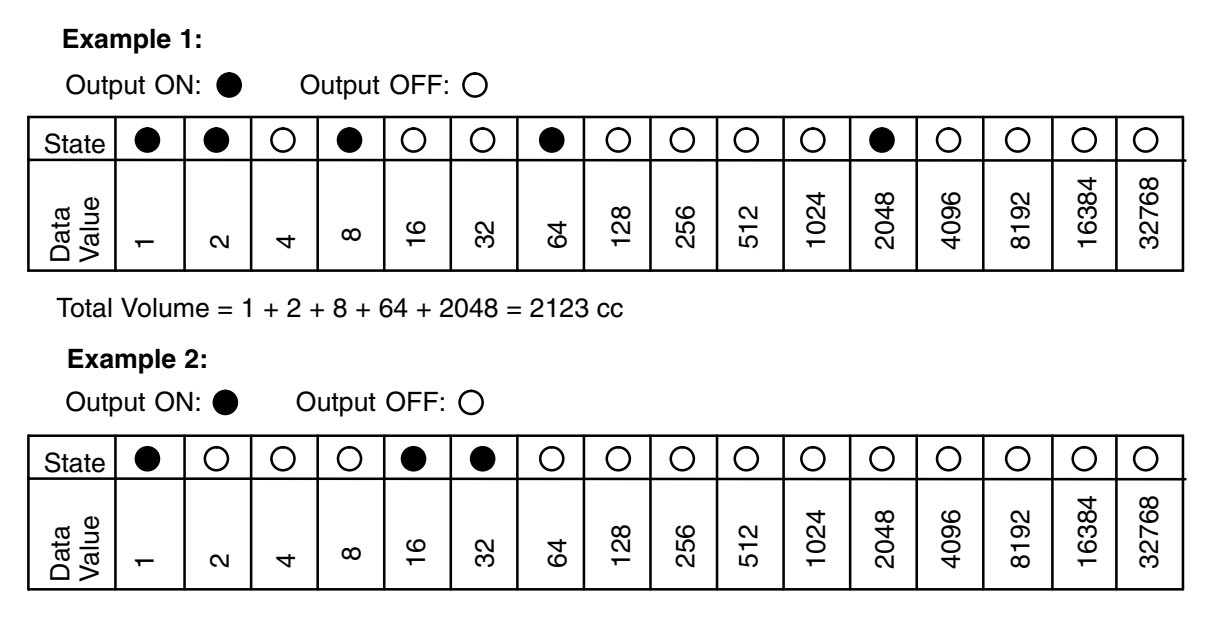

Total Volume = 1 + 16 + 32 = 49 cc

#### **Typical Volume Reporting Procedure**

- Robotic controller sets DISPENSE to LOW and DISPENSE DONE DELAY expires or a JOB COMPLETE signal from the robot ends a dispense job.
- 2. The PrecisionFlo XL control stops measuring volume dispensed. An entry is made to the data log which records the volume dispensed. On installations with two flow meters, this is the combined volume of both flow meters.
- Robot controller sets the VOLUME REQUEST signal HIGH.
- 4. PrecisionFlo XL control places the 16 bits of volume information on the data bus.
- 5. PrecisionFlo XL control sets the VOLUME ON DATA signal HIGH.

- 6. Robotic controller reads the data.
- Robotic controller sets the VOLUME REQUEST signal LOW to indicate volume data has been read.
- 8. PrecisionFlo XL control sets the VOLUME ON DATA signal to LOW.
- After volume is reported, if a fault was detected during the cycle, the PrecisionFlo XL control places the fault code on the data bus. (See Fault Reporting on page 111.)
- 10. When the robot sets the DISPENSE line high to begin the next cycle, the PrecisionFlo XL control discards previously stored volume data.

# **Verifying Flow Meter Calibration**

### **Verification and Calibration**

Most sealant and adhesive materials are compressible. Since the flow meter is measuring the material under high pressure, the actual volume of material dispensed may vary slightly from the measured volume, due to this compressibility. If the K-factor is not correct, the displayed volume will not be accurate.

Follow this procedure to calibrate the flow meter(s) during initial setup and on a routine basis to check for flow meter wear.

#### Method 1. Using a gram scale

- 1. Obtain a beaker, 500 cc or larger, and measure the mass of the empty beaker.
- 2. Manually dispense material into the beaker. Hold the beaker so that the stream of material is submerged in the captured material. This is to minimize air entrapment in the container.
- 3. Record the volume dispensed on the Run screen and the flow meter K-factor from the Setup screen.
- 4. Calculate the actual volume dispensed:

fluid mass (g) density (g/cc) = volume 5. Calculate the new flow meter K-factor:

K–Factor (new) = <u>displayed volume (cc) x K–Factor (old)</u> measured volume (cc)

- 6. Enter new K-factor.
- 7. Go to step 1 and verify the new K-factor.

## Method 2. Without using a gram scale, visual measurement

- 1. Obtain a beaker, 500 cc or larger with measurement increments.
- 2. Manually dispense material into the beaker. Hold the beaker so that the stream of material is submerged in the captured material. This is to minimize air entrapment in the container.
- 3. Record the volume dispensed on the Run screen and the flow meter K-factor from the Setup screen.
- 4. Settle the material into the beaker and view the actual volume dispensed.
- 5. Calculate the new flow meter K-factor:

K-Factor (new) = displayed volume (cc) x K-Factor (old) dispensed volume (cc)

- 6. Enter new K-factor.
- 7. Go to step 1 and verify new K-factor.

### **Flow Rate Calculation**

The flow average value is calculated by the system based on the K-factor and the flow rate entered during flow calibration.

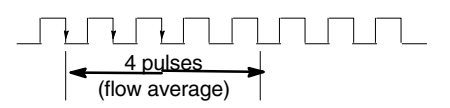

The time is measured for the number of flow meter pulses in the flow average variable to occur and the flow rate is calculated. Example: Flow Average = 4 pulses Flow Rate = 400 cc/min K-factor = 3500 pulses/liter = 3.5 pulses/cc

> This gives a pulse rate of 23.3 pulses/second or 43 milliseconds/pulse. A new flow rate is measured approximately every 171 milli-seconds.

If the time measured with the same parameters (3500 pulses/liter, 4 pulses flow average) is 180 milliseconds, the flow rate calculation would be 380 cc/minute.

### **Flow Calibration**

In order to control the flow rate of a material, the system must determine the pressure required at the regulator outlet to achieve a desired flow rate (Fig. 76). The calibration procedure provides the pressure required to obtain the maximum desired flow rate (10 VDC flow command.)

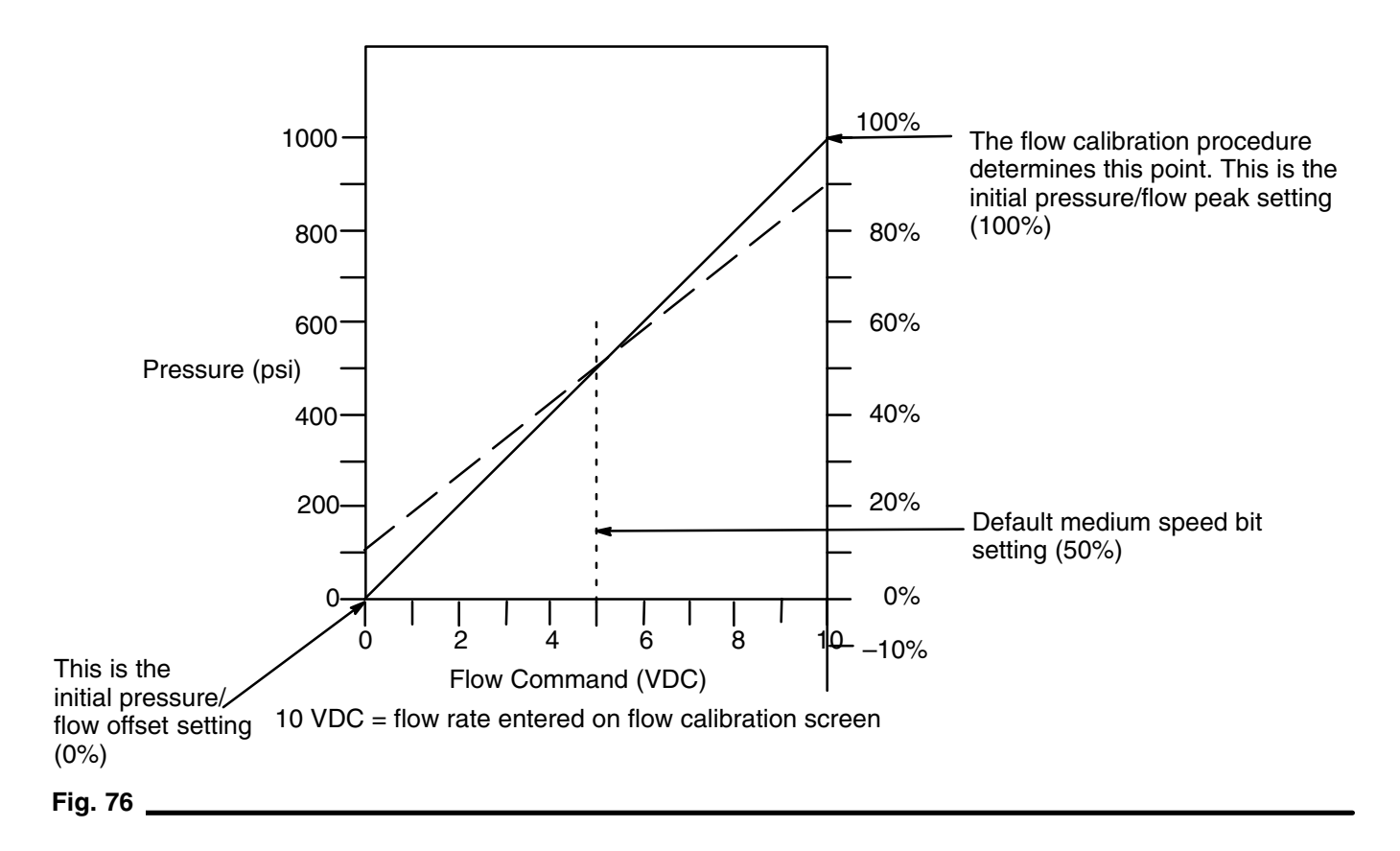

#### Verifying Flow Meter Calibration

## **Volume Compensation**

Volume compensation is used when the PrecisionFlo XL system is operated in flow control mode. The system measures the actual flow rate and adjusts the pressure/flow relationship (as determined during flow calibration) to achieve the desired flow.

When flow calibration is completed, the resulting pressure value is divided by 100 to obtain a 1% value. The initial offset is set to 0%, the initial peak is set to 100% (see Flow Calibration on page 116).

Each time a new flow rate measurement has been completed, the actual flow rate is compared to the requested flow rate. The flow rate command from the robot (analog or digital) is also compared to the flow rate defined by the digital medium speed bit. The medium speed bit should be set to the average value of the minimum and maximum robot commands when using Analog for Robot mode.

| Endpoint<br>Adjustment                       | Flow Command<br>≤ Medium<br>Speed Point | Flow Command<br>> Medium<br>Speed Point |
|----------------------------------------------|-----------------------------------------|-----------------------------------------|
| Flow rate < de-<br>sired flow rate           | Increase offset                         | Increase peak                           |
| Flow rate <u>&gt;</u> de-<br>sired flow rate | Decrease offset                         | Decrease peak                           |

The volume compensation routine moves the end points of a straight line which defines the pressure/flow relationship of the system.

The end point of the pressure/flow line (offset or peak) is moved the 1% value determined at the end of the flow calibration routine. The magnitude of the flow rate error does not affect the size of the adjustment.

The maximum adjustment range of the peak point is 25 to 400% of the original value from calibration. If the 25% or 400% limits are reached, a Volume Comp Limit fault is generated.

# Maintenance

The following is a list of recommended maintenance procedures and frequencies to operate your equipment safely. The maintenance is divided between mechanical and electrical tasks. Maintenance must be performed by trained personnel per this schedule to assure safety and reliability of the equipment.

### Mechanical

|                                                     | Operator      | Maintenance Person |         |                                          |                                           |                                            |                                              |
|-----------------------------------------------------|---------------|--------------------|---------|------------------------------------------|-------------------------------------------|--------------------------------------------|----------------------------------------------|
| Task                                                | Daily         | Weekly             | Monthly | 3–6<br>months<br>or<br>125,000<br>cycles | 6–12<br>months<br>or<br>250,000<br>cycles | 18–24<br>months<br>or<br>500,000<br>cycles | 36–48<br>months<br>or<br>1,000,000<br>cycles |
| Inspect system for leaks                            |               |                    |         |                                          |                                           |                                            |                                              |
| Depressurize fluid, after operation                 | ~             |                    |         |                                          |                                           |                                            |                                              |
| Remove heat from system, after operation            | ~             |                    |         |                                          |                                           |                                            |                                              |
| Inspect filter (234967) bowls and drain as required |               | 1                  |         |                                          |                                           |                                            |                                              |
| Check hoses for wear                                |               |                    |         |                                          |                                           |                                            |                                              |
| Check/tighten fluid<br>connections                  |               |                    |         |                                          |                                           |                                            |                                              |
| Check/tighten air<br>connections                    |               | 1                  |         |                                          |                                           |                                            |                                              |
| Replace PrecisionSwirl<br>Bellows                   |               | 1                  |         |                                          |                                           |                                            |                                              |
| Lubricate dispense valves*                          |               |                    | ~       |                                          |                                           |                                            |                                              |
| Rebuild regulator                                   |               |                    |         | ~                                        |                                           |                                            |                                              |
| Rebuild dispense valve                              |               |                    |         | 1                                        |                                           |                                            |                                              |
| Check/replace PrecisionFlo<br>Bellows               |               |                    |         |                                          | 1                                         |                                            |                                              |
| Replace air filter 234967 assembly                  |               |                    |         |                                          |                                           | 1                                          |                                              |
| Replace Solenoid                                    |               |                    |         |                                          |                                           |                                            | ~                                            |
| Replace V/P valve                                   |               |                    |         |                                          |                                           |                                            | ~                                            |
| * Applies to EnDure™ and Ult                        | traLite 1K mo | del valves         |         |                                          |                                           |                                            |                                              |

## Electrical

| Task                                                | Daily        | Weekly       | Monthly | 6 months | 12 months |
|-----------------------------------------------------|--------------|--------------|---------|----------|-----------|
| Calibrate flow meter*                               |              |              | ~       |          |           |
| Check cables for wear                               |              | 1            |         |          |           |
| Verify cable connections                            |              | ~            |         |          |           |
| Verify resistance of electric heaters               |              |              |         |          | ~         |
| Verify operation of "System Stop" button            |              | ~            |         |          |           |
| * Weekly calibration is recommended for application | s using abra | sive materia | ls.     |          |           |
| 118 309374                                          |              |              |         |          |           |

# Troubleshooting

## **Fluid Modules**

| Problem                                            | Cause(s)                                      | Possible Solution(s)                                                                                                    |
|----------------------------------------------------|-----------------------------------------------|----------------------------------------------------------------------------------------------------|
| No outlet pressure                                 | Air pressure low                              | Verify air pressure is above 60 psi<br>(0.4 MPa, 4 bar)                                                                        |
|                                                    | No "Gun On" signal from robot                 | Check input from robot                                                                                                    |
|                                                    | No output signal from system I/O<br>board     | Check signal from system I/O board,<br>verify that a signal is being sent<br>(1–5 VDC)                                         |
|                                                    | No air signal to air diaphragm                | Check for loose/disconnected/worn<br>operations cable; tighten/replace as<br>required                                          |
|                                                    |                                               | Check for loose/disconnected DIN connector to V/P valve; tighten                                                               |
|                                                    | False signal being sent to control            | Check outlet pressure sensor out-<br>put; verify that it corresponds to zero<br>pressure; replace sensor and/or am-<br>plifier |
|                                                    | Motor power cable open<br>(linear motor only) | Check for loose/disconnected/worn<br>motor power cable; tighten/replace<br>as required                                         |
|                                                    |                                               | Check air filter on V/P valve inlet                                                                                            |
| High outlet pressure                               | Needle/seat is worn                           | Rebuild regulator; replace needle/<br>seat                                                                                     |
| Air leaks from fluid module                        | Loose air connections                         | Check air connections; tighten if necessary                                                                                    |
|                                                    | Worn gaskets                                  | Check/replace gaskets on V/P and solenoid valve                                                                                |
| Fluid module heater does not heat                  | Temperature controller turned off             | Verify Zone #2 is on through the<br>user interface                                                                             |
|                                                    | Loose electrical connections                  | Verify connection between inlet hose and fluid module connector                                                                |
|                                                    |                                               | Verify connections between inlet hose and main enclosure                                                                       |
|                                                    | Blown fuse                                    | Check/verify fuse in Electric heat box                                                                                         |
|                                                    | Broken heater element                         | Check/verify heater resistance                                                                                                 |
|                                                    | Broken sensor                                 | Check/verify sensor resistance                                                                                                 |
|                                                    | Failed solid state relay                      | Check power through relay<br>#SSR405                                                                                           |
| Material leaks from shaft seal (linear motor only) | Worn shaft seal(s)                            | Rebuild regulator; replace shaft seals                                                                                         |
| Sluggish open (linear motor only)                  | Air pressure low to closer                    | Verify air pressure is above 60 psi<br>(0.4 MPa, 4 bar)                                                                        |

### Flow Meter

| Problem                         | Cause(s)                                                  | Possible Solution(s)                                          |  |
|---------------------------------|-----------------------------------------------------------|---------------------------------------------------------------|--|
| No flow measurement             | Flow meter pick-up sensor loose<br>(except non-intrusive) | Tighten flow meter pick-up sensor                             |  |
|                                 | Flow too low                                              | Verify flow rate is above minimum for the flow meter selected |  |
|                                 | Loose wiring                                              | Verify wiring connections from flow meter to junction box     |  |
|                                 | Worn/damaged flow meter pick-up sensor                    | Replace pick-up sensor                                        |  |
| False measurement               | Flow meter not calibrated                                 | Calibrate flow meter                                          |  |
|                                 | Flow meter cable shield wire not connected                | Verify shielding to ground                                    |  |
|                                 | System not grounded properly                              | Verify system ground                                          |  |
|                                 | Noisy power source                                        | Verify clean power supply power to main enclosure             |  |
|                                 | Inaccurate setup information (non-<br>intrusive only)     | Verify setup information and param-<br>eters                  |  |
| Flow reported is not correct or | Flow meter not calibrated                                 | Calibrate flow meter                                          |  |
| inconsistent                    | Flow meter is worn                                        | Replace flow meter                                            |  |
|                                 | Inaccurate setup information (non-<br>intrusive only)     | Verify setup information and param-<br>eters                  |  |
|                                 | Vibrations to flow meter (non-intru-<br>sive only)        | Verify flow meter mounting is stable and vibration-free       |  |

## Dispense Valves

| Problem                                              | Cause(s)                                 | Possible Solution(s)                                                                  |  |  |
|------------------------------------------------------|------------------------------------------|---------------------------------------------------------------------------------------|--|--|
| Valve not opening                                    | Air not getting to open port             | Verify air pressure solenoid                                                          |  |  |
|                                                      | No "Gun On" signal from robot            | Check input from robot                                                                |  |  |
|                                                      | No output from system I/O board          | Check output from system I/O board; verify that it is on                              |  |  |
| Valve not shutting off                               | Air not getting to close port (except    | Verify air pressure to solenoid                                                       |  |  |
|                                                      | AutoPlus valve)                          | Verify solenoid operation                                                             |  |  |
|                                                      |                                          | Verify air line routing and connec-<br>tions                                          |  |  |
|                                                      | "Gun On" signal from robot is on         | Check input from robot                                                                |  |  |
|                                                      |                                          | Check output from system I/O board; verify that it is on                              |  |  |
|                                                      | Spring is not functional (AutoPlus only) | Check spring in the air cylinder; verify integrity                                    |  |  |
| Sluggish open/close                                  | Air pressure low                         | Verify air pressure is above 60 psi<br>(0.4 MPa, 4 bar)                               |  |  |
|                                                      | Needle/seat worn                         | Rebuild valve; replace needle/seat                                                    |  |  |
|                                                      | Pressurized material past the valve      | Reduce running pressure                                                               |  |  |
|                                                      | shut-off is escaping                     | Reduce nozzle length                                                                  |  |  |
|                                                      |                                          | Increase nozzle orifice size                                                          |  |  |
| Material leaks from back of valve                    | Shaft seal is worn                       | Rebuild valve; replace seals                                                          |  |  |
| Air leaks from dispense valve                        | Loose air connections                    | Check air connections; tighten if necessary                                           |  |  |
|                                                      | Worn piston o-ring                       | Rebuild valve; replace piston o-ring                                                  |  |  |
| Water leaks from dispense valve or manifold assembly | Worn o-ring(s)                           | Rebuild valve/manifold; replace o-rings                                               |  |  |
|                                                      | Loose water connections                  | Verify connections; tighten and/or replace fittings as necessary                      |  |  |
| Dispense valve does not heat                         | Temperature controller turned off        | Verify zone #4 is on through the<br>user interface                                    |  |  |
|                                                      | Loose electrical connections             | Verify connection between outlet<br>hose and valve connector                          |  |  |
|                                                      |                                          | Verify connection between outlet<br>hose and main enclosure through<br>extension cord |  |  |
|                                                      | Blown fuse                               | Check/verify fuse in Electric Heat box                                                |  |  |
|                                                      | Broken heat cartridge                    | Check/verify heater resistance                                                        |  |  |
|                                                      | Broken sensor                            | Check/verify sensor resistance                                                        |  |  |
|                                                      | Failed solid state relay                 | Check power through relay<br>#SSR422                                                  |  |  |

#### Troubleshooting

# Electrical Component Paths (Refer to 309364 Schematic Manual)

### Fluid Module #1

Use the following table to troubleshoot wiring to Fluid Module #1:

| Component               | Description | Component<br>ID | J–Box Wire | Cable / Pin                     | Enclosure<br>Wire | Board / Con-<br>nector |  |
|-------------------------|-------------|-----------------|------------|---------------------------------|-------------------|------------------------|--|
| Gun Solenoid            | +24 VDC     | DIN / Pin 1     | 4180/Red   | OP1–C                           | 4180              | J3–13                  |  |
| Module #1               | СОМ         | DIN / Pin 2     | 4031/Wht   | OP1–B                           | 4031              | J3–1                   |  |
|                         | GND         | DIN / Pin 3     | GND/Blk    | OP1–D                           | GND               | GND                    |  |
| Closer                  | +24 VDC     | DIN / Pin 1     | 4210/Red   | OP1–E                           | 4210              | J3–15                  |  |
| Solenoid                | СОМ         | DIN / Pin 2     | 4031/Wht   | OP1–B                           | 4031              | J3–1                   |  |
|                         | GND         | DIN / Pin 3     | GND/Blk    | OP1–D                           | GND               | GND                    |  |
| Pressure                | SIG +       | Green           | AMP/J1–F   | OP1–L                           | 3190              | J1–14                  |  |
| Sensor In<br>Module #1  | SIG –       | White           | AMP/J1–E   | OP1–K                           | 3040              | J1–2                   |  |
|                         | EXCIT +     | Red             | AMP/J1–G   | Not connected to main enclosure |                   |                        |  |
|                         | EXCIT –     | Black           | AMP/J1–H   | Not connected to main enclosure |                   |                        |  |
| Pressure                | SIG +       | Green           | AMP/J1–B   | OP1–J                           | 3180              | J1–13                  |  |
| Sensor Out<br>Module #1 | SIG –       | White           | AMP/J1–A   | OP1–K                           | 3040              | J1–2                   |  |
|                         | EXCIT +     | Red             | AMP/J1–C   | Not connected to main enclosure |                   |                        |  |
|                         | EXCIT –     | Black           | AMP/J1–D   | Not connected                   | to main enclosur  | е                      |  |
| V/P Valve               | +24 VDC     | DIN / Pin 1     | 2210       | OP1–A                           | 2210              | 2210                   |  |
| Module #1               | 1–5 VDC SIG | DIN / Pin 2     | 4630       | OP1–E                           | 4630              | J4–9                   |  |
|                         | СОМ         | DIN / Pin 3     | 4031       | OP1–F                           | 4031              | J4–1                   |  |
| Flow Meter              | + 24 VDC    |                 | 2210       | OP1–A                           | 2210              | 2210                   |  |
| Module #1               | SIG –       |                 | 5530       | OP1–P                           | 5530              | J7–1                   |  |
|                         | SIG +       |                 | 5640       | OP1–N                           | 5640              | J7–12                  |  |

#### **KEY**

Component — External component wired into module's junction box.

**Description** — Type of signal

Component ID — Where it originates from on the component.

J-Box Wire — Wire number or terminal location in the module's junction box.

Cable/Pin — Pin number on the operations cable. The operations cable connects the module's junction box to the main electrical enclosure.

Enclosure Wire — The wire number inside of the main electrical enclosure.

**Board/Connector** — Where the wire terminates inside of the main electrical enclosure.

### Fluid Module #2

Use the following table to troubleshoot wiring to Fluid Module #2:

**NOTE:** There is no closer solenoid on Fluid Module #2; the PrecisionFlo XL controls will only control a single Linear Motor Module.

| Component               | Description | Component<br>ID | J–Box Wire | Cable / Pin                     | Enclosure<br>Wire | Board / Con-<br>nector |  |
|-------------------------|-------------|-----------------|------------|---------------------------------|-------------------|------------------------|--|
| Gun Solenoid            | +24 VDC     | DIN / Pin 1     | 4190/Red   | OP2–C                           | 4190              | J3–14                  |  |
| Module #2               | СОМ         | DIN / Pin 2     | 4031/Wht   | OP2–B                           | 4031              | J3–1                   |  |
|                         | GND         | DIN / Pin 3     | GND/Blk    | OP2–D                           | GND               | GND                    |  |
| Input                   | SIG +       | Green           | AMP/J1–F   | OP2–L                           | 3210              | J1–16                  |  |
| Transducer<br>Module #2 | SIG –       | White           | AMP/J1–E   | OP2–K                           | 3070              | J1–4                   |  |
|                         | EXCIT +     | Red             | AMP/J1–G   | Not connected to main enclosure |                   |                        |  |
|                         | EXCIT –     | Black           | AMP/J1–H   | Not connected to main enclosure |                   |                        |  |
| Output                  | SIG +       | Green           | AMP/J1–B   | OP2–J                           | 3200              | J1–15                  |  |
| Transducer<br>Module #2 | SIG –       | White           | AMP/J1–A   | OP2–K                           | 3070              | J1–4                   |  |
|                         | EXCIT +     | Red             | AMP/J1–C   | Not connected to main enclosure |                   |                        |  |
|                         | EXCIT –     | Black           | AMP/J1–D   | Not connected to main enclosure |                   |                        |  |
| V/P Valve               | + 24 VDC    | DIN / Pin 1     | 2210       | OP2–A                           | 2210              | 2210                   |  |
| Module #1               | 1-5 VDC SIG | DIN / Pin 2     | 4640       | OP2–E                           | 4640              | J4–10                  |  |
|                         | СОМ         | DIN / Pin 3     | 4031       | OP2–F                           | 4031              | J4–2                   |  |
| Flow Meter              | + 24 VDC    |                 | 2210       | OP1–A                           | 2210              | 2210                   |  |
| NIODUIE #1              | SIG –       |                 | 5550       | OP1-P                           | 5550              | J7–3                   |  |
|                         | SIG +       |                 | 5540       | OP1–N                           | 5540              | J7–2                   |  |

#### Troubleshooting

#### Fluid Module

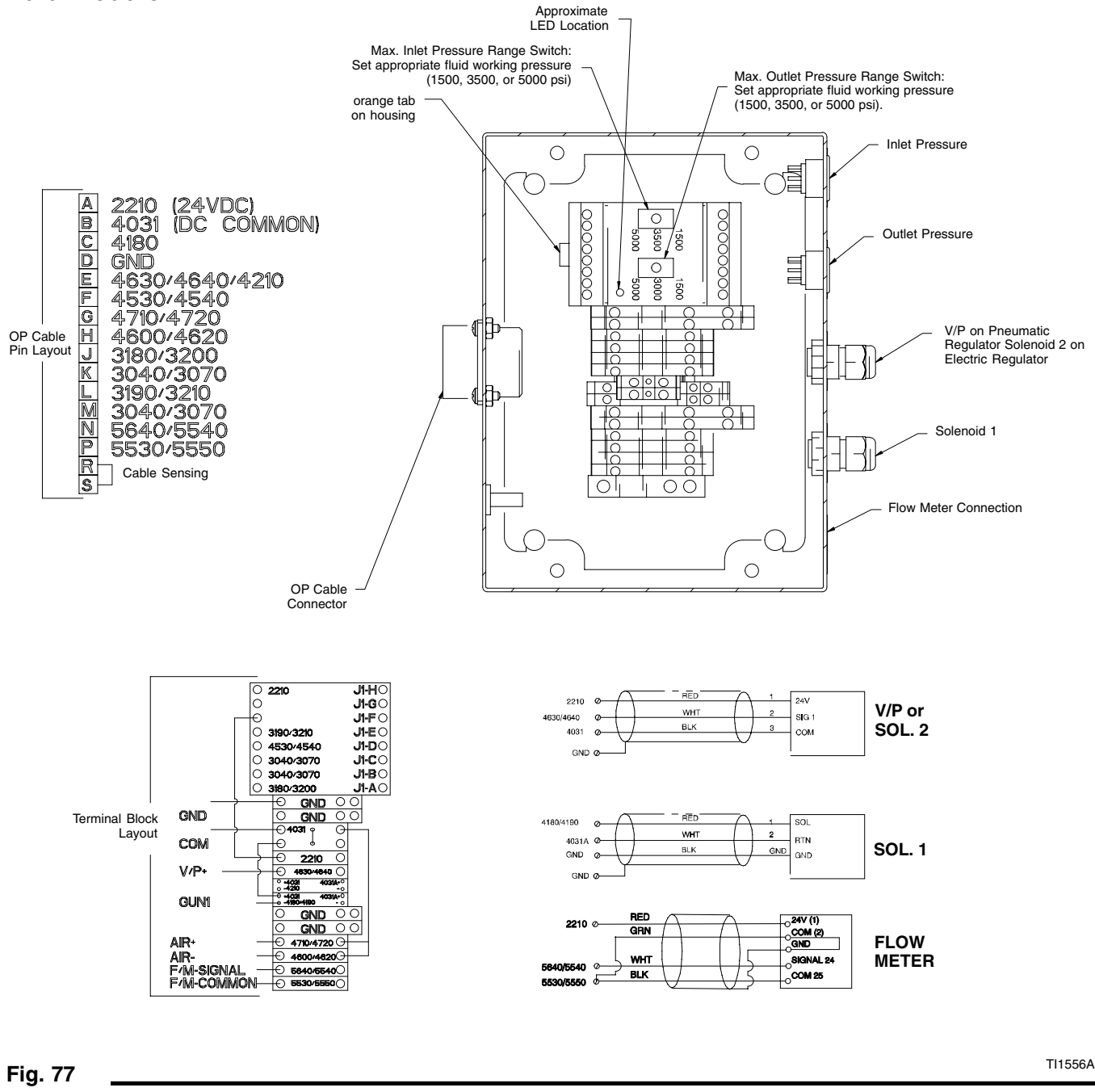

**NOTE:** The value of the Pressure Range Switch location should match the value entered in the Calibration – Pressure screen. Refer to page 36.

# **Troubleshooting and Fault Recovery**

The following table describes the valid fault codes used by the PrecisionFlo XL module, possible causes, and solutions. PrecisionFlo XL module displays warnings and alarms on the user interface and alarms via the control unit fault light. See **Theory of Operation** – **Fault Reporting** on page 111 for detailed information on how fault codes are communicated.

#### NOTE:

- Alarms set the dispenser ready signal LOW.
- Warnings <u>do not</u> set the dispenser ready signal LOW.

#### **Resetting Control Unit After a Fault**

If a fault has occurred, you should clear (reset) the fault before restarting the PrecisionFlo XL control unit. To reset the fault:

|      | 00 | EasyKey Interface |
|------|----|-------------------|
| 2000 | 0  |                   |

### Press the Fault Reset key 🛞 on the keypad.

#### TouchScreen Interface

Touch **Reset** on the TouchScreen to clear the fault or use remote Fault Reset of the robot I/O.

| Fault<br>Code | Fault Name         | Fault<br>Description                                                                                              | Causes                                                | Solutions                                                                        |
|---------------|--------------------|----------------------------------------------------------------------------------------------------|-------------------------------------------------------|----------------------------------------------------------------------------------|
|               |                    | The followi                                                                                                    | ng faults are <i>always</i> Alarms                    |                                                                                  |
| 1             | Dispenser<br>Stop  | There is no electrical power to the PCR or servo drive.                                                           | Control assembly not activated at start up.           | Press MASTER START .                                                             |
|               |                    |                                                                                                    | SEALER STOP push button pressed.                      |                                                                                  |
|               |                    |                                                                                                    | CONTROL ON light not lit, control assembly is off.    | Apply power to PrecisionFlo XL<br>module, then press MASTER<br>START.            |
|               |                    |                                                                                                    | Remote stop signal not connected in robot controller. | Connect signal in robot control-<br>ler or jumper signal as shown<br>on page 90. |
| 2             | Drive Fault 1      | It 1 Servo circuit condition at servo drive's output, or hard-<br>ware failure occurred on the drive.             | Servo drive failure.                                  | Replace servo drive                                                              |
|               |                    |                                                                                                    | Motor short.                                          | Check that motor coil resist-<br>ance is 10–13 ohms.                             |
| 4             | Motor Over<br>Temp | lotor Over<br>emp PrecisionFlo metering valve<br>linear motor temperature<br>sensor has exceeded 90°C<br>(194°F). | Servo drive short.                                    | Check for continuity between + and – outputs of servo drive                      |
|               |                    |                                                                                                    | Servo motor short.                                    | Insure that motor coil resist-<br>ance is between 10 and 13<br>ohms.             |
|               |                    |                                                                                                    | Excessive current to motor over peri-<br>od of time.  | Monitor command signal outlet pressure to determine operat-<br>ing range.        |
|               |                    |                                                                                                    | Dirty motor heat sink.                                | Clean motor surface.                                                             |
|               |                    |                                                                                                    | Poor motor ventilation.                               | Increase air flow around motor.                                                  |
|               |                    |                                                                                                    | Failed transducer.                                    | Check transducer operation<br>and grounding; replace if re-<br>quired.           |
|               |                    |                                                                                                    | Motor power (MP) cable discon-<br>nected or damaged.  | Check for proper connection of MP cable. Replace if damaged.                     |

#### Table 48 — Fault Code Table

| Table 48 — | Fault | Code | Table | (continued) |
|------------|-------|------|-------|-------------|
|------------|-------|------|-------|-------------|

| Fault<br>Code | Fault Name                                                                                                    | Fault<br>Description                                                                                                    | Causes                                                                                                    | Solutions                                                                                                    |
|---------------|----------------------------------------------------------------------------------------------------|----------------------------------------------------------------------------------------------------|----------------------------------------------------------------------------------------------------|----------------------------------------------------------------------------------------------------|
| 20            | OP Cable 1<br>Open                                                                                                   | Control senses an open cir-<br>cuit in the Operation 1 cable.                                                                                       | Operation 1 cable disconnected.                                                                                                  | Verify cables are properly con-<br>nected.                                                                       |
|               |                                                                                                    |                                                                                                    | Operation 1 cable failed.                                                                                                    | Replace Operation 1 cable.                                                                                       |
| 21            | OP Cable 2<br>Open                                                                                                   | Control senses an open cir-<br>cuit in the Operation 2 cable.                                                                                       | Operation 2 cable disconnected.                                                                                                  | Verify cables are properly con-<br>nected.                                                                       |
|               |                                                                                                    |                                                                                                    | Operation 2 cable failed.                                                                                                    | Replace Operation 2 cable.                                                                                       |
|               |                                                                                                    |                                                                                                    | Improper system configuration.                                                                                                   | If system only has one regula-<br>tor, verify configuration in Set–<br>Config screen is set to one<br>regulator. |
| 29            | Closed Gun                                                                                                    | System reading flow meter                                                                                                    | Burst hose downstream of flow meter.                                                                                             | Check hose; replace if needed                                                                                    |
|               | Flow 1                                                                                                    | with Gun 1 closed.                                                                                                    | Flow meter providing false pulses.                                                                                               | Replace flow meter sensor<br>(G3000 and SRZ–40) or cali-<br>brate meter (coriolis).                              |
| 30            | Closed Gun                                                                                                    | System reading flow meter                                                                                                    | Burst hose downstream of flow meter.                                                                                             | Check hose; replace if needed.                                                                                   |
|               | FIOW 2                                                                                                    | with Gun 2 closed.                                                                                                    | Flow meter providing false pulses.                                                                                               | Replace flow meter sensor<br>(G3000 and SRZ–40) or cali-<br>brate meter (coriolis).                              |
|               | Remaining fau                                                                                                    | ilts are selectable by the user                                                                                                    | r as Alarms or Warnings (Setup $\rightarrow$ Ala                                                                                 | rms/Warnings screen)                                                                                             |
| 6             | 6 High Volume Material dispe<br>the last disperator<br>above the am<br>lished by requ<br>the allowable<br>tolerance. | olume Material dispensed during<br>the last dispense cycle was<br>above the amount estab-<br>lished by request and above<br>the allowable (entered) | Material viscosity is outside flow com-<br>pensation window.                                                                     | Verify material characteristics, recalibrate if necessary.                                                       |
|               |                                                                                                    |                                                                                                    | PrecisionFlo XL regulator is not regu-<br>lating properly.                                                                       | Check regulator, repair if nec-<br>essary.                                                                       |
|               |                                                                                                    | tolerance.                                                                                                    | Incorrect style volume or tolerance when using Pressure mode.                                                                    | Enter correct values or set the tolerance to 0% to disable this fault.                                           |
| 7             | Setup Values<br>Changed                                                                                              | Setup change notification                                                                                                    | When the Key Switch was turned<br>from Setup to Run mode, the control<br>detected a change from previous<br>setup data value(s). | No action necessary if<br>changes were desired.                                                                  |
| 8             | Low Volume                                                                                                    | ow Volume Material dispensed during<br>the last dispense cycle was<br>below the amount estab-<br>lished by request and below                        | Partially plugged tip or supply sys-<br>tem. Error is outside flow compensa-<br>tion window.                                     | Clean tip and/or supply sys-<br>tem.                                                                             |
|               |                                                                                                    | the allowable (entered) to<br>ance.                                                                                                    | the allowable (entered) toler-<br>ance.                                                                                          | Insufficient flow to PrecisionFlo XL metering valve inlet. Error is outside flow compensation window.            |
|               |                                                                                                    |                                                                                                    |                                                                                                    | Material viscosity is outside flow com-<br>pensation window.                                                     |
|               |                                                                                                    |                                                                                                    | PrecisionFlo XL regulator is not regulating properly.                                                                            | Check regulator, repair if nec-<br>essary.                                                                       |
|               |                                                                                                    |                                                                                                    | Incorrect style volume or tolerance when using Pressure mode.                                                                    | Enter correct values or set the tolerance to 0% to disable this fault.                                           |
| 10            | No Flow 1                                                                                                    | No material was dispensed<br>when a Dispense Gun 1 sig-<br>nal was activated.                                                                       | No material supply.                                                                                                    | Replace drum or turn on pumps.                                                                                   |
|               |                                                                                                    |                                                                                                    | Tip plugged.                                                                                                    | Clean/replace tip.                                                                                               |
|               |                                                                                                    |                                                                                                    | No air pressure to solenoid valves.                                                                                              | Turn on air to solenoid valves.                                                                                  |
|               |                                                                                                    | Material was dispensed<br>when a Dispense Gun 1 sig-<br>nal was activated, but no<br>flow was read.                                                 | No flow meter signal.                                                                                                    | Check cable and sensor.                                                                                          |

| Fault<br>Code | Fault Name                               | Fault<br>Description                                                                                                    | Causes                                              | Solutions                                              |
|---------------|------------------------------------------|----------------------------------------------------------------------------------------------------|-----------------------------------------------------|--------------------------------------------------------|
| 11            | No Flow 2                                | w 2 No material was dispensed<br>when a Dispense Gun 2 sig-<br>nal was activated                                                                                                    | No material supply.                                 | Replace drum or turn on pumps.                         |
|               |                                          |                                                                                                    | Tip plugged.                                        | Clean/replace tip.                                     |
|               |                                          |                                                                                                    | No air pressure to solenoid valves.                 | Turn on air to solenoid valves.                        |
|               |                                          | Material was dispensed<br>when a Dispense Gun 1 sig-<br>nal was activated, but no<br>flow was read.                                                                                                    | No flow meter signal.                               | Check cable and sensor.                                |
| 12            | High Outlet<br>Pressure 1                | Output pressure to the<br>PrecisionElo XI, regulator 1                                                                                                    | Incorrect limit set.                                | Verify limit is set correctly.                         |
|               |                                          | is above the upper limit set                                                                                                    | Dispense hose/device plugged.                       | Clean/replace hose/device.                             |
|               |                                          | curred while doing a pres-<br>sure calibration, pressure                                                                                                    | Failed transducer.                                  | Check transducer, replace if failed.                   |
|               |                                          | mine optimum values and default values were used.                                                                                                    | Regulator is not closing completely when it should. | Repair regulator.                                      |
| 13            | High Outlet<br>Pressure 2                | Output pressure to the<br>PrecisionElo XI, regulator 2                                                                                                    | Incorrect limit set.                                | Verify limit is set correctly.                         |
|               |                                          | is above the upper limit set                                                                                                    | Dispense hose/device plugged.                       | Clean/replace hose/device.                             |
|               |                                          | curred while doing a pres-<br>sure calibration, pressure<br>calibration could not deter-<br>mine optimum values and<br>default values were used.                                                        | Failed transducer.                                  | Check transducer, replace if failed.                   |
|               |                                          |                                                                                                    | Regulator is not closing completely when it should. | Repair regulator.                                      |
| 14            | Low Outlet                               | w Outlet Output pressure of the                                                                                                    | Incorrect limit set.                                | Verify limit is set correctly.                         |
|               |                                          | is below the limit set for op-                                                                                                    | No or insufficient material flow.                   | Increase material flow rate.                           |
|               |                                          | eration. If this fault occurred<br>while doing a pressure cal-<br>ibration, system pressure<br>was too low (<500 psi<br>[3.4 MPa, 34 bar] at the reg-<br>ulator outlet) to complete the<br>calibration. | Dispense valve needle is stuck closed.              | Dislodge and inspect needle.                           |
|               |                                          |                                                                                                    | Dispense valve leaking.                             | Repair dispense valve.                                 |
|               |                                          |                                                                                                    | No power to motor.                                  | Apply power to motor.                                  |
|               |                                          |                                                                                                    | Pump wink passed through outlet.                    | Recalibrate PrecisionFlo XL or increase pump pressure. |
|               |                                          | -                                                                                                    | Failed transducer.                                  | Check transducer, replace if failed.                   |
| 15            | Low Outlet<br>Pressure 2                 | Output pressure of the<br>PrecisionFlo XL regulator 2                                                                                                    | Incorrect limit set.                                | Verify limit is set correctly.                         |
|               | is belo<br>eratior<br>while c<br>ibratio | is below the limit set for op-                                                                                                    | No or insufficient material flow.                   | Increase material flow rate.                           |
|               |                                          | while doing a pressure cal-<br>ibration, system pressure                                                                                                    | Dispense valve needle is stuck closed.              | Dislodge and inspect needle.                           |
|               |                                          | was too low (<500 psi                                                                                                    | Dispense valve leaking.                             | Repair dispense valve.                                 |
|               |                                          | ulator outlet) to complete the                                                                                                    | No power to motor.                                  | Apply power to motor.                                  |
|               |                                          | calibration.                                                                                                    | Pump wink passed through outlet.                    | Recalibrate PrecisionFlo XL or increase pump pressure. |
|               |                                          |                                                                                                    | Failed transducer.                                  | Gneck transducer, replace if failed.                   |
| 16            | High Inlet<br>Pressure 1                 | Input pressure to the<br>PrecisionFlo XL regulator 1                                                                                                    | Incorrect limit set.                                | Verity limit is set correctly.                         |
|               |                                          | is above the upper limit set for operation.                                                                                                    | material supply pressure is too high.               | Sure.                                                  |
|               |                                          |                                                                                                    | Failed transducer.                                  | Check transducer, replace if failed.                   |

#### Table 48 — Fault Code Table (continued)

| Table 48 — | - Fault | Code | Table | (continued) |
|------------|---------|------|-------|-------------|
|------------|---------|------|-------|-------------|

| Fault<br>Code | Fault Name                                                                                                | Fault<br>Description                                                                          | Causes                                                                                               | Solutions                                                           |
|---------------|----------------------------------------------------------------------------------------------------|-----------------------------------------------------------------------------------------------|----------------------------------------------------------------------------------------------------|---------------------------------------------------------------------|
| 17            | High Inlet                                                                                                | Input pressure to the                                                                         | Incorrect limit set.                                                                                 | Verify limit is set correctly.                                      |
|               | Pressure 2                                                                                                | is above the upper limit set for operation.                                                   | Material supply pressure is too high.                                                                | Decrease material supply pres-<br>sure.                             |
|               |                                                                                                    |                                                                                               | Failed transducer.                                                                                   | Check transducer, replace if failed.                                |
| 22            | Swirl Fault 1                                                                                             | Swirl orbiter 1 did not reach speed setpoint when swirl                                       | Swirl orbiter failure.                                                                               | Inspect swirl orbiter system.                                       |
|               |                                                                                                    | was enabled.                                                                                  | No swirl orbiter used and signal not<br>jumpered to +24 VDC                                          | See schematic in manual<br>309364.                                  |
|               |                                                                                                    |                                                                                               | Number of orbiters set in the system configuration screen is incorrect.                              | Set correct number of orbiters in system configuration.             |
|               |                                                                                                    |                                                                                               | Swirl orbiter cable failed.                                                                          | Replace cable.                                                      |
| 23            | Swirl Fault 2                                                                                             | Swirl orbiter 2 did not reach speed setpoint when swirl                                       | Swirl orbiter failure.                                                                               | Inspect swirl orbiter system.                                       |
|               |                                                                                                    | was enabled.                                                                                  | No swirl orbiter used and signal not jumpered to +24 VDC                                             | See schematic in manual 309364.                                     |
|               |                                                                                                    |                                                                                               | Number of orbiters set in the system configuration screen is incorrect.                              | Set correct number of orbiters in system configuration.             |
|               |                                                                                                    |                                                                                               | Swirl orbiter cable failed.                                                                          | Replace cable.                                                      |
| 24            | Temperature<br>Not Within                                                                                 | Temperature conditioning fault signal is low. This warn-                                      | Conditioning system is turned off.                                                                   | Turn conditioning system on.                                        |
|               | Limits                                                                                                    | ing tells the PrecisionFlo XL<br>that the temperature condi-<br>tioning unit is not operating | Over/under temperature fault.                                                                        | Inspect temperature condition-<br>ing system.                       |
|               |                                                                                                    | properly.                                                                                     | No temperature conditioning unit and signal not jumpered to +24 V.                                   | See schematic in manual 309364.                                     |
| 25            | 25 Flow System was not able to<br>Calibration Error System was not able to<br>complete a flow calibration | System was not able to<br>complete a flow calibration                                         | Flow setpoint higher than the flow rate the system can deliver.                                      | Lower calibration flow setpoint.                                    |
|               |                                                                                                    |                                                                                               |                                                                                                    | Increase dispense valve tip<br>size or dispense hose diame-<br>ter. |
|               |                                                                                                    |                                                                                               |                                                                                                    | Increase supply pressure.                                           |
|               |                                                                                                    |                                                                                               | A dispense command in flow mode<br>was received without a valid flow<br>calibration being performed. | Perform a flow calibration.                                         |
| 26            | Volume Comp<br>Limit 1                                                                                    | Peak value of flow com-<br>pensation for regulator 1 has                                      | Fluid supply too low to achieve de-<br>sired flow rate.                                              | Increase fluid supply pressure<br>or check for clogged filter.      |
|               |                                                                                                    | limit.                                                                                        | Regulator is not able to close completely.                                                           | Repair regulator.                                                   |
|               |                                                                                                    |                                                                                               | Major change to fluid or fluid system                                                                | Check fluid viscosity.                                              |
|               |                                                                                                    |                                                                                               | downstream of the regulator.                                                                         | Check hoses and tips for prob-<br>lems.                             |
|               |                                                                                                    |                                                                                               |                                                                                                    | Perform a new calibration if necessary.                             |

| Fault<br>Code | Fault Name             | Fault<br>Description                                                                                                    | Causes                                                             | Solutions                                                      |
|---------------|------------------------|----------------------------------------------------------------------------------------------------|--------------------------------------------------------------------|----------------------------------------------------------------|
| 27 Vol<br>Lin | Volume Comp<br>Limit 2 | Peak value of flow com-<br>pensation for regulator 2 has<br>reached the 25% or 400%<br>limit.                                                      | Fluid supply too low to achieve de-<br>sired flow rate.            | Increase fluid supply pressure<br>or check for clogged filter. |
|               |                        |                                                                                                    | Regulator is not able to close com-<br>pletely.                    | Repair regulator.                                              |
|               |                        |                                                                                                    | Major change to fluid or fluid system downstream of the regulator. | Verify material characteristics.                               |
|               |                        |                                                                                                    |                                                                    | Check hoses and tips for prob-<br>lems.                        |
|               |                        |                                                                                                    |                                                                    | Recalibrate if necessary.                                      |
| 28 Co<br>ge   | Computed Tar-<br>get   | buted Tar-<br>The requested volume dif-<br>fers from the entered pro-<br>cess target by more than the<br>entered tolerance for style<br>requested. | Entered process target incorrectly .                               | Enter correct process target.                                  |
|               |                        |                                                                                                    | Entered tolerance incorrectly.                                     | Enter correct tolerance.                                       |
|               |                        |                                                                                                    | Requested volume incorrect.                                        | Check robot program.                                           |
|               |                        |                                                                                                    | Robot analog problem.                                              | Verify robot analog is correct.                                |

#### Table 48 — Fault Code Table (continued)

## **Dip Switch Settings**

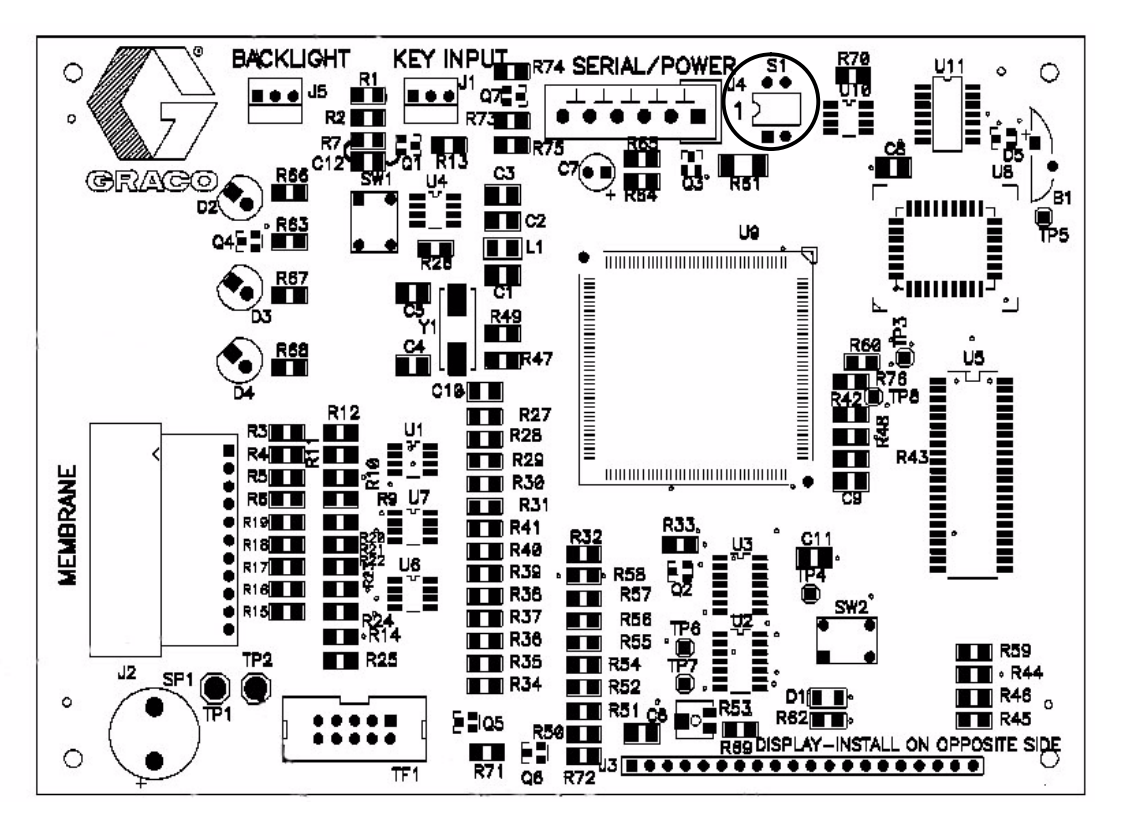

244993 Display Board: All DIP switches on S1 should be set to OFF.

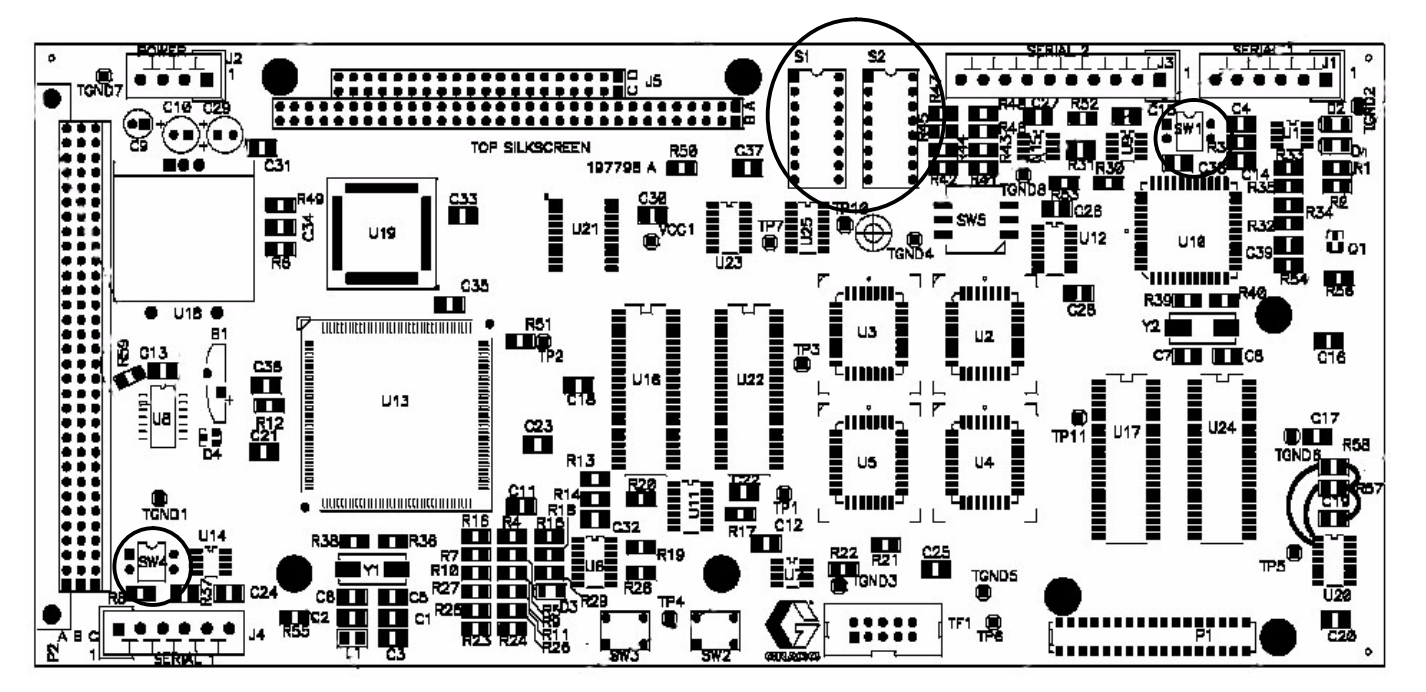

#### 244665 Control Board:

- EasyKey Display All DIP switches on SW1, SW4, S1, and S2 should be set to OFF.
- Touch Screen Display DIP switches on SW1 and SW4 should be set to OFF.
   S1 DIP 3 should be ON, all others OFF. S2 DIP 6 should be ON, all other OFF.

Fig. 78

# **Frequently Asked Questions**

#### **Q:** What is the difference between running in Pressure Mode versus Flow Mode?

A: In **Pressure Mode**, the control will maintain a specific pressure at the fluid regulator outlet. If the viscosity of the fluid changes or the nozzle becomes restricted, that pressure will result in a different flow rate. If you have a flow meter installed, it can still monitor the job volume for faults. Pressure mode is sometimes desirable for spray applications to maintain a specific spray pattern.

In **Flow Mode**, the fluid regulator is still reacting to the fluid pressure for quick adjustment, but the control also monitors the flow meter. If the flow rate does not agree with the flow command, the pressure target is adjusted. This method gives you the quick response of a pressure transducer, while maintaining the rate accuracy of a flow meter.

#### Q: How do I adjust the flow rate up or down without changing my robot commands?

A: There is an adjustment called Flow Scale, which appears on the EasyKey Overview screen or on the TouchScreen Settings screen. This can be set from 50–150% of command flow. To change the Flow Scale, turn the key switch to the right to enter Setup mode. The Setup modes screen allows you to change the Flow Scale percentage. To change to the new setting, press the Enter key on the EasyKey interface or press the up or down arrows on the TouchScreen interface. The new value will be stored when you turn the key switch back to Run mode.

#### Q: Why do I get a warning for "Volume Comp Limit"?

A: Something has changed since you calibrated your regulator. The control has changed the regulator pressure set point too far away from the calibration point. This happens in Flow Mode when the control is monitoring the flow meter and trying to maintain the proper flow rate. The cause is some factor that has changed the pressure, downstream of the regulator, at the desired flow rate. This might be a plugged nozzle or a fluid viscosity change. The viscosity difference could be caused by a change in temperature or a new batch of material. If the pressure needs to increase to maintain the desired flow rate, but the fluid regulator is already fully open, the volume compensation continues to increase the desired pressure target until the limit is reached. The fluid feed pressure at the regulator inlet needs to be increased. If the fluid and equipment are all right, you need to recalibrate to your flow target.

#### Q: How is a fluid control regulator calibration performed?

A: There are two steps: Pressure Calibration and Flow Calibration. You must always do a Pressure Calibration for each regulator. If you are using a flow meter and will run in Flow mode, you must also do a Flow Calibration after the Pressure Calibration is complete. To calibrate pressure and flow, see page 1.

#### Q: How do I determine my maximum flow limit for Flow Calibration?

A: The maximum flow limit entered on the Flow Calibration screen will be the target flow rate at a 10 volt analog flow command signal. This should be the highest rate at which you will dispense. The maximum limit can be entered as cc/min on line three, or if your process calls for a specific bead diameter, enter that diameter on line two, along with your maximum robot tip speed on line one. The PrecisionFlo control unit calculates the maximum flow rate automatically. The Max Flow Rate line at the bottom of the screen shows the highest flow rate that the regulator could attain during its fluid control regulator calibration.

#### Q: How do I know if the fluid control regulator calibration was successful?

A: On the TouchScreen display, calibration was successful if the red calibration status bar at the bottom turns green. On the EasyKey display, calibration was successful if there is no error message in the alarm bar at the bottom of the screen.

#### **Q:** Why will my fluid control regulator not calibrate in the Pressure screen?

A: You may not have enough fluid pressure downstream of the regulator — at least 500 psi (3.5 MPa, 34.5 bar) is required. Try a smaller nozzle on the dispense valve.

#### Frequently Asked Questions

#### Q: Why will my fluid control regulator not calibrate in the Flow screen?

A: You might not have selected a flow meter in the **Config–General** screen. You may not have been able to reach the maximum flow rate you entered. To reach a higher flow rate, you can increase the feed pressure or increase the dispense valve nozzle size.

#### Q: Why will my dispense valve not operate?

A: The valve will not dispense in Flow Mode if the flow calibration has failed. Calibrate the flow rate as instructed on page 1.

#### **Q:** Does Pressure Mode use a flow meter?

A: Running in Pressure Mode does not require a flow meter. However, without a flow meter, you cannot monitor the job volume limits or log the job volumes. The number of flow meters installed must be selected on the **Config–General** screen.

#### Q: Why is the psi/volt setting important?

A: The psi/volt setting is important if you are only running in the Pressure Mode. This is what sets the relationship between the robot analog signal and the desired pressure. For example, a psi/volt setting of 200 will produce 1000 psi (7 MPa, 70 bar) outlet pressure at an analog signal of 5 volts. The psi/volt setting is calculated and set automatically if you have a flow meter installed and do a flow calibration to your maximum desired flow rate. The psi/volt setting is 10% of the Flow Calibration maximum pressure.

## **Q:** Why are the digital speed settings important if I am running off of a 0–10 volt analog signal from a robot?

A: 1.) Low Flow Rate setting: If the analog signal drops below 1 volt, the PrecisionFlo XL control will default to the Low Flow Rate setting. If you are working through a wide analog range, this setting could be very useful to you.

**2.) Medium Flow Rate setting:** This setting affects how well the flow compensation works across the middle to upper flow range. The Medium Flow Range percent setting should be set to your average robot analog signal. *For example:* If you run between 5–8 volts, the average is 6.5 volts or a 65% setting.

3. High Flow Rate setting: This setting has no effect when you are running in the analog robot mode.

## Q: How can I verify that my I/O interface wiring is correct before loading and running the dispense equipment?

A: With the TouchScreen interface, select the Module I/O tab, or the Robot I/O tab, to view the status of all inputs and outputs. With the EasyKey interface, check the status of LED lights on the robot I/O board, using the table on page 114.

#### Q: How do I know my flow and volume measurements are accurate?

A: Calibrate the flow meter as instructed on page 115. This is strongly recommended as many sealants are compressible, and the flow meter measures the fluid while it is under pressure. Calibrating the meter makes it accurate for your fluid at ambient pressure. Periodic calibration is also important to monitor your meter for wear.

## **Q:** Can I have the robot control turn on the PrecisionFlo XL temperature control at a preset time to warm up the system before shift start?

**A:** Yes. There is an input for **Remote Temp Enable**. This input at J5–19 is normally jumpered high but can be controlled by the robot. Remove the jumper and connect the proper robot interface wires.

#### Q: I have flow, but how do I know if my fluid regulator is working?

A: If a fluid regulator fails, it can no longer hold back fluid pressure. If the outlet pressure climbs up to equalize with the inlet pressure when you stop dispensing, the regulator has lost the ability to shutoff or fully regulate flow. If you have pressure limits set, you will get an **Outlet Pressure High** alarm. If you have job volume limits set, you will get a **High Volume On Last Job** alarm.

## Q: Is there a way to put the fluid plate control regulator in a bypass mode, to still operate the dispense valve when I have a problem?

A: With the air operated regulators, you can move the air tube that feeds the E/P valve directly to the fluid regulator air inlet. Turn off the air supply before moving tubes. With the electric regulators, it is best to remove the fluid seat from the regulator housing or bypass the regulator with a hose and valve.

#### Q: How do I download job logs or alarm logs from the PrecisionFlo XL control?

A: There is an external phone-style connection on the right side of the control enclosure. You need a PC or laptop computer with terminal emulation software and part number 233657 accessory cable kit. If you have the TouchScreen interface, you can also communicate via ethernet connection. See **Communicating with PrecisionFlo XL**, page 41.

#### Q: Will I lose any of my Setup parameters or logged information if power is lost?

A: The only parameters lost will be the Autotune Temp Zone PID values, which return to defaults. All other setup parameters, job logs, and alarm logs are saved to flash memory and do not need any power. This is non-volatile memory, similar to the cards used with digital cameras. There also is no battery to replace.

#### Q: Can I cause an error or system problem while looking at screens when production is running?

A: If the key switch is turned to the left or removed, which means the system is in Run mode, you view the four monitor screens, but you cannot change any parameters. You can still select Manual or Automatic mode on the user interface, which would stop the robot initiated dispensing.

#### Q: Can I change my Setup values while the machine is running?

A: Yes. If you turn the key switch to Setup mode, you have complete control of the system. Changes to control modes, pressure values, time delays, alarms, etc. become effective when you press Enter and the changes are saved to memory when the key switch is turned back to Run mode.

#### Q: How can I get out of Setup without saving the changes I have entered?

A: You can turn the power off before turning the key switch back to Run mode. When you turn the power back on, the changes made since Setup was last entered will not be there. However, you would not want to turn off the power during production.

#### **Q:** What is the difference between Swirl Mode Manual, and Swirl Mode Auto?

A: In Manual Swirl Mode you are setting the swirl speed as a percentage. 0% equals 6600 rpm and 100% equals 24000 rpm. In Auto Swirl Mode, the 50–150% you set applies that factor to the robot swirl analog signal. At 100% setting, a 5 volt signal equals a 50% swirl speed signal. At 150%, a 5 volt signal equals a 75% swirl speed signal. This gives the operator the ability to adjust the robot swirl command from the dispenser control station. The actual command to the swirl motor will always be capped at 10 volts or 24000 rpm.

309374 133

#### Frequently Asked Questions

#### Q: How do I set my pressures?

A: First, set the dispense pressure. A dispense valve hose and nozzle should be used, which will maintain at least 500 psi (3.5 MPa, 34.5 bar) back pressure at the fluid control regulator outlet at your lowest flow rate setting.

**Second, set the feed pressure.** Once you are running, back down the feed pressure to a point where the regulator inlet pressure stays at least 500 psi (3.5 MPa, 34.5 bar) greater than the regulator outlet pressure, when dispensing at your maximum flow rate. If you will have multiple valves open at the same time, being fed by the same feed pump, do this check with all of those valves open. Excessive feed pressure will cause excessive wear.

#### Q: What is the recovery procedure if the TouchScreen or EasyKey panel lock-up?

A: The process can continue to run. When you are not dispensing, cycle the power to reboot the display.

#### Q: How do I determine the best dispense hose to use?

A: The best hose is the shortest length and the smallest diameter that will fit your application. The smaller the diameter and the shorter the length, the faster the system response time. Diameters that are too small for the viscosity of your material will cause increased pressure losses. Testing by Graco or your distributor can help determine the best dispense hose for your application.

#### **Q:** Can the pneumatic regulators be used for stitching applications?

A: The pneumatic regulator will work for most stitching applications. By adding the Regulator Pre-charge Kit 245896, faster stitching with good bead starts and stops can be achieved. The pre-charge value should be set as low as possible to allow for a wider regulator pressure adjustment range during dispensing.

# **Technical Data**

| PrecisionFlo XL                      |                                                                                                    |
|--------------------------------------|----------------------------------------------------------------------------------------------------|
| *Minimum Flow Rates                  | . 50 cc/minute with G3000 meter                                                                                           |
|                                      | 100 cc/minute with helical flow meter                                                                                     |
|                                      | 100 cc/minute with coriolis meter                                                                                         |
| Maximum Flow Rates                   | 7500 cc/minute with Helical meter<br>9999 cc/minute with coriolis meter                                                   |
| Maximum Fluid Working Pressure       |                                                                                                    |
| Feed Pressure to Fluid Panel .       | . 5000 psi (34.5 MPa, 345 bar)                                                                                            |
| With Electric Heated Hoses           | . 3000 psi (21 MPa, 210 bar)                                                                                              |
| At Regulator Outlet                  | . 3500 psi (24.0 MPa, 241 bar)                                                                                            |
| Minimum Fluid Working Pressure       |                                                                                                    |
| At Regulator Outlet                  | . 500 psi (3.5 MPa, 34.5 bar)                                                                                             |
| Minimum Back Pressure                |                                                                                                    |
| Between Regulator Outlet             |                                                                                                    |
| and Dispense Nozzle                  | . 500 psi (3.5 MPa, 34.5 bar)                                                                                             |
| Air Supply Pressure Range            | . 60–120 psi (414–828 kPa, 4.1–8.3 bar)<br>Filtration required                                                            |
| Fluid Filtration Required            | . 30 mesh (500 micron) minimum                                                                                            |
| *Viscosity Range of Fluids           | . 5000 to 50000 cps with G3000 meter<br>10000 to 500000 cps with Helical meter<br>2000 to 500000 cps with coriolis meter  |
| *Minimum Dispensed Shot Size         | . 6 cc with G3000 meter<br>7 cc with Helical meter<br>100 cc with coriolis meter                                          |
| Wetted Parts                         |                                                                                                    |
| Meters and Fluid Panels              | . 303, 304, 17–4 stainless steel; tungsten carbide (with nickel binder), PTFE, Plated carbon steel, Polymite <sup>™</sup> |
| Power Requirements                   | . See page 23                                                                                                    |
| Power Supply Voltage Range           |                                                                                                    |
| 120 VAC nominal                      | . 85–164 VAC, 50–60 Hz, single phase                                                                                      |
| 220 VAC nominal                      | . 200–240 VAC, 50–60 Hz, single phase                                                                                     |
| 440 VAC nominal                      | . 400–480 VAC, 50–60 Hz, single phase                                                                                     |
| Operating Temperature Range          |                                                                                                    |
| Controller                           | . 40°–122°F (4°–50°C)                                                                                                    |
| Fluid Panel                          | . 40°–185°F (4°–85°C)                                                                                                    |
| Operating Humidity Range             | . 0–90% non-condensing                                                                                                    |
| * Flow rates and viscosities are get | neral estimates. Flow rates drop as viscosity increases. Fluids are expected to                                           |

shear under pressure. New applications or fluids should always be tested to determine proper line sizes and equipment selections.

See your Graco Authorized distributor for other capabilities

Polymite  $^{\scriptscriptstyle M}$  is a registered trademark for Parker Seals.

#### Technical Data

#### **Regulator Plates**

Mounting dimensions and parts breakdowns for the Air-Operated Regulator Fluid Plates are in Manual 309375.

|                                    | Cartridge Regulator           | Mastic Regulator              | Electric Regulator            |
|------------------------------------|-------------------------------|-------------------------------|-------------------------------|
| Regulator Manual                   | 308647                        | 307517                        | 309382                        |
| Weight – No Flow Meter             | 25.5 lbs (11.6 kg)            | 33 lbs (15 kg)                | 32.25 lbs (14.6 kg)           |
| Weight – W/G3000                   | 30 lbs (13.6 kg)              | N/A                           | 38.25 lbs (17.4 kg)           |
| Weight – W/SRZ–40                  | 40 lbs (18 kg)                | 48 lbs (22 kg)                | 47.25 lbs (21.5 kg)           |
| Fluid Port Inlet                   | 1/2 in. npt(f)                | 3/4 in. npt(f)                | 1/2 in. npt(f)                |
| Fluid Port Outlet                  | 1/2 in. npt(f)                | 3/4 in. npt(f)                | 3/8 in. npt(f)                |
| Maximum Inlet Pressure             | 5000 psi (34 MPa, 340<br>bar) | 5000 psi (34 MPa, 340<br>bar) | 5000 psi (34 MPa, 340<br>bar) |
| Maximum Working Pres-<br>sure*     | 5000 psi (34 MPa, 340<br>bar) | 5000 psi (34 MPa, 340<br>bar) | 3500 psi (24 MPa, 241<br>bar) |
| Air Supply                         | 1/4 in. npt(f)                | 1/4 in. npt(f)                | 1/4 in. npt(f)                |
| Maximum Air Pressure               | 120 psi (0.8 MPa, 8.2 bar)    | 120 psi (0.8 MPa, 8.2 bar)    | 120 psi (0.8 MPa, 8.2 bar)    |
| Minimum Air Pressure               | 60 psi (0.4 MPa, 4.1 bar)     | 60 psi (0.4 MPa, 4.1 bar)     | 60 psi (0.4 MPa, 4.1 bar)     |
| Maximum Operating Tem-<br>perature | 185°F (85°C)                  | 185°F (85°C)                  | 176°F (80°C)                  |
| Minimum Flow Rate –<br>G3000       | 50 cc/min                     | N/A                           | 50 cc/min                     |
| Minimum Flow Rate –<br>SRZ–40      | 100 cc/min                    | 100 cc/min                    | 100 cc/min                    |
| Minimum Flow Rate – Co-<br>riolis  | 100 cc/min                    | 100 cc/min                    | 100 cc/min                    |

\*Maximum system pressure depends on dispense valve.

#### Sound Pressure Levels (dBa) (measured at 1 meter from unit)

| Input Fluid Pressures        |                            |  |  |
|------------------------------|----------------------------|--|--|
| 1500 psi (10.5 MPa, 105 bar) | 4000 psi (28 MPa, 276 bar) |  |  |
| 79.0 dB(A)                   | 86.6 dB(A)                 |  |  |

#### Sound Power Levels (dBa) (tested in accordance with ISO 9614-2)

| Input Fluid Pressures        |                            |  |  |
|------------------------------|----------------------------|--|--|
| 1500 psi (10.5 MPa, 105 bar) | 4000 psi (28 MPa, 276 bar) |  |  |
| 75.7 dB(A)                   | 86.3 dB(A)                 |  |  |

Sound levels were taken using a streaming valve, which results in the highest sound levels of the various dispense techniques offered.

#### **Dispense Valves**

|                                         | AutoPlus Valve                                                                                                    | EnDure Valve                                                                                                    | 1K Valve                                                                                                    |
|-----------------------------------------|----------------------------------------------------------------------------------------------------|----------------------------------------------------------------------------------------------------|----------------------------------------------------------------------------------------------------|
| Ambient Part Numbers                    | 236670 Valve<br>244930 Manifold                                                                                                   | 244910                                                                                                    | 243482                                                                                                    |
| Temperature Conditioned<br>Part Numbers | 236670 Valve<br>244930 Manifold**                                                                                                 | 244910***                                                                                                    | N/A                                                                                                    |
| Electric Heat (240 V) Part<br>Numbers   | N/A                                                                                                    | 244962                                                                                                    | N/A                                                                                                    |
| Instruction Form                        | 308813                                                                                                    | 309376                                                                                                    | 308876                                                                                                    |
| Wetted Materials                        | Stainless steel, Carbide,<br>UHMW Polyethylene, Del-<br>rin <sup>®</sup> PEEK, Chemically re-<br>sistant fluoroelastomer,<br>PTFE | Stainless steel, Carbide,<br>Aluminum, Parker Poly-<br>mite <sup>®</sup> , Ethylene Propylene,<br>Delrin <sup>®</sup> , PTFE, Viton <sup>®</sup> | Stainless steel, Carbide,<br>Parker Polymite <sup>®</sup> , Ethyl-<br>ene Propylene, Delrin <sup>®</sup> ,<br>PTFE |
| Weight                                  | 35 oz* (1.0 kg)                                                                                                    | 71 oz* (2.0 kg)                                                                                                    | 32 oz* (0.9 kg)                                                                                                    |
| Fluid Port Inlet                        | 3/8 in. npt(f) on manifold                                                                                                    | 1/2 in. npt(f)                                                                                                    | 1/4 in. npt(f)                                                                                                    |
| Fluid Port Outlet                       | 7/8–14 with tip nut                                                                                                    | 5/8–18 and nut with 1/8 npt(f)                                                                                                    | 3/4–16 JIC 45°                                                                                                    |
| Maximum Inlet Pressure                  | 5000 psi (34 MPa, 340<br>bar)                                                                                                    | 5000 psi (34 MPa, 340<br>bar)                                                                                                    | 4000 psi (28 MPa, 276<br>bar)                                                                                      |
| Maximum Working Pres-<br>sure           | 4000 psi (28 MPa, 276<br>bar)                                                                                                    | 3500 psi (24 MPa, 241<br>bar)                                                                                                    | 2000 psi downstream (14<br>MPa, 138 bar)                                                                           |
| Air to open                             | 1/8 in. npt(f)                                                                                                    | 1/8 in. npt(f)                                                                                                    | 1/8 in. npt(f)                                                                                                    |
| Air to close                            | N/A                                                                                                    | 1/8 in. npt(f)                                                                                                    | 1/8 in. npt(f)                                                                                                    |
| Spring to close                         | Yes                                                                                                    | Yes                                                                                                    | No                                                                                                    |
| Maximum Air Pressure                    | 120 psi (0.8 MPa, 8.2 bar)                                                                                                    | 120 psi (0.8 MPa, 8.2 bar)                                                                                                    | 120 psi (0.8 MPa, 8.2 bar)                                                                                         |
| Minimum Air Pressure                    | 60 psi (0.4 MPa, 4.1 bar)                                                                                                    | 60 psi (0.4 MPa, 4.1 bar)                                                                                                    | 60 psi (fluid pressure/30)<br>(0.4 MPa, 4.1 bar)                                                                   |
| Maximum Operating Tem-<br>perature      | 140°F (60°C)                                                                                                    | 200°F (121°C)                                                                                                    | 200°F (121°C)                                                                                                    |
| Sensor Properties (Electric Heat)       | N/A                                                                                                    | 100 $\Omega$ Platinum RTD, 108 $\Omega$ @ 70°F (21°C) pins 3 and 4                                                                               | N/A                                                                                                    |
| Heater Properties (Electric Heat)       | N/A                                                                                                    | 200 Watts, 288 $\Omega$ +/- 29 $\Omega$ pins 1 and 2                                                                                             | N/A                                                                                                    |

\*Weights with inlet manifolds

\*\*233670 bare value is used with the 244930 value inlet manifold, which has one 1/4 npt water inlet, two 1/8 npt water outlets, and one 1/8 npt water port for an RTD sensor. The same value and manifold are used for ambient or temperature conditioned applications. Value and manifold are ordered separately.

\*\*\*244910 valve with valve inlet manifold has one 1/4 npt water inlet, four 1/8 npt water outlets, and one 1/8 npt water port for an RTD sensor. Replacement valve only is 244535. The same valve and manifold are used for ambient or temperature conditioned applications.

## Parts

#### Part No. 244994 – Instruction Manual Binder

## **Control Unit**

Refer to the drawing on page 139.

#### **Control Boards**

| Ref.<br>No. | Part No. | Description                            |
|-------------|----------|----------------------------------------|
| 1           | 244355   | BOARD, PrecisionSwirl (SW1 or SW2)     |
| 2           | 244670   | BOARD, Motor Amplifier (AMP)           |
| 3           | 244667   | BOARD, Robot I/O, 24 VDC (RIO)         |
| 4           | 244668   | BOARD, Robot I/O, 120 VAC (RIO)        |
| 5           | 244665   | BOARD, Expandable Control Board (ECB)  |
| 6           | 244666   | BOARD, System I/O (SIO)                |
| 7           | 198050   | BOARD, DeviceNet                       |
| 8           | 198051   | BOARD, Profibus                        |
| 9           | 198052   | BOARD, Interbus                        |
| 10          | 198053   | BOARD, ControlNet                      |
| 11          | 233675   | CARD, PC104 (TouchScreen)              |
| 12          | 244993   | BOARD, Display (EasyKey)               |
| 13          | 233738   | CARD, Compact Flash (Touch-<br>Screen) |

#### **Control Board Covers**

| Ref.<br>No. | Part No. | Description                     |
|-------------|----------|---------------------------------|
| 21          | 198251   | COVER, PrecisionSwirl board     |
| 22          | 198248   | COVER, motor amp board          |
| 23          | 198286   | COVER, Robot I/O board, 24 VDC  |
| 24          | 198250   | COVER, Robot I/O board, 120 VAC |
| 25          | 198258   | COVER, ECB board                |
| 26          | 198249   | COVER, I/O board                |
| 27          | 198288   | COVER, display board            |
| 28          | 116782   | STAND-OFF, cover support        |

#### Fuses

#### **Miscellaneous Control Parts**

| Ref.<br>No. | Part No. | Description                         |
|-------------|----------|-------------------------------------|
| 31          | 116653   | SWITCH, key                         |
| 32          | 116728   | KEY, spare                          |
| 33          | 115940   | RELAY                               |
| 34          | 196975   | POWER SUPPLY, 24 VDC                |
| 35          | 244808   | USER INTERFACE, EasyKey,            |
|             |          | Complete                            |
| 36          | 197408   | USER INTERFACE, TouchScreen         |
| 37          | 115388   | TRANSFORMER                         |
| 38          | 198529   | DISPLAY ONLY (no board)             |
| 39          | 233696   | KIT, display software chip, display |
| 40          | 233697   | KIT, software chip, main board      |
| 41          | 197981   | BEACON                              |
| 42          | 198065   | KEYPAD MEMBRANE                     |

#### Cables (not shown) on standard packages

| Part No. | Description                                                                                                    |
|----------|----------------------------------------------------------------------------------------------------|
| 198296   | CABLE, Operations, 60 ft (18.3 m)                                                                               |
| 617706   | CABLE, Motor Power, 60 ft (18.3 m)                                                                              |
| 617870   | CABLE, PrecisionSwirl, 55 ft (16.7 m)                                                                           |
| 198459   | CABLE, Robot Digital, 40 ft (12 m)                                                                              |
| 198460   | CABLE, Robot Analog, 40 ft (12 m)                                                                               |
| 233125   | CABLE, PrecisionSwirl Extension, 6 ft (1.8 m)                                                                   |
| 233124   | CABLE, PrecisionSwirl Extension, 9 ft (2.7 m)                                                                   |
| 233123   | CABLE, PrecisionSwirl Extension, 15 ft (4.6 m)                                                                  |
| 233657   | CABLE KIT, use to connect PrecisionFlo<br>XL control to a computer for job down-<br>loads and software updates. |

| Where Used   | Ref. No. | With Input<br>Voltage | Schematic*<br>Fuse No. | Graco<br>Part No. | Fuse<br>Designation | Amp<br>Rating | Qty. |
|--------------|----------|-----------------------|------------------------|-------------------|---------------------|---------------|------|
| Main Control | 51       | 110–120 VAC           | FU 2080                | 116505            | LPJ-8SP             | 8             | 1    |
|              | 52       | 110–120 VAC           | FU 2081                | 116505            | LPJ–8SP             | 8             | 1    |
|              | 53       | 220–240 VAC           | FU 2080                | 116506            | LPJ–5SP             | 5             | 1    |
|              | 54       | 220–240 VAC           | FU 2081                | 116506            | LPJ–5SP             | 5             | 1    |
|              | 55       | 400–480 VAC           | FU 2080                | 116620            | LPJ–3SP             | 3             | 1    |
|              | 56       | 400–480 VAC           | FU 2081                | 116620            | LPJ–3SP             | 3             | 1    |
|              | 57       | 200–240 VAC           | FU 216                 | 116505            | LPJ–8SP             | 8             | 1    |
|              | 58       | 400–480 VAC           | FU 216                 | 116505            | LPJ–8SP             | 8             | 1    |

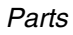

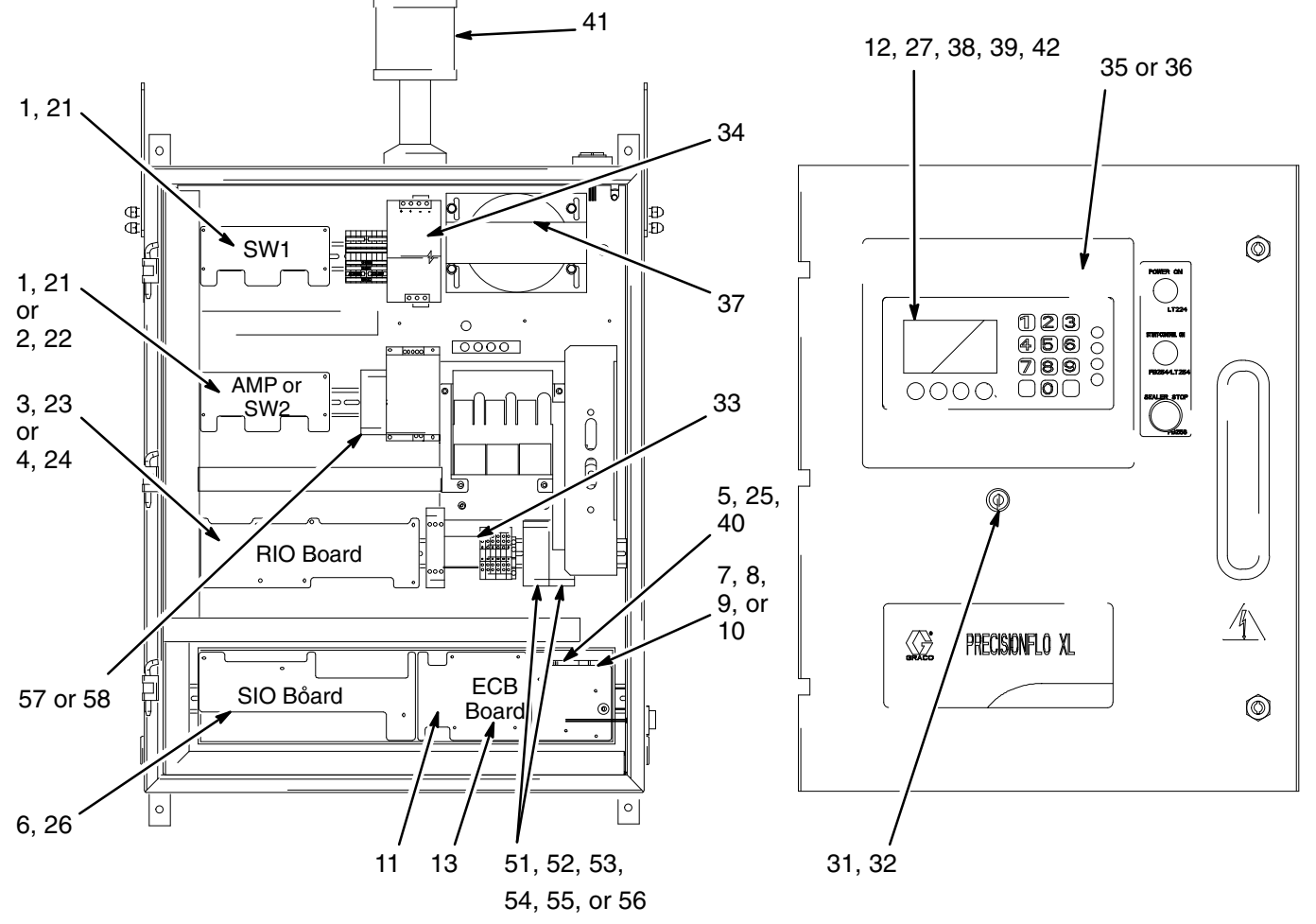

TI1552

#11 – PC104 card mounts the ECB board (5) if the Touch Screen is used or if there is a remote display.

#7, 8, 9, or 10 Network I/O cards. If one is used, it is mounted on the right side of the ECB board (5). If a network I/O card is used you will not have a Robot I/O (RIO) board.

If one swirl card is installed, the board (SW1) will always be in the top position. If an electric regulator is used, the AMP board (2) will always be in the position second from the top. If the electric regulator is not used, a second swirl board (SW2) may be added in the second position.

## **Standard Hoses**

Parts

| Туре             | Part No. | Size               | Core<br>Materia<br>I       | Workin<br>g<br>Pressur<br>e | Temp.<br>Rating | Coupling Size     | Coupling<br>Material | Bend<br>Radius |
|------------------|----------|--------------------|----------------------------|-----------------------------|-----------------|-------------------|----------------------|----------------|
| Dispense*        | 116760   | .50 in. ID x 6 ft  | Neo-<br>prene              | 4000<br>psi                 | 212°F           | 7/8–14 37° (f)    | Steel                | 3.5 in.        |
| Dispense*        | 116762   | .62 in. ID x 6 ft  | Neo-<br>prene              | 3625<br>psi                 | 212°F           | 1-1/16–12 37° (f) | Steel                | 4.0 in.        |
| Dispense*        | 116761   | .50 in. ID x 10 ft | Neo-<br>prene              | 4000<br>psi                 | 212°F           | 7/8–14 37° (f)    | Steel                | 3.5 in.        |
| Dispense*        | 116763   | .62 in. ID x10 ft  | Neo-<br>prene              | 3625<br>psi                 | 212°F           | 1-1/16–12 37° (f) | Steel                | 4.0 in.        |
| Feed             | C12383   | 1.0 in. ID x10 ft  | Neo-<br>prene              | 5000<br>psi                 | 212°F           | 1 npt (m)         | Steel                | 12 in.         |
| Feed             | C12218   | 1.0 in. ID x 20 ft | Neo-<br>prene              | 5000<br>psi                 | 212°F           | 1 npt (m)         | Steel                | 12 in.         |
| Co-Axial<br>Feed | 116749   | 1.0 in. ID x10 ft  | Synthet-<br>ic Rub-<br>ber | 5500<br>psi                 | 212°F           | 1 npt (f)         | Steel                | 12 in.         |
| Co-Axial<br>Feed | 116748   | 1.0 in. ID x 20 ft | Synthet-<br>ic Rub-<br>ber | 5000<br>psi                 | 212°F           | 1 npt (f)         | Steel                | 12 in.         |

\*Abrasion resistant for automated use.

## Fluid Module Components

#### **Pneumatic Regulators**

| Part No. | Description                                      | Manual<br>No. |
|----------|--------------------------------------------------|---------------|
| 244734   | Cartridge Regulator                              | 308647        |
| 238748   | Fluid Section Repair Cartridge                   | )             |
| 238747   | Fluid Diaphragm Repair Kit                       |               |
| 244740   | Mastic Regulator                                 | 307517        |
| 233131   | Fluid Section Repair Kit                         |               |
|          | Common Pneumatic<br>Regulator Repair Parts       |               |
| 198082   | Pressure Sensor                                  |               |
| 244669   | Pressure Sensor Amplifier<br>Board               |               |
| 551348   | Solenoid Valve                                   |               |
| 195942   | Regulator (V/P)                                  |               |
| C50239   | Hose Swivel 5000 psi 1/2 in.<br>npt(f) both ends |               |
| 245896   | Regulator Pre-charge Kit                         |               |

#### **Electric Regulators**

| Part No. | Description                      | Manual<br>No. |
|----------|----------------------------------|---------------|
| 244920   | Electric Regulator,<br>Low Flow  | 309382        |
| 233681   | Fluid Section Repair Kit         |               |
| 244920   | Fluid Section Spare              |               |
| 244921   | Electric Regulator,<br>High Flow | 309382        |
| 233680   | Fluid Section Repair Kit         |               |
| 244921   | Fluid Section Spare              |               |

#### **Flow Meters**

| Part No. | Description                       | Manual<br>No. |
|----------|-----------------------------------|---------------|
| 246190   | Helical Meter with sensor         |               |
| 196840   | Sensor                            |               |
| 239716   | G3000 Spur Gear Meter with sensor |               |
| 239719   | Meter Only                        |               |
| 239717   | Sensor                            |               |

# Dispense Valves

| Valve Model           | AutoPlus | EnDureValve | 1K Valve |
|-----------------------|----------|-------------|----------|
| Valve Part No.        | 233670   | 244535      | 243482   |
| Manual No.            | 308813   | 309376      | 308876   |
| Repair Kit Part No.   | N/A      | 15E012      | 570268   |
| Shaft/Needle Part No. | 239807   | 15E014      | 626068   |
| Seat Part No.         | 233671   | N/A         | N/A      |
| Inlet Gasket Part No. | 189970   | N/A         | N/A      |
| Seat Gasket Part No.  | 192443   | N/A         | N/A      |

#### **PrecisionSwirl Orbiters**

Manual No. 310558

| Part No. | Description                                                          |
|----------|----------------------------------------------------------------------|
| 243402   | Orbiter, Narrow Pattern                                              |
| 243403   | Orbiter, Wide Pattern                                                |
|          | Orbiter Repair Parts and Accessories                                 |
| 246293   | Tube/Bearing Repair Kit, Narrow Pattern,<br>Viton Bellows (standard) |
| 243437   | Tube/Bearing Repair Kit, Narrow Pattern,<br>Buna–N Bellows           |
| 246292   | Tube/Bearing Repair Kit, Wide Pattern,<br>Viton Bellows (standard)   |
| 918620   | Tube/Bearing Repair Kit, Wide Pattern,<br>Buna–N Bellows             |
| 241479   | Motor Kit                                                            |

| Part No. | Description                       |
|----------|-----------------------------------|
| 246290   | Bellows, Viton 12-pack (standard) |
| 243647   | Bellows, Buna-N, 12-pack          |
| 241569   | Bearing Tool Repair Kit           |
| 233125   | Extension Cable, 6 ft             |
| 233124   | Extension Cable, 9 ft             |
| 233123   | Extension Cable, 15 ft            |
| 617870   | Primary Cable, 55 ft              |

## Filtering Accessories

Parts

| Part<br>Number | Description                                                                                                    |
|----------------|----------------------------------------------------------------------------------------------------|
| C59725         | Dual Filter Bank with inlet/outlet fluid gauges, isolation ball valves, drain valves, and 30 mesh ele-<br>ments. 1-1/4 in. npt(f) inlet and 1-1/4 in. npt(f) outlet with 1 in. npt(f) bushing |
| C59547         | Single Filter Kit with inlet/outlet fluid gauges, isolation ball valves, drain valve and 30 mesh element. 1 in. npt(f) inlet and outlet                                                       |

## Accessory Cables in Non-Standard Lengths

| Part Number | Description                           | Length          |
|-------------|---------------------------------------|-----------------|
| 198730      | Swirl cable from box                  | 110 ft (33.5 m) |
| 198731      | OP cable from box to fluid plate      | 20 ft (6.1 m)   |
| 198732      | OP cable from box to fluid plate      | 125 ft (38 m)   |
| 198733      | RDR cable, digital from robot control | 20 ft (6.1 m)   |
| 198734      | RDR cable, digital from robot control | 125 ft (38 m)   |
| 198735      | RAR cable, analog from robot control  | 20 ft (6.1 m)   |
| 198736      | RAR cable, analog from robot control  | 125 ft (38 m)   |
| 198737      | Motor cable from box to fluid plate   | 20 ft (6.1 m)   |
| 198738      | Motor cable from box to fluid plate   | 125 ft (38 m)   |

# **PrecisionFlo XL Remote Control Box**

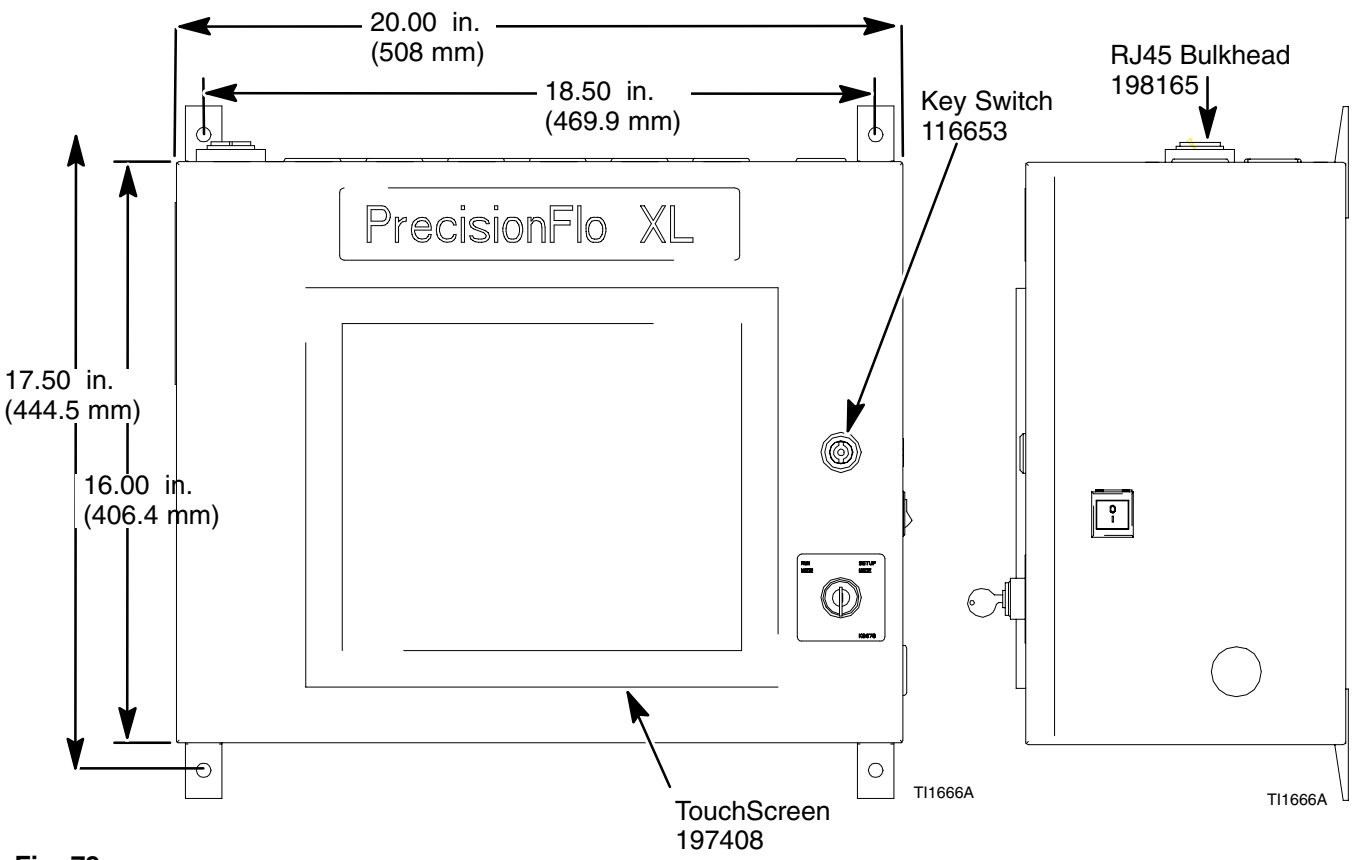

Fig. 79

## A WARNING

Install the Remote Screen Interface where the screen operator can see all of the dispensing points controlled by the screen. Performing a manual dispense without being able to see the dispense point could cause injuries if the dispense area is not clear of personnel.

# **Adding Local Stations to a Remote Box**

The top of your remote screen box has 11 plugged holes that can be opened to add additional local stations. To add stations to a remote box, perform the following steps:

- 1. Loosen wing nut from inside box and remove the hole plug.
- 2. Insert bulkhead connector in hole and tighten connector nut.
- 3. Connect CAT5 patch cable to connector and plug the other end into the next available Ethernet port.
- 4. Repeat steps 1 through 3 for each local station you wish to connect.

**NOTE:** Ports 16MDI–X and 16MD are never used.

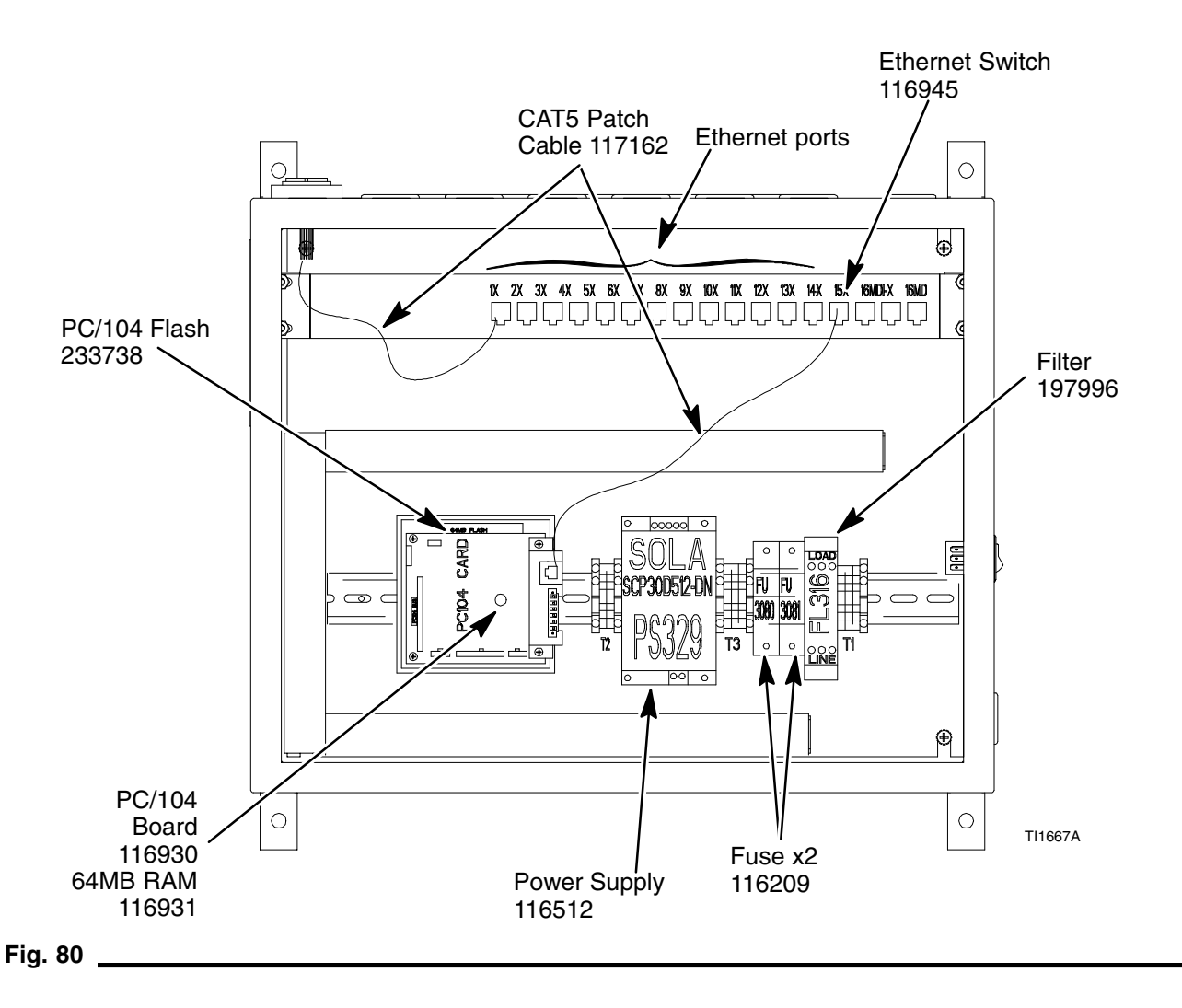
# Adding Swirl Capability to an Existing Control Box

Connection harnesses are available for adding swirl capability to existing PrecisionFlo XL control boxes. If your box is controlling one or two pneumatic regulatortype fluid plates, you can have one or two swirl control boards. If your box is controlling an electric regulator fluid plate, you will have an AMP board mounted in the second position down, and can add a swirl control board in the top position. Verify that you have space open for the board(s) by referring to the layout on page 139. Swirl boards can be installed one above the other in the upper left section of the control box if there are empty spaces.

### How to install a swirl board

- Add connector hole in the sheet metal on top of the box. A template is supplied with the harness kit. Metal chips must be contained and removed without allowing them to fall into the box.
- 2. Install the Swirl 1 or Swirl 2 harness kit. These kits include prewired connectors with terminated and labeled wires.
- 3. Install the Swirl card(s) by snapping them onto the DIN rail.
- 4. Plug on the board connectors.
- 5. Connect seven wires to other connectors on the SIO board.
- 6. Connect two wires to the 24 VDC power supply
- 7. Install cover spacers and cover(s).

| Part No. | Description                                                                          | Qty    |
|----------|--------------------------------------------------------------------------------------|--------|
| 233732   | HARNESS, position 1                                                                  | 1      |
| 233735   | HARNESS, position 2 (Use only<br>of you are adding a second<br>board to position 2.) | 1      |
| 244355   | CONTROL BOARD, swirl                                                                 | 1 or 2 |
| 198251   | BOARD COVER, swirl                                                                   | 1 or 2 |

### Notes for Figures 81 and 82:

- 1. All wire ends are terminated with appropriate size ferrule and tagged with appropriate wire I.D.
- 2. Wires are bundled together where appropriate.
- 3. Connectors shown are supplied. Connections in dashed boxes are field wiring.
- 4. A template for mounting the external Amphenol connector is included.
- 5. Refer to schematics in manual 309364 for detailed information.

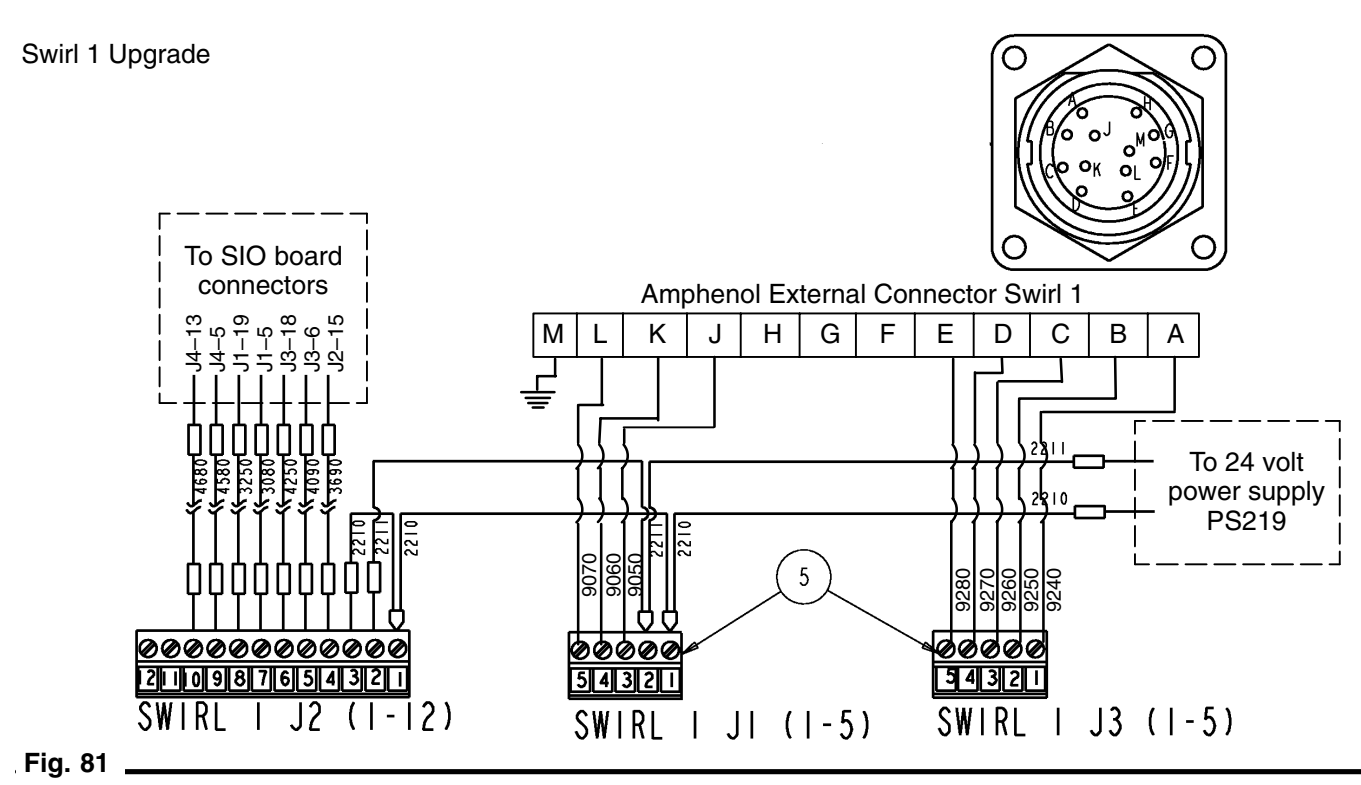

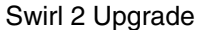

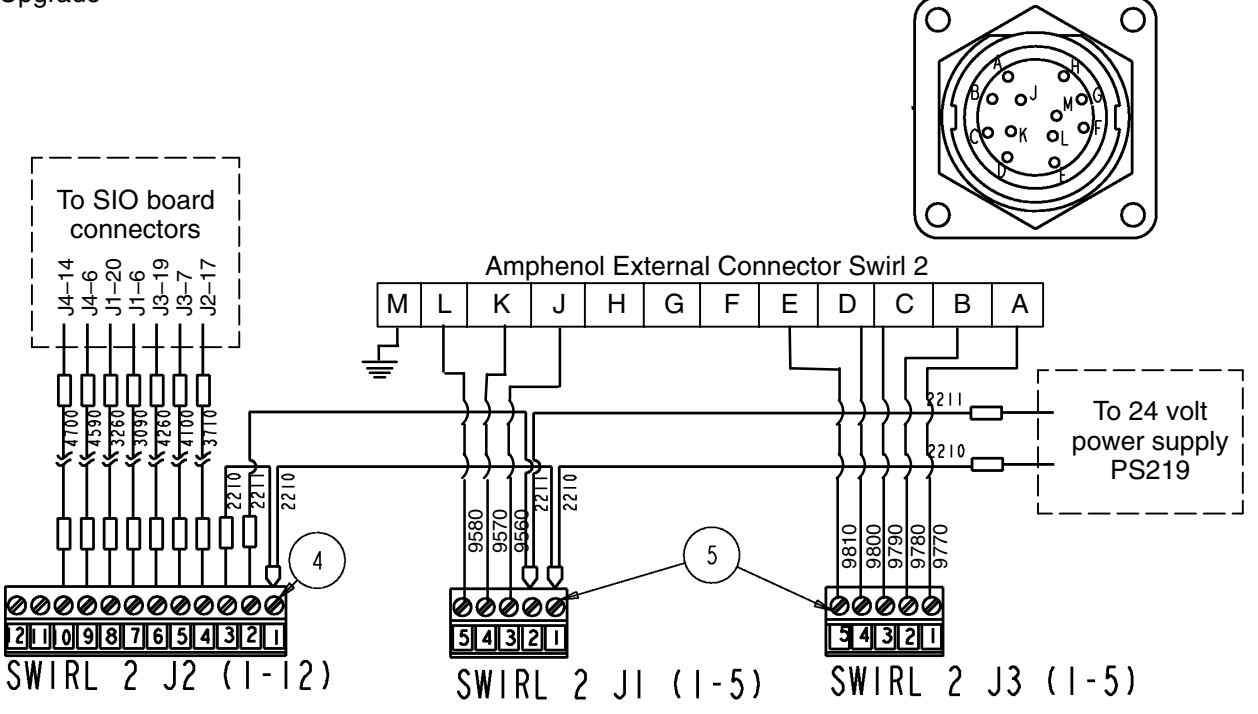

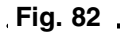

# **Temperature Control**

## **Temperature-Conditioned Package (St. Clair Systems)**

The water-circulation, temperature-conditioning equipment is manufactured and supplied specifically for the PrecisionFlo XL by St. Clair Systems of Romeo, Michigan. Their complete instruction manual is included with each unit. St. Clair Systems can be contacted by phone at **(810) 336–0700** and by email at **stclairsys.com**.

### **Combinations and Capabilities**

- The temperature-conditioning control comes fully integrated with the PrecisionFlo XL control unit.
- Either Heat Only or Heating and Cooling is available.
- A single 240 VAC or 480 VAC only power drop controls both panels.
- The temperature-conditioning control panel is self-contained, but all of the temperature control functions are accessed through the PrecisionFlo XL user interface, including temperature set point, alarms, and PID values.
- The unit includes 1 zone of heat control.
- To activate temperature control remotely, remove Remote Temp. Activate jumper and use your own switch.

**Remote Temp. Activate:** RDR–B3, Wire 8730, Connector J5–19, normally jumpered to 704 RIO J1–3.

Fuses for Temperature-Conditioning Control

## **Temperature-Conditioning Components**

| Part No. | Description                    |
|----------|--------------------------------|
| 198457   | RTD Sensor                     |
| 198458   | RTD Sensor Cable, 6 ft Whip    |
| 198490   | RTD Main Cable, 70 ft (21.3 m) |

### **Temperature-Conditioning Jackets**

| Part No. | Description                                                 |
|----------|-------------------------------------------------------------|
| 116770   | Jacket for 6 ft dispense hoses (1/2 in.<br>and 5/8 in. ID)  |
| 116769   | Jacket for 10 ft dispense hoses (1/2 in.<br>and 5/8 in. ID) |
| 233639   | Jacket for G3000 flow meter                                 |
| 233659   | Jacket for SRZ40 flow meter                                 |
| 198667   | Jacket for electric regulator head                          |
| 198447   | Jacket for 1/2 in. pneumatic regulator                      |
| 198448   | Jacket for 3/4 in. pneumatic regulator                      |
| 198749   | Insulation only jacket for orbiter                          |

| Where Used   | With Input<br>Voltage | Schematic*<br>Fuse No. | Graco<br>Part No. | Fuse<br>Designation | Amp<br>Rating | Qty. |
|--------------|-----------------------|------------------------|-------------------|---------------------|---------------|------|
| Temperature  | 220–240 VAC           | 100 FU1                |                   | LPJ–25SP            | 25            | 2    |
| Conditioning | 400–480 VAC           | 100 FU1                | 116219            | LPJ–15SP            | 15            | 2    |
| Control      | 220–240 VAC           | 100 FU2                | 116505            | LPJ-182SP           | 8             | 2    |
|              | 400–480 VAC           | 100 FU2                | 116217            | LPJ–15SP            | 15            | 1    |
|              | All                   | 108 FU                 | 116222            | LPJ-12SP            | 12            | 1    |
|              | All                   | 109 FU                 |                   | LPJ–6SP             | 6             | 1    |

\*Schematics in St. Clair instruction manual.

### **Co-Axial Water Jacketed Feed Hoses**

| Part No. | Size               | Core Material    | Working<br>Pressure | Temp.<br>Rating | Coupling<br>Size | Coupling<br>Material | Bend<br>Radius |
|----------|--------------------|------------------|---------------------|-----------------|------------------|----------------------|----------------|
| 116749   | 1.0 in. ID x 10 ft | Synthetic Rubber | 5000 psi            | 212°F           | 1 npt (f)        | Steel                | 12 in.         |
| 116748   | 1.0 in. ID x 20 ft | Synthetic Rubber | 5000 psi            | 212°F           | 1 npt (f)        | Steel                | 12 in.         |
| <u>.</u> |                    |                  |                     |                 |                  | 30937                | 74 147         |

# **Electric Heat Package**

## **Combinations and Capabilities**

- The electric heat control comes fully integrated with the PrecisionFlo XL control unit.
- A single 240 VAC or 480 VAC only power drop controls both panels.
- The electric heat panel is self-contained, but all of the temperature control functions are accessed through the PrecisionFlo XL user interface, including temperature set point, alarms, and PID values.
- The unit is standard with up to 4 zones of heat control; unused zones can be turned off.

Heat zones on the electric heat option are set up as follows:

| Connector | Zone<br>Number | Description    | Maximum<br>Wattage |
|-----------|----------------|----------------|--------------------|
| 1         | 1              | Feed Hose      | 1250               |
| I         | 2              | Fluid Plate    | 750                |
| 2         | 3              | Dispense Hose  | 750                |
| 2         | 4              | Dispense Valve | 400                |

This control package is compatible with any of Graco's Therm-O-Flow Plus 240 volt heated hoses and accessories.

## **Fuses for Electric Heat Control**

## **Electric Heat Control Components**

| Ref.<br>No. | Part No. | Description                |
|-------------|----------|----------------------------|
| 101         | 116503   | Two Zone Controller Module |
| 102         | 116201   | Control Relay, 12 V coil   |
| 103         | 116204   | Zone Relay, (order 4)      |
| 104         | 233589   | Transformer for heat       |
| 105         | 116502   | Control Module             |

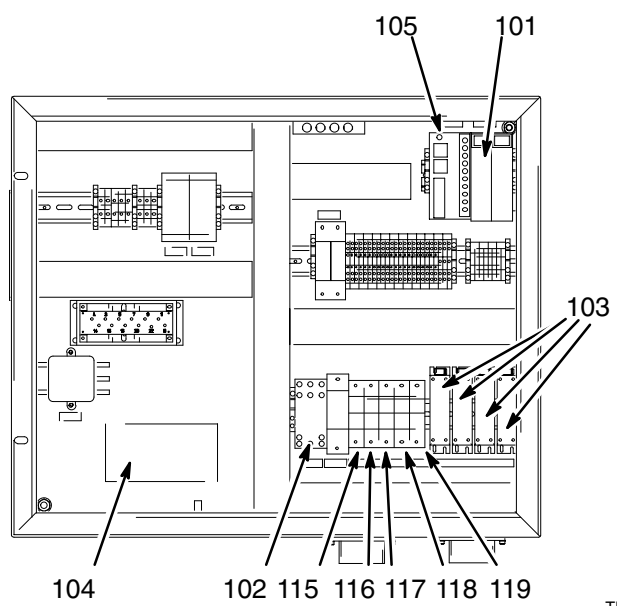

TI1552

| Where Used    | Ref. No. | With Input<br>Voltage | Schematic*<br>Fuse No. | Graco<br>Part No. | Fuse<br>Designation | Amp<br>Rating | Qty. |
|---------------|----------|-----------------------|------------------------|-------------------|---------------------|---------------|------|
| Electric Heat |          | 200–240 VAC           | FU 3040                | 116822            | LPJ-20SP            | 20            | 1    |
| Control       |          | 400–480 VAC           | FU 3040                | 116821            | LPJ-10SP            | 10            | 1    |
|               |          | 200–240 VAC           | FU 3041                | 116822            | LPJ-20SP            | 20            | 1    |
|               |          | 400–440 VAC           | FU 3041                | 116821            | LPJ-10SP            | 10            | 1    |
|               | 115      | All                   | FU 338                 | 116211            | FNQ-R-1             | 1             | 1    |
|               | 116      | All                   | FU 354                 | 116208            | FNQ-R-6             | 6             | 1    |
|               | 117      | All                   | FU 356                 | 116212            | FNQ-R-3-1/2         | 3-1/2         | 1    |
|               | 118      | All                   | FU 358                 | 116212            | FNQ-R-3-1/2         | 3-1/2         | 1    |
|               | 119      | All                   | FU 360                 |                   | FNQ-R-2             | 2             | 1    |

\*Schematics in document 309364.

## 240 V Electrically Heated Hoses

| Туре     | Part No. | Size               | Core<br>Material | Work-<br>ing<br>Pres-<br>sure | Temp.<br>Rating | Coupling Size     | Coupling<br>Material | Wattage |
|----------|----------|--------------------|------------------|-------------------------------|-----------------|-------------------|----------------------|---------|
| Dispense | 115875   | .50 in. ID x 6 ft  | PTFE             | 3000 psi                      | 400°F           | 7/8–14 37° (f)    | Stainless            | 300     |
| Dispense | 115903   | .62 in. ID x 6 ft  | PTFE             | 3000 psi                      | 400°F           | 1-1/16–12 37° (f) | Stainless            | 300     |
| Dispense | 115876   | .50 in. ID x 10 ft | PTFE             | 3000 psi                      | 400°F           | 7/8–14 37° (f)    | Stainless            | 500     |
| Dispense | 115880   | .62 in. ID x10 ft  | PTFE             | 3000 psi                      | 400°F           | 1-1/16–12 37° (f) | Stainless            | 500     |
| Feed     | 115885   | .87 in. ID x 10 ft | PTFE             | 3000 psi                      | 400°F           | 1-5/16–12 37° (f) | Stainless            | 500     |
| Feed     | 115887   | .87 in. ID x 20 ft | PTFE             | 3000 psi                      | 400°F           | 1-5/16–12 37° (f) | Stainless            | 1000    |

# **Fluid Plate Electric Heat Kits**

#### **Mounting Fluid Module**

Best heat control is obtained by mounting the fluid module horizontal or vertical, with fluid components toward the floor. If the fluid components are toward the ceiling, the heater/sensor assembly should be reversed.

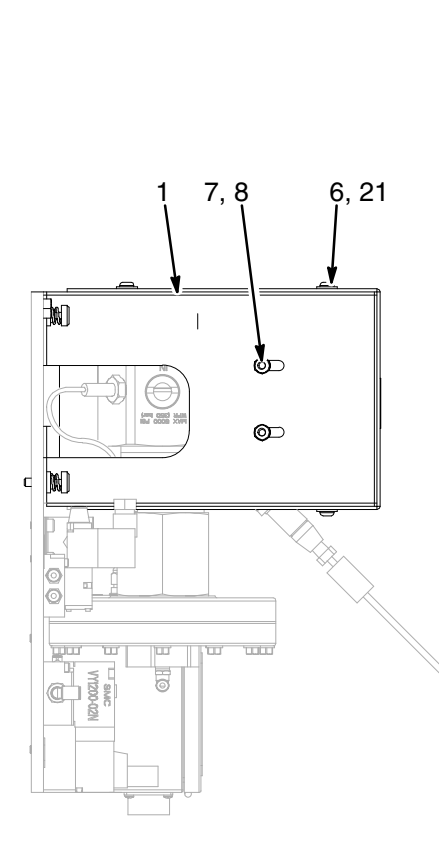

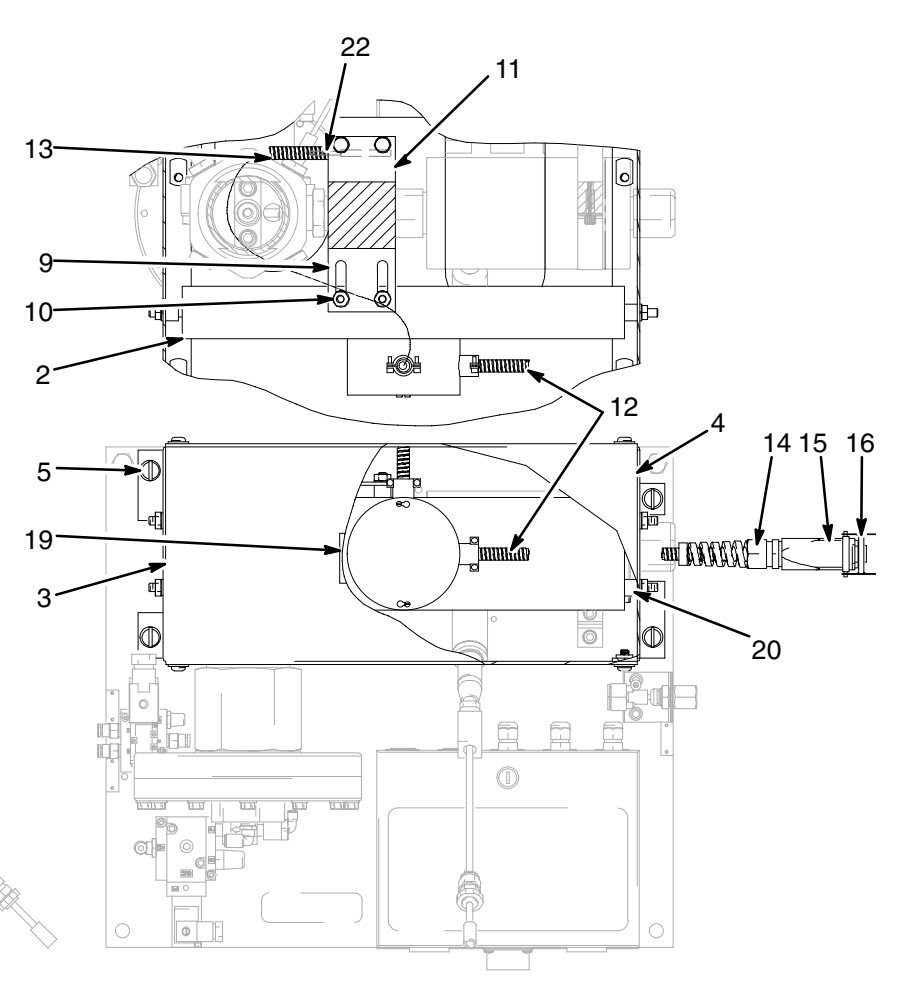

#### **Electrical Schematic Diagram**

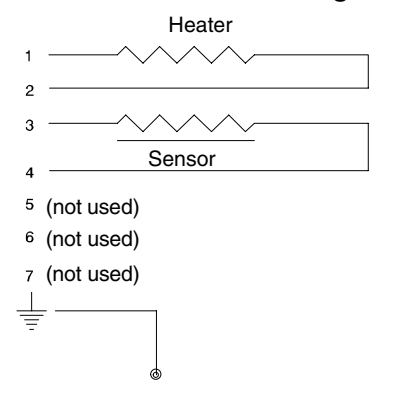

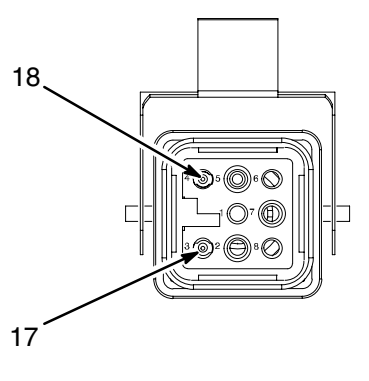

TI1482A

# Fluid Plate Electric Heat Kits

The heat kits are designed to be used with the PrecisionFlo XL optional heat control. The kit should only be connected to output connector No. 1, Zone No. 2. Refer to the drawing on page 150.

Heat Type: radiant VAC: 240

Watts: 720 Maximum Temperature: 180°F (82°C)

# Part No. 233692

For Pneumatic Controlled Fluid Modules (Part Nos. – 198245, 198246, 198247)

# Part No. 233693

For Electric Servo Controlled Fluid Modules (Part Nos. – 233652, 233653, 233654, 233672, 233673)

|          |                                 | Kit 2336 | <b>692</b> | Kit 2336 | 693  |
|----------|---------------------------------|----------|------------|----------|------|
| Ref. No. | Description                     | Part No. | Qty.       | Part No. | Qty. |
| 1        | ENCLOSURE, heat shield          | 198633   | 1          | 198750   | 1    |
| 2        | HEATER, electric                | 198233   | 1          | 198233   | 1    |
| 3        | COVER, heat, enclosure          | 198635   | 1          | 198751   | 1    |
| 4        | COVER, heat, enclosure          | 198634   | 1          | 198752   | 1    |
| 5        | SCREW, 1/4-20, quick disconnect | 116779   | 4          | 116779   | 4    |
| 6        | SCREW, cap, skt, button head    | 111831   | 8          | 111831   | 8    |
| 7        | WASHER, lock                    | 100016   | 8          | 100016   | 8    |
| 8        | NUT, hex mscr                   | 100015   | 4          | 100015   | 4    |
| 9        | BRACKET                         | 198528   | 1          | 198528   | 1    |
| 10       | SCREW, cap, hex head            | 100157   | 2          | 100270   | 2    |
| 11       | BRACKET, sensor                 | 198588   | 1          | 198753   | 1    |
| 12       | CORD, flex, valve 1K            | 116675   | 1          | 116675   | 2    |
| 13       | SENSOR, temperature             | C32255   | 1          | C32255   | 1    |
| 14       | BUSHING, strain relief          | 116673   | 1          | 116673   | 1    |
| 15       | CONNECTOR, cable coupler hood   | 116637   | 2          | 116637   | 2    |
| 16       | INSERT, male                    | 115860   | 1          | 115860   | 1    |
| 17       | CONTACT, connector              | 116640   | 6          | 116640   | 6    |
| 18       | CONNECTOR, male, crimp          | 115862   | 1          | 115862   | 1    |
| 19       | LABEL, heated surface           | C14005   | 1          | C14005   | 1    |
| 20       | SPACER                          | 116778   | 4          | 116778   | 4    |
| 21       | WASHER, plain                   | _        | _          | 110755   | 9    |
| 22       | SCREW, set                      | -        | -          | 105672   | 1    |

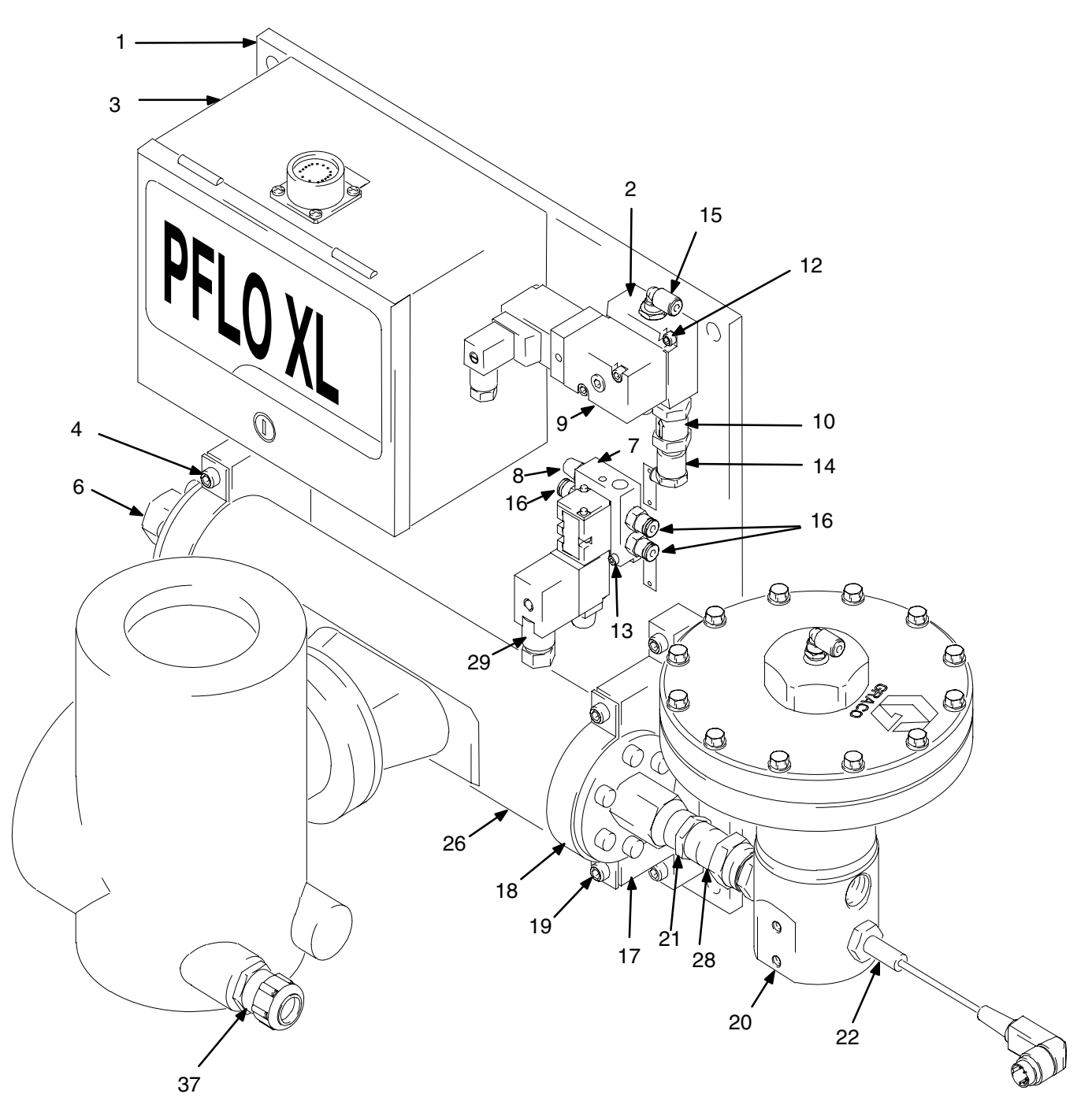

TI5086a

| Ref. No. | . Part No. Description |                                 |   |  |
|----------|------------------------|---------------------------------|---|--|
| 1        | 15D846                 | PLATE, LASD, coriolis           | 1 |  |
| 2        | 195942                 | REGULATOR                       | 1 |  |
| 3        | 198183                 | BOX, junction                   | 1 |  |
| 4        | 107530                 | SCREW, hex head ,               | 6 |  |
| 7        | 551348                 | VALVE, 1/8 npt                  | 1 |  |
| 8        | 006061                 | MUFFLER, 1/4 npt                | 2 |  |
| 9        | 517449                 | MUFFLER, 1/4 npt<br>(not shown) | 1 |  |
| 10       | 115714                 | MUFFLER, inline filter          | 1 |  |
| 12       | 112671                 | SCREW, cap                      | 2 |  |
| 13       | 198182                 | SCREW, cap                      | 2 |  |
| 14       | 198176                 | FITTING, elbow                  | 1 |  |
| 15       | 198178                 | FITTING, elbow                  | 1 |  |
| 16       | 198177                 | FITTING, push                   | 3 |  |
| 17       | 198066                 | BRACKET                         | 2 |  |
| 18       | 198067                 | CLAMP                           | 2 |  |
| 19       | 108328                 | SCREW, cap, skt, hd             | 8 |  |
| 20       | 244734                 | REGULATOR, ASSY.                | 1 |  |
| 21       | 156877                 | NIPPLE                          | 1 |  |
| 22       | 198082                 | TRANSDUCER, pressure<br>control | 2 |  |
| 26       | 15D877                 | METER, mass flow                | 1 |  |
| 28       | 156684                 | UNION, adapter                  | 1 |  |
| 29       | 196108                 | PLUG ASSY, 100V                 | 1 |  |
| 37       | 119319                 | BUSHING                         | 1 |  |

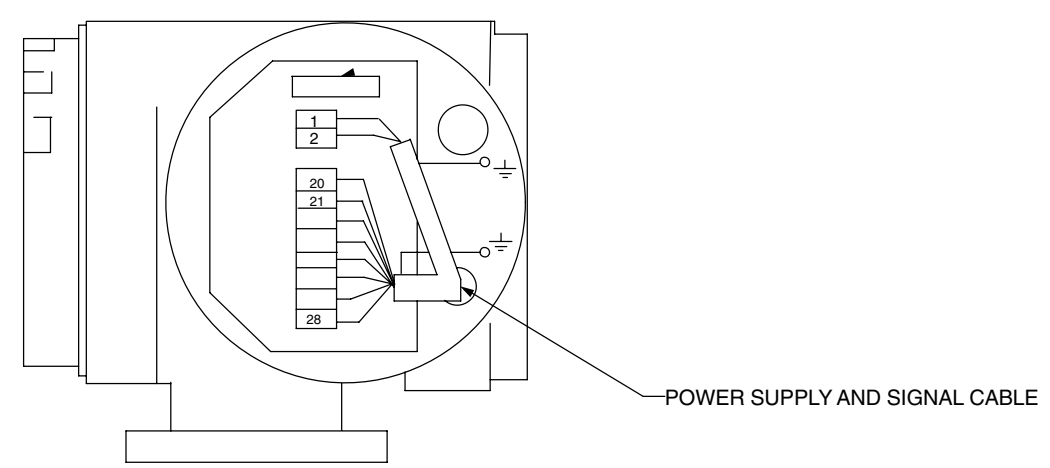

|         |                                                          | TERMINAL CONNECTION: "HART" INTERFACE (CURRENT OUTPUT) |
|---------|----------------------------------------------------------|--------------------------------------------------------|
|         | 3<br>SHLD                                                | GROUND CONNECTION (GROUND WIRE)                        |
|         | 1 BLK<br>2 WHT                                           | L- (Common)<br>L+ (24 VDC)                             |
|         | 60 Series 20 (+)<br>21 (-)<br>83 Series 24 (+)<br>25 (-) | PULSE/FREQUENCY OUTPUT                                 |
| Fig. 83 | 28<br>SHLD                                               | GROUND CONNECTION (GROUND WIRE)                        |

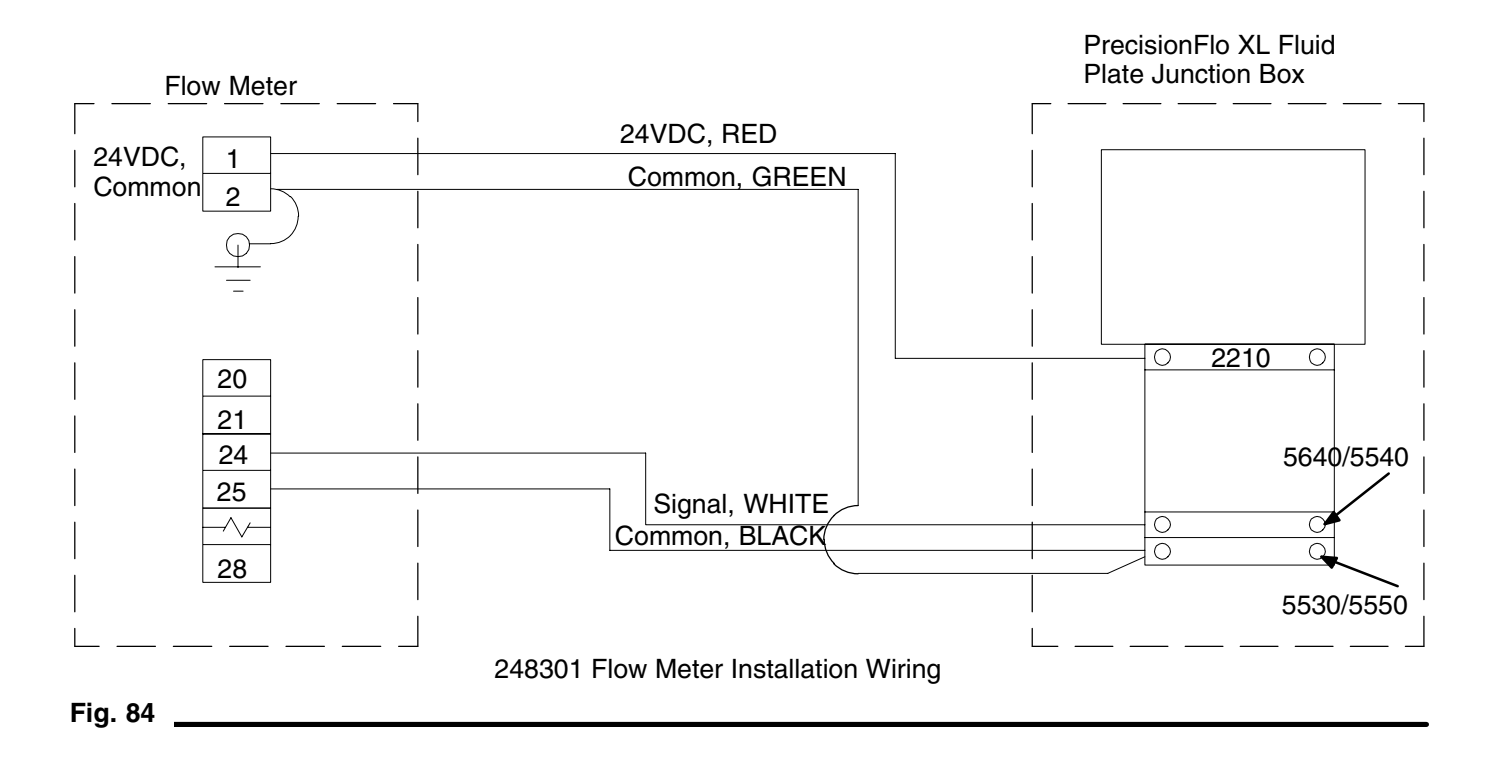

#### **Install the Flow Meter**

Install the flow meter in the fluid feed line as close to the flow regulator as practical. The flow meter must be solidly mounted. Refer to E & H Promass 83 manual, pages 13-18, for full information.

#### Set the K–Factor in the PrecisionFlo XL

Refer to Setting Flow Meter K-factors, page 35, Verification and Calibration, page 115 and EasyKey dispense setup on page 50, and TouchScreen dispense setup on page 62. The meter is factory set for 2000 pulses/L.

#### **Test Procedure**

Setting flow meter parameters -

- 6. Enter the operating matrix by pressing the E key.
- 7. Navigate through the menus using the +/- keys as necessary.
- 8. Toggle to the "Systems–Units" group.
- 9. Select this group by pressing the E key.
- 10. When prompted for an access code, enter 83.
- 11. Set the following values in the "Systems–Units" group:

| Parameter        | Value                |
|------------------|----------------------|
| Mass Flow Unit   | g/min                |
| Mass Unit        | g                    |
| Volume Flow Unit | cm <sup>3</sup> /min |
| Volume Unit      | cm <sup>3</sup>      |

| Gallons/Barrel   | US 42 Gal/Ba |
|------------------|--------------|
| Density Unit     | g/cc         |
| Temperature Unit | F            |
| Nom. Diam. Unit  | in.          |

#### **Commission the Meter (83 Series)**

Calibration should be performed at least once when the system is being commissioned.

- 12. Adjust the dispense system so that static pressure of the supply hose (not the display pressure on the PrecisionFlo) is 1500 +/- 500 psi.
- 13. Make sure the applicator is closed and there are no leaks.
- 14. Navigate the flow meter menu to "System Parameter."
- 15. Choose "Zeropoint Adjust."
- 16. Choose "Start" (remember, password is 83).
- 17. Go back to the main screen by pushing E for three seconds.

To ensure calibration was done correctly, dispense material into a cup and compare the actual measured volume to the displayed volume. Adjust the K factor if necessary. Refer to page 115 for instructions.

# **83 Series Coriolis Flow Meter Settings**

NOTE: The password for the 83 Series Meter is 83.

| Group              | Parameter         | Value            |  |
|--------------------|-------------------|------------------|--|
| System Units       | Unit Mass Flow    | g/m              |  |
|                    | Unit Mass         | g                |  |
|                    | Unit Volume Flow  | cc/m             |  |
|                    | Unit Volume       | сс               |  |
|                    | Unit Density      | g/cc             |  |
|                    | Unit Temperature  | F                |  |
|                    | Unit Length       | in.              |  |
| Operation          | Language          | Eng              |  |
| Relays             | Assign Line 1     | Volume Flow      |  |
|                    | Assign Line 2     | Totalizer        |  |
|                    | Format            | x.xxxx           |  |
|                    | Display Damping   | 1 s              |  |
| Current Output     | Assign Current    | Volume Flow      |  |
| Pulse/Freq. Output | Operation Mode    | Pulse            |  |
|                    | Assign Pulse      | Volume Flow      |  |
|                    | Pulse Value       | 0.5 cc/P         |  |
|                    | Pulse Width       | .05 s            |  |
|                    | Output Signal     | Passive/Positive |  |
|                    | Failsafe Mode     | Fallback Value   |  |
| Communication      | FieldBus Address  | 0                |  |
|                    | Hart Protocol     | On               |  |
| Process Parameter  | Assign LF Cutoff  | Volume Flow      |  |
|                    | On–Val. LF–Cutoff | 50 g/min         |  |
|                    | Empty Pipe Det.   | On               |  |
|                    | EPD Value Low     | 0.2 g/cc         |  |
|                    | Density Set Value | 1.6209           |  |
| Sensor Data        | K–Factor          | 1.969            |  |
|                    | Zeropoint         | –192             |  |
|                    | Nominal Diameter  | 1/2 in.          |  |

# **Notes**

| <br> |
|------|
|      |
|      |
|      |
|      |
|      |
|      |
|      |
|      |
|      |
|      |
|      |
|      |
|      |
|      |
|      |
|      |
|      |
|      |
|      |
|      |
|      |
|      |
|      |
|      |
|      |
|      |
|      |
|      |
|      |
|      |
|      |
|      |
|      |
|      |
|      |
|      |
|      |
|      |
|      |
|      |
|      |
|      |
|      |
|      |
|      |
|      |
|      |
|      |
|      |
|      |

# Appendix A Wiring RJ45 Ethernet Connector

# WARNING

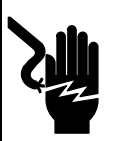

## ELECTRIC SHOCK HAZARD

All wiring must be done by a qualified electrician. You must disconnect the circuit before following this procedure.

Follow these instructions to wire an RJ45 ethernet connector.

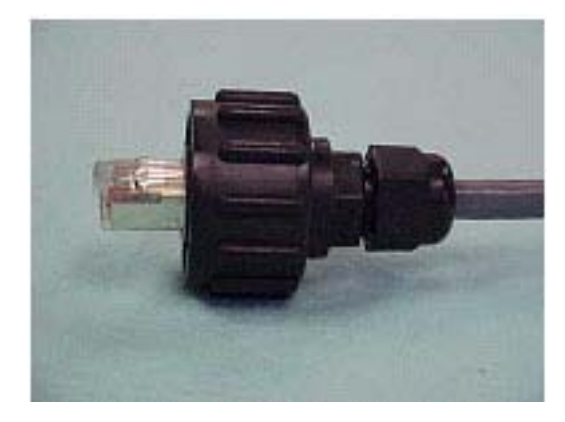

Part No. XXXXXX ethernet plug as it appears after wiring is complete.

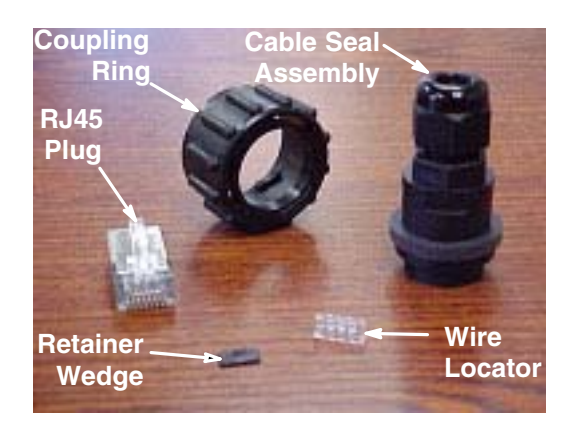

Part No. XXXXXX components

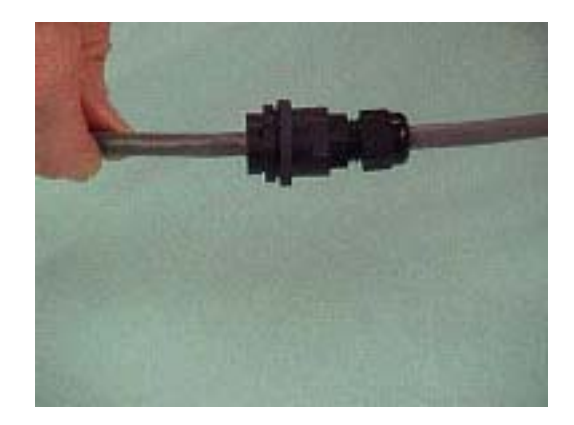

**1.** Pull cable through cable seal assembly.

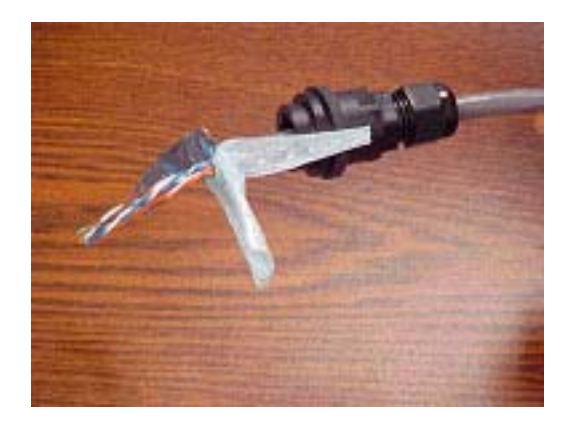

**2.** Pull shielding back approximately 1.5 inches.

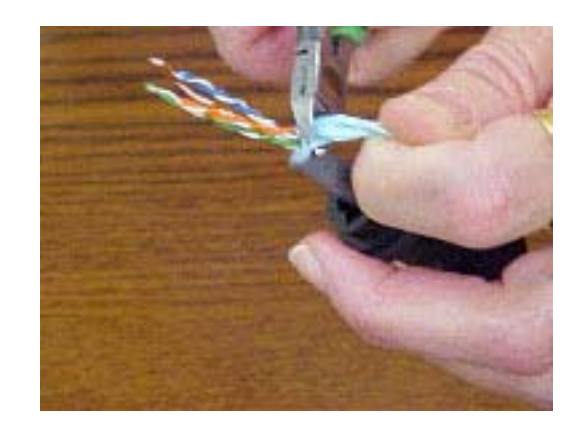

**3.** Cut shielding back to cable within 1/8 inch of jacket.

### Wiring RJ45 Ethernet Connector

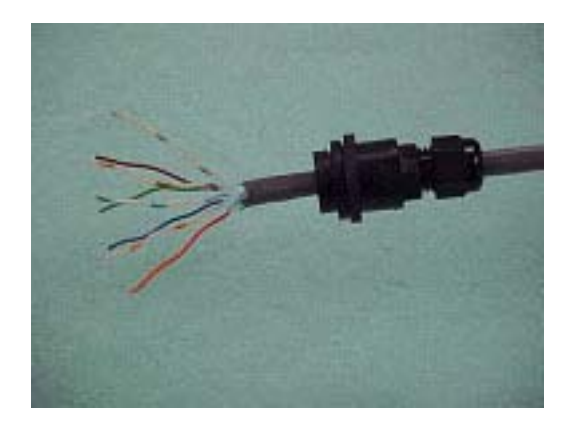

**4.** Fan wires.

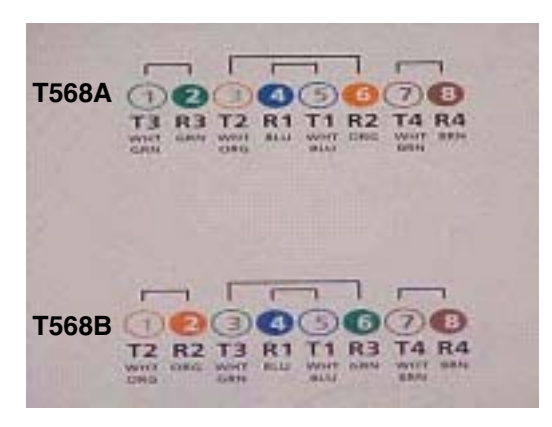

**5.** Two most popular wiring schemes.

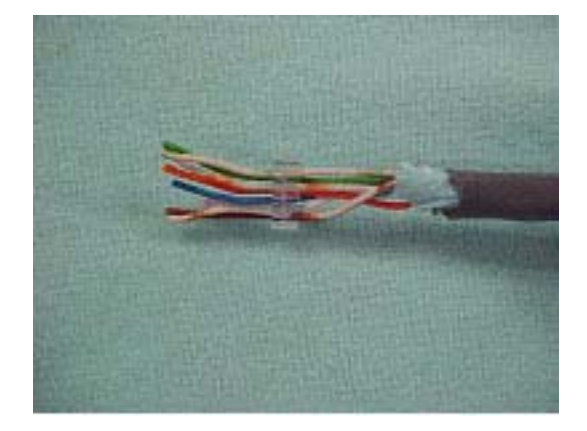

**6.** Slide wires into wire locator, taking care to maintain proper wire code.

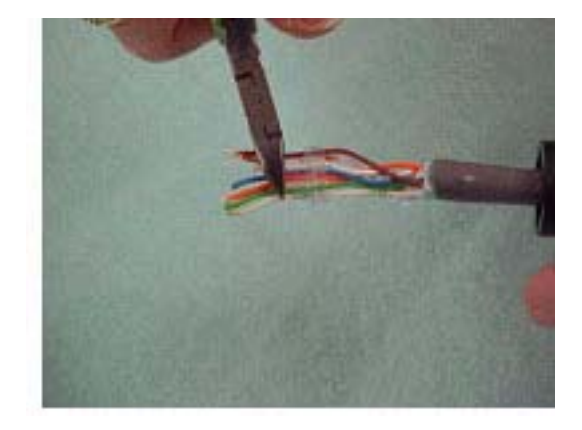

7. Clip wires back to the front of the wire locator.

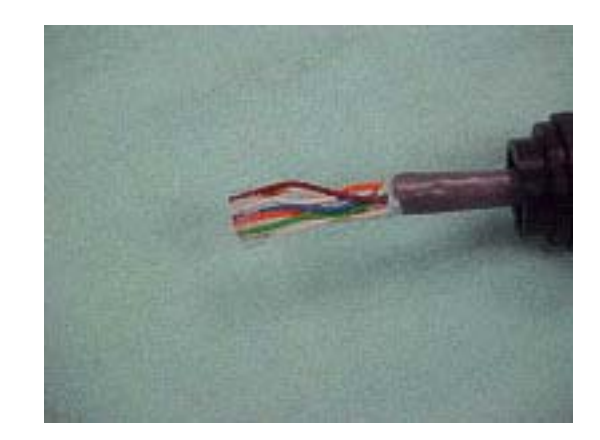

**8.** At this point, the front of the wire locator should be flush to the front of the wires, and the wires should be coded correctly.

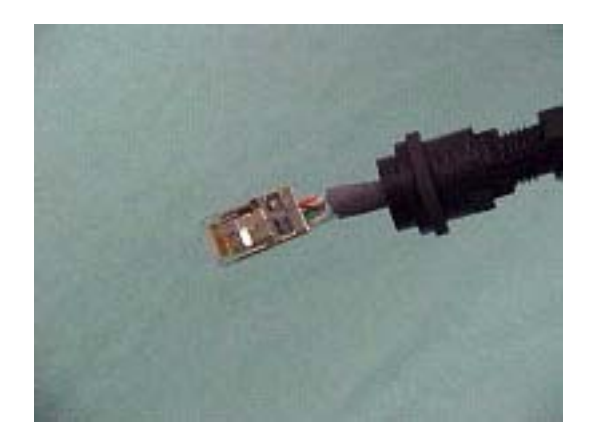

**9.** Push the wire bundle and locator into the back of the RJ45 housing until it bottoms out.

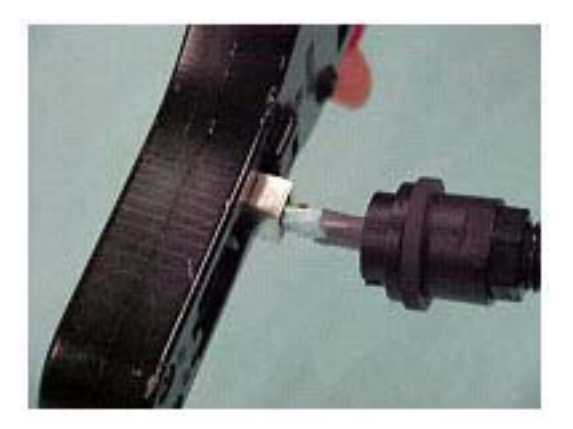

**10.** Use a hand crimper to crimp the assembly together.

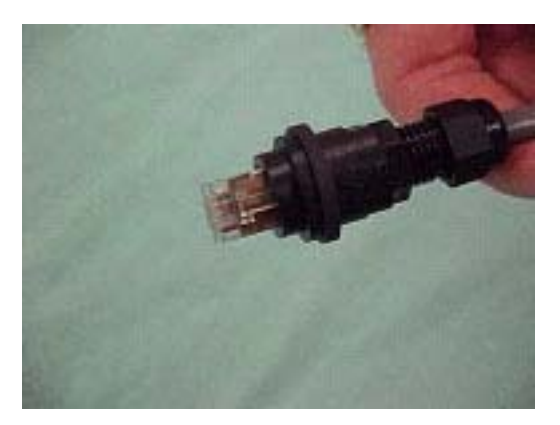

**11.** Slide the RJ45 plug into the cable assembly until it bottoms out.

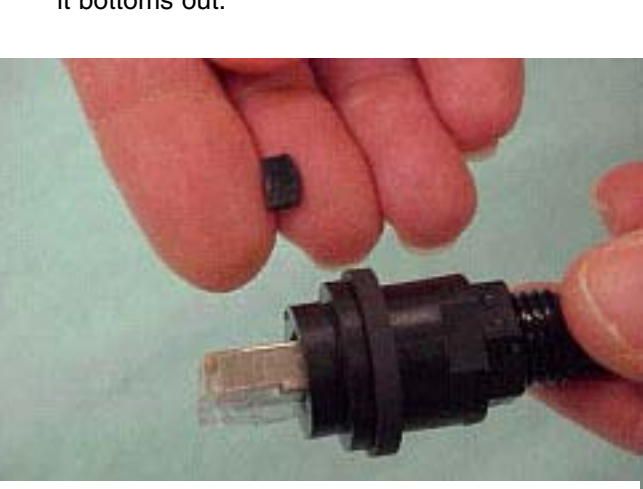

**12.** Use the wedge to lock the RJ45 plug into place permanently.

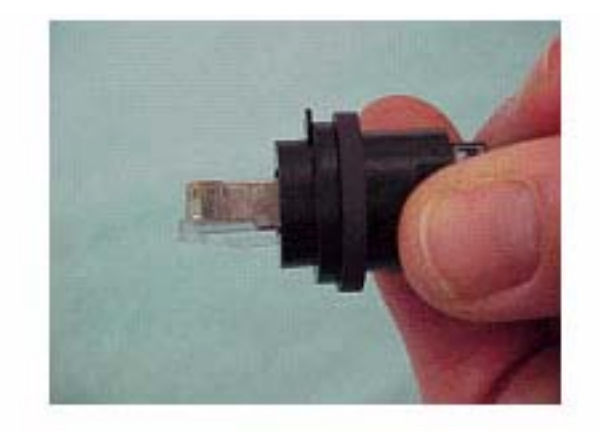

**13.** Slide the wedge, curved edge facing upward, into the slot at the top of the cable assembly.

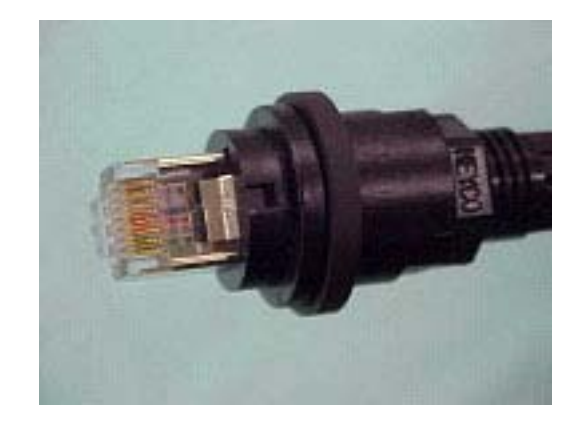

**14.** Push the wedge in until it is flush to the top of the cable seal assembly.

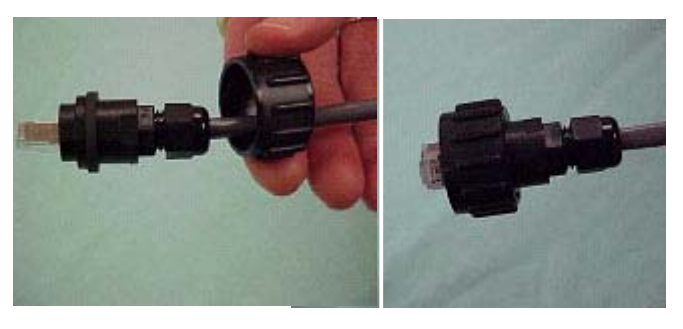

**15.** Slide the coupling ring onto the wire, and push it toward the back of the cable seal assembly until it is firmly in place.

### Wiring RJ45 Ethernet Connector

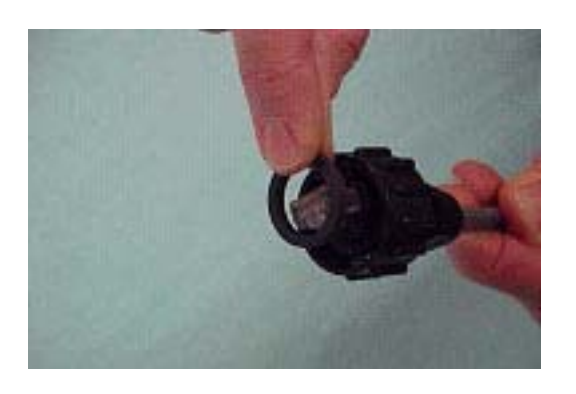

**16.** Slide the gasket seal over the front of the assembly, and seat it firmly against the cable seal assembly.

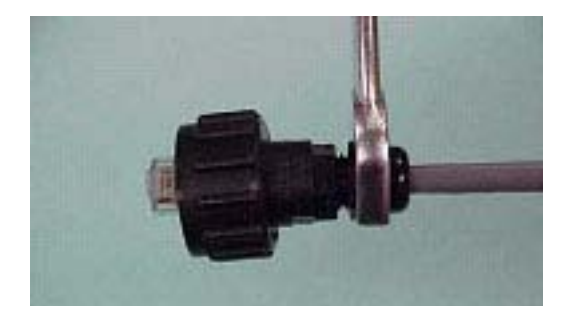

**17.** Tighten the nut on the back of the Cable Seal Assembly until the nut and cable are secure. See complete plug on page 158.

# Ethernet and FTP TouchScreen Only

# Overview

**NOTE:** Ethernet and FTP communication can only be used with systems with a TouchScreen user interface. EasyKey user interface must use serial communication.

Alarm and data log files can be transferred from the PrecisionFlo XL directly to another computer. This appendix describes how to connect a laptop computer to the PrecisionFlo XL and transfer its alarm and data logs to the laptop. A nearby workstation or desktop computer could be used in place of the laptop.

# **Before You Start**

This appendix is written for users with basic PC and Microsoft<sup>®</sup> Windows knowledge, as well as familiarity with networking concepts. You should understand how Ethernet, TCP/IP, and FTP work to carry out the following procedures.

Because networking multiple computers together requires proper setup and configuration of these computers, you may need to contact your IS department (or equivalent) for assistance. You will need an IP address assigned to the PrecisionFlo XL by your system administrator.

# Ethernet

Ethernet is a common type of communications network. An Ethernet network uses a star or bus topology and supports multiple types of cabling media.

## PrecisionFlo XL Ethernet specifications

The PrecisionFlo XL conforms to IEEE Standard 802.3, a widely used specification that was established to standardize Ethernet networks.

The PrecisionFlo XL uses 10/100 Mbps Ethernet twisted pair cables that use RJ45 connectors. Most commonly used in office settings, these cables can be used for runs up to 100 meters. They are generally used in networks with a star topology, which requires the use of a network hub. No termination resistors are required. These cables are also known as Category 5 communication cables or *CAT 5 cable*.

The CAT 5 cable supports 10 Mbps or 100 Mbps communication rates. A short length of either of these cables, with connectors installed on both ends, is commonly called a *patch cable*.

# TCP/IP

TCP/IP stands for Transmission Control Protocol/Internet Protocol. It is a suite of communication protocols widely used in Ethernet networks. One of its main functions is to route packets of information from one computer to another. This is accomplished by assigning every computer on the network a unique IP address, which has the format nnn.nnn.nnn, where 'nnn' is a number between 1 and 254. While the specifics are beyond the scope of this manual, in general, the address is made up of two parts. One part designates the network itself, the other part uniquely identifies the computer (also called a 'host') on the network. On a computer network where two or more computers are communicating using TCP/IP, all computers involved must have addresses that have the same network identifier but unique host identifiers.

## PrecisionFlo XL TCP/IP specifications

The default address used on the PrecisionFlo XL is 192.111.223.110. The network portion of the address is 192.111.223 and the host portion is 110. Any other computer connected to the same physical network as the PrecisionFlo XL must use an address like 192.111.223.nnn, where nnn is any number between 1 and 254, except 110.

Your company may have specific IP address standards or regulations. Contact your IS department (or equivalent) to find out what IP address you should use. To change the IP address of the PrecisionFlo XL, navigate to the IP Address Setup screen on the Touch-Screen. Change the IP address to the address recommended by your IS department.

# FTP

FTP stands for File Transfer Protocol. It is a popular communications protocol designed specifically to transfer files between computers.

## What is Needed?

To properly set up communications, you need to configure the laptop network settings and make the physical network connection. The PrecisionFlo XL is fully configured at the factory and no software configuration or modification is required. Network settings and physical connection are described below.

## Network Settings on the Laptop

Companies have varying policies on who is allowed to modify parameters such as network settings. Check with your IS department for approval before proceeding. The procedure shown illustrates the steps for Windows 98; other Windows platforms are similar.

- 1. In Windows 98, click on Start→Settings→Control Panel.
- 2. When the Control Panel appears, double-click on the Network icon.
- 3. A dialog box appears. In the list displayed at the top, there should be a line representing the physical network card (also called network adapter) installed on your computer. For example, "Network of Xircom CreditCard 10/100+Modem 56" (see Fig. 85).

Further down in the same list, there should be another line that indicates the TCP/IP protocol is installed. For example, "TCP/IP→ Network of Xircom CreditCard 10/100+Modem" (see Fig. 86).

4. Select the "TCP/IP  $\rightarrow$  Network of ..." line and click on Properties.

| The following <u>n</u> etwork co                                         | mponents are insta                                    | alled:                            |
|--------------------------------------------------------------------------|-------------------------------------------------------|-----------------------------------|
| Sclient for Microsoft N<br>Novell NetWare Clier<br>Infrared PnP Serial P | etworks<br>nt<br>ort (*PNP0510)<br>reditCard 10/100+) | Modem 56                          |
| Fast Infrared Protoco                                                    | I -> Infrared PnP S                                   | erial Port (*PNP05 <sup>-</sup> ↓ |
| <u>A</u> dd                                                              | R <u>e</u> move                                       | Properties                        |
| Primary Network Logon:<br>Novell NetWare Client                          |                                                       | <u>.</u>                          |
| File and Print Sharing                                                   | L                                                     |                                   |
| Description<br>A network adapter is a<br>connects your compute           | hardware device tł<br>er to a network.                | nat physically                    |
|                                                                          |                                                       |                                   |

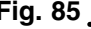

| work                                          |                                                |                                               |
|-----------------------------------------------|------------------------------------------------|-----------------------------------------------|
| nfiguration   Identifical                     | tion Access Contro                             | IJ                                            |
| The following <u>n</u> etwork.                | components are insta                           | alled:                                        |
| Fast Infrared Proto<br>Fast Infrared Protocol | col -> Infrared PnP S<br>I for the Novell NetW | erial Port (*PNP05* 🔺<br>'are Client -> Netwc |
| FIPX/SPX-compatib                             | e Protocol -> Netwo                            | rk of Xircom Credit                           |
| TCP/IP -> Network                             | k of Xircom CreditCar                          | d 10/100+Modem                                |
| •                                             |                                                | Ŀ                                             |
|                                               | 2                                              |                                               |
| <u>A</u> dd                                   | R <u>e</u> move                                | Properties                                    |
| Primary Network Logor                         | n:                                             |                                               |
| Novell NetWare Clien                          | t                                              | •                                             |
| <u>F</u> ile and Print Shari                  | ng                                             |                                               |
| Description                                   |                                                |                                               |
| TCP/IP is the protoco<br>wide-area networks.  | ol you use to connec                           | t to the Internet and                         |
|                                               |                                                |                                               |
|                                               |                                                |                                               |
|                                               |                                                | OK Cance                                      |
|                                               |                                                |                                               |

5. Another dialog box appears; select the IP Address tab. Select "Specify an IP address" and fill in the blanks as shown in Fig. 87.

If you prefer, the last number of the IP address can be something different (see previous explanation of TCP/IP). The rest of the tabs on this dialog box can be left as they are.

| Bindings                                                                              | Advanced                                                                            | NetBIOS                                                            |
|---------------------------------------------------------------------------------------|-------------------------------------------------------------------------------------|--------------------------------------------------------------------|
| An IP address can t<br>If your network doe:<br>your network admin<br>the space below. | be automatically assigne<br>s not automatically assig<br>istrator for an address, a | d to this computer.<br>In IP addresses, ask<br>Ind then type it in |
| C Obtain an IP a                                                                      | iddress automatically<br>address:<br>192.111.223                                    | .150                                                               |
| S <u>u</u> bnet Mask                                                                  | 255.255.255                                                                         | i. 0                                                               |
|                                                                                       |                                                                                     |                                                                    |
|                                                                                       |                                                                                     | Cancel                                                             |

- 6. Click OK to close this dialog box.
- 7. Click OK to close the first dialog box.
- 8. A message from Windows appears, stating that you need to reboot for the changes to take effect. Reboot the computer.

**NOTE:** If a network card or the TCP/IP protocol has not been installed, consult the documentation that came with your network card for installation instructions.

## **Physical Connection to PrecisionFlo XL**

There are two common ways to connect to the PrecisionFlo XL. The first way is to use a CAT 5 crossover cable to directly connect the PrecisionFlo XL computer to the laptop. The second way is to use a network hub and CAT 5 patch cables.

### **Direct Computer Connection**

Connect one end of a CAT 5 crossover cable to the PrecisionFlo XL RJ45 port and the other cable end to the laptop RJ45 port.

### Network Hub Connection

Connect a CAT 5 patch cable to the laptop RJ45 port and the other cable end to an available hub port. Connect a CAT 5 patch cable from the hub to the PrecisionFlo XL RJ45 port. Apply power to the hub.

### **Testing Communication**

#### **Anybody Home?**

A quick test to try when everything is powered up and plugged in is the ping test. The ping test uses a utility built into Windows called ping.exe. Ping.exe sends an "Are you there?" message to another node on the network. If the message gets to the other node and it's up and running, it will return the message to the sender. To try this, open a DOS window and type:

c:\ping 192.111.223.110

Use the appropriate IP address if you have changed it from the default. If the laptop is configured correctly and the physical connections are okay, you will see something like:

Pinging 192.111.223.110 with 32 bytes of data: Reply from 192.111.223.110: bytes=32 time=1ms TTL=255 Reply from 192.111.223.110: bytes=32 time<10ms TTL=255 Reply from 192.111.223.110: bytes=32 time=1ms TTL=255 Ping statistics for 192.111.223.110: Packets: Sent = 4, Received = 4, Lost = 0 (0% loss), Approximate round trip times in milli-seconds: Minimum = 0ms, Maximum = 1ms, Average = 0ms If it's not set up right, you'll see something like this:

Pinging 192.111.223.110 with 32 bytes of data:

```
Request timed out.
Request timed out.
Request timed out.
Request timed out.
Ping statistics for 192.111.223.110:
Packets: Sent = 4, Received = 4, Lost = 0
  (0% loss),
Approximate round trip times in milli-seconds:
  Minimum = 0ms, Maximum = 1ms, Average = 0ms
```

If you receive the latter message, do not continue the test. If the ping test fails, FTP will also fail. There are various possible causes for ping test failure. Some things to check are:

- 1. Check the physical network connections.
- 2. The green link LED on the laptop's external network card connector should be on.
- 3. Try pinging the laptop from the laptop. That is, on the laptop, type "ping <IP address>", where <IP address> is the laptop IP address. If this fails, the network configuration is incorrect.
- 4. Check the laptop IP address settings.

Two very common causes of problems are invalid laptop network settings or a faulty cable.

## **Transferring Files**

The laptop must have an FTP client software package installed on it. There are several FTP packages available. A default Windows installation includes an FTP client called ftp.exe. To help make the ftp.exe utility easier to use, follow the instructions below to create a batch file to automate ftp.exe to do the necessary FTP commands for you.

1. Create the two following text files:

bye

```
getlogs.bat:
    ftp -s:logs.txt %1
logs.txt:
    pfloftp
    pfloftp
    prompt
    ascii
    mget *.log
```

**NOTE:** Be sure to enter the text *exactly* as shown above. A single typo will cause the operation, below, to fail.

- Create a directory to use for file transfer. For the purposes of this example, this directory is called c:\graco.
- 3. Move the getlogs.bat and logs.txt files created above into the file transfer directory.
- 4. Open a DOS window and change working directories to c:\graco. At the command prompt, run the batch file:

c:\getlogs 192.111.223.110<Enter>

The .bat file will invoke the FTP utility, pass the IP address entered on the command line to it, and execute the commands listed in the logs.txt file. The commands will instruct the FTP utility to fetch a copy of all the alarm and data logs from the PrecisionFlo XL and put them in the current directory on the laptop.

The commands in logs.txt will fetch a copy of the log files from the PrecisionFlo XL. The original files will still reside on the PrecisionFlo XL and will not be deleted.

| Notes |  |  |
|-------|--|--|
|       |  |  |
|       |  |  |
|       |  |  |
|       |  |  |
|       |  |  |
|       |  |  |
|       |  |  |
|       |  |  |
|       |  |  |
|       |  |  |
|       |  |  |
|       |  |  |
|       |  |  |
|       |  |  |
|       |  |  |
|       |  |  |
|       |  |  |

# Appendix B TouchScreen and Remote Screen Configuration and Calibration

## **Before You Start**

**NOTE:** The TouchScreen comes from the factory preconfigured and calibrated. You will need to follow this procedure if you replace your TouchScreen or the CompactFlash<sup>™</sup> memory for the TouchScreen. This procedure also applies if you configure a remote TouchScreen to one or more PrecisionFlo XL stations.

In order to configure the TouchScreen, you must first understand a few things about the hardware. A Touch-Screen consists of two main components: the actual screen and the PC/104 board, where the Compact-Flash memory resides. The screen component is typically mounted in the PrecisionFlo XL control unit. The screen is comparable to a monitor on a personal computer (PC). The PC/104 component is the circuit board that contains the processor for the TouchScreen and is comparable to the central processing unit (CPU) on a PC.

When you configure a TouchScreen, you are actually configuring the PC/104 board (Fig. 88). The parameters that you configure are stored in the CompactFlash memory on the PC/104 board. For this reason, if you change your screen, PC/104 board, or CompactFlash memory, you may need to reconfigure your Touch-Screen interface.

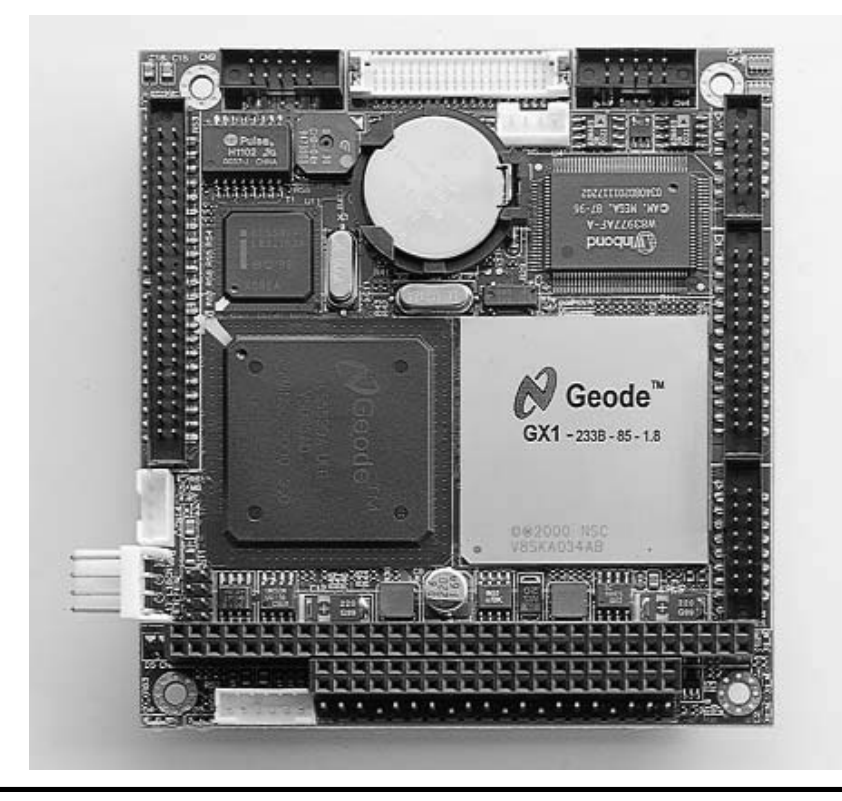

PC/104 Board

Fig. 88

# PC/104 Board Configurations

There are the three types of PC/104 board configuration.

 Standalone (default) – A standalone TouchScreen (Fig. 89) is the most common configuration. This is a PC/104 board mounted in the PrecisionFlo XL control unit. This PC/104 board is not communicating with any remote screens. It is displaying information on the screen mounted on the outside of the control unit.

#### **Standalone Station**

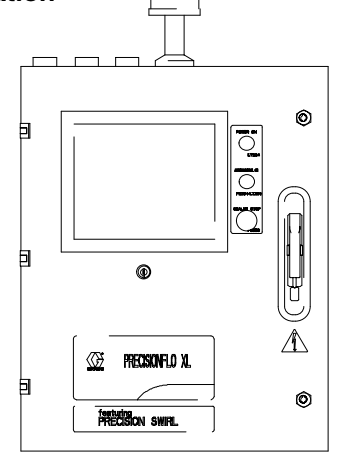

#### Fig. 89 \_

 Local – A local PC/104 configuration (Fig. 90) is used in conjunction with a remote screen. The local station is the PC/104 board that is mounted in the PrecisionFlo XL control unit. This control unit typically does not have a screen mounted on it. This PC/104 board will communicate with the remote station via the Ethernet connection on the PrecisionFlo XL control unit. Up to 12 stations can be networked to a remote station. These stations are connected to the remote station with usersupplied CAT 5 (Ethernet) patch cables.

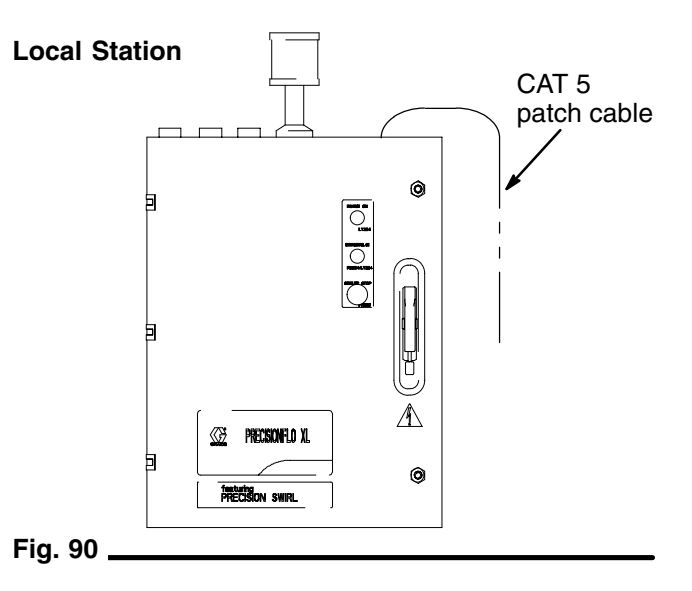

3. **Remote** – The remote PC/104 board is located in the remote control unit (Fig. 91). This PC/104 board displays information on the screen mounted on the outside of the remote unit. It is communicating with the local station via the Ethernet connection on the remote unit.

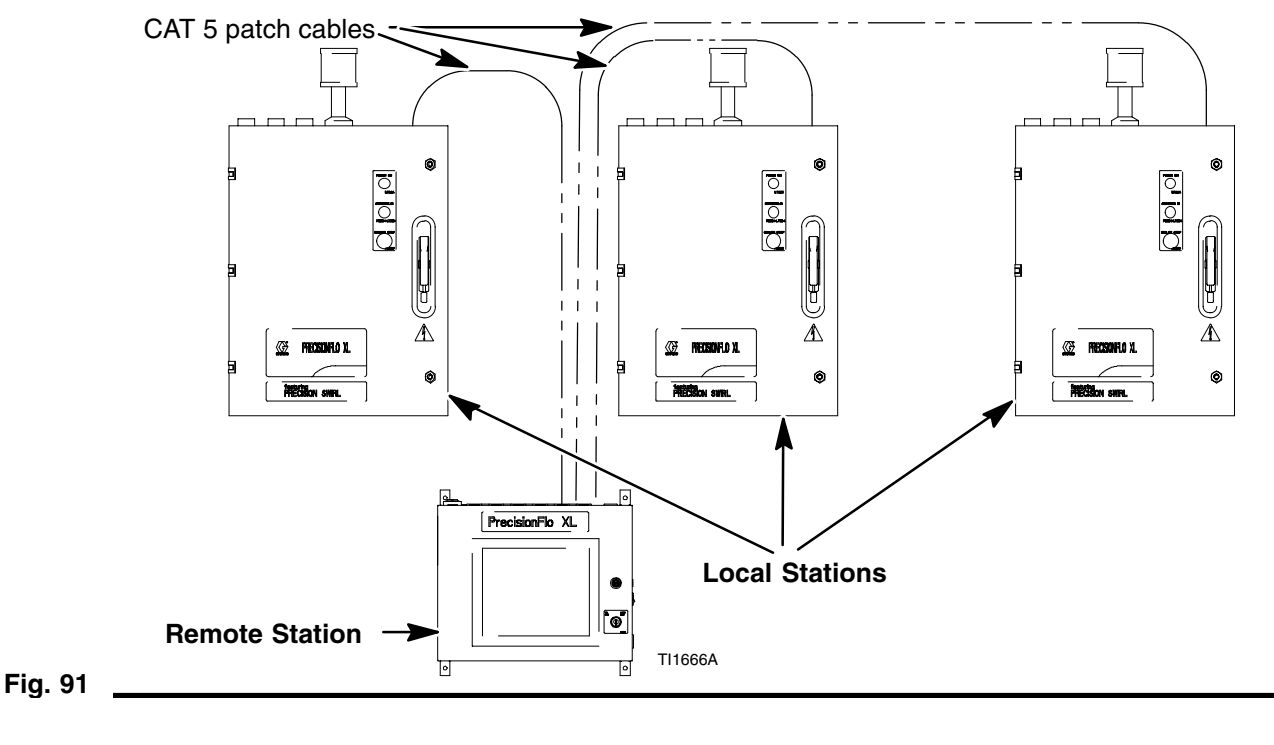

# **Configuration Mode**

To enter Configuration mode, turn off power to the system, jumper wires together in the control unit, then turn power back on. To return to normal Operating mode, turn off power, remove the jumper wires and turn power back on.

The following table shows the jumper options on the main control unit. These terminals are located on a connector mounted near the base of the PC/104 board.

| Function               | Terminal Block # |
|------------------------|------------------|
| Configuration Mode Bit | 1                |
| Data Bit 0             | 3                |
| Data Bit 1             | 4                |
| Jumper Bit (GND)       | 6                |

To enable a specific bit, run a jumper wire from its corresponding terminal block number to the Jumper Bit (terminal block #6). The following table shows jumpers that must be added in order to go into the different configuration modes. (See Fig. 92.)

| Desired Operation  | Jumpers                                             |
|--------------------|-----------------------------------------------------|
| Standalone station | Config Mode (1–6),<br>Data 1 (4–6)                  |
| Local station      | Config Mode (1–6),<br>Data 0 (3–6)                  |
| Remote station     | Config Mode (1–6),<br>Data 0 (3–6),<br>Data 1 (4–6) |
| Calibration Only   | Config Mode (1–6)                                   |

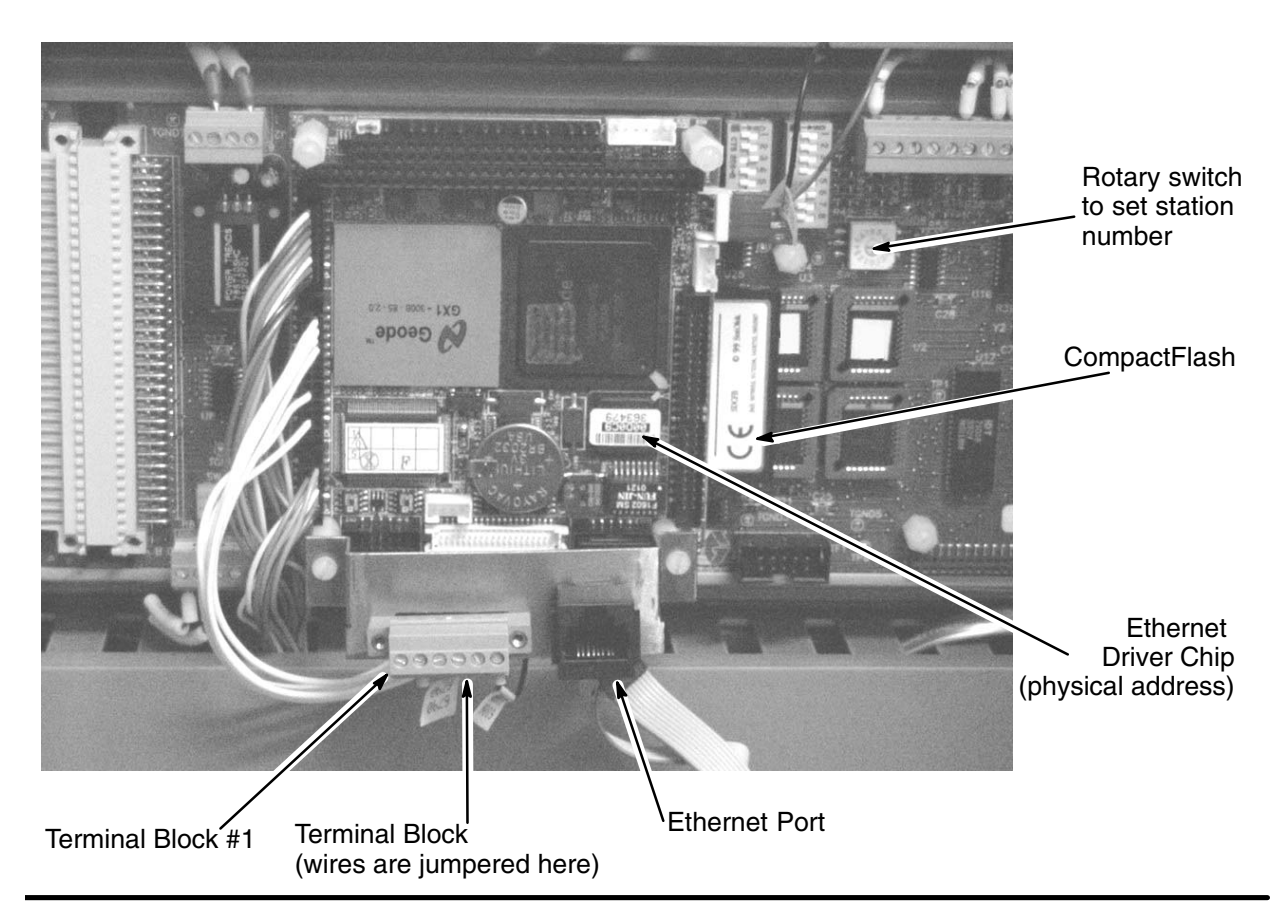

Fig. 92

### Setting up a standalone station

To set up a standalone station, attach the appropriate jumpers from the jumper table on page 170, then turn on power to the system. As the system reboots, you will notice messages on the screen as the unit configures itself, then the system goes to TouchScreen calibration.

#### To calibrate the TouchScreen:

Calibration aligns the internal circuitry of the PC/104 board with the TouchScreen, so that when you touch an element on the screen, the board correctly interprets which function you wish to accomplish. When calibrating, be careful not to lean on the TouchScreen or contact it with anything other than the tool you are using to touch with (touching with a small, blunt instrument such as the eraser on a pencil works the best).

**NOTE:** If you should accidentally touch the screen while you are calibrating it, you must repeat the configuration process.

#### TouchScreen and Remote Screen Configuration and Calibration

Touch the targets that appear on the screen. Fig. 93 shows all the target points. When you are calibrating the TouchScreen only one target is visible at a time. The Current Position field shows the screen coordinates of the target position currently displayed. When calibration is complete, the system tells you that it is now okay to turn off the unit. Remove the jumpers, turn power back on, and you are ready to operate as a standalone station.

|         | -¦- | Press on the center of the target<br>Repeat as it moves around the screen<br>Press Alt-X to exit without saving | -¦- |
|---------|-----|----------------------------------------------------------------------------------------------------|-----|
|         |     |                                                                                                    |     |
|         |     | -¦-                                                                                                    |     |
|         |     | Current Position                                                                                                |     |
|         | -¦- |                                                                                                    | -¦- |
| Fig. 93 |     |                                                                                                    |     |

### Setting up local stations

Since there is no screen on a local station, you will have no indication that configuration is taking place or when it is complete. Attach the appropriate jumpers from the jumper table on page 170, turn on power to the system, and wait at least 2 minutes. Then, turn power off, remove the jumpers, turn power back on and you are ready to operate as a local station. If this local station is going to be part of a PrecisionFlo XL network, you must also set it's station number on the Expandable Control Board (ECB). See Fig. 92 for the location of the rotary switch used to set the station number. This switch should be in one of the settings on the table below before you power up the system with the jumpers. Any other setting for the rotary switch will result in the system being set up as station 1. Be sure that each station number is used only once. Network problems will result if the same number is assigned to more than one station.

**NOTE:** Changing the setting on the rotary switch is only effective when the configuration jumpers are in place while turning on the PrecisionFlo XL. If you change the setting on the rotary switch without setting the jumpers and cycling power to the system, the station number will not change.

| Rotary Switch<br>Setting | Station<br>Number |
|--------------------------|-------------------|
| 1                        | 1                 |
| 2                        | 2                 |
| 3                        | 3                 |
| 4                        | 4                 |
| 5                        | 5                 |
| 6                        | 6                 |
| 7                        | 7                 |
| 8                        | 8                 |
| 9                        | 9                 |
| А                        | 10                |
| В                        | 11                |
| С                        | 12                |

## Setting up a remote station

To set up a remote station, attach the appropriate jumpers from the jumper table on page 170, then turn on power to the system. As the system reboots, you will notice messages on the screen as the unit configures itself. After this, the system goes into Touch-Screen calibration. See instructions on how to calibrate the TouchScreen on page 171. When configuration is complete, the system will tell you that it is now okay to turn off the unit. Remove the jumpers, cycle power on the system, and you are ready to operate as a remote station.

# **PrecisionFlo XL Remote Screen Interface**

This section is applicable only if your system is configured to control one or more local stations from a single remote TouchScreen. You can control up to 12 local stations from the remote TouchScreen.

### **Setting Up Local Stations**

Before you can communicate with the local stations, you must enter the Ethernet physical address for each active station. The physical address is found on the sticker affixed to the Ethernet driver chip on the PC/104 board (see Fig. 94). Write down the physical address and station number for each local station you will be using.

When your system is configured with a remote Touch-Screen, the screen shown in Fig. 95 appears when you enter setup mode (key switch clockwise). To enter the physical address for each local node, perform the following steps.

- 1. With the system in setup mode, touch the physical address field for the station you want to enter the address for (Fig. 95).
- 2. The address entry keypad (Fig. 96) appears. Touch the keys to enter the 12-character physical address.

**NOTE:** Be sure to enter the physical address of the local station and not the station that you are configuring (remote station). The physical address of the local station is 12 characters with no spaces. Be sure to enter these numbers correctly so the remote Touch-Screen can communicate with the PrecisionFlo XL.

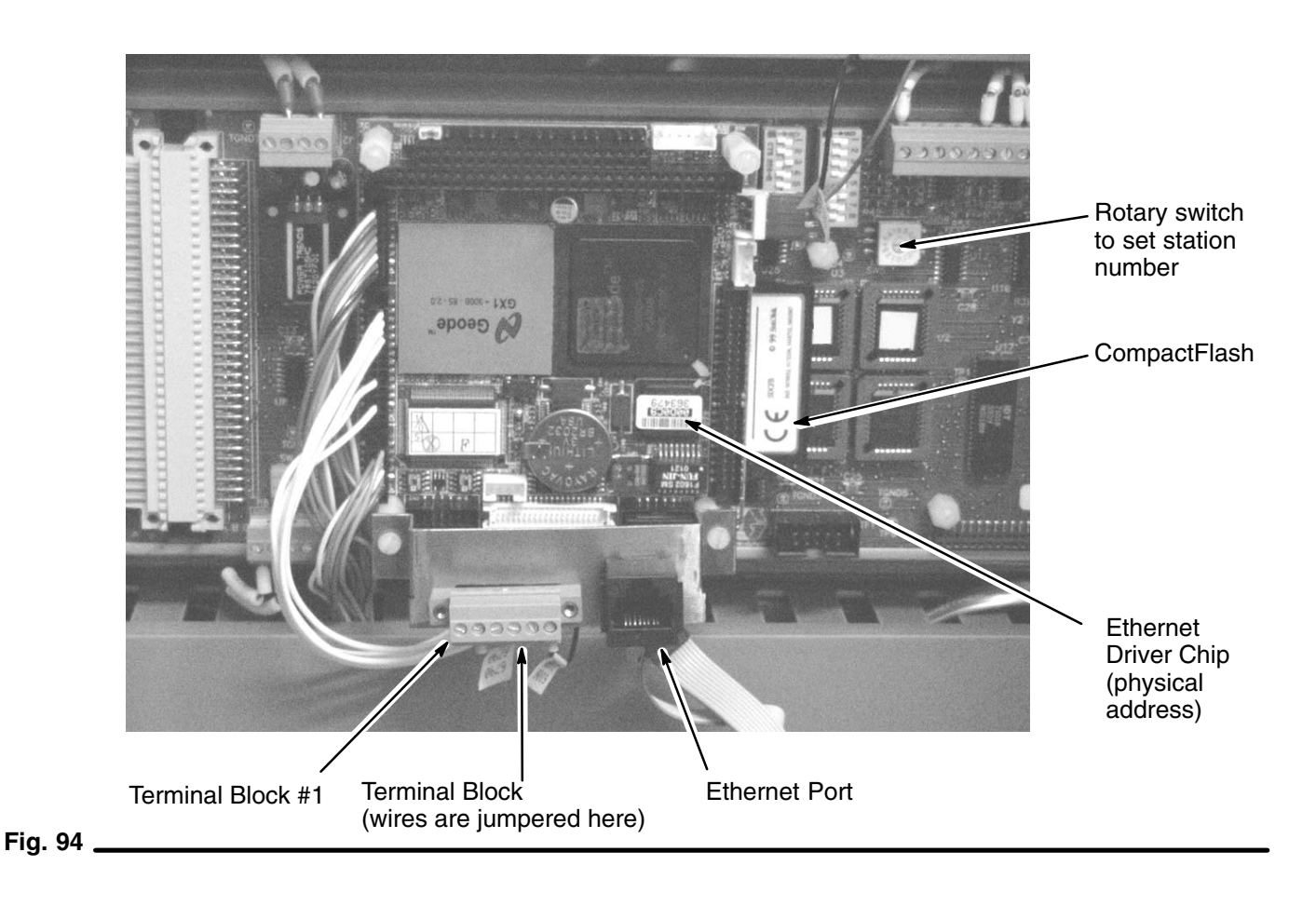

|                                                                                                    | <b>PrecisionFlo</b> <sup>®</sup> X | Go to<br>Station 1 |              |
|----------------------------------------------------------------------------------------------------|------------------------------------|--------------------|--------------|
| Physical Address Field (Station 1)                                                                                                    |                                    |                    |              |
| <b>NOTE:</b> The numbers<br>shown on this sample<br>screen are for refer-<br>ence only. You will en-<br>ter the actual address-<br>es found on the Ether-<br>net chip on the local<br>stations. | 00D0C9363479                       | 1 7                | 00D0C9401244 |
|                                                                                                    | 00D0C9365265                       | 2 8                | 00D0C9401290 |
|                                                                                                    | 00D0C9396186                       | 3 9                | 00D0C9363810 |
|                                                                                                    | 00D0C9363837                       | 4 10               | 0000000000   |
|                                                                                                    | 00D0C9396127                       | 5 11               | 00000000000  |
|                                                                                                    | 00D0C9374629                       | 6 12               | 0000000000   |
|                                                                                                    | Engl                               | ish T              |              |

Fig. 95 \_\_\_\_\_

| PrecisionFlo <sup>®</sup> XL  |       |   |        |  |  |  |  |  |  |
|-------------------------------|-------|---|--------|--|--|--|--|--|--|
| Enter the physical address of |       |   |        |  |  |  |  |  |  |
| PrecisionFlo XL 12            |       |   |        |  |  |  |  |  |  |
| 00000000000                   |       |   |        |  |  |  |  |  |  |
| С                             | D     | E | F      |  |  |  |  |  |  |
| 8                             | 9     | А | В      |  |  |  |  |  |  |
| 4                             | 5     | 6 | 7      |  |  |  |  |  |  |
| 0                             | 1     | 2 | 3      |  |  |  |  |  |  |
| Cancel                        | Clear | < | Accept |  |  |  |  |  |  |
|                               |       |   |        |  |  |  |  |  |  |

Fig. 96 \_\_\_\_\_

#### PrecisionFlo XL Remote Screen Interface

### **Operating from a Remote TouchScreen**

When the PrecisionFlo XL key switch is turned to run mode, the screen shown in Fig. 97 appears. Touch the station number of a configured station to view and control functions on that station. The button is dark for an enabled station number. A station is enabled when it is correctly configured and is communicating properly with the remote station. If a station button should be enabled is not, check the network cable connections, make sure that the station is turned on, and verify that the physical address has been entered correctly. When operating with a remote TouchScreen, the run screens are the same as with an integrated Touch-Screen except that a small icon at the top of each screen indicates which local station you are controlling. Touching this icon returns you to the home screen so you can navigate to another local station. (See Fig. 98).

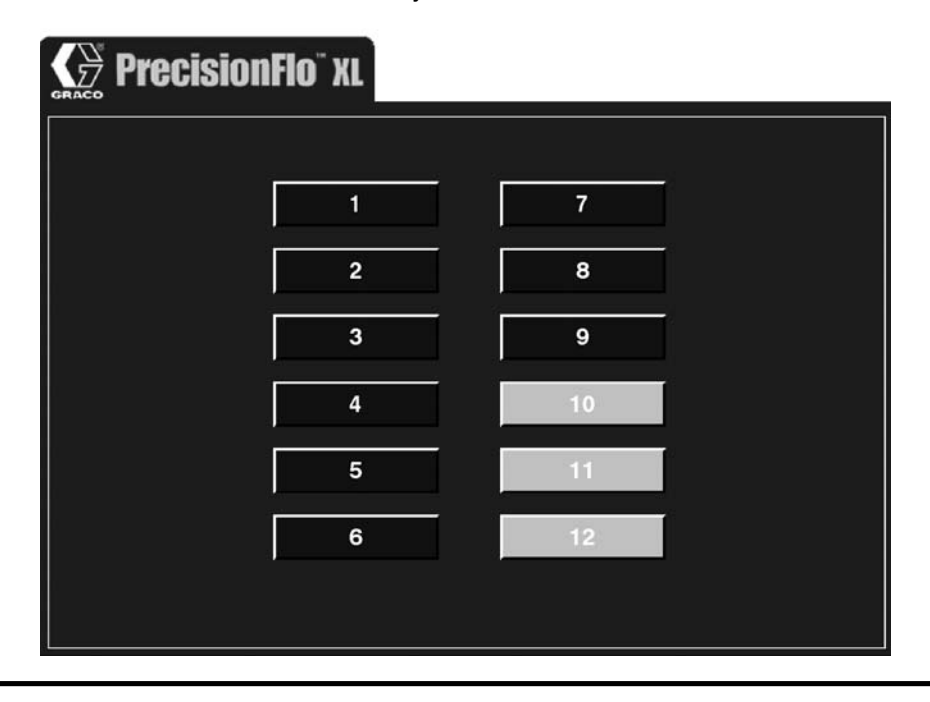

#### Fig. 97

| Manual                 |                               |           |               |             | Reset                     |
|------------------------|-------------------------------|-----------|---------------|-------------|---------------------------|
| Status                 | Settings                      | Job Log   | Alarm Log     | System I/C  | Robot I/O                 |
| Pe                     |                               |           |               | %           |                           |
| Selected               | Style Def                     | ault      | Zero          | <u> </u>    |                           |
| Robot Command<br>Swirl | 0.0 KRPM                      |           | F             | Regulator 1 |                           |
| Swirl Speed            | 0.0 KRPM                      |           | Volume Compen | sation      |                           |
| Robot Command<br>Flow  | 0.0 VDC                       |           | Error         | 0.0 %       | wrod Bogwoolod            |
| Measured Flow          | 0 cc/mir                      |           | Tolerance     | 000.0 %     |                           |
| Requested Flow         | o cc/mir                      |           | Process       | 000.0 cc    |                           |
| Outlet Pressure        | 0.00 bar                      |           | Requested     | 000.0 cc    |                           |
| Inlet Pressure         | 0.00 bar                      |           | Measured      | 0.0 cc      |                           |
| Status                 | Regulator 1                   |           |               |             |                           |
| Prec                   | isionFlo                      | XL        |               | Disp<br>Gu  | ense Dispense<br>n 1 Mode |
| Jun-29-2004 14:5       | 5:57                          |           |               |             | Manual                    |
| Ru<br>Sta              | n Screen Lo<br>Ition indicato | cal<br>or |               |             | Return to Home Scree      |

Fig. 98 \_

# **Graco Standard Warranty**

Graco warrants all equipment manufactured by Graco and bearing its name to be free from defects in material and workmanship on the date of sale to the original purchaser for use. With the exception of any special, extended, or limited warranty published by Graco, Graco will, for a period of twelve months from the date of sale, repair or replace any part of the equipment determined by Graco to be defective. This warranty applies only when the equipment is installed, operated and maintained in accordance with Graco's written recommendations.

This warranty does not cover, and Graco shall not be liable for general wear and tear, or any malfunction, damage or wear caused by faulty installation, misapplication, abrasion, corrosion, inadequate or improper maintenance, negligence, accident, tampering, or substitution of non–Graco component parts. Nor shall Graco be liable for malfunction, damage or wear caused by the incompatibility of Graco equipment with structures, accessories, equipment or materials not supplied by Graco, or the improper design, manufacture, installation, operation or maintenance of structures, accessories, equipment or materials not supplied by Graco.

This warranty is conditioned upon the prepaid return of the equipment claimed to be defective to an authorized Graco distributor for verification of the claimed defect. If the claimed defect is verified, Graco will repair or replace free of charge any defective parts. The equipment will be returned to the original purchaser transportation prepaid. If inspection of the equipment does not disclose any defect in material or workmanship, repairs will be made at a reasonable charge, which charges may include the costs of parts, labor, and transportation.

#### THIS WARRANTY IS EXCLUSIVE, AND IS IN LIEU OF ANY OTHER WARRANTIES, EXPRESS OR IMPLIED, INCLUDING BUT NOT LIMITED TO WARRANTY OF MERCHANTABILITY OR WARRANTY OF FITNESS FOR A PARTICULAR PURPOSE.

Graco's sole obligation and buyer's sole remedy for any breach of warranty shall be as set forth above. The buyer agrees that no other remedy (including, but not limited to, incidental or consequential damages for lost profits, lost sales, injury to person or property, or any other incidental or consequential loss) shall be available. Any action for breach of warranty must be brought within two (2) years of the date of sale.

Graco makes no warranty, and disclaims all implied warranties of merchantability and fitness for a particular purpose in connection with accessories, equipment, materials or components sold but not manufactured by Graco. These items sold, but not manufactured by Graco (such as electric motors, switches, hose, etc.), are subject to the warranty, if any, of their manufacturer. Graco will provide purchaser with reasonable assistance in making any claim for breach of these warranties.

In no event will Graco be liable for indirect, incidental, special or consequential damages resulting from Graco supplying equipment hereunder, or the furnishing, performance, or use of any products or other goods sold hereto, whether due to a breach of contract, breach of warranty, the negligence of Graco, or otherwise.

#### FOR GRACO CANADA CUSTOMERS

The parties acknowledge that they have required that the present document, as well as all documents, notices and legal proceedings entered into, given or instituted pursuant hereto or relating directly or indirectly hereto, be drawn up in English. Les parties reconnaissent avoir convenu que la rédaction du présente document sera en Anglais, ainsi que tous documents, avis et procédures judiciaires exécutés, donnés ou intentés à la suite de ou en rapport, directement ou indirectement, avec les procedures concernées.

# **Graco Information**

TO PLACE AN ORDER, contact your Graco distributor, or call this number to identify the distributor closest to you: 1-800-328-0211 Toll Free

612–623–6921 612–378–3505 Fax

All written and visual data contained in this document reflects the latest product information available at the time of publication. Graco reserves the right to make changes at any time without notice.

MM309374

Graco Headquarters: Minneapolis International Offices: Belgium, China, Japan, Korea

GRACO INC. P.O. BOX 1441 MINNEAPOLIS, MN 55440-1441

www.graco.com

PRINTED IN USA 309374 06/2001, Revised 02/2006